# 神戸コンシューマー・スクール 2012 での xcampus 分析事例

# - PIO-NET データにみる高齢者消費生活相談の

# グラフィックス実践・追補と立体模型 -

## 兵庫県立大学経済学部 斎 藤 清

## 地図複製の許諾

・Web サイト掲載に際し,本研究資料に掲載の地図は,国土地理院長の承認を得て,同院発行の「500万分の1日本とその周辺」「100万分の1日本」を複製したものである。(承認番号 平 25 情複,第175号) なお,これらの地図を第三者がさらに複製する場合には,国土地理院の承認を得なければなりません。

### 目 次

| はしがき2                                                     |
|-----------------------------------------------------------|
| 第14章 高齢化の追補5                                              |
| §54. 都道府県別 2010 年老年人口比の昇順スカイライン図・累積散布図・累積相対散布図5           |
| §55.都道府県別と兵庫県内市区別の2地域の老年人口比の合成昇順スカイライン図・合成昇順相             |
| 対スカイライン図・合成累積散布図・合成累積相対散布図                                |
| §56. 都道府県別の 2000 年・2005 年・2010 年の 3 時点の老年人口比の合成昇順スカイライン図・ |
| 合成昇順相対スカイライン図・合成累積散布図・合成累積相対散布図                           |
| 第15章 電話勧誘販売の追補                                            |
| §57.電話勧誘販売の商品・サービス別の消費相談高齢者比率の2時点の合成昇順スカイライン図・            |
| 合成昇順相対スカイライン図・合成累積散布図・合成累積相対散布図                           |
| §58.電話勧誘販売の商品サービス(大分類)別の年齢3区分相談構成比の合計込三色三角バブル             |
| グラフ                                                       |
| 第16章 70歳以上の地域別人口調整相談件数の追補                                 |
| §59.70歳以上の商品サービス(小分類)の人口調整相談件数のうち3項目の合成昇順スカイライン           |
| 図・合成累積散布図・合成累積相対散布図                                       |
| §60.70歳以上の商品サービス(小分類)の人口調整相談件数のうち4項目の合成昇順スカイライン           |
| 図・合成累積散布図・合成累積相対散布図42                                     |
| 第17章 マルチ取引の年齢別                                            |
| §61.マルチ取引の件数上位 30 商品サービス(中分類)別の 30 歳未満比率の各種 Excel グラフと昇   |
| 順スカイライン図・累積散布図・累積相対散布図47                                  |
| §62.マルチ取引の件数上位 30 商品サービス(中分類)別の年齢 3 区分相談構成比の合計込三色三角       |
| バブルグラフ53                                                  |
| 第18章 マルチ取引の地域別                                            |
| §63.マルチ取引の件数上位 30 商品サービス(中分類)別の地域別人口調整相談件数の 3-D 棒グラフ      |
|                                                           |
| §64.マルチ取引の上位 30 商品サービスの地域別人口調整相談件数合計の地図状グラフ59             |
| §65.マルチ取引の上位 30 商品サービス(中分類)別の人口調整相談件数の 3 地域の全国比スカイラ       |
| イン図                                                       |
| §66.マルチ取51の商品サービス(中分類)の人口調整相談件数のうち3項目の合成昇順スカイライン          |
|                                                           |
|                                                           |
| 図・合成累積散布図・合成累積相対散布図                                       |

はしがき

2009 年9月に消費者庁が発足し,神戸市役所は,消費者問題の専門家を育成するために「神戸コンシューマー・スクール」(土曜日開講)を2009 年9月に開設した。現在はその第4期が進行中である。筆者もその講師の一人として経済・消費データの解析を初年度より担当している。

本稿は,近著『PIO-NET データにみる高齢者消費生活相談のグラフィックス実践』,神戸市市民参画推進 局市民生活部消費生活課,2012年)の追補であり,Microsoft 社の Excel<sup>1</sup> および筆者開発の XCAMPUS (探索 的経済経営データ処理システム eXploratory Computer Aided Macro-economic and micro-economic data Processing Universal System)によるグラフ作成の操作資料である。この拙著[2012]以降に,神戸コンシ ューマー・スクール第3期生による報告書(神戸市市民参画推進局消費生活課[2012])や,渡邊[2012]の 報告があるので参照されたい。

拙著 [2012] と同様に,国民生活センターが運営している「全国消費生活情報ネットワーク・システム PIO-NET (Practical Living Information Online Network System)」の「消費生活相談データベース」を活 用すると同時に,2010年の国勢調査結果から地域別の高齢化率についても調べる<sup>2</sup>。追補なので,章番号は第 14章,§番号は§54から開始している。

第14章の§54~§56では総務省の人口のデータに基づく老年人口比に関して,スカイライン図3の並びを 比率の昇順に並び替えたグラフ(<u>昇順スカイライン図</u>と呼ぶことにする)や,比率の元になる分母と分子につ いても比率の昇順に累積させていく累積散布図,累積の最大値を1に基準化した累積相対散布図【ローレンツ 曲線4】を描くための XCAMPUS プログラムを提示している。特定の変量の順位で並び替えるスカイライン図 については既に拙稿[2005]で分析している。ここでは,比率の昇順スカイライン図だけではなく,累積散 布図や累積相対散布図も描く。その作画の流れを,比率の差異が或る程度の場合,極めて小さい場合,極めて 大きい場合に分けて,図式化して次々ページに掲載している。しかも,それらの同種の2つの図の合成や3つ の図の合成も行う。

第15章の§57では,拙著[2012]第2章§12の電話勧誘販売の商品・サービス別の消費生活相談高齢者 比率の2時点の分析事例に,合成の昇順スカイライン図,昇順相対スカイライン図,累積散布図,累積相対散 布図を適用している。§58では,拙著[2012]第2章§15の電話勧誘販売の分析事例に若干の変更を加えて, 三色三角バブルグラフ<sup>5</sup>に合計の散布点を含める【合計込三色三角バブルグラフ】を提案している。個別の散 布点が三角形内に分布している状況からら全体を判断するだけではなく,合計そのものを三角形内にバブルも 含めて描くことで一瞬にして全体状況が把握できることになろう。三色三角バブルグラフに関する模式図を次 ページに掲載しているので参考にされたい。

第16章の§59では 拙著 2012 第10章§44 で分析した PIO-NET データの70 歳以上の商品サービス(小分類)の地域別人口調整相談件数に関する,<u>3項目(商品サービス)</u>,具体的には健康食品,株,ふとん類の地域別人口調整相談件数の昇順スカイライン図・昇順累積散布図・昇順累積相対散布図【ローレンツ曲線】を描く。§60では,4項目(商品サービス),具体的には健康食品,株,公社債,放送サービスの地域別人口調整相談件数に関して同様のグラフを描く。

以上までは,高齢者に焦点を当てて分析してきた。第17章と第18章では PIO-NET データの「マルチ取引」を扱う。マルチ取引は学生などの若年層に比較的多く,消費者庁からも注意喚起がなされているからである<sup>6</sup>。第17章§61では,マルチ取引における消費生活相談の上位30の商品サービス(中分類)別の30歳未

<sup>1</sup> 本稿に記載の社名および商品名は,各社の商標または登録商標である。

<sup>&</sup>lt;sup>2</sup> 国民生活センターの「消費生活相談データベース(PIO-NET)」<u>http://datafile.kokusen.go.jp/index.html</u>, および 総務省統計局「社会生活統計指標 -都道府県の指標-2012」や総務省「2010年国勢調査の人口等基本集計結果 < 平成23年10月26 日公表 > 」に,本稿のデータや説明画面は依拠している。ここに明記して,図表毎のデータの出所明示は省略している。

<sup>&</sup>lt;sup>3</sup> スカイライン図は,ノーベル経済学賞を受賞したLeontief [1966]が公表したもので,輸出入を含む産業別の取引状況を一 目で分かるようにするものである。それを筆者は産業連関分析だけではなく,財務分析,地域分析,栄養素分析,災害分析など 種々の題材に適用している。

<sup>&</sup>lt;sup>4</sup> Lorenz [1905] によって公表されたもので,所得分布の不平等性を視覚で表現するものである。ローレンツ曲線の形成過程 については木村 [2004] を,ローレンツ曲線の適用や解説については例えば浜松 [2001],中村 [2005] など参照。

<sup>&</sup>lt;sup>5</sup> 色三角形(color diagram)については,18世紀中ごろのT. Mayerの色三角形にまで遡ることができる。その色三角形は, Wikipedia (<u>http://en.wikipedia.org/wiki/File:Lichtenberg\_color\_triangle\_Tobias\_Mayer\_1775.jpg</u>)やHoward[1996] のFigure 1,北畠[2006]のp.80で確認できる。

三角グラフについては, Howard [1996]が歴史的に考察しているように, 19世紀末には使用され, その後は種々の科学分野で使用されてきた。

したがって三色三角バブルグラフは,これらの色三角形と三角グラフ,それにバブルグラフを組み合わせたものである。

<sup>&</sup>lt;sup>6</sup> 消費者庁は20012年4月17日付で「いわゆるマルチ取引の被害に遭わないための5つのポイント ~いわゆるマルチ取引に関連

<u>満比率</u>の昇順スカイライン図,累積散布図,累積相対散布図を求める。§62 では,§61 のマルチ取引の件数 上位 30 の商品・サービス(中分類)別の年齢別相談件数を用いて,§58 と同様の年齢3 区分構成比の<u>合計込</u> 三色三角バブルグラフを描く。合計の緑系の大きな二重バブル(内側のバブルサイズは40歳未満の件数)が, マルチ取引のトラブルに年齢の若い層が巻き込まれている実態を浮き彫りにする。

第18章では,マルチ取引の地域別データを分析する。PIO-NET データだけではなく,2010 年国勢調査の地 域別人口も併せて利用し,マルチ取引の相談件数上位30の商品・サービス(中分類)について各地域の人口 調整(10万人当たり)相談件数を求める。§63では,その商品サービス別・地域別人口調整相談件数の3-D 棒グラフを作画する。§64ではマルチ取引の上位30商品・サービスの人口調整相談件数<u>合計</u>の地図状グラフ を描く。§65ではマルチ取引の上位30商品サービス別・地域別の<u>人口調整相談件数</u>のデータのうち,<u>3地域</u> の人口調整相談件数の対<u>全国比の合成スカイライン図と合成バブル扇形散布図</u>を描く。§66では,マルチ取 引の上位30商品サービス(中分類)のうち,<u>3項目</u>(商品サービス),具体的には健康食品,化粧品,内職・副 業の地域別人口調整相談件数の昇順スカイライン図・昇順累積散布図・昇順累積相対散布図【ローレンツ曲線】 を描く。

拙著 [2012] や本稿で多用しているスカイライン図, 三色三角バブルグラフ, 累積相対散布図(ローレン ツ曲線)は,筆者の単なる思いつきではなく,元々は古くから用いられてきた伝統あるグラフ群がベースにな っている。しかし,一般に馴染みがないのも事実である。そこで,理解しやすいように,スカイライン図・三 色三角バブルグラフ・マルチ取引ピラミッド・ローレンツ曲線等の立体模型を付録として掲載している。折り 紙のように立体に組み立てる作業過程が,啓発講座の受講生の興味を引き,また自宅へ持ち帰って目に付くと ころに置いておくことで注意喚起になるかもしれない。

拙著[2012]の§53に誤りがあるので,訂正されたい?。拙著[2012]と同様,本稿の全プログラムはExcelシートも含めて,筆者の講義やゼミの受講生にはxcampusも含めて公開し,学内外から実行可能である。本稿の公開によって,消費生活相談のみならず,経済・経営・地域等の種々の分析にも本稿のグラフィックス手法が援用され,視覚的思考への関心と理解が少しでも高まれば幸いである<sup>8</sup>。

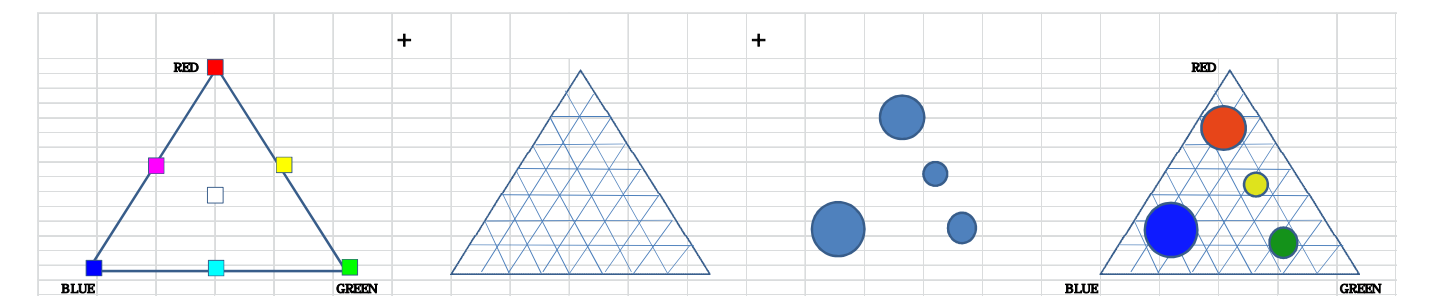

#### 色三角形・三角グラフ・バブルグラフ・三色三角バブルグラフの作画の流れ

する相談から~」<u>http://www.caa.go.jp/adjustments/pdf/120417adjustments\_1.pdf</u>を公表している。

<sup>7</sup> 拙著 [2012] の § 53のP195において

(誤) 人口調整(10万当たり) (正) 人口調整(100万当たり)

(誤)「=C22/C\$36\*100000」 (正)「=C22/C\$36\*1000000」

<sup>8</sup> 2011年度においては,神戸コンシューマー・スクールの受講生の熱心な取り組みと神戸市市民参画推進局消費生活課の方々の全面的な支援を得て拙著[2012]に結びついた。2012年度では,大学院の授業で実際にプログラムを院生に提示しながら本稿を執筆しつつ,6月には神戸コンシューマー・スクールでの講義,7月には雲雀丘学園高校での模擬授業で立体模型作りを実践してみた。これらの多くの方々に感謝申し上げたい。

# スカイライン図・昇順スカイライン図・累積散布図・累積相対散布図【ローレンツ曲線】の作画の流れ

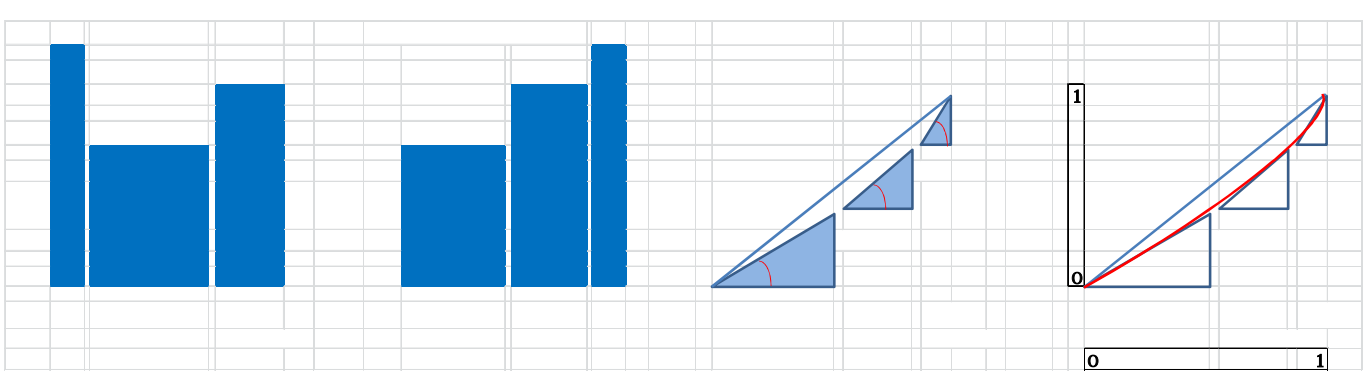

## 比率の差異が或る程度の場合

#### 比率の差異が極めて小さい場合

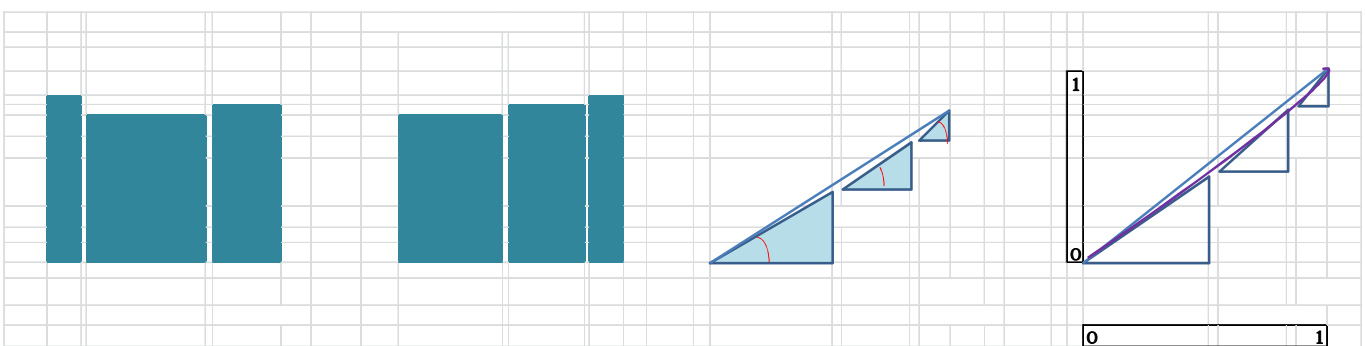

#### 比率の差異が極めて大きい場合

| 比率 |     |     |              | 比率の昇順に並び | 替え   |     |       |             |        |             |
|----|-----|-----|--------------|----------|------|-----|-------|-------------|--------|-------------|
|    |     |     |              |          |      | h 1 |       |             | 累積相対分子 |             |
|    | h 1 | h 2 | h 3          | h 2      | h 3  |     | 累積分子  |             | 1      |             |
|    |     |     |              |          |      |     |       |             |        |             |
|    |     |     |              |          |      |     |       |             |        | <u>y 1</u>  |
|    |     | ·   |              |          |      |     |       |             |        |             |
|    |     |     |              |          |      |     |       | <b>y</b> 1  |        |             |
|    |     |     |              |          |      |     |       |             |        | 1.2         |
|    |     |     |              |          |      |     |       |             |        | y s         |
|    |     |     |              |          |      |     | Y²    | ,           |        | 2           |
|    | v 1 | v 2 | v 2          | v )      | v 2  | v 1 | v 2 v | 2 v 1       | v )    | v 2 v 1     |
|    | XI  | λ Δ |              | λ Ζ      |      | X I | λ Ζ λ |             | λZ     |             |
|    |     |     | <b>杀惧刀</b> 写 |          | 录惯刀写 |     |       | <b>永慎</b> 刀 | 0      | 永慎伯以刀写<br>1 |

# 第 14 章 高齢化の追補

§54. 都道府県別 2010 年老年人口比の昇順スカイライン図・累積散布図・累積相対散布図

都道府県別 2010 年老年人口比の昇順スカイライン図・昇順累積散布図・昇順累積相対散布図【ローレンツ 曲線】を描く。

総務省統計局「社会生活統計指標 -都道府県の指標-2012」http://www.stat.go.jp/data/ssds/5.htmの中 の「I基礎データ」をクリックで「A人口・世帯」の Excel ファイルをダウンロードする。

Excel シートの「都道府県名」列B,「年少人口(15歳未満人口)」列AG,「生産年齢人口(15~64歳人 口)」列 AU,「老年人口(65 歳以上人口)」列 BD を Ctrl キーを押しながらクリックして選択し,[コピー] し,新しいワークシートのB1セルに「貼り付ける」。

都道府県の区切りの空白行を選択し[削除]する。

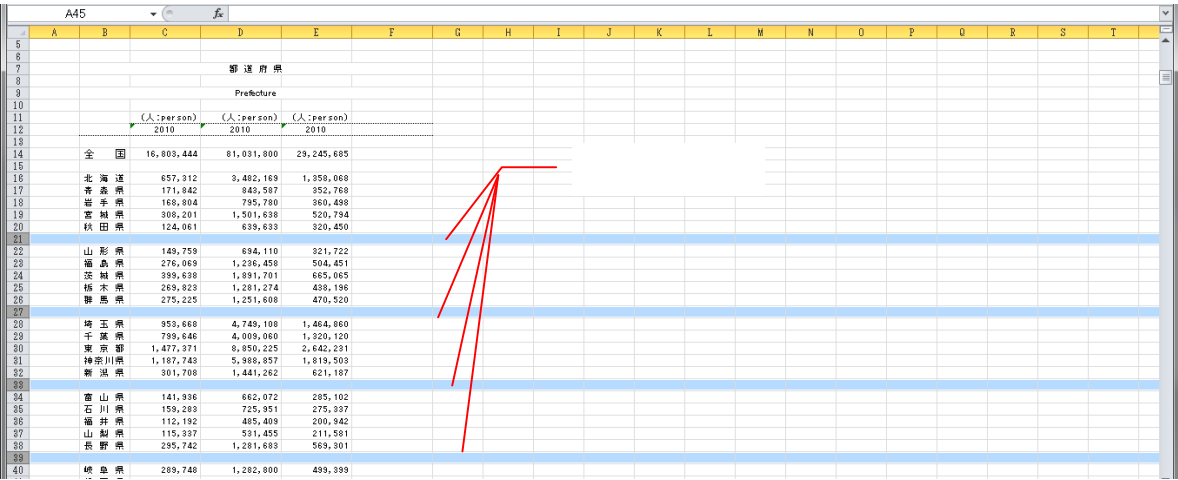

都道府県を識別する文字「a,b,c,d,...,z,A,B,C,D,...,Z,0,1,2,...」を,A16 セルから A62 セルに記述する。 また行13の該当セルに「年少人口(15歳未満人口)」,「生産年齢人口(15~64歳人口)」,「老年人口(65 歳以上人口)」,「人口総数(年齢不詳を除く)2010年」,「老年人口比」を記載する。

「人口総数(年齢不詳を除く)」と「老年人口比」を計測する。F14 のセルに「=C14+D14+E14」 , F16 のセ ルに「=C16+D16+E16」を入力する。G14 のセルに「=E14/F14\*100」,G16 のセルに「=E16/F16\*100」を入力す る。セル F16 と G16 を選択し, セルの右下角にマウスポインタを合わせ, セル G62 までドラッグして, 全都道 府県の人口総数(年齢不詳を除く)と老年人口比を計測する。

Excel グラフを描くには支障はないが, XCAMPUS のプログラムを使用する上で,桁区切り「,」を取る必要 がある。列Cから列Fまでを選択し,右クリックの[セルの書式設定]において,[表示形式]タブで[数値] を選び,「桁区切り(,)を使用する」のチェックを外す。

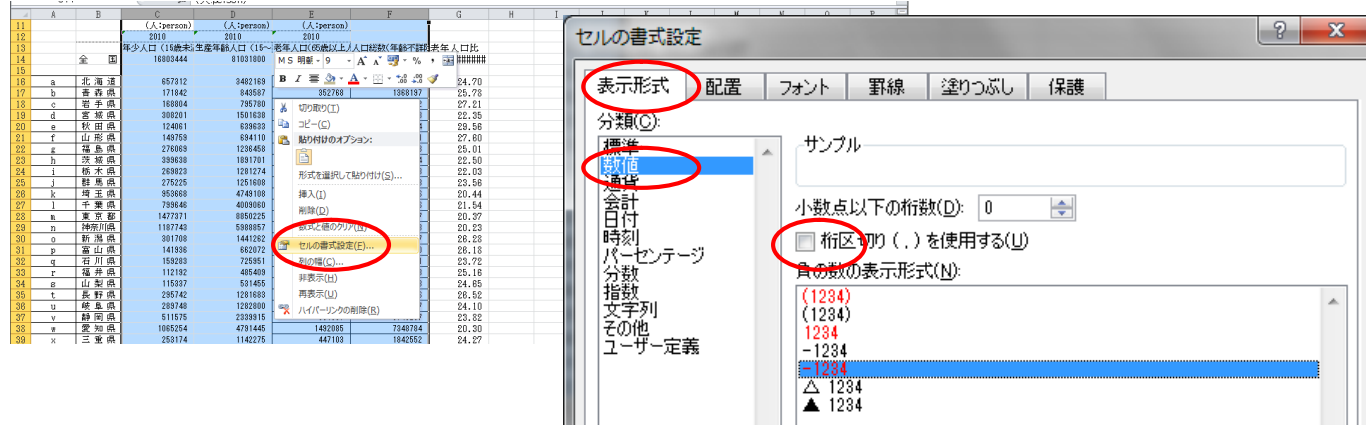

老年人口比の小数点以下の桁数を揃えるには,列Gを選択し,右クリックの[セルの書式設定]において, [表示形式]タブで [数値]を選び,「小数点以下の桁数」を例えば [2]にする。

全国の行 14 とその下の空白行 15 を選択して右クリックで「非表示」とする。B13 セルから B62 までをド ラッグで選択し,引き続きCtrl キーを押しながらセル範囲E13:G62をドラッグで選択して,F11キーを押す。 棒グラフが別シートに表示される。

本稿での人口総数には年齢不詳(全国では976,423人)を除いているので、その分だけ人口総数が少ないことに注意されたい。 兵庫県立大学政策科学研究所「研究資料」 245 2012 年 7 月

|    | E1 3 |      | • (* fx    | 老年人口(65歲」               | 以上人口)            |            |       |   |     |    |       |       |                   |     |   |   |   |   |
|----|------|------|------------|-------------------------|------------------|------------|-------|---|-----|----|-------|-------|-------------------|-----|---|---|---|---|
| 1  | A    | B    | C          | D                       | E                | F          | G     | Н |     | Ι  | J     | K     | L                 | M   | N | 0 | P | Ē |
| 7  |      |      |            | 都道府!                    | 県                |            |       |   |     |    |       |       |                   |     |   |   |   | 1 |
| 8  |      |      |            |                         |                  |            |       |   | 47  | 1/ | . /=  | 15 A  | ∽ ∃눈∋             | ŧ∓ı |   |   |   |   |
| 9  |      |      |            | Prefecture              |                  |            |       | _ | 1 J | 14 | • 1 J | 15 0. | <u> 1</u> 7 7 7 7 | 又小亅 |   |   |   | l |
| 10 |      |      |            |                         |                  |            |       |   |     |    |       |       |                   |     |   |   |   | J |
| 11 |      |      | (人:person) | ( <del>(:per</del> son) | (人:person)       |            |       |   |     |    |       |       |                   |     |   |   |   | l |
| 12 |      |      | 2810       | 2010                    | 2010             |            |       |   |     |    |       |       |                   |     |   |   |   | ł |
| 13 |      |      | 年少人口(15歳未) | 生産年齢人口(15~              | 老年人口(65歳()上)     | 人口総数(年齢不詳) | 老年人口比 |   |     |    |       |       |                   |     |   |   |   |   |
| 16 | a    | 北海道  | 657312     | 3482169                 | 4358068          | 5497549    | 24.70 |   |     |    |       |       |                   |     |   |   |   |   |
| 17 | b    | 青森県  | 1/1842     | 843587                  | 352768           | 1368197    | 20.78 |   |     |    |       |       |                   |     |   |   |   |   |
| 18 |      | 石于県  | 168804     | /95/80                  | 360498           | 1325082    | 27.21 |   |     |    |       |       |                   |     |   |   |   | ł |
| 19 | d    | 名吸県  | 308201     | 1501638                 | 520/94           | 2330633    | 22.35 |   |     |    |       |       |                   |     |   |   |   |   |
| 20 | e .  | 秋田県  | 1/10/250   | 004110                  | 320400           | 1084144    | 28.00 |   |     |    |       |       |                   |     |   |   |   | ł |
| 21 |      | 田形県  | 143753     | 1000450                 | 021722<br>E044E1 | 1160031    | 27.60 |   |     |    |       |       |                   |     |   |   |   | ł |
| 22 | - E- | 福島県  | 270003     | 1001701                 | 004401           | 2010370    | 10.02 |   |     |    |       |       |                   |     |   |   |   | Ł |
| 24 |      | 析术电  | 269823     | 1281774                 | 438196           | 1989293    | 92.03 | 1 |     |    |       |       |                   |     |   |   |   |   |
| 25 | -    | 群馬山  | 275225     | 1251808                 | 470520           | 1997353    | 23.56 |   |     |    |       |       |                   |     |   |   |   |   |
| 28 | , i  | 墳玉県  | 953668     | 474908                  | 1464860          | 7167636    | 20.44 |   |     |    |       |       |                   |     |   |   |   |   |
| 27 | - î  | 千葉県  | 799646     | 4009060                 | 1320120          | 6128826    | 21.54 | 1 |     |    |       |       |                   |     |   |   |   |   |
| 28 |      | 東京都  | 1477371    | 8850225                 | 2642231          | 12969827   | 20.37 | 1 |     |    |       |       |                   |     |   |   |   |   |
| 29 | n    | 神奈川県 | 1187743    | 5988857                 | 1819503          | 8996103    | 20.23 | 1 |     |    |       |       |                   |     |   |   |   |   |
| 30 | 0    | 新潟県  | 301708     | 1441262                 | 621187           | 2364157    | 26.28 | 1 |     |    |       |       |                   |     |   |   |   |   |
| 31 | p    | 富山県  | 141936     | 662072                  | 285102           | 1089110    | 26.18 | ÷ |     |    |       |       |                   |     |   |   |   |   |
| 32 | q    | 石川県  | 159283     | 725951                  | 275337           | 1160571    | 23.72 |   |     |    |       |       |                   |     |   |   |   |   |
| 33 | r    | 福井県  | 112192     | 485409                  | 200942           | 798543     | 25,16 |   |     |    |       |       |                   |     |   |   |   |   |
| 34 | S    | 山梨県  | 115337     | 531455                  | 211581           | 858373     | 24.65 |   |     |    |       |       |                   |     |   |   |   |   |
| 35 | t    | 長野県  | 295742     | 1281683                 | 569301           | 2146726    | 26.52 |   |     |    |       |       |                   |     |   |   |   |   |
| 36 | u    | 韓阜県  | 289748     | 1282800                 | 499339           | 2071847    | 24.10 |   |     |    |       |       |                   |     |   |   |   | ľ |

「老年人口比」を別のスケール(目盛)で表示するために,ゼロ軸上に張り付いている老年人口比の棒グ ラフ部分を右クリックして[データ系列の書式設定]を選択する。[系列のオプション]で[第2軸]を選択 すると,「老年人口比」の棒グラフが別スケールで表示される。

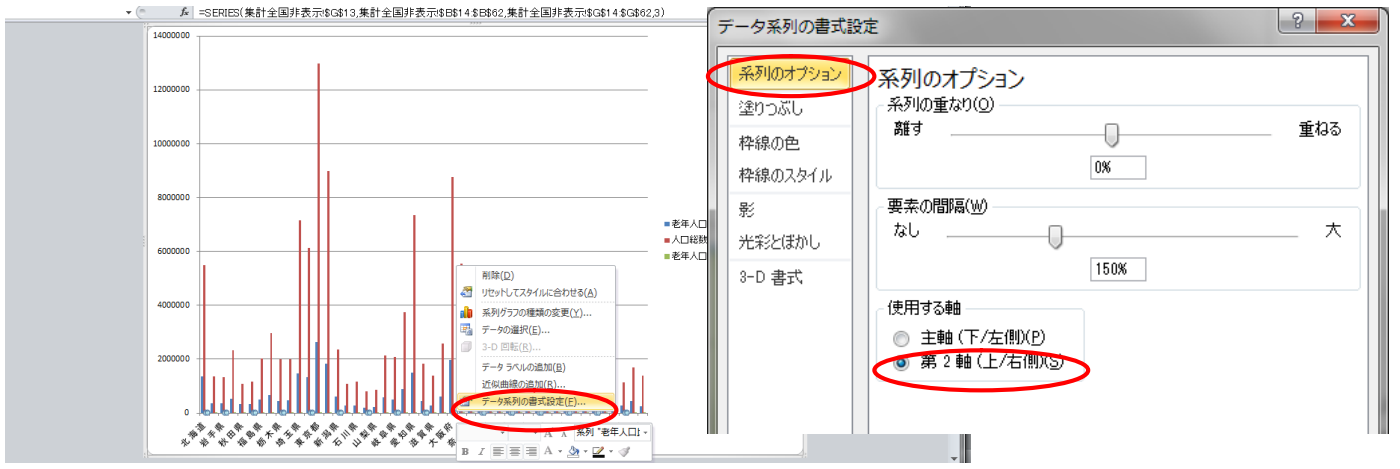

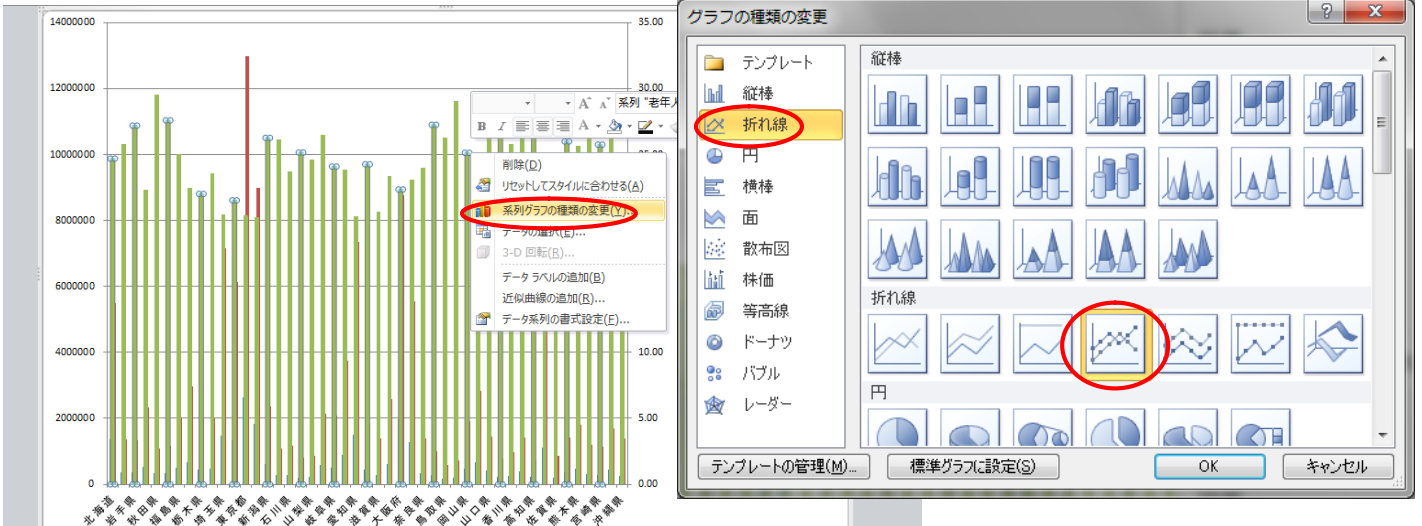

さらに,横軸を右クリックして[軸の書式設定]を選択。[軸のオプション]で[間隔の単位 1]に設定 し,[配置]で[文字列の方向]を[縦書き]にする。

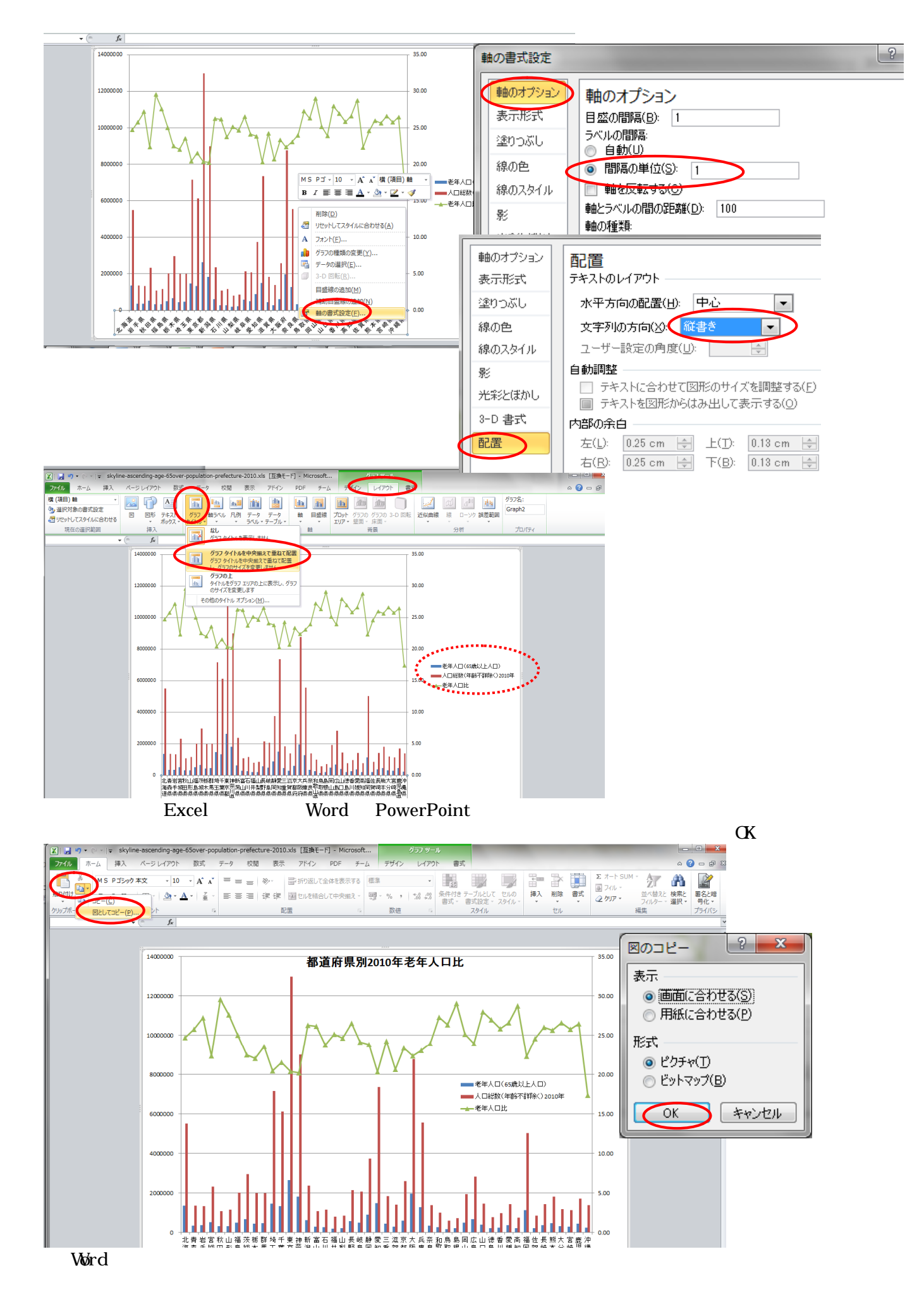

兵庫県立大学政策科学研究所「研究資料」 245 2012 年 7 月

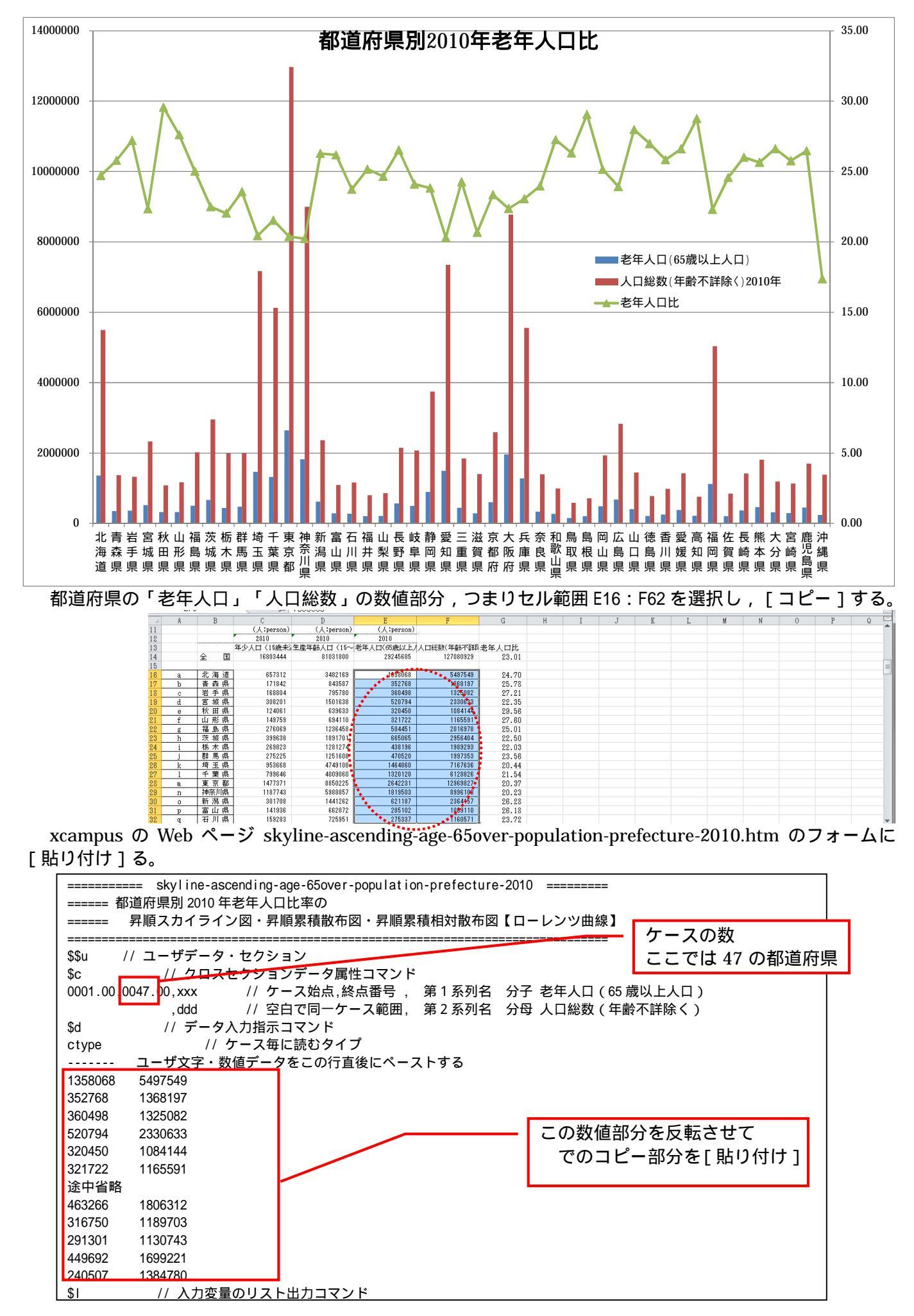

\$\$v // 変量分析セクション \$a // 変量記号の割り当て d,ddd // d 分母 // x 分子 X,XXX -----\$d // 表示範囲 all // 全範囲 -----\$t // 変数変換 \$\$v // 変量分析セクション // 変量記号の割り当て \$a d,ddd // d 分母 // x 分子 X.XXX -----// 表示範囲 \$d all // 全範囲 比率の表示単位は変更可 \$t U=(100) // 比率の表示単位 百分率 100 10 万人当たり 100000 q=(x/d)\*U // 比率 q \_// 順序数 (第1ケース1,第2ケース2,第3ケース3,…) <u>t=t..(x)</u> t=t..(X) // 順が致(ボークース・, ホックースと, ホックース。, … , j=r.l(q)blank // 選択変量(ここでは q)での順位(昇順)j\_blankで 欠落値も最後の順位をつける m=:ci(d) // 個体識別文字列 m 作成 - | 順位づけの基準変量は変更可 =pr\*(t,d,x,q,j,m) // 数値プリント e=pmt(d,j) // 順位jで並び替え後の 分母 e // 順位 j で並び替え後の 分子 y y=pmt(x,j) r=pmt(q,j) // 順位jで並び替え後の 比率 r n=pmt(m,j) // 順位jで並び替え後の 個体識別文字 n n,nam,:ci,n=pmt(m,j) // 並び替え後の個体識別変量 n を文字列を示す変量名(先頭「:ci,」) に変更 =pr\*(e,y,r,n) // 数値プリント f=cum(e) // 累積分母 f f<i>=e<1>+e<2>+...+e<i-1>+e<i> // 1つ前までの累積分母 g<i>=e<1>+e<2>+...+e<i-1> =f<i>-e<i> g=(f-e) z=cum(y) // 累積分子 z z<i>=y<1>+y<2>+...+y<i-1>+y<i> v=(z-y) // 1つ前までの累積分子 v<i>=y<1>+y<2>+...+y<i-1> =z<i>-y<i> // 分母合計 a(スカラー) a=@.s(d) a=⋓.stu, u=0.s(x) // 分子台計 u t へんよう s=(u/a) // 全体比率 s(スカラー) h=(f/a) // 累積相対分母 h w=(z/u) // 累積相対分子 w =pr\*(f,z,h,w,n) // 数値プリント .....ジニ係数の計測 k=(h-h1)\*(w+w1)\*0.5 // 第2~終点ケースのローレンツ曲線と水平軸の間の各台形面積 i=@."(h)1. // 累積相対分母hの第1ケースの値(スカラー) // 累積相対分子wの第1ケースの値(スカラー) l=@."(w)1. k=@.s(k) // 第2~終点ケースのローレンツ曲線と水平軸の間の各台形面積の合計(スカラー) k=(0.5-k-i\*l\*0.5)\*2 // 45 度線下の三角形面積 0.5 とローレンツ曲線と水平軸の間の面積の差を 2 倍 【ジニ係数】 k,nam,ジニ係数 // 変量 k に変量名を付与 // 数値プリント =pr\*(a,u,s,k) . . . . . . . . . . . . . . . . . >=(0,s\*U) // 全体比率s(スカラー)(表示単位U)の横線 y=0\*x+s\*U の右辺係数 [0,s\*U] の関数「>」 // 累積散布図の比率の斜線 y=s\*x+0 の右辺係数 [s,0] の関数「^」 ^=(s,0) // 累積相対散布図【ローレンツ曲線】の 45 度の斜線 y=1\*x+0 の右辺係数 [1,0]の関数「:」 =(1.0). . . . . . . . . . . . . . o=(0\*x) // すべてゼロの数値の変量 o を作成(図の原点に利用) \_\_\_\_\_ \_\_\_\_\_ \$\$g // グラフセクション // スケールの目盛り指示コマンド(標準10ポイント) \$g r.001 // 変量 r の目盛りを細かく1ポイントごとに z,001 w,001 // ゼロ軸表示 なおゼロ軸表示を抑止するには,この行および次行の先頭に「//」を挿入 \$z // 変量 r z wのゼロ軸表示 rzw ..... - - - - - - - -// 3次元図 昇順スカイライン図 \$3 // 縦軸 r, 横軸 f, 奥行軸なし, 個体識別 n, 関数>, 合成用保存\* r,f, ,n,>,\* r,g, ,n,\* // 縦軸 r,横軸 g,奥行軸なし,個体識別 n,合成用保存\* // 合成 昇順スカイライン図 (リンク縦面描画,3次元図圧縮)

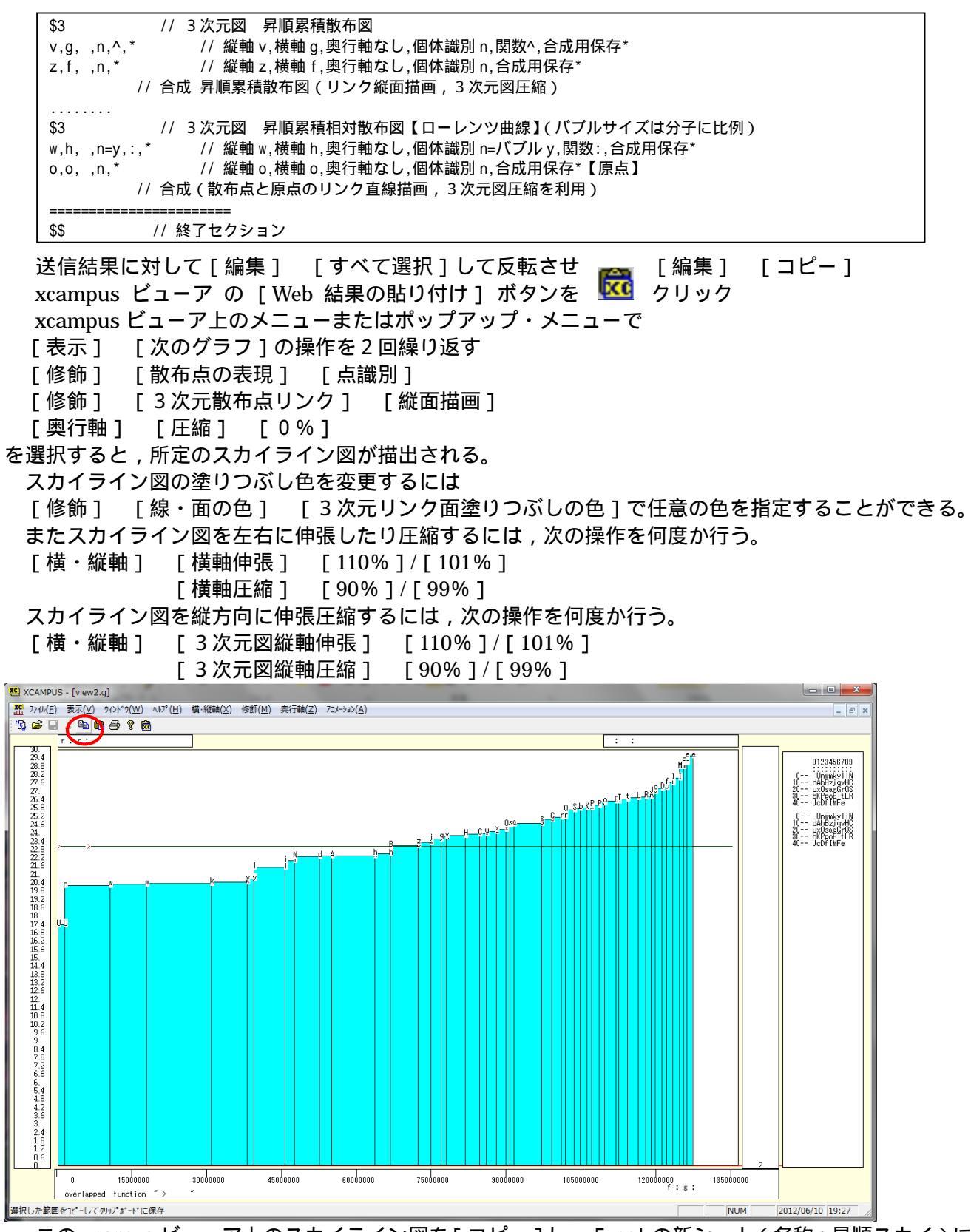

この xcampus ビューア上のスカイライン図を[コピー]し, Excel の新シート(名称:昇順スカイ)に[貼り付け]る。次に,集計シートの印字と都道府県名の A16 セルから B62 セルの範囲をドラッグで選択,[コピ ー][図としてコピー] [図のコピーダイアログで OK]し<sup>10</sup>,先程のシート(昇順スカイ)のスカイ ライン図上に[貼り付け]る。

<sup>&</sup>lt;sup>10</sup> これは, Excelのセル範囲の一部を図として利用する場合のExcel 2010での操作である。

Excel 2007では, [貼り付け ] [図] [図としてコピー] [図のコピーダイアログで OK]する。 Excel 2003では, 単純に[コピー]し, Excelの貼り付け先の対象となる図をクリックして選択した後で, [貼り付け]ボタン を押すと, セル範囲が図に変更されて貼り付く。

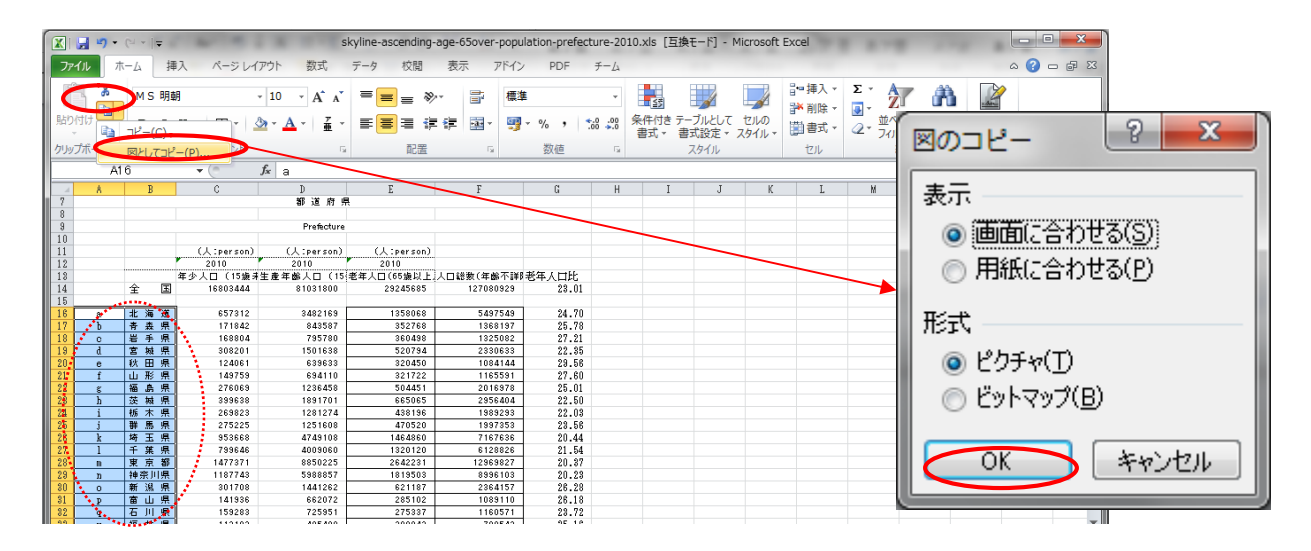

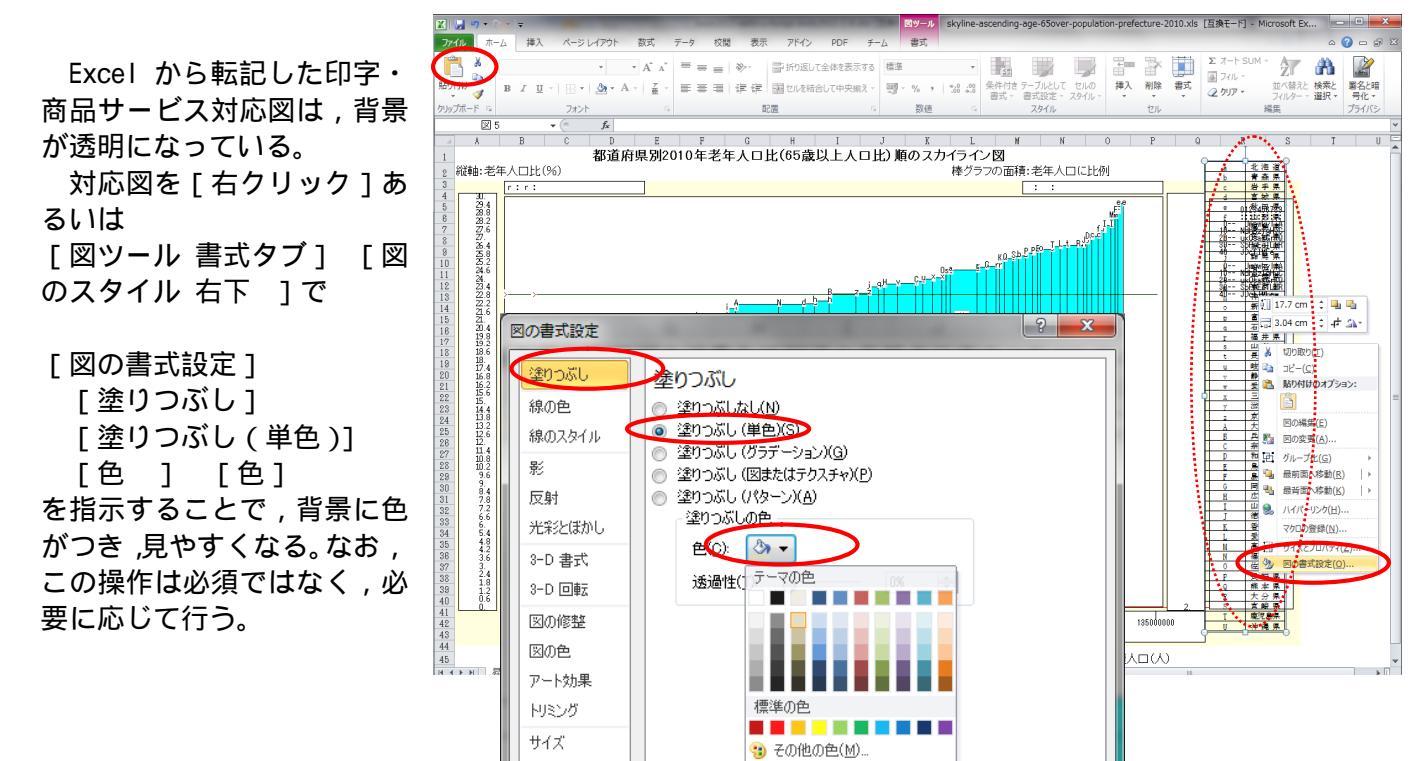

図のタイトルを1行目に記載したり,スカイライン図の棒グラフの高さや面積の説明を2行目に,幅の説 明を図の直後の行に記載する。さらには,[挿入]タブ [吹き出し]や [挿入]タブ [テキストボックス] [縦書きテキスト ボックス]による説明を付加している。

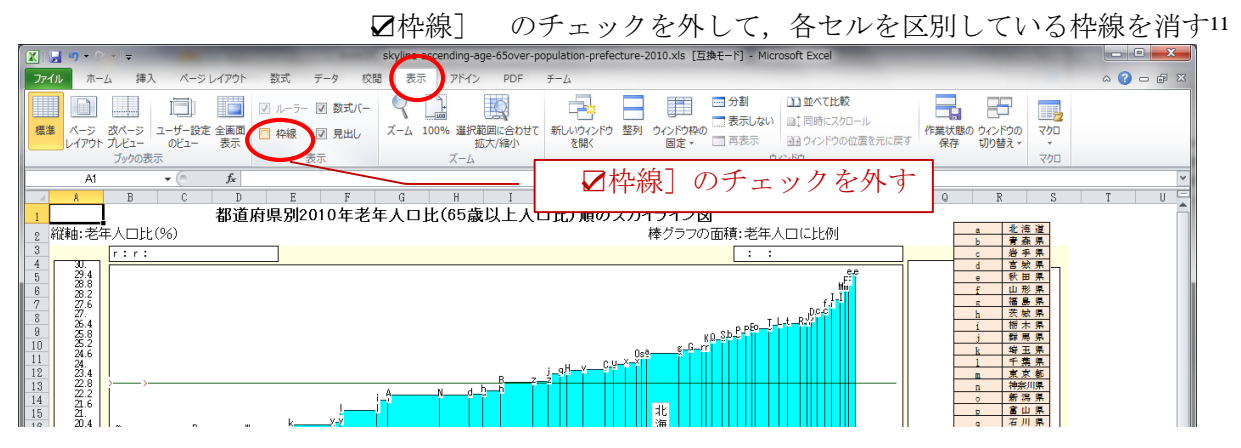

<sup>11</sup> 枠線消去の操作は,Excel2010 とExcel2007では同じである。 Excel2003では,[ツール] [オプション] [表示タブ] [ウィンドウオプション] [☑枠線]のチェックを外す。 兵庫県立大学政策科学研究所「研究資料」 245 2012 年 7 月 シート(昇順スカイ)のスカイライン図に付随して挿入した印字・都道府県対応表やテキストすべて含めて1枚の図としてコピーする。そのシートのA1セルをクリックし,Shiftキーを押しながら,すべての図表やテキストが含まれるような右下のセルをクリックして,1枚の図にすべき範囲を選択する。

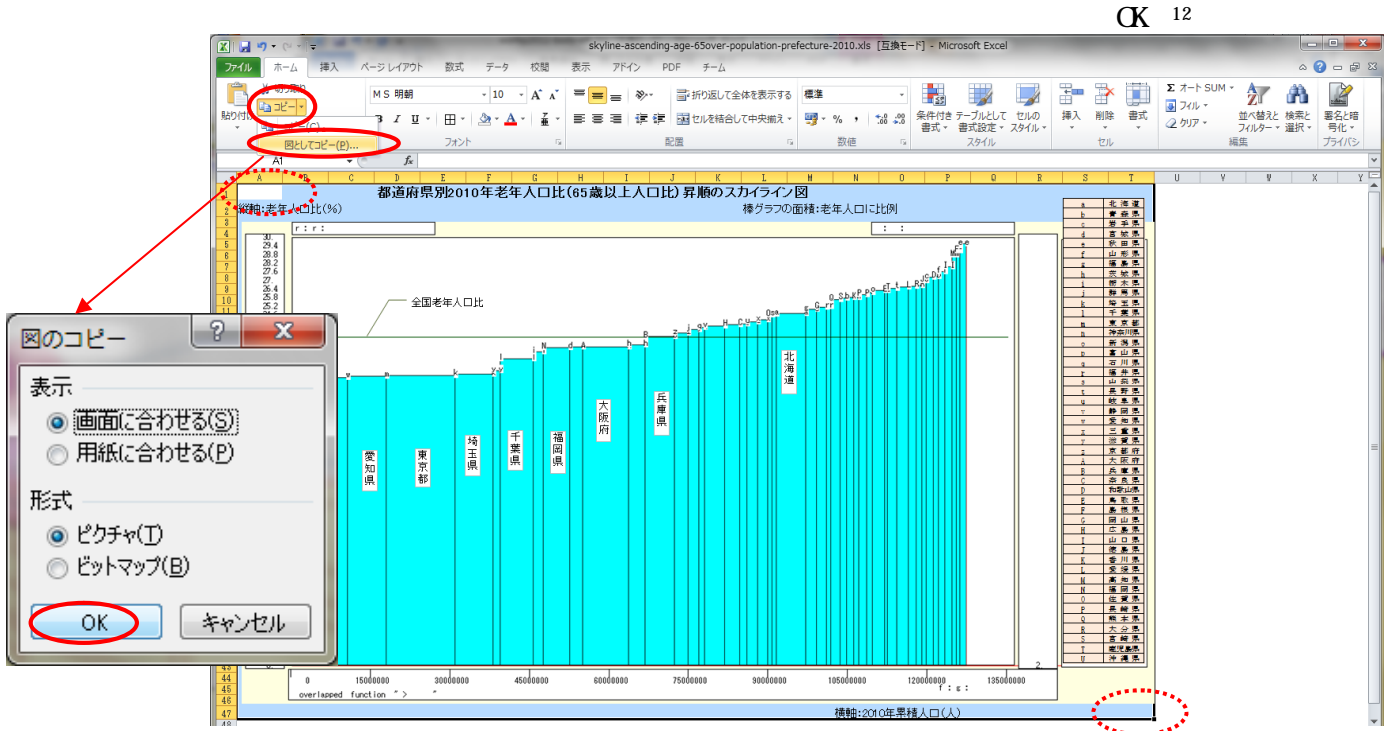

Word 上で [ホーム] タブ [貼り付け] で,次のように修飾された 2010 年都道府県別の老年人口比昇順 スカイライン図の完成図が得られる。兵庫県の老年人口比が全国のそれにほぼ一致することに注目されたい。 子午線の通る兵庫県は,高齢化においても日本の平均に位置する。

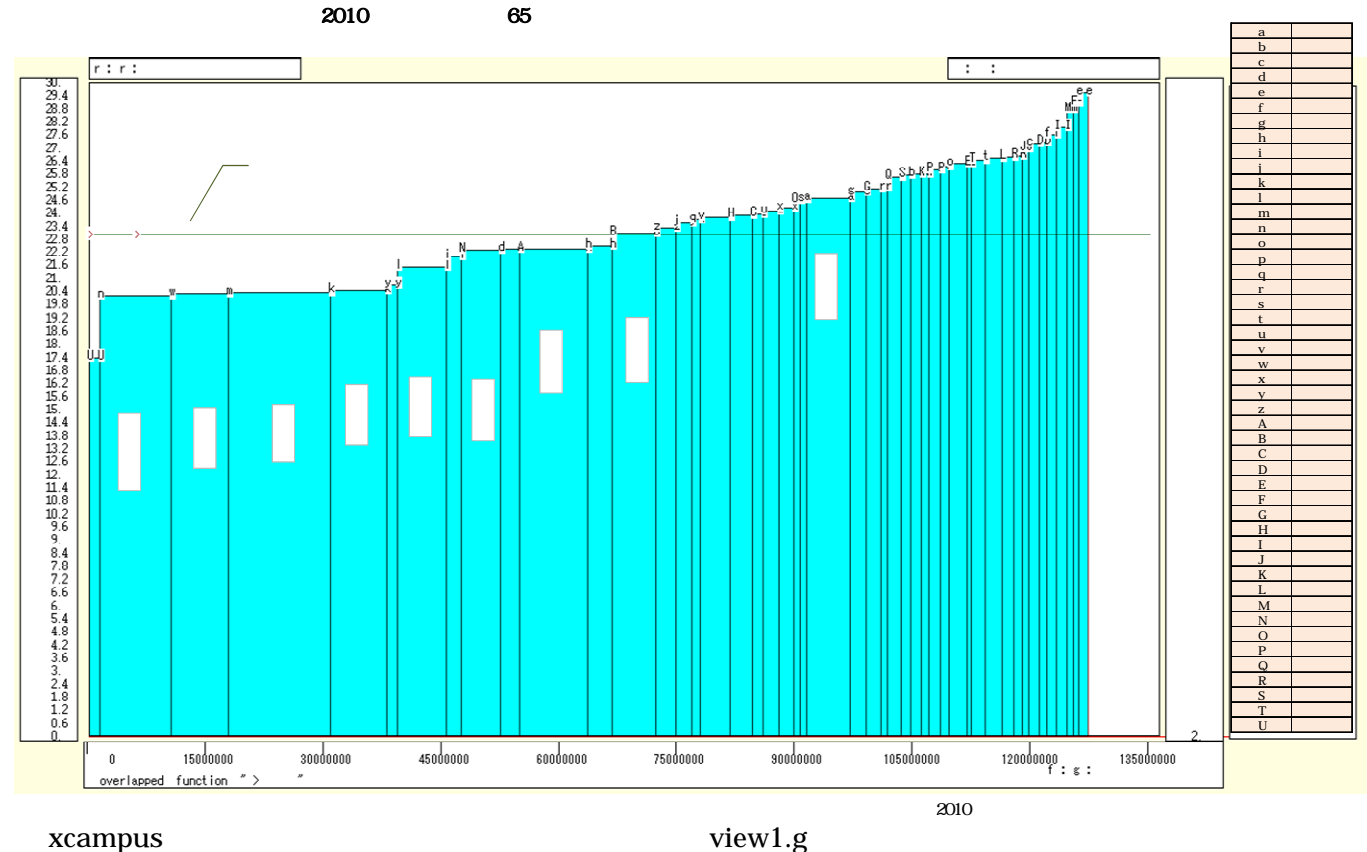

 <sup>&</sup>lt;sup>12</sup> Excel上に目的の図を貼り付けて、テキストや吹き出し、他の図形を追加して完成図を制作し、それをWordやPowePoint、Web等に単純に[貼り付け]のみで済ます方法を提案している。なおの操作はExcel2010のものである。
Excel2007では [ホーム]タブ [貼り付け ] [図] [図としてコピー] [図のコピーダイアログで 0K]
Excel2003では、当該範囲を単純に[コピー]し、のWord2003上での貼り付けにおいて、 [編集] [形式を選択して貼り付け] [図(拡張メタファイル)] とする。

#### のウインドウに累積散布図を描く。xcampus ビューア上のメニューまたはポップアップ・メニューで

- [表示] [次のグラフ]の操作を5回繰り返す
- [修飾] [散布点の表現] [点識別]
- [修飾] [3次元散布点リンク] [縦面描画]
- [奥行軸] [圧縮] [0%]

を選択すると、所定の累積散布図が描出される。

累積散布図の塗りつぶし色を変更するには

[修飾] [線・面の色] [3次元リンク面塗りつぶしの色]で任意の色を指定することができる。 また累積散布図を左右に伸張したり圧縮するには,次の操作を何度か行う。

- [横・縦軸] [横軸伸張] [110%]/[101%]
  - [横軸圧縮] [90%]/[99%]

累積散布図を縦方向に伸張圧縮するには、次の操作を何度か行う。

[横・縦軸] [3次元図縦軸伸張] [110%]/[101%]

[3次元図縦軸圧縮] [90%]/[99%]

21 上記の ~ と同様の操作を行う。Excelの新シート(名称:累積散布)上に完成した累積散布図は,次のようになる。原点と座標(全国人口総数,全国老年人口)を結ぶ斜線の傾きは,全国老年人口比に一致する。 すべての都道府県の老年人口比が均等な場合には,累積の散布点の軌跡はこの斜線上に重なることになる。都 道府県の老年人口比の地域差が大きくなれば,累積散布点の軌跡は下方に湾曲する。

都道府県別2010年老年人口比(65歳以上人口比)昇順の累積散布図

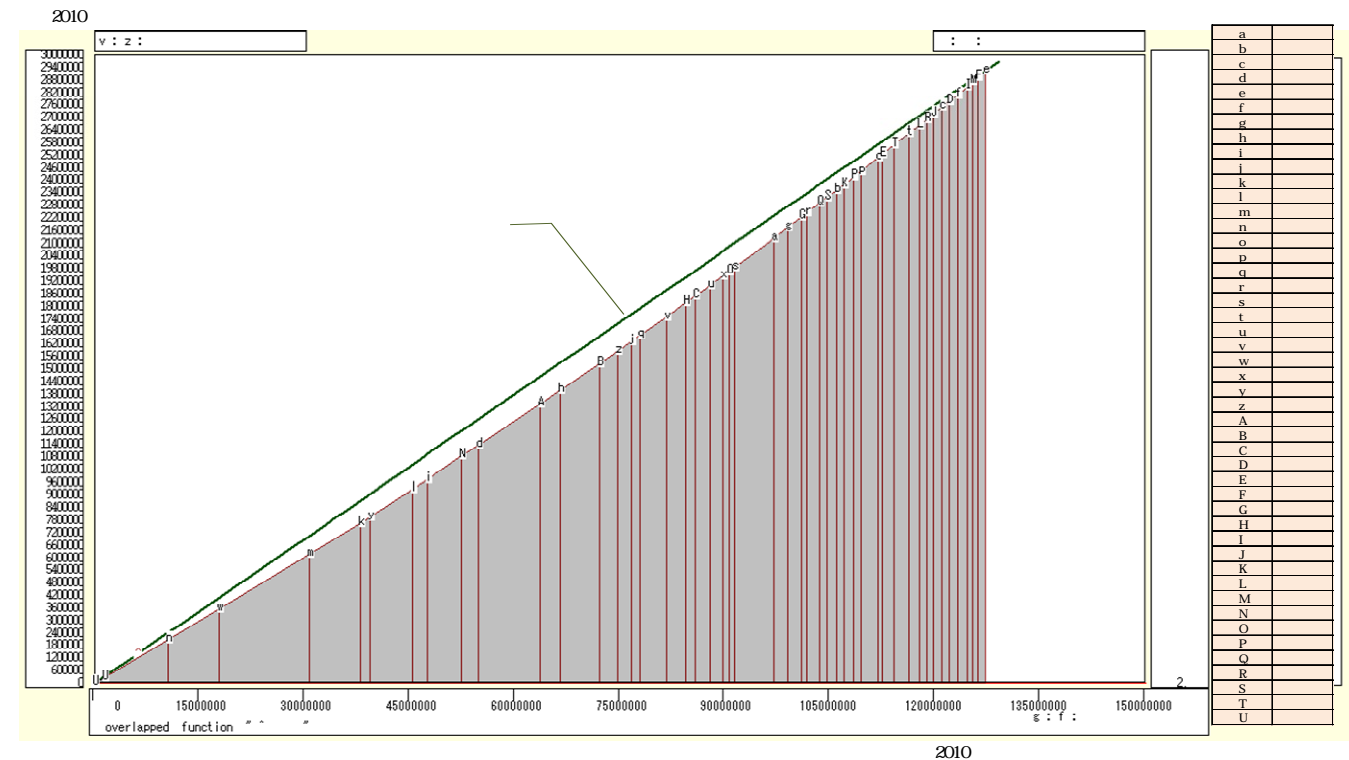

22 xcampus ビューアのメニューで [ ウインドウ ] [ 新しいウインドウを開く ] を選び, 昇順スカイライン 図 や累積散布点 21 とは別のウインドウに, 累積相対散布図(ローレンツ曲線)を以下の操作で描く。メニュ ーまたはポップアップ・メニューで

- [表示] [次のグラフ]の操作を8回繰り返す
- [修飾] [散布点の表現] [点識別・軌跡]
- [修飾] [3次元散布点マーク] [表示 順]
- [修飾] [3次元散布点リンク] [直線描画]
- [奥行軸] [圧縮] [0%]

```
を選択すると,所定の累積相対散布図が描出される。
```

さらに散布点のバブルを配色するには

[修飾] [3次元散布点の塗りつぶし色] [色直線 R (奥+) G(奥 - )B (max)] 散布点の輪郭の大きさを変えるには

[修飾] [3次元散布点の輪郭サイズ] [1.5 倍の輪郭]/[2 倍の輪郭]/[半分の輪郭] 散布点の重なりがある場合に,透過処理を行うには

[修飾] [3次元散布点の塗りつぶし色] [塗りつぶし色の透過処理] [透過させる]

縦軸の目盛の最大値が1に一致しない場合は,縦方向の伸張圧縮の操作を何度か行う。

[横・縦軸] [3次元図縦軸伸張] [110%]/[101%]

[3次元図縦軸圧縮] [90%]/[99%]

横軸の目盛の最大値が1に一致しない場合は,横方向の伸張圧縮の操作を何度か行う。

[横・縦軸] [横軸伸張] [110%]/[101%]

[横軸圧縮] [90%]/[99%]

23 上記の ~ と同様の操作を行う。Excelの新シート(名称:累積相対)上に完成した累積相対散布図は, 次のようになる。横軸の値および縦軸の値を各最大値で割って相対化(基準化)した累積相対散布図は,原点 と座標(1,1)を結ぶ斜線(縦軸と横軸の長さが等しい場合には45°線)の下方に湾曲した線上に,各都道 府県の散布点が並ぶ。バブルのサイズ(老年人口に面積比例)の大きな都府県が左下方に位置する。

都道府県別2010年老年人口比(65歳以上人口比)昇順の累積相対散布図(ローレンツ曲線)

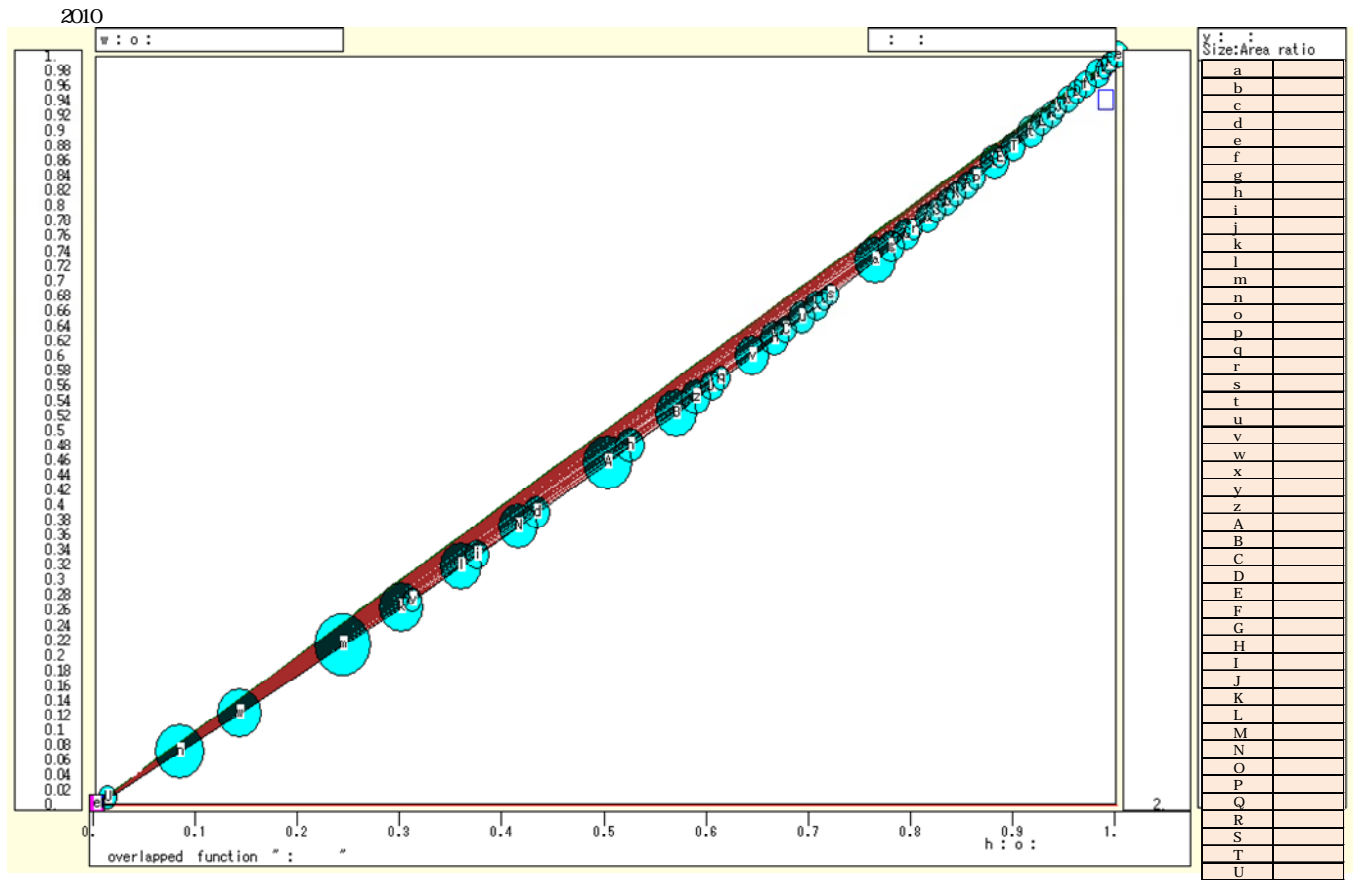

横軸∶2010年累積相対人口

24 xcampus ビューアの [ ウインドウ ] [ num.n ] で, num 数値ウインドウを最前面に出し, ジニ係数<sup>13</sup>を を調べる。あるいは のブラウザ上の送信結果のテキストに表示される同じ結果を調べる。

都道府県の老年人口比にまったく差異がなければ(つまり,どの都道府県も同じ比率ならば),ジニ係数は ゼロになり,極端な差異(1県のみに老年人口が集中し,残りの他の都道府県には老年人口が皆無)の場合は, ジニ係数は1となる。

|    |         | -           |                     |                    |             |  |
|----|---------|-------------|---------------------|--------------------|-------------|--|
|    |         | == print of | < \$s or \$r or \$t | in \$\$v >==== =pr | r*(a,u,s,k) |  |
|    | sign    | а           | u                   | S                  | k           |  |
| va | ariable | a=@.s(d)    | u=@.s(x)            | s=(u/a)            | ジニ係数        |  |
|    | 1.      | 127080944   | 29245688            | 0.2301343          | 0.06038830  |  |
|    |         |             |                     |                    |             |  |

25 【参考】以上は, xcampus によるローレンツ曲線の作画とジニ係数の計測であったが, Excel で同様のことが可能である。参考までに Excel によるローレンツ曲線を次ページに掲載しておく。なお,上記の Excel の別シート群 (集計 L1,集計 L2sort,集計 L3Lorenz,集計 L4Giniの各シート)で関連の計測と作画を行っている。

<sup>&</sup>lt;sup>13</sup> ジニ係数は,23のような累積相対散布図上のローレンツ曲線と斜線(45°線)の間の弓状の面積と,斜線(45°線)の下の 三角形の面積との比である。ジニ係数については,ローレンツ曲線と対で取り上げられる。Basulto and Busto[2010],木村 [2004],浜松[2001],中村[2005]など参照。

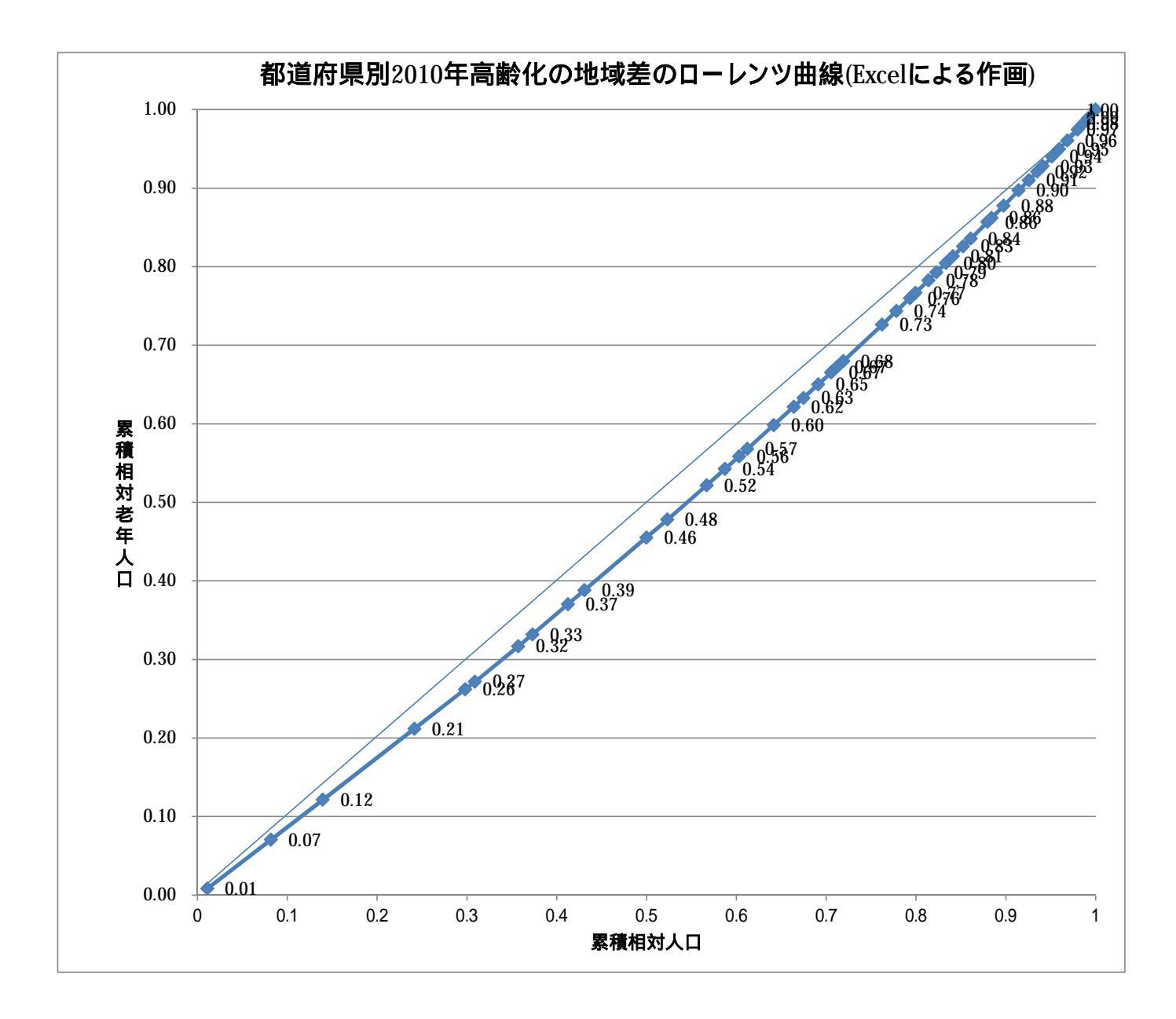

§55.都道府県別と兵庫県内市区別の2地域の老年人口比の合成昇順スカイライン図・合成昇順 相対スカイライン図・合成累積散布図・合成累積相対散布図

前§では都道府県別の2010年老年人口比の昇順スカイライン図・昇順累積散布図・昇順累積相対散布図【ロ ーレンツ曲線】を描いた。本§では,兵庫県内市区別の同様のグラフを都道府県別のグラフに付加して2地域 の各種合成図を作画する。

前 § では総務省統計局『社会生活統計指標-都道府県の指標-2012」』中の「統計でみる都道府県のすがた 2012」<u>http://www.stat.go.jp/data/ssds/5.htm</u>の中の「I基礎データ」をクリックで「A人口・世帯」の Excel ファイルをダウンロードしたが,本§ではそれに加えて,総務省「2010年国勢調査の人口等基本集計結果 < 平成 23 年 10 月 26 日公表 >」<u>http://www.stat.go.jp/data/kokusei/2010/</u>の中の「都道府県・市区町村別統 計表(平成 22 年,17 年,12 年)」をクリックで「平成 22 年都道府県・市区町村別統計表(一覧表)」の Excel ファイルをダウンロードする

~ 前節の全国の都道府県別の§54の ~ と同様に,兵庫県内市区別の「年少人口(15歳未満人口)」, 「生産年齢人口(15~64歳人口)」,「老年人口(65歳以上人口)」,「人口総数(年齢不詳除く)2010年」, 「老年人口比」を計測し,グラフを描く。神戸市内においても兵庫区と長田区の老年人口比がかなり高いこと が分る。

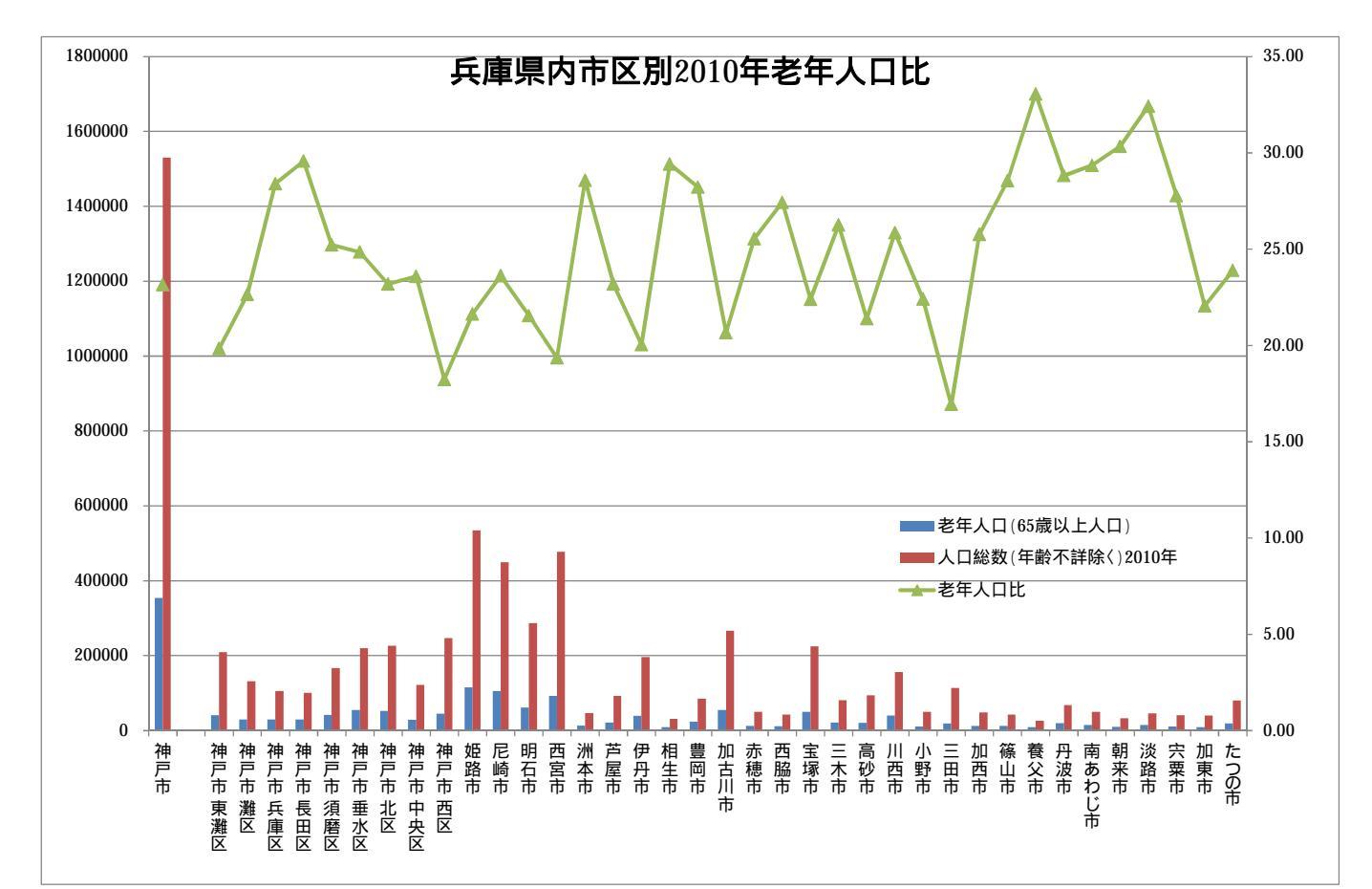

前§54の と同じく,都道府県別Excelファイルの集計シートの「老年人口」「人口総数」の数値部分を 選択し,[コピー]しての該当個所に貼り付ける。次いで,兵庫県内市区別Excelファイルの集計シートの 「老年人口」「人口総数」の数値部分を選択し,[コピー]しての該当個所に貼り付ける。

| A | A  | В             | C          | D                    | E           | F          | G     | Н | I | J | K | L | H | N | 0 | P |
|---|----|---------------|------------|----------------------|-------------|------------|-------|---|---|---|---|---|---|---|---|---|
| 0 |    |               |            |                      |             |            |       |   |   |   |   |   |   |   |   |   |
| 1 |    |               | (人:person) | (人:person)           | (人:person)  |            |       |   |   |   |   |   |   |   |   |   |
| 2 |    |               | 2010       | 2010                 | 2010        |            |       |   |   |   |   |   |   |   |   |   |
| 3 |    |               | 年少人口(15歳未) | 生産年齢人口(15~           | 老年人口(65歳以上) | 人口総数(年齢不詳) | 老年人口比 |   |   |   |   |   |   |   |   |   |
| 4 |    | 神戸市           | 194963     | 980959               | 354218      | 1530140    | 23.15 |   |   |   |   |   |   |   |   |   |
| 5 |    |               |            |                      |             | · · · ·    |       |   |   |   |   |   |   |   |   |   |
| 6 | a  | 神戸市 東灘区       | 29617      | 138228               | 41526       | 209371     | 19.83 |   |   |   |   |   |   |   |   |   |
| 7 | b  | 神戸市 灘区        | 16396      | 85667                | 29860       | 431923     | 22.63 |   |   |   |   |   |   |   |   |   |
| 8 | с  | 神戸市 兵庫区       | 10535      | 65135                | 30002       | 105672     | 28.39 |   |   |   |   |   |   |   |   |   |
| 9 | d  | 神戸市 長田区       | 10839      | 60393                | 29901       | 101133     | 28.57 |   |   |   |   |   |   |   |   |   |
| 0 | е  | 神戸市 須磨区       | 20147      | 104548               | 42060       | 166758     | 25.22 |   |   |   |   |   |   |   |   |   |
| 1 | f  | 神戸市 垂水区       | 28711      | 136596               | 54608       | 219825     | 24.84 |   |   |   |   |   |   |   |   |   |
| 2 | g  | 神戸市 北区        | 31772      | 142 01               | 52492       | 226365     | 23.19 |   |   |   |   |   |   |   |   |   |
| 3 | h  | 神戸市 中央区       | 10829      | 82 84                | 28696       | 121709     | 23.58 |   |   |   |   |   |   |   |   |   |
| 4 | i  | 神戸市 西区        | 36117      | 165199               | 45073       | 247389     | 18.22 |   |   |   |   |   |   |   |   |   |
| 5 | j  | 姫路市           | 80093      | 339684               | 115708      | 534680     | 21.64 |   |   |   |   |   |   |   |   |   |
| 6 | k  | 尼崎市           | 53922      | 285 25               | 106070      | 449117     | 23.62 |   |   |   |   |   |   |   |   |   |
| 7 | 1  | 明石市           | 40266      | 184336               | 61866       | 287068     | 21.55 |   |   |   |   |   |   |   |   |   |
| 8 | n. | 西宮市           | 71847      | 818 <mark>1</mark> 0 | 92399       | 477356     | 19.36 |   |   |   |   |   |   |   |   |   |
| 9 | n  | 洲本市           | 6109       | 27600                | 13484       | 47201      | 28.57 |   |   |   |   |   |   |   |   |   |
| 0 | 0  | 芦屋市           | 12635      | 58820                | 21570       | 93026      | 23.19 |   |   |   |   |   |   |   |   |   |
| 1 | р  | 伊丹市           | 29644      | 127087               | 39275       | 196006     | 20.04 |   |   |   |   |   |   |   |   |   |
| 2 | q  | 相生市           | 3617       | 18337                | 9149        | \$1103     | 29.42 |   |   |   |   |   |   |   |   |   |
| 3 | r  | 豊岡市           | 11893      | 49523                | 24144       | \$5560     | 28.22 |   |   |   |   |   |   |   |   |   |
| A | ~  | finter (river | 99271      | 172184               | 55078       | 288533     | 90.88 |   |   |   |   |   |   |   |   |   |

神戸コンシューマー・スクール 2012 での xcampus 分析事例

Webのskyline2-ascending-age-65over-population-prefecture-hyogocity.htm のフォームに最初は都道府 県別の§54 の[コピー]部分を[貼り付け],次に の兵庫県内市区別の[コピー]部分を[貼り付け]る。

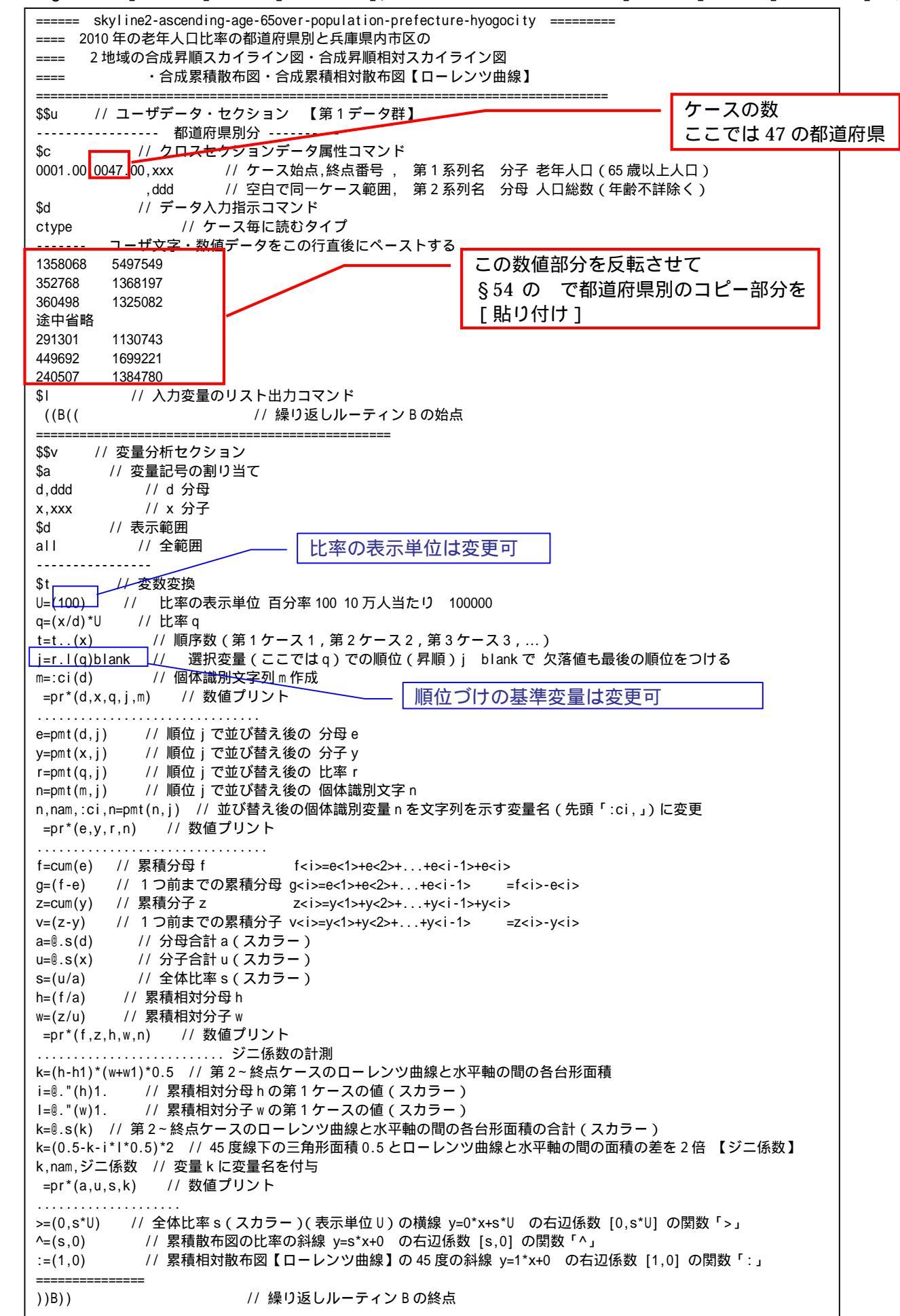

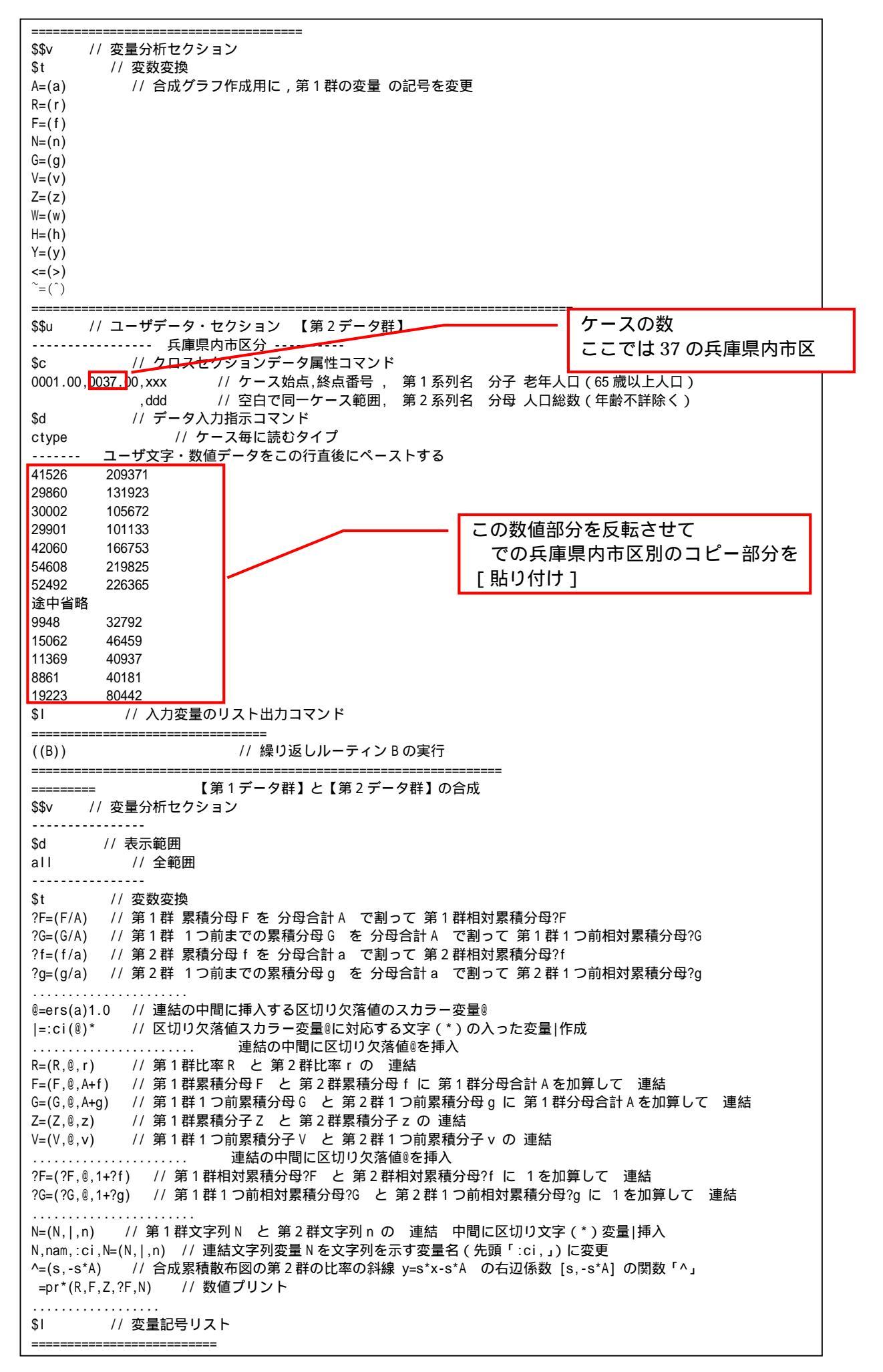

// グラフセクション \$\$g \$z // ゼロ軸表示 なおゼロ軸表示を抑止するには、この行および次行の先頭に「//」を挿入 RZW // 変量 R Z W のゼロ軸表示 // スケールの目盛り指示コマンド(標準10ポイント) \$g R,001 // 変量 Rの目盛りを細かく1ポイントごとに Z,001 W,001 - - - ------\$3 // 3次元図 合成昇順スカイライン図 // 縦軸 R,横軸 F,奥行軸なし,個体識別 N,関数< >,合成用保存\*  ${\sf R}\,,{\sf F}\,,\ ,{\sf N}\,,<,>,\,{}^*$ R,G, ,N,\* // 縦軸 R,横軸 G,奥行軸なし,個体識別 N,合成用保存\* // 合成 昇順スカイライン図 (リンク縦面描画,3次元図圧縮) // 3次元図 合成昇順相対スカイライン図 \$3 // 縦軸 R,横軸?F,奥行軸なし,個体識別 N,関数< >,合成用保存\* R,?F, ,N,<,>,\* // 縦軸 R,横軸?G,奥行軸なし,個体識別 N,合成用保存\* R,?G, ,N,\* // 合成 昇順相対スカイライン図 (リンク縦面描画,3次元図圧縮) \$3 // 3次元図 合成昇順累積散布図 V,G, ,N,~,^,\* // 縦軸 V, 横軸 G, 奥行軸なし, 個体識別 N, 関数<sup>~ ^</sup>, 合成用保存\* Z,F, ,N,\* // 縦軸 Z,横軸 F,奥行軸なし,個体識別 N,合成用保存\* // 合成 昇順累積散布図(リンク縦面描画,3次元図圧縮) . . . . . . . . // 3次元図 合成昇順累積相対散布図【ローレンツ曲線】(バブルサイズは分子に比例) \$3 W,H, , N=Y, :, \*// 縦軸 ₩,横軸 H,奥行軸なし,個体識別 №-バブル Y,関数:,合成用保存\* w,h, ,n=y,:,\* // 縦軸 w,横軸 h,奥行軸なし,個体識別 n=バブル y,関数:,合成用保存\* // 合成 昇順累積相対散布図【ローレンツ曲線】(3次元図圧縮を利用) \_\_\_\_\_ \_\_\_\_ // 終了セクション \$\$

送信結果に対して[編集] [すべて選択]して反転させ [編集] [コピー] xcampus ビューア の [Web 結果の貼り付け] ボタンを 🚾 クリック xcampus ビューア上のメニューまたはポップアップ・メニューで前§54 の と同じ操作により,所定の 合成昇順スカイライン図が xcampus ビューア上に描出される。

前§54の~ と同様の操作で,2010年の都道府県別と兵庫県内市区別の2地域の合成の昇順スカイラ イン図の完成図が得られる。全国の老年人口比にほぼ一致する兵庫県の県内市区についての昇順スカイライン 図を右側に合成した図である。兵庫県内市区別の老年人口比のばらつきが,都道府県別のばらつきよりも大き いことに注目されたい。

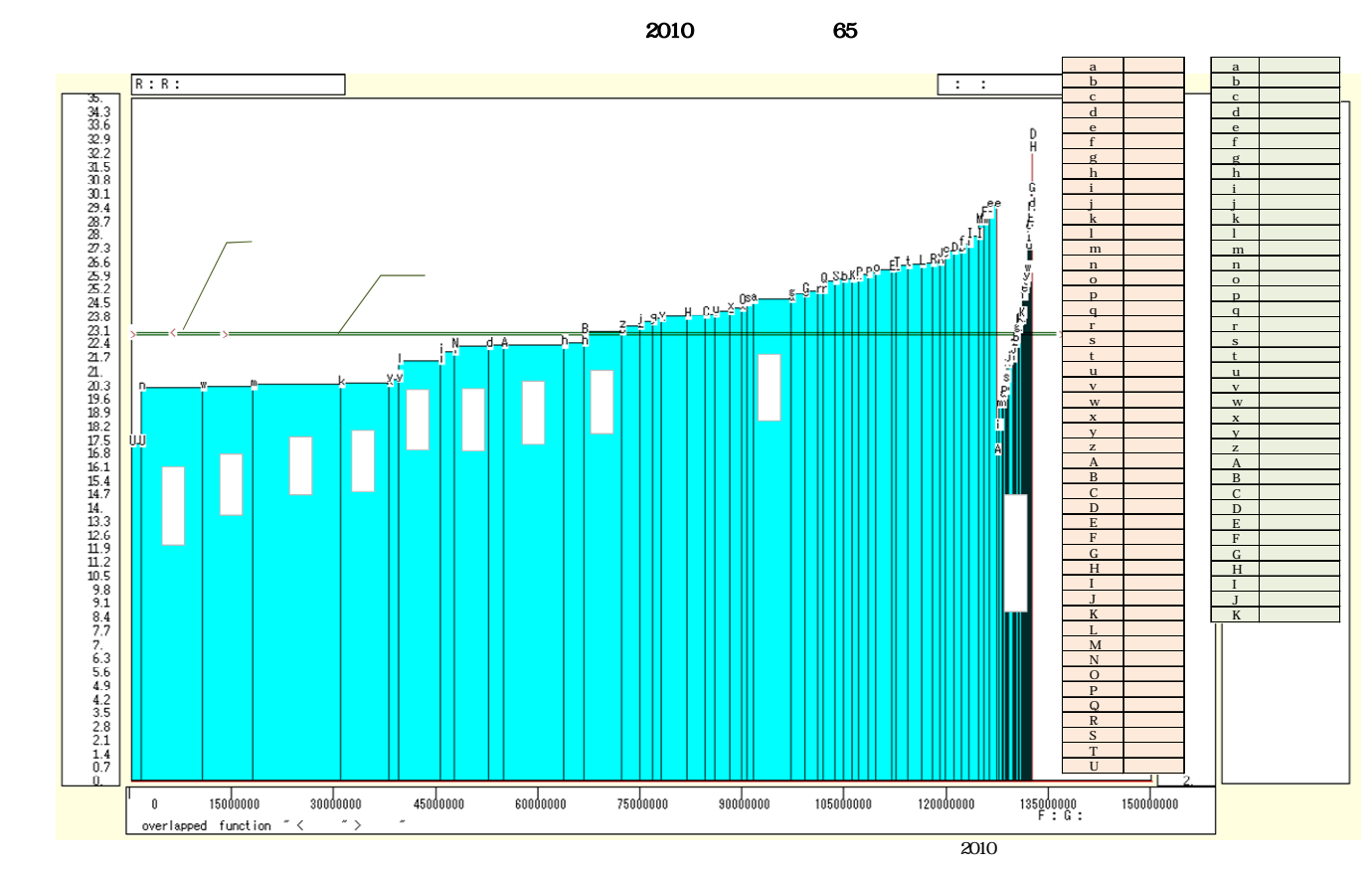

xcampus ビューアのメニューで[ウインドウ] [view1.g]を選び,上記の合成昇順スカイライン図 と別のウインドウに合成昇順相対スカイライン図を描く。xcampus ビューア上のメニューまたはポップアッ プ・メニューで[表示] [次のグラフ]の操作を5回繰り返す。その後の操作は前§54の と同じで,所 定の合成昇順相対スカイライン図が xcampus ビューア上に描出される。

前§54 の ~ と同様の操作で,2010年の都道府県別と兵庫県内市区別の2地域の合成の昇順相対スカ イライン図の完成図が得られる。都道府県別と兵庫県内市区別の横軸の値を各最大値で割って相対化(基準化) している。都道府県別と兵庫県内市区別の人口総数の規模が同じ(1)とした場合の,老年人口比の差異の分 布が比較できるようになる。明らかに,兵庫県内市区別の差異は都道府県別の差異よりも大きい。神戸市の長 田区と兵庫区の高齢化が,兵庫県内の南北に位置する各市に匹敵する程度に,進行していることも分かる。

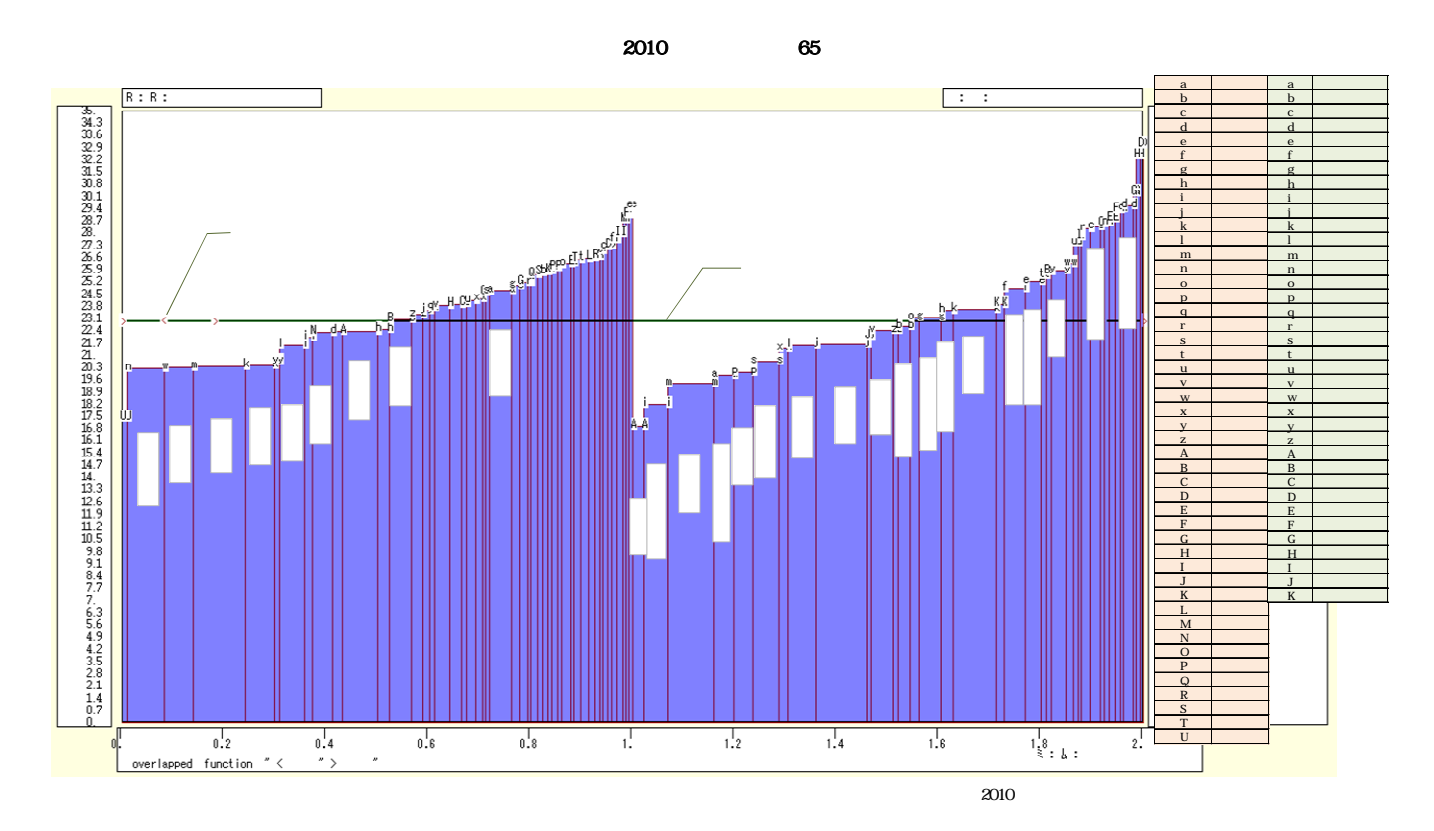

xcampus ビューアのメニューで [ウインドウ] [新しいウインドウを開く]を選び, 合成昇順スカイラ イン図 や合成昇順相対スカイライン図 とは別のウインドウに,合成累積散布図を描く。メニューまたはポ ップアップ・メニューで

[表示] [次のグラフ]の操作を8回繰り返す

その後の操作は前§54のと同じで,所定の合成累積散布図が xcampus ビューア上に描出される。

前§54の ~ と同様の操作を行う。Excelの新シート(名称:累積散布)上に完成した合成累積散布図 は,次のようになる。原点と座標(全国人口総数,全国老年人口)を結ぶ斜線の傾きは,全国老年人口比に一 致する。また,座標(全国人口総数,0)を起点とする右側の斜線の傾きは,兵庫県内市区老年人口比に一致 する。都道府県間あるいは兵庫県内市区間の老年人口比が均等な場合には,これらの累積の散布点の軌跡は各 斜線上に重なることになる。ただ,兵庫県内市区の人口規模が全国に比べて極端に小さいので,兵庫県内市区 別の累積散布図の形状は定かでない。それゆえ規模を相対化した合成累積相対散布図を描くことにする。

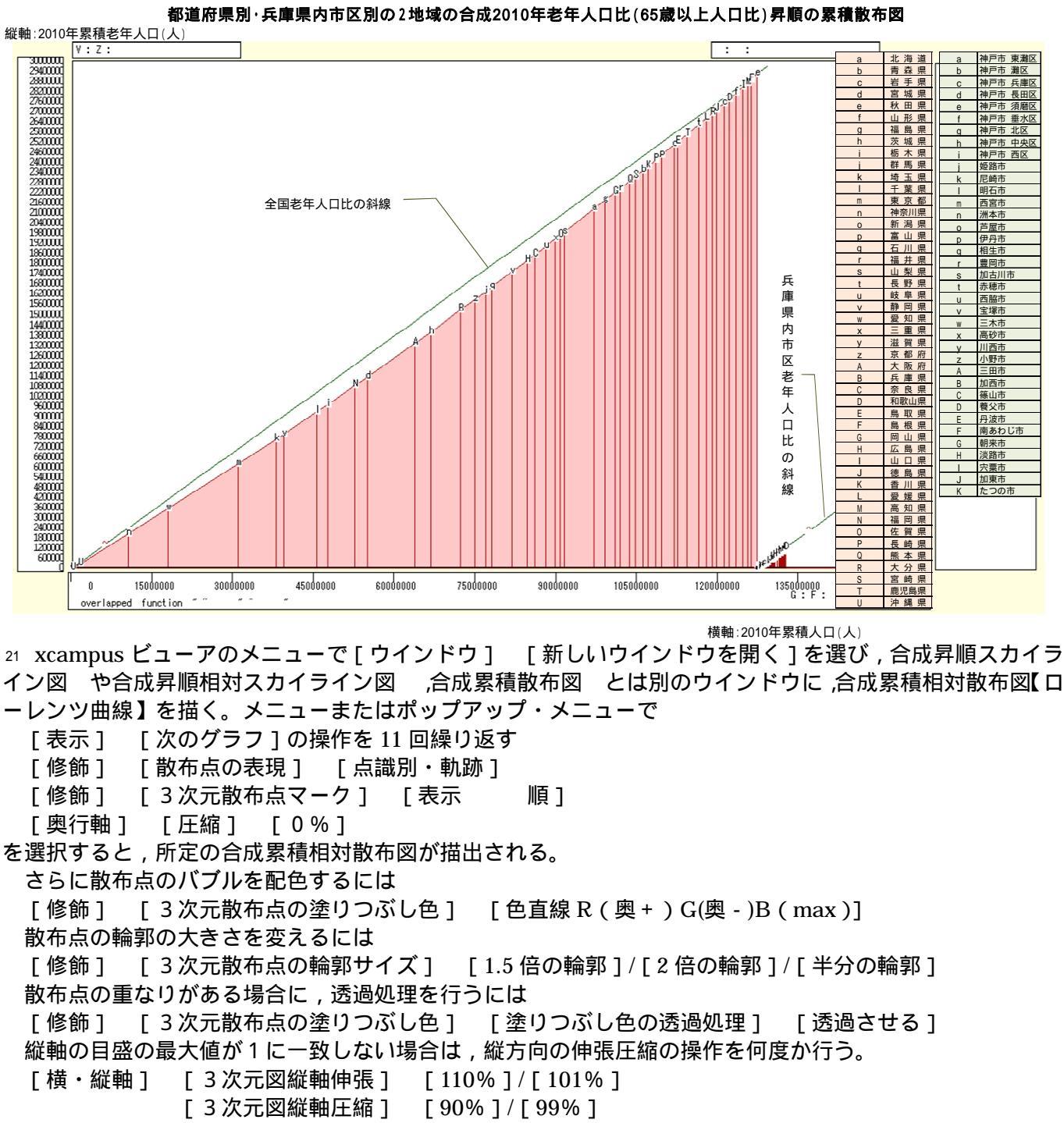

横軸の目盛の最大値が1に一致しない場合は,横方向の伸張圧縮の操作を何度か行う。

[横・縦軸] [横軸伸張] [110%]/[101%]

[横軸圧縮] [90%]/[99%]

散布点の輪郭(バブル)サイズは標準では分子(老年人口)の面積比例になっている。 体積比例にして差異を緩和するには

(参考)[修飾] [3次元散布点の輪郭サイズ] [バブル変量比例] [体積比例] で変更可能である。また直径比例にして差異を強調するには

(参考)[修飾] [3次元散布点の輪郭サイズ] [バブル変量比例] [線形比例] で変更できる。すべてのバブルのサイズを同一にするには

(参考)[修飾] [3次元散布点の輪郭サイズ] [バブル変量比例] [同一サイズ] で変更できる。

22 前 § 54 の ~ と同様の操作を行う。Excel の新シート(名称:累積相対)上に完成した合成累積相対散 布図【ローレンツ曲線】は,次のようになる。横軸の累積値および縦軸の累積値を,各最大値で割って相対化 (基準化)した累積相対散布図を,都道府県別と兵庫県内市区別に求めたものを合成した図である。原点と座 標(1,1)を結ぶ斜線(縦軸と横軸の長さが等しい場合には 45°線)の下方に湾曲した線が2本描かれる。 その上に各散布点が並ぶ。バブルのサイズは今回は老年人口に面積比例ではなく,体積比例にしてみた。規模 の小さい兵庫県内市区のバブル(のマーク)を都道府県のバブル(マーク)に比べて多少とも大きく見せるためである。

累積相対散布図【ローレンツ曲線】の都道府県別の曲線よりも,兵庫県内市区別の曲線の方が斜線(45°線) よりも離れた位置にある。つまり,兵庫県内市区別の方が老年人口比の地域間差異が大きいことになる。

都道府県別・兵庫県内市区別の2地域合成の2010年老年人口比(65歳以上人口比)昇順の累積相対散布図(ローレンツ曲線) 縦軸:2010年累積相対老年人口 パブルの体積:老年人口に比例

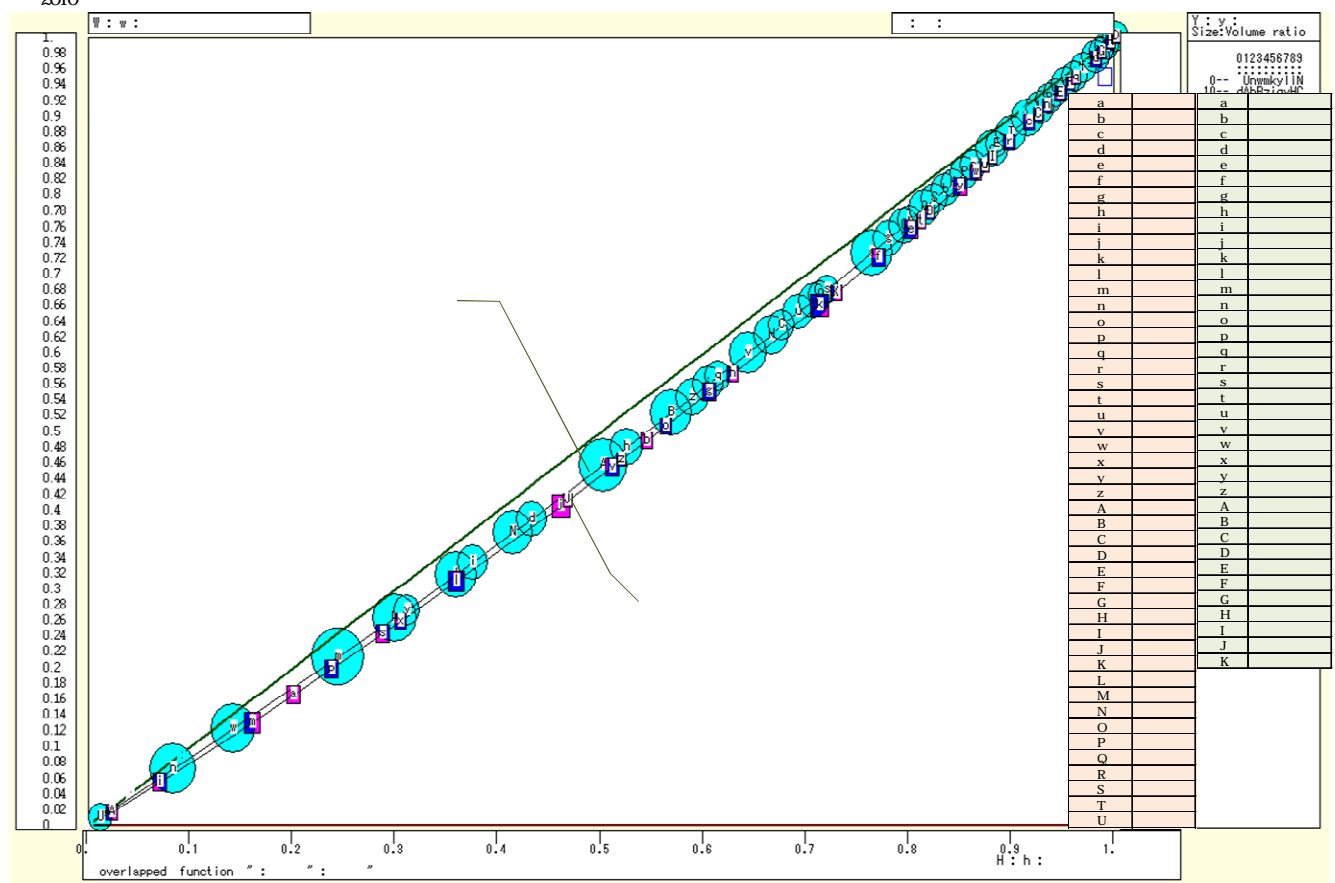

横軸:2010年累積相対人口

23 xcampus ビューアの[ウインドウ] [num.n]で, num 数値ウインドウを最前面に出し, ジニ係数を を調べる。あるいは のブラウザ上の送信結果のテキストに表示される同じ結果を調べる。

老年人口比の都道府県別のジニ係数 0.0604 に対して,兵庫県内市区別のジニ係数は 0.079 と3 割程度大きく,県内地域間差異が都道府県レベルよりよりも大きいことを示している。

| ======= print of < \$  | s or \$r or \$t  | in \$\$v >==== =pr*  | (a,u,s,k) 【都道府県別】   |
|------------------------|------------------|----------------------|---------------------|
| sign a                 | u                | S                    | k                   |
| variable a=@.s(d)      | u=@.s(x)         | s=(u/a)              | ジニ係数                |
| 1. 127080944           | 29245688         | 0.2301343            | 0.06038830          |
|                        |                  |                      |                     |
| ======= print of < \$s | or \$r or \$t in | n \$\$v >==== =pr*(a | a,u,s,k)  【兵庫県内市区別】 |
| sign a                 | u                | S                    | k                   |
| variable a=@.s(d)      | u=@.s(x)         | s=(u/a)              | ジニ係数                |
| 1. 5286910             | 1212221          | 0.2292872            | 0.07906951          |

24 【参考】以上は, xcampus による合成ローレンツ曲線の作画とジニ係数の計測であったが, Excel で同様のこと が可能である。参考までに Excel による合成ローレンツ曲線を次ページに掲載しておく。なお,上記の Excel の別 シート群(集計 L1,集計 L2sort,集計 L3Lorenz,集計 L4Gini,集計 L5 合成 Lorenz の各シート)で関連の計測と 作画を行っている。

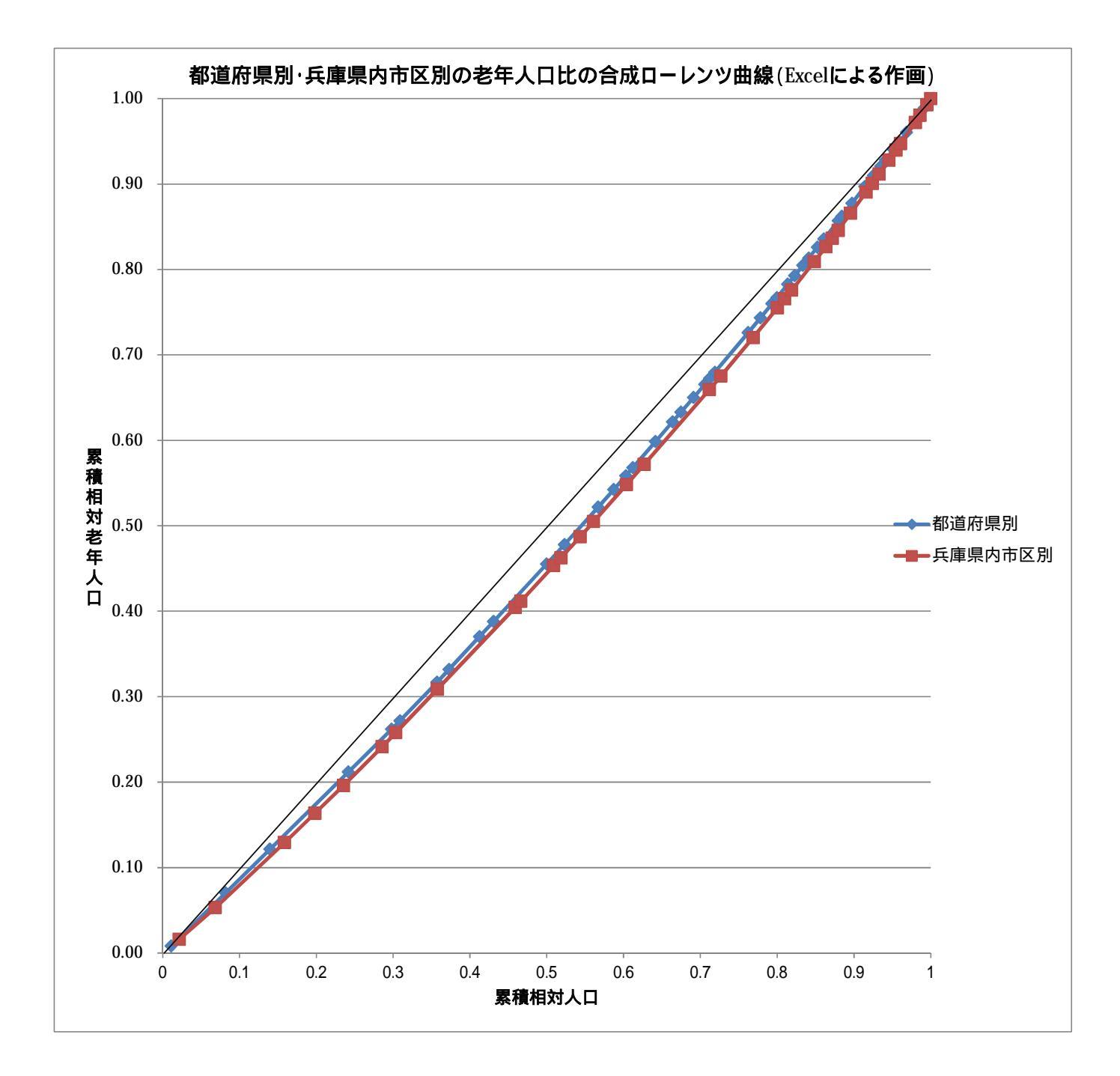

§56.都道府県別の2000年・2005年・2010年の<u>3時点</u>の老年人口比の合成昇順スカイライン 図・合成昇順相対スカイライン図・合成累積散布図・合成累積相対散布図

§54 では都道府県別の2010年の老年人口比の昇順スカイライン図・昇順累積散布図・昇順累積相対散布図 【ローレンツ曲線】を描いた。本§では,都道府県別の2000年と2005年の老年人口比データを追加して,<u>3</u> 時点についての各種合成図を作画する。

§54と同様に総務省統計局『社会生活統計指標-都道府県の指標-2012」』中の「統計でみる都道府県のすがた 2012」<u>http://www.stat.go.jp/data/ssds/5.htm</u>の中の「I基礎データ」をクリックで「A人口・世帯」の Excelファイルをダウンロードし、本§では 2000年・2005年・2010年の3時点分の都道府県別の「年少人口(15歳未満人口)」、「生産年齢人口(15~64歳人口)」、「老年人口(65歳以上人口)」を収集する。
§54の ~ と同様に、2000年・2005年・2010年の3時点について「年少人口」、「生産年齢人口」、「老年人口」を計して「人口総数(年齢不詳除く)」とし、「老年人口比」を計測し、グラフを描く。今回は、2軸グラフではなく、3時点の老年人口比の単純な折れ線グラフを作画し、全国の値も含めている。

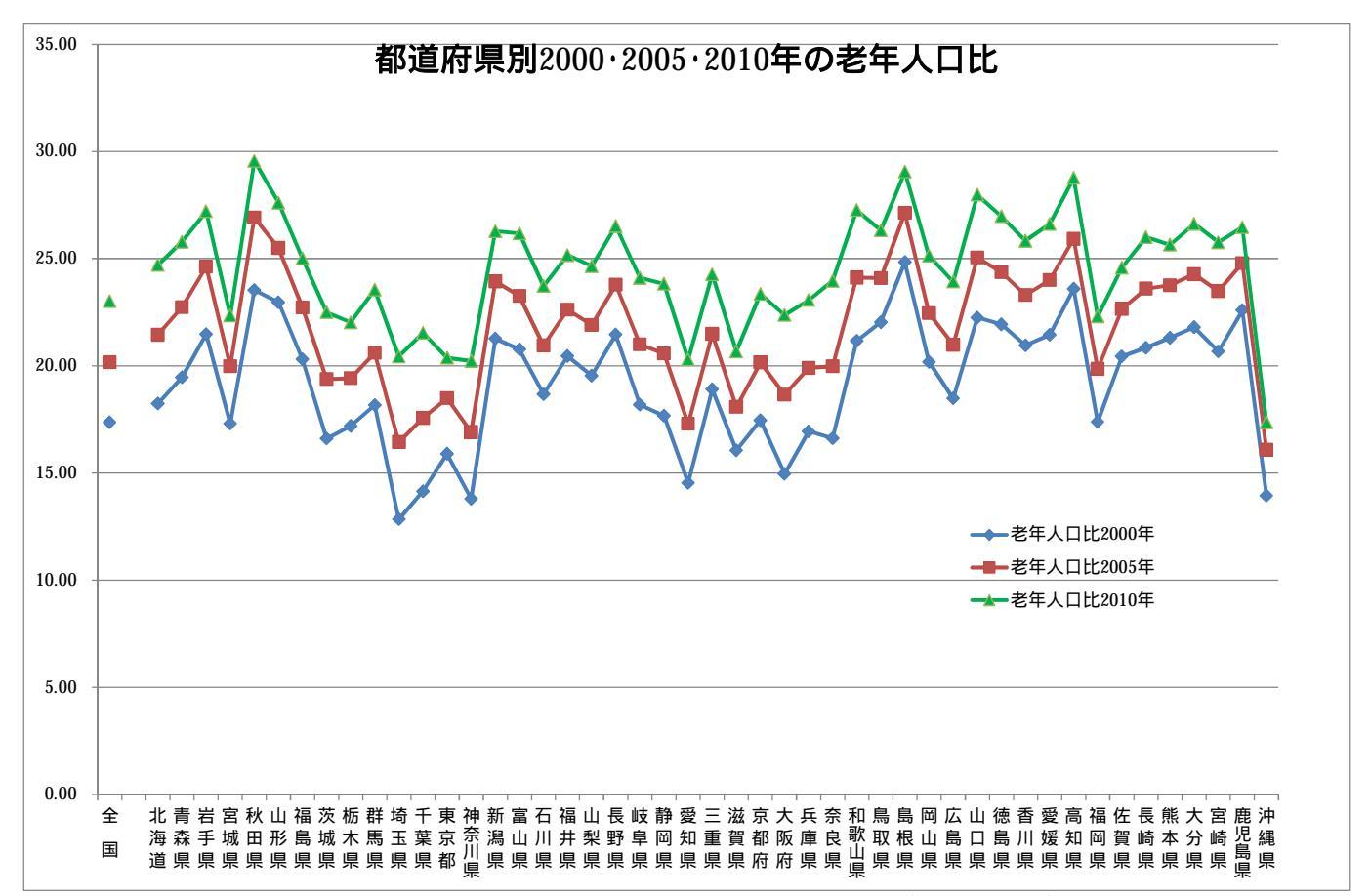

§54のと同じく,都道府県別 Excel ファイルの集計シートの2000年分の「老年人口」「人口総数」の数値部分を選択し,[コピー]しての該当個所に貼り付ける。次いで,2005年分の「老年人口」「人口総数」の数値部分を選択し,[コピー]しての該当個所に貼り付ける。さらに,2010年分「老年人口」「人口総数」の数値部分を選択し,[コピー]しての該当個所に貼り付ける。

| 10  |         |               |            |            |            |            |        |        |            |            |            |            |       |               |              |            |            |         |
|-----|---------|---------------|------------|------------|------------|------------|--------|--------|------------|------------|------------|------------|-------|---------------|--------------|------------|------------|---------|
| 11  |         |               | (人:person) | (人:person) | (人:person) | (人:person) | %      |        | (人:person) | (人:person) | (人:person) | (人:person) | %     | (人:per son    | ) (人:person) | (人:person) | (人:person) | *       |
| 2   |         |               | 2000       | 2000       | 2000       | 2000       | 2000   |        | 2005       | 2005       | 2005       | 2005       | 2005  | 2010          | 2010         | 2010       | 2010       | 2010    |
| 3   |         |               | 年少人口(15歳   | き生産年齢人口(15 | 51老年人口(65岁 | 人口総数(年齢    | 老年人口   | 比2000年 | 年少人口(15歳   | 生産年齢人口(15  | 老年人口(65歲)  | 人口総数(年春    | 老年人口比 | 2005年少人口(15歳: | 未生産年齢人口(     | 老年人口(65歲以  | 人口総数(年齢    | ,老年人口比3 |
| 4   |         | 全国            | 18472499   | 86219631   | 22005152   | 126697282  | 17.37  |        | 17521234   | 84092414   | 25672005   | 127285653  | 20.17 | 16803444      | 81031800     | 29245685   | 127080929  | 23.01   |
| 5   |         |               |            |            |            |            | -      |        |            |            |            |            |       |               |              |            |            |         |
| 6   | 3       | 北海道           | 792352     | 3832902    | 1034552    | 5656806    | 18.24  |        | 719057     | 3696064    | 1205692    | 5620813    | 21.45 | 657312        | 3482169      | 1358968    | 5497549    | 24.70   |
| 7   | ь       | 青素県           | 223141     | 964661     | 287099     | 1474901    | 19.47  |        | 198959     | 910856     | •326562    | 1436377    | 22.74 | 171842        | 843587       | \$52768    | 1368197    | 25.78   |
| 8   | c       | 岩手県           | 212470     | 899177     | \$ 303988  | 1415625    | 21.47  |        | 190578     | 850253     | 339957     | 1380788    | 24.62 | 168804        | 795780       | \$ 360498  | 1325082    | 27.21   |
| 9   | d       | 宮城県           | 353516     | 1601826    | 409156     | 2364498    | 17.30  |        | 325829     | 1558087    | 470512     | 2354428    | 19.98 | 308201        | 1501638      | 520794     | 2330633    | 22.35   |
| 0   | e       | 秋田県           | 163095     | 746252     | 279764     | 1189111    | 23.53  |        | 142507     | 694288     | 308193     | 1144988    | 26.92 | 124061        | 639633       | 320450     | 1084144 •  | 29.56   |
| 1   | t       | 山形県           | 186182     | 772100     | 285590     | 1243872    | 22.96  |        | 166653     | 739030     | 309913     | 1215596    | 25.49 | 149759        | 694110       | 321722     | 1165591    | 27.60   |
| 2   | 8       | 福島県           | 341038     | 135350     | 431797     | 2126335    | 20.31  |        | 307294     | 1307734    | 474860     | 2089888    | 22.72 | 276069        | 1236458      | 504451     | 2016978    | 25.01   |
| 3   | h       | 茨城県           | 458501     | 2030300    | 495693     | 2984554    | 16.61  |        | 422913     | 1974159    | 576272     | 2973344    | 19.38 | 399638        | 1891701      | 665065     | 2956404    | 22.50   |
| 1   | 1       | 栃木県           | 306905     | 135231     | 344506     | 2003722    | 17.19  |        | 285245     | 1336512    | 390896     | 2012654    | 19.42 | 269823        | 1281274      | 438196     | 1989293    | 22.03   |
| 5   | 1       | 推馬県           | 306895     | 1346441    | 367117     | 2020453    | 18.17  |        | 291995     | 1314259    | 416909     | 2023163    | 20.61 | 275225        | 1251608      | 470520     | 1997353    | 23.56   |
| 8   | ĸ       | 埼玉県           | 1024787    | 5011202    | 889243     | 6925232    | 2.84   |        | 986361     | 4892253    | 1157006    | 7035620    | 16.44 | 953668        | 4749108      | 1464860    | 7167636    | 20.44   |
| ' _ |         | 十萬県           | 842534     | 4235825    | 837017     | 5915476    | 14.15  |        | 819348     | 4154680    | 1060343    | 6034291    | 17.57 | 799646        | 4009060      | 1320120    | 6128826    | 21.54   |
| 8   | m       | 東京都           | 1420919    | 8685878    | 1910456    | 12017253   | 10.90  |        | 1424667    | 8695592    | 2295527    | 12415786   | 8.49  | 1477371       | 8850225      | 2642231    | 12969827   | 20.37   |
|     | n       | 神奈川県          | 1184231    | 612 470    | 1169528    | 8475229    | 13.80  |        | 1184631    | 6088141    | 1480262    | 8753034    | 16.91 | 1187743       | 5988857      | 1819503    | 8996103    | 20.23   |
| 0   | 0       | 新潟県           | 365667     | 158 186    | 526112     | 2472965    | 24.27  |        | 330302     | 1514869    | 580739     | 2425910    | 33.94 | 301708        | 1441262      | 621187     | 2364157    | 6.28    |
| 1   | Р       | 重山県           | 157179     | 730641     | 232733     | 1120453    | 40.11  |        | 149545     | 702924     | 258317     | 1110786    | 23.26 | 141936        | 662072       | 285102     | 1089110    | 26.18   |
| 2   | 9       | <u> 但 川 県</u> | 175569     | /81137     | 219666     | 11/63/2    | 8.67   |        | 1661/5     | 761257     | 245739     | 11/31/1    | 0.95  | 159283        | 725951       | 275337     | 1160571    | 23.72   |
| -   | r       | 1 油 开 県       | 130143     | 529017     | 169489     | 828649     | 20.45  |        | 120745     | 513858     | 185501     | 820104     | 22.62 | 112192        | 485409       | 200942     | /98543     | 25.16   |
| 4   | 5       | 山梨県           | 137594     | 576767     | 1/3580     | 887941     | 3.00   |        | 127627     | 562435     | 193580     | 883702     | 21.31 | 115337        | 581455       | 211581     | 858373     | 24.65   |
| 2   | T       | 支野県           | 334306     | 1404045    | 4/512/     | 2214008    | 21.46  |        | 316368     | 135631     | 521984     | 2194669    | 23.78 | 295742        | 1281683      | 569301     | 2146726    | 26.52   |
| -   | 0       |               | 322769     | 1401064    | 383168     | 2107001    | 17.07  |        | 305845     | 1357588    | 442124     | 2105552    | 21.00 | 289748        | 1282800      | 499399     | 20/194/    | 24.10   |
| -   | v       | 腔固亮           | 366886     | 2032200    | 665574     | 3766816    | 14.54  |        | 536799     | 24/1535    | 779193     | 3181321    | 17.00 | 0110/0        | 2339915      | 891807     | 3/4529/    | 20.02   |
| -   | w       | 2211県         | 1081280    | 4914857    | 1019999    | 7016136    | 14. 34 |        | 1069498    | 4901072    | 1248562    | 7219132    | 21.40 | 1065254       | 4/31445      | 1492085    | /348/84    | 20.00   |
| -   | <u></u> | 三里兒           | 283081     | 1222084    | 350959     | 1856634    | 10.00  |        | 266741     | 119/200    | 400647     | 1864643    | 21.43 | 253174        | 1142275      | 447103     | 18420024   | 24.27   |
| -   | y       | 一运货票          | 220072     | 906629     | 215552     | 1342253    | 17.40  |        | 21314/     | 916572     | 249418     | 1379137    | 20.10 | 210/53        | 897583       | 288788     | 1397124    | 20.67   |
| -   | 4       | 一京都府          | 360531     | 1810233    | 459273     | 2630637    | 14.96  |        | 345071     | 1/5544/    | \$ 530350  | 2630668    | 10 66 | 334444        | 1653812      | 605709     | 2393965    | 20.00   |
| -   |         | 子原用           | 1249955    | 6224186    | 1415213    | 0/9354     | 14.30  |        | 1211257    | 5913558    | \$34218    | 0,03033    | 10.00 | 1165200       | 5648070      | 1362/48    | 0/16018    | 22.30   |

神戸コンシューマー・スクール 2012 での xcampus 分析事例

Web ページ skyline3-ascending-age-65over-population-prefecture-2000-2005-2010.htm のフォームに 都道府県別の 2000 年分の [ コピー ] 部分を [ 貼り付け ], 次いで の 2005 年分の [ コピー ] 部分を [ 貼り付

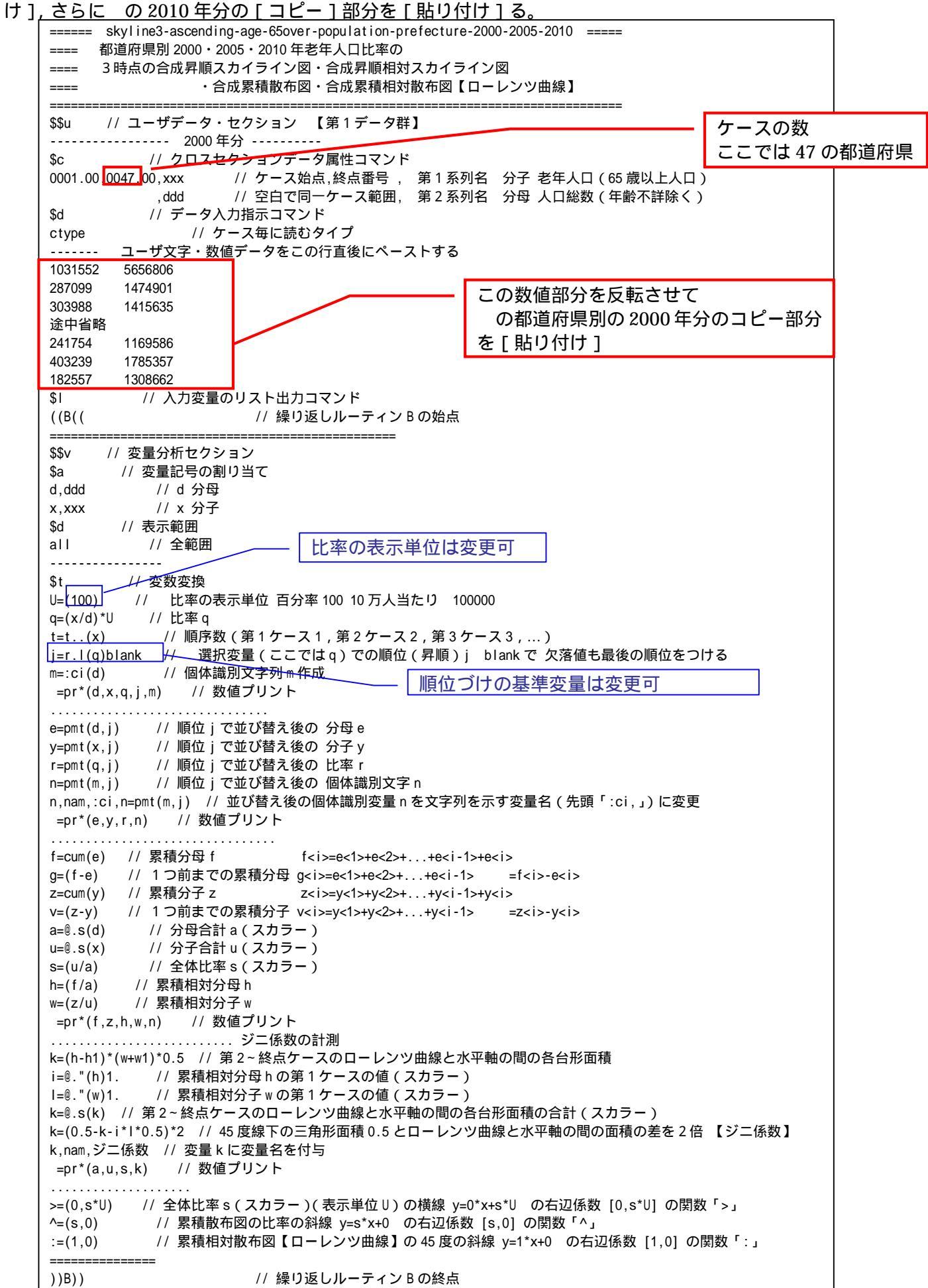

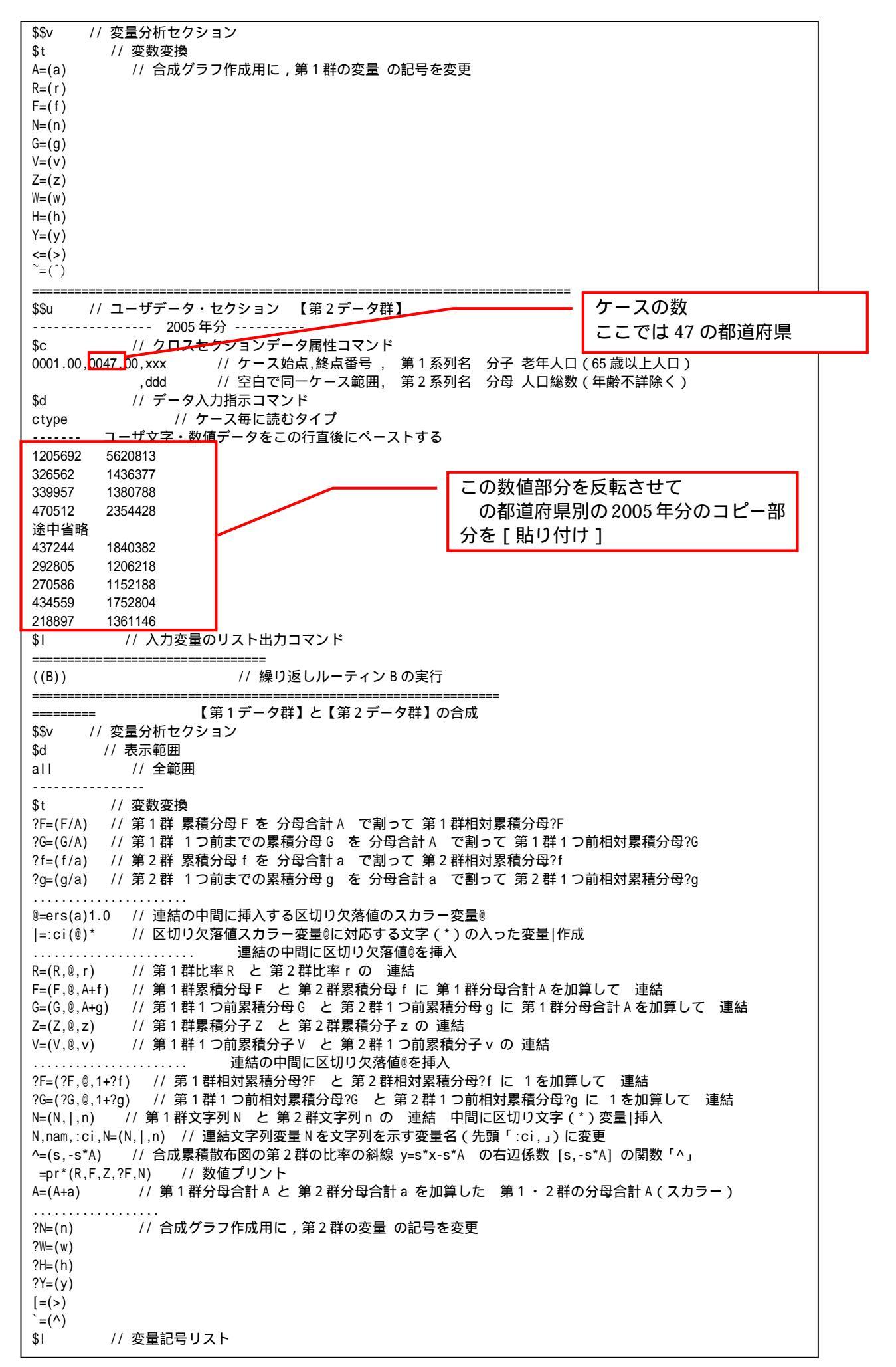

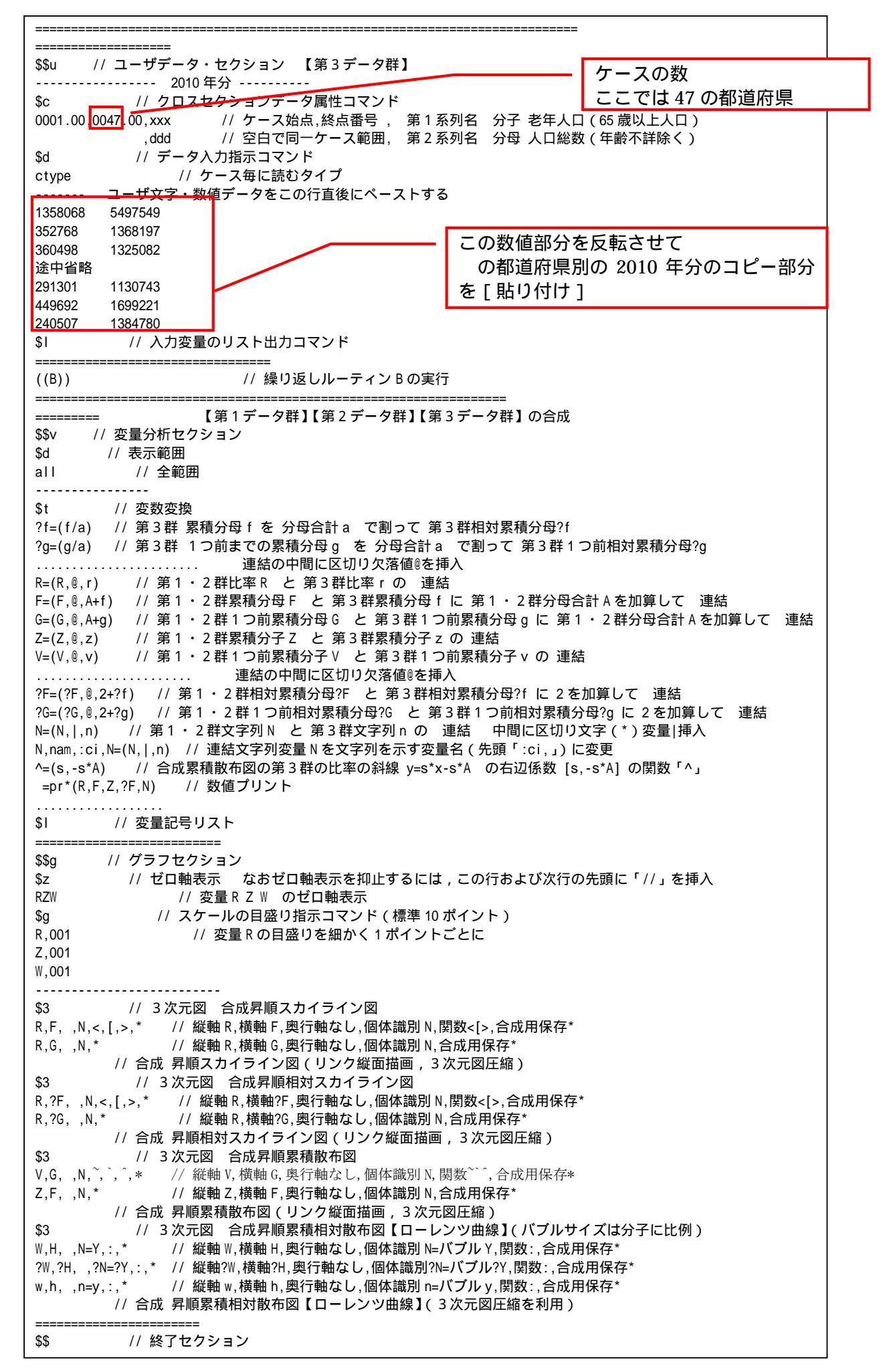

送信結果に対して[編集] [すべて選択]して反転させ [編集] [コピー] xcampus ビューア の [Web 結果の貼り付け] ボタンを 🚾 クリック xcampus ビューア上のメニューまたはポップアップ・メニューで§54 の と同じ操作により,所定の合

成昇順スカイライン図が xcampus ビューア上に描出される。 §54の ~ と同様の操作で,都道府県別の2000年・2005年・2010年の3時点の合成の昇順スカイライ ン図の完成図が得られる。5年ごとに全国の老年人口比が約2.8%ずつ上昇していったこと,都道府県間の老 年人口比の地域差が縮小傾向にあることが読み取れる<sup>14</sup>。また昇順の順位が10年間に,東京都が7位から4 位に上昇したのに対し,大阪府は6位から11位に,兵庫県は11位から13位に後退している。

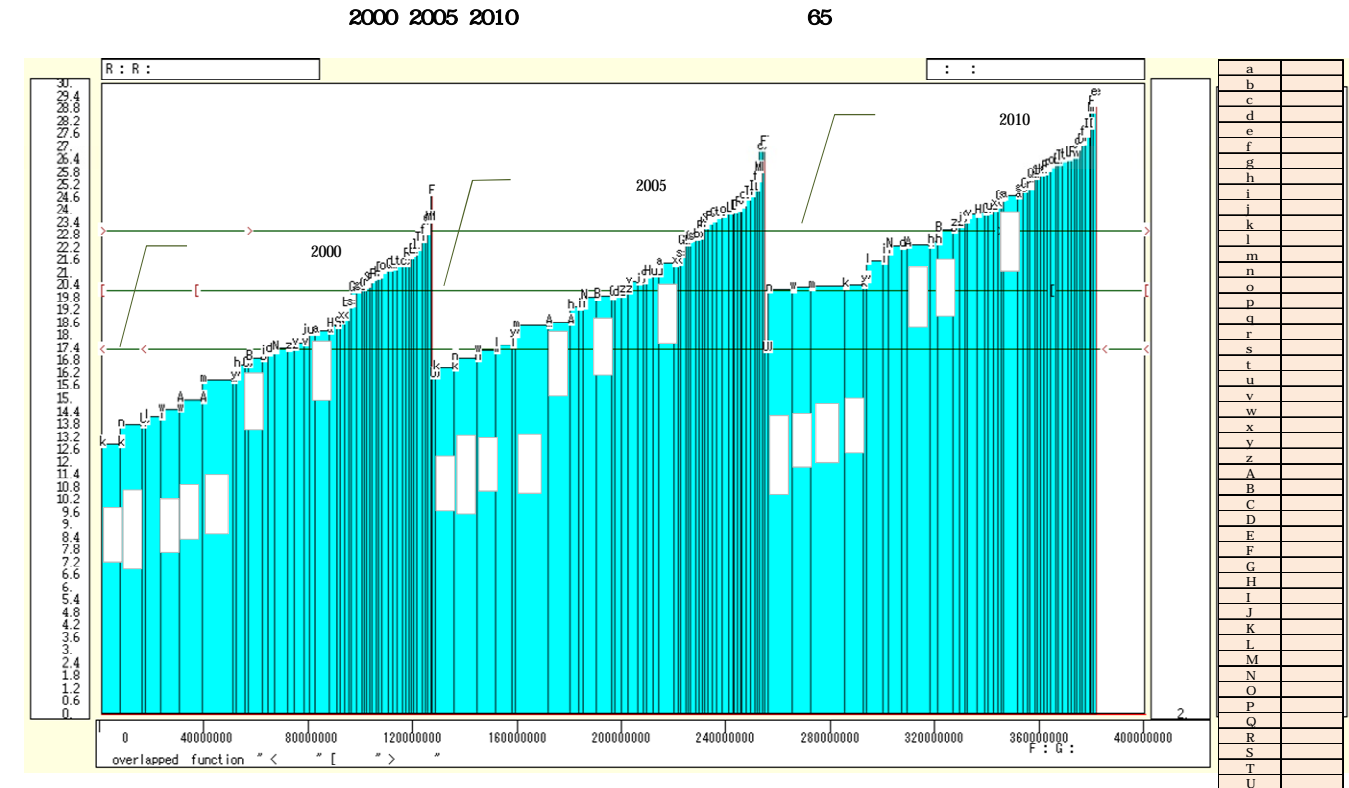

xcampus ビューアのメニューで[ウインドウ] [view1.g]を選び,上記の合成昇順スカイライン図 と別のウインドウに合成昇順相対スカイライン図を描く。xcampus ビューア上のメニューまたはポップアッ プ・メニューで[表示] [次のグラフ]の操作を5回繰り返す。その後の操作は§54の と同じで,所定 の合成昇順相対スカイライン図が xcampus ビューア上に描出される。

§54の ~ と同様の操作で,2000年・2005年・2010年の3時点の合成昇順<u>相対</u>スカイライン図の完成 図が得られる。合成昇順スカイライン図 と類似しているので,合成昇順<u>相対</u>スカイライン図の掲載は省略す る。

xcampus ビューアのメニューで [ウインドウ] [新しいウインドウを開く]を選び, 合成昇順スカイラ イン図 や合成昇順相対スカイライン図 とは別のウインドウに, 合成累積散布図を描く。メニューまたはポ ップアップ・メニューで

[表示] [次のグラフ]の操作を8回繰り返す

その後の操作は§54のと同じで,所定の合成累積散布図が xcampus ビューア上に描出される。

§54の ~ と同様の操作を行う。Excelの新シート(名称:累積散布)上に完成した合成累積散布図は, 次のようになる。原点と座標(全国人口総数2000年,全国老年人口2000年)を結ぶ斜線の傾きは,全国老年 人口比2000年に一致する。また,座標(全国人口総数2000年,0)と座標(全国人口総数2000年+2005年, 全国老年人口2005年)を結ぶ斜線の傾きは,全国老年人口比2005年に一致する。さらに,座標(全国人口総 数2000年+2005年,0)と座標(全国人口総数2000年+2005年+2010年,全国老年人口2010年)を結ぶ斜 線の傾きは,全国老年人口比2010年に一致する。都道府県間の老年人口比が均等な場合には,累積の散布点 の軌跡はこれらの斜線上に重なることになる。累積散布図の軌跡は,徐々に斜線に近接しつつあるようだ。

<sup>&</sup>lt;sup>14</sup> このような現象は,イールドカーブ(利回り曲線)において長期金利と短期金利の差が縮小しグラフの傾きが小さくなる【フ ラットニング(flattening 平坦化)】事象(伊藤[2011]など参照)と類似しているともいえる。

都道府県別の2000・2005・2010年の3時点の合成老年人口比(65歳以上人口比)昇順累積散布図

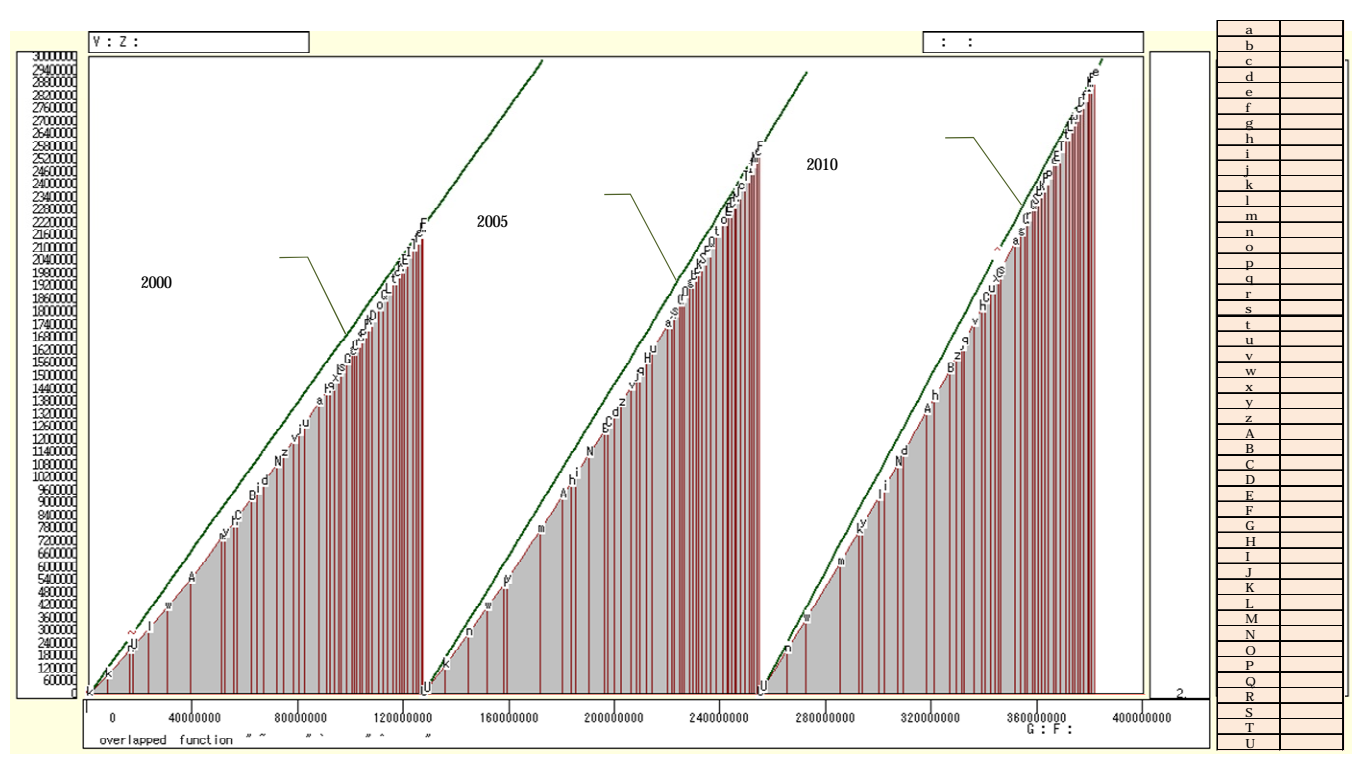

横軸:累積人口(人)

21 xcampus ビューアのメニューで [ ウインドウ ] [ 新しいウインドウを開く ] を選び, 合成昇順スカイラ イン図 や合成昇順相対スカイライン図 ,合成累積散布図 とは別ウインドウに,合成累積相対散布図【ロ ーレンツ曲線】を描く。メニューまたはポップアップ・メニューで[表示] 「次のグラフ]の操作は12回 繰り返す。その後の操作は前§55の21と同じで,合成累積相対散布図が xcampus ビューア上に描出される。 と同様の操作を行う。横軸の累積値および縦軸の累積値を,各最大値で割って相対化(基準 22 §54 Ø ~ 化)した累積相対散布図を,2000年・2005年・2010年の3時点別に求めたものを合成した図である。Excel の新シート(名称:累積相対)上に完成した3時点合成累積相対散布図は,次のようになる。

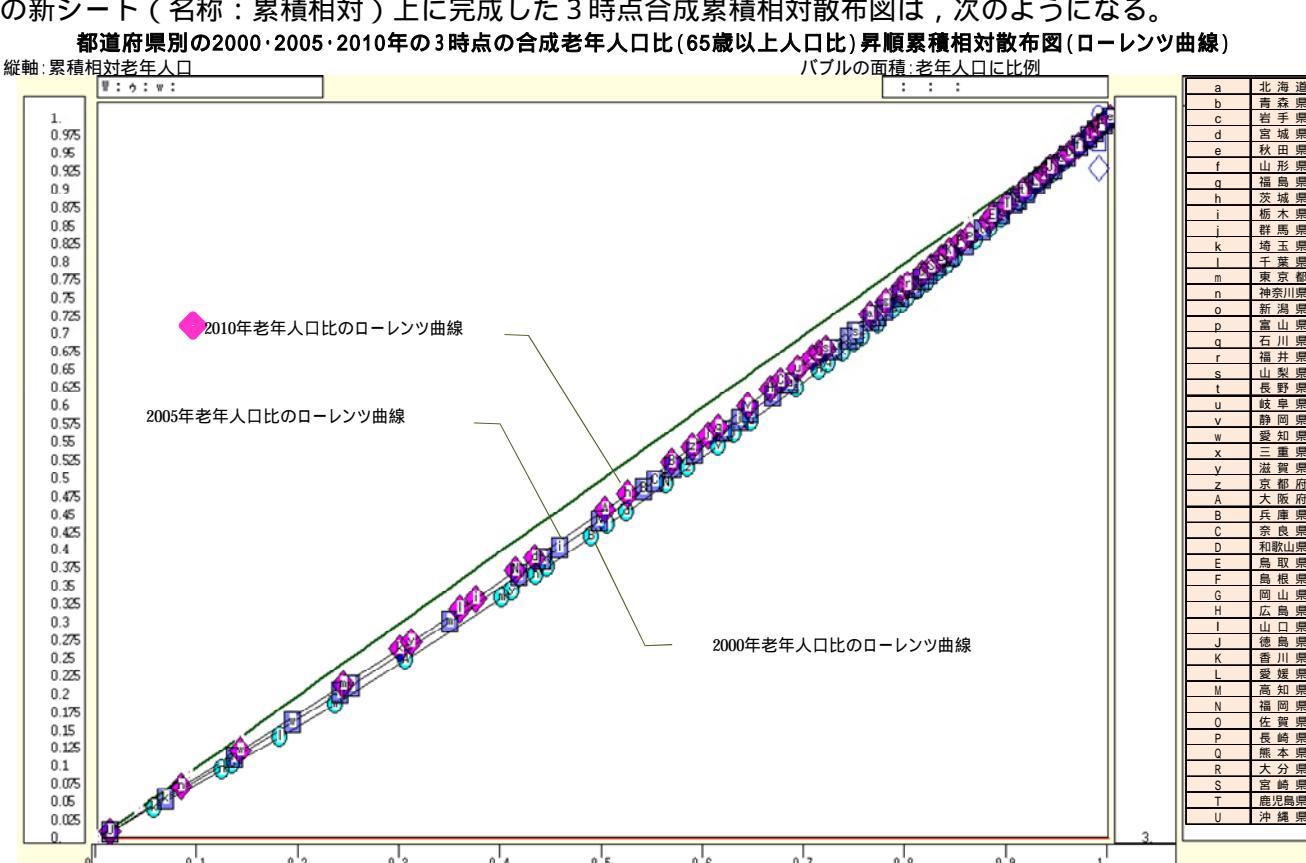

0.2

0.1

overlapped function

0.3

0.4

0.5

0.6

0.7

0.8

0'9 Н:У:Ь:

۱.

斜線(45°線)の下方に湾曲した曲線が3本描かれる。曲線を強調するために,今回はバブルサイズを同一にして描いている。3本の軌跡【ローレンツ曲線】は,年を経るごとに斜線(45°線)に近づき,都道府県別の老年人口比の地域間差異は徐々に小さくなっている。

23 xcampus ビューアの [ ウインドウ ] [ num.n ] で , num 数値ウインドウを最前面に出し , ジニ係数を を調べる。あるいは のブラウザ上の送信結果のテキストに表示される同じ結果を調べる。

都道府県別の老年人口比のジニ係数は,2000年が0.0950,2005年が0.0750,2010年が0.0604と5年ごとに2割ずつ縮小し,老年人口比の都道府県間差異は小さくなっている。

| ======= print of < 3   | \$s or \$r or \$t | in \$\$v >==== =pr*  | (a,u,s,k) 【都道府県別2000年】 |
|------------------------|-------------------|----------------------|------------------------|
| sign a                 | u                 | S                    | k                      |
| variable a=@.s(d)      | u=@.s(x)          | s=(u/a)              | ジニ係数                   |
| 1. 126697288           | 22005148          | 0.1736829            | 0.0950421              |
| ======= print of < \$  | sor\$ror\$tim     | n \$\$v >==== =pr*(a | a,u,s,k)  【都道府県別2005年】 |
| sign a                 | u                 | S                    | k                      |
| variable a=@.s(d)      | u=@.s(x)          | s=(u/a)              | ジニ係数                   |
| 1. 127285624           | 25672004          | 0.2016882            | 0.07503553             |
| ======== print of < \$ | sor\$ror\$tin     | n \$\$v >==== =pr*(a | a,u,s,k)  【都道府県別2010年】 |
| sign a                 | u                 | S                    | k                      |
| variable a=@.s(d)      | u=@.s(x)          | s=(u/a)              | <u>ジニ係数</u>            |
| 1. 127080944           | 29245688          | 0.2301343            | 0.06038830             |

§57.電話勧誘販売の商品・サービス別の消費相談高齢者比率の2時点の合成昇順スカイライン 図・合成昇順相対スカイライン図・合成累積散布図・合成累積相対散布図

拙著[2012]第2章§12では,電話勧誘販売の相談件数に関して,2時点,具体的には2009年度と2010 年度について,商品サービス(大分類)別の高齢者比率の合成スカイライン図と合成バブル扇形散布図を作画した。本§では,同じデータを用いて,2時点の合成の高齢者比率の昇順スカイライン図・昇順相対スカイライン図・昇順累積散布図・昇順累積相対散布図【ローレンツ曲線】を描くことにする。

拙著[2012]§11ののExcelワークシート上の,K5セルからL29セルまで(合計の行30は含めない), つまり2009年度の商品・サービス別の相談件数合計と60歳以上相談件数を選択して[コピー]し,の該当 個所に貼り付ける。次に,2010年度の相談件数合計と60歳以上相談件数のK32:L56の範囲を選択して[コ ピー]し,の該当箇所に貼り付ける。

Web ページ skyline2-ascending-pionet-telemarketing-2period-elderly.htm のフォームに,最初は の 2009 年度のコピー部分を[貼り付け],次いで 2010 年度のコピー部分を[貼り付け]る。なお入力データの 並びは § 54~ § 56 の分子,分母の順ではなく,分母,分子の順になっている。

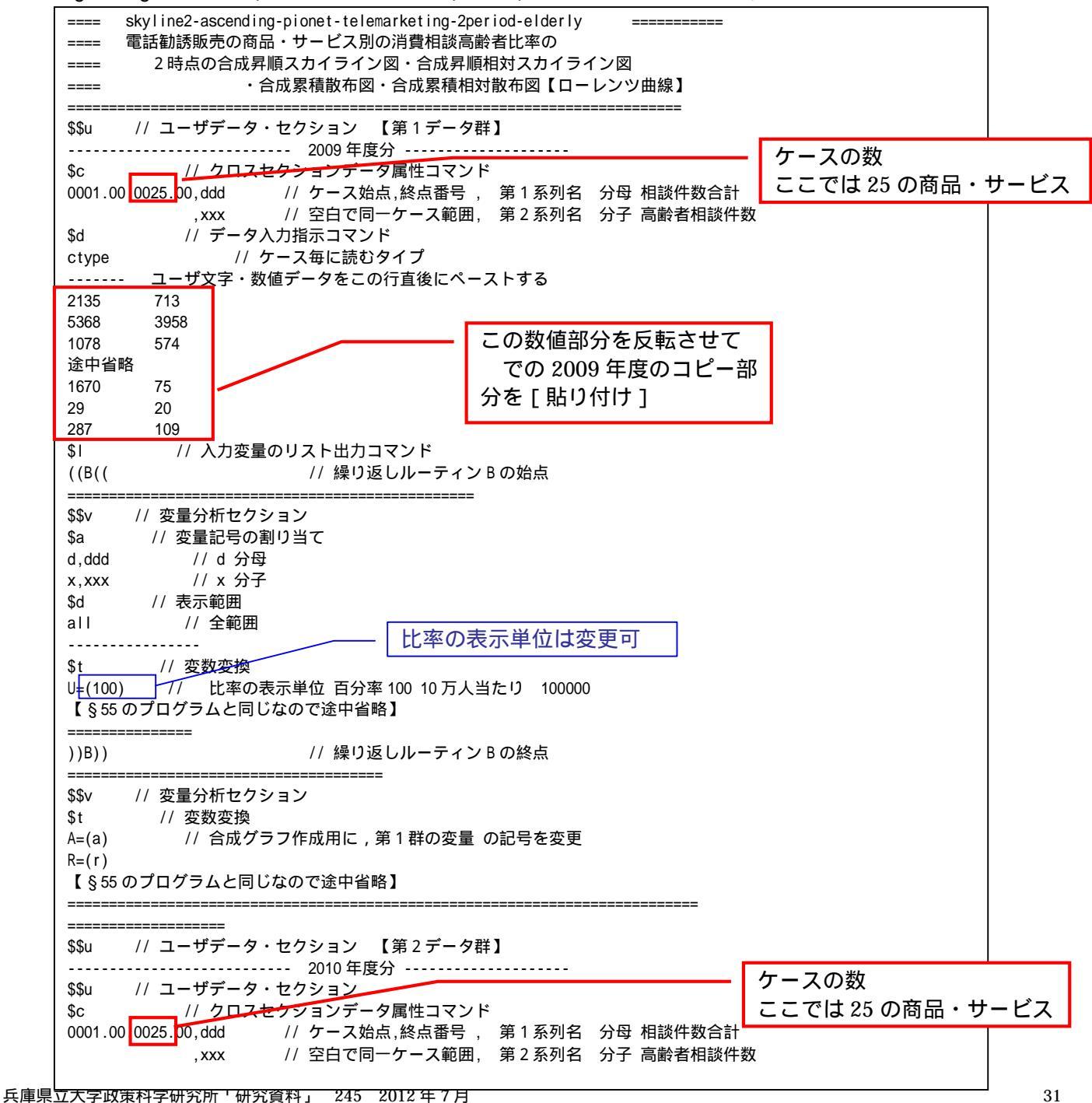

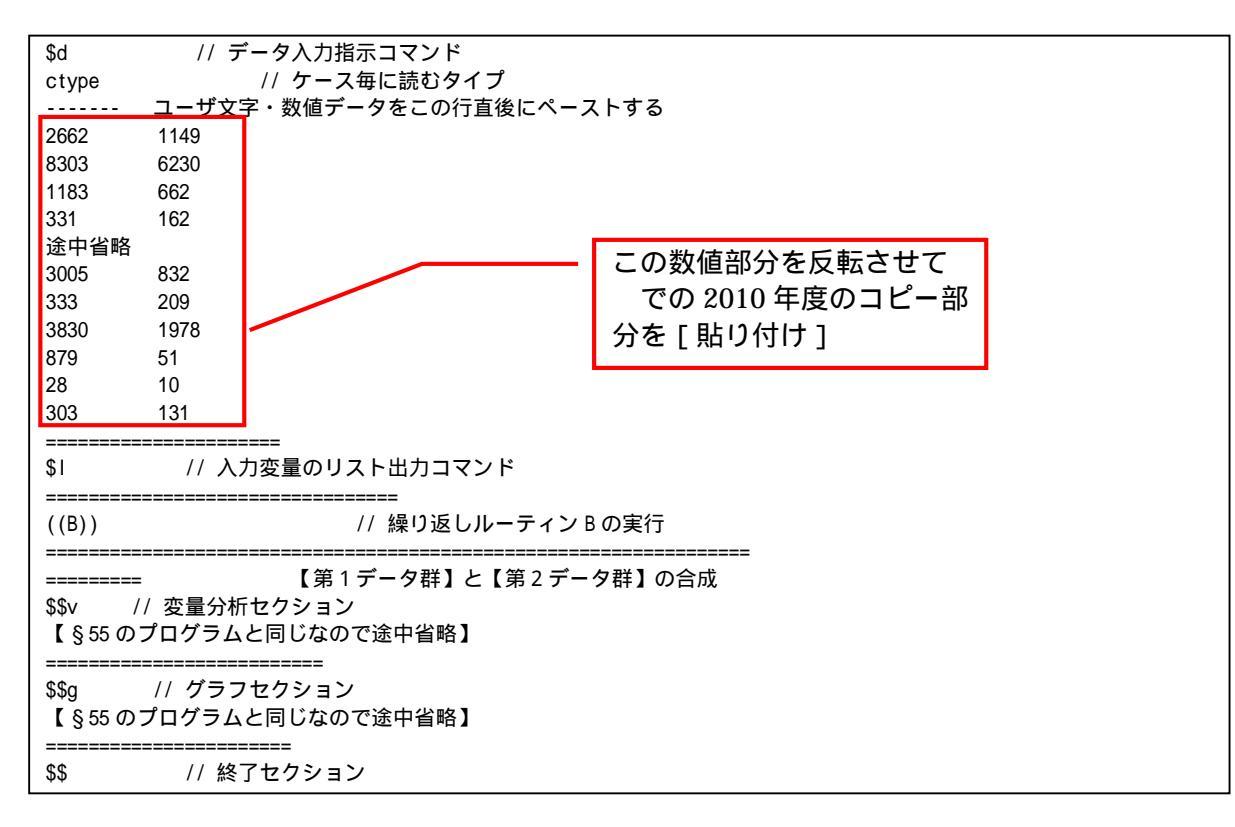

送信結果に対して[編集] [すべて選択]して反転させ [編集] 53 xcampus ビューア の [Web 結果の貼り付け] ボタンを

「コピー1 クリック

xcampus ビューア上のメニューまたはポップアップ・メニューで§54のと同じ操作により,所定の合 成昇順スカイライン図が xcampus ビューア上に描出される。

§54の ~ と同様の操作で,電話勧誘販売の相談件数に関して,<u>2時点の商品サービス(大分類)別の高</u> 齢者比率の合成昇順スカイライン図の完成図が得られる。合成昇順スカイライン図の全体の形状は両年度で類 似しているが,2010年度は2009年度に比べて,横幅(件数合計)が増大し,高さ(高齢者比率)も上昇し, したがって各棒グラフの面積(高齢者相談件数)は大きくなっている。

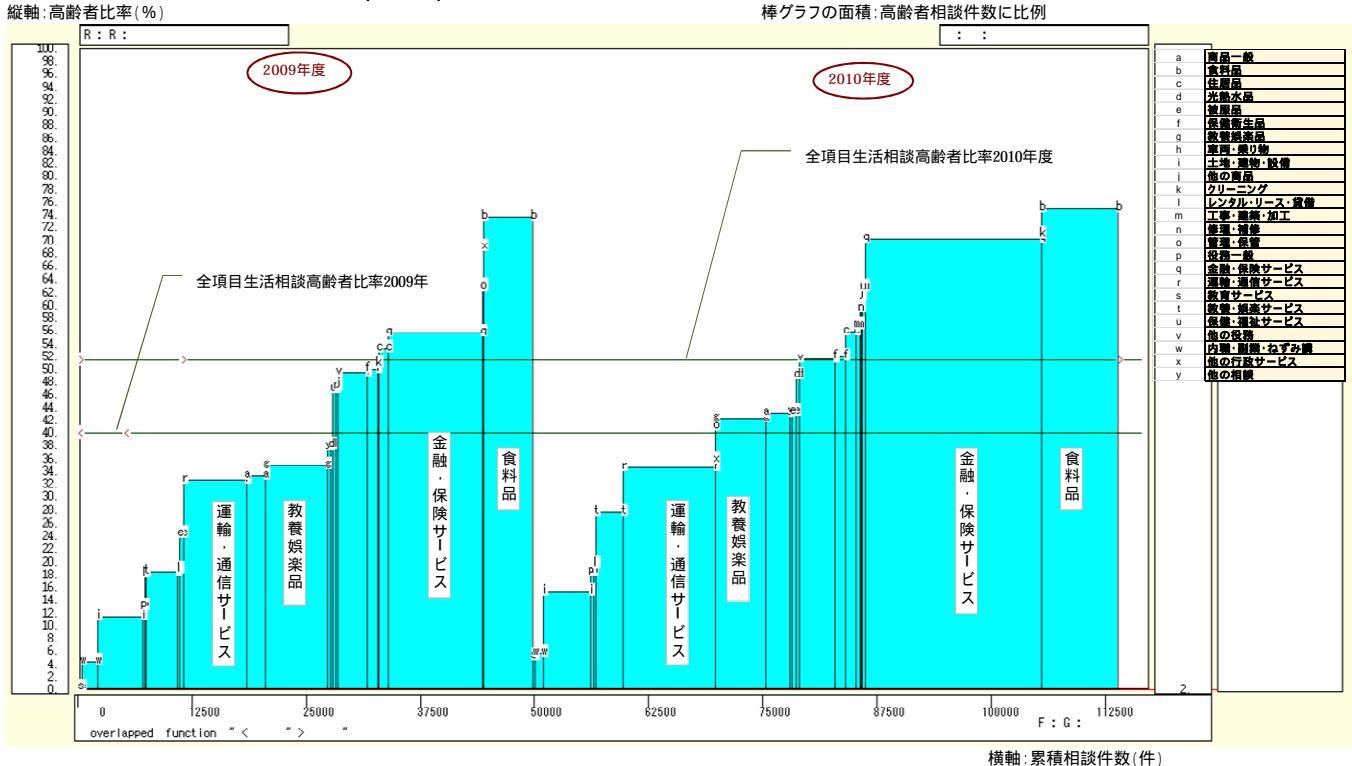

電話勧誘販売の商品・サービス(大分類)別の消費生活相談高齢者比率の2009年度と2010年度の合成昇順スカイライン図 棒グラフの面積:高齢者相談件数に比例

xcampus ビューアのメニューで [ ウインドウ ] [ view1.g ] を選び , 上記の合成昇順スカイライン図 と別のウインドウに合成昇順相対スカイライン図を描く。xcampus ビューア上のメニューまたはポップアッ プ・メニューで[表示] [次のグラフ]の操作を5回繰り返す。その後の操作は§54のと同じで,所定 の合成昇順相対スカイライン図が xcampus ビューア上に描出される。

§54の ~ と同様の操作で,2009年度と2010年度の2時点の合成の昇順相対スカイライン図の完成図が得られる。相談件数合計が両年度とも等しい(1)とした場合の昇順スカイライン図であり,大多数の商品サービス(大分類)項目で高齢者比率が上昇し,とりわけ金融保険サービスの占めるシェアが拡大し,高齢者比率の項目間の差異が幾分少なくなっている。

電話勧誘販売の商品・サービス(大分類)別の消費生活相談高齢者比率の2009年度と2010年度の合成昇順相対スカイライン図

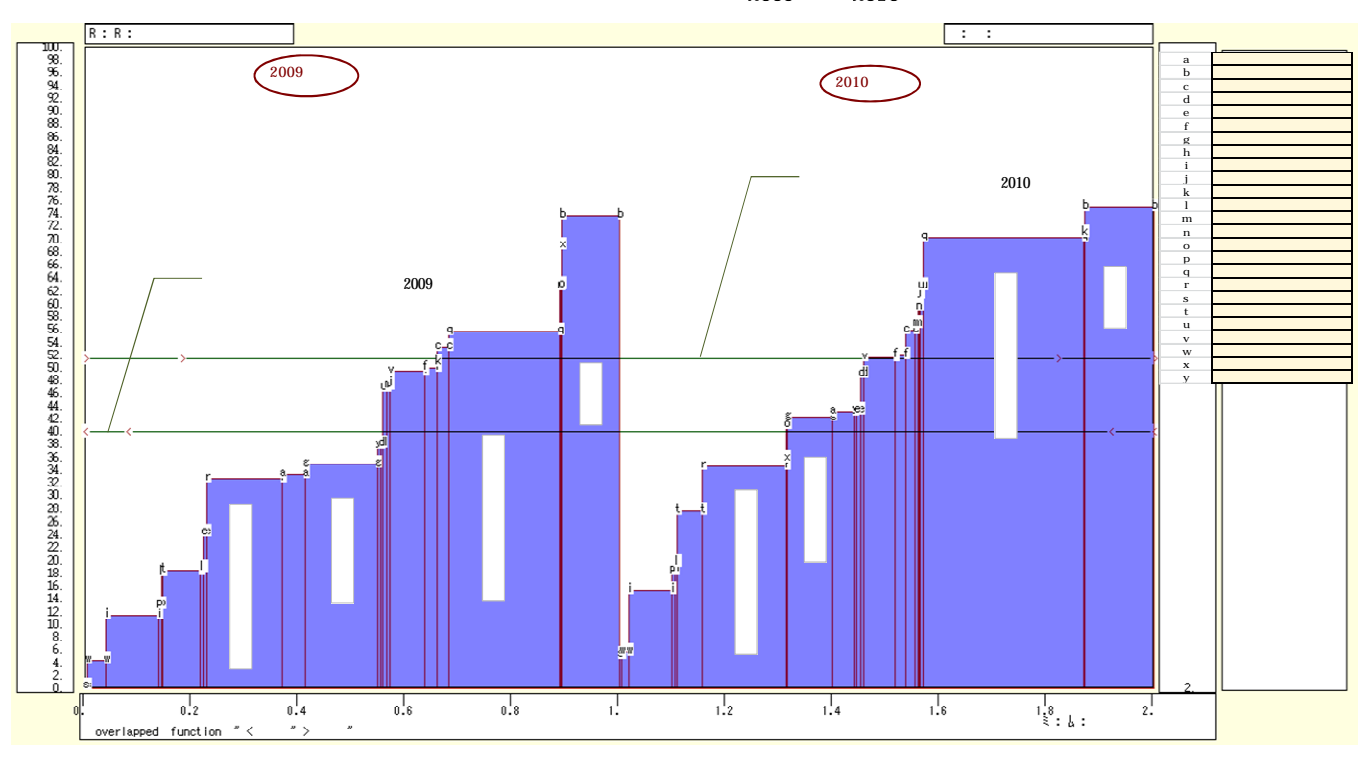

xcampus ビューアのメニューで[ウインドウ] [新しいウインドウを開く]を選び, 合成昇順スカイラ イン図 や合成昇順相対スカイライン図 とは別のウインドウに,合成累積散布図を描く。メニューまたはポ ップアップ・メニューで[表示] [次のグラフ]の操作を8回繰り返す。その後の操作は§54の と同じ で,所定の合成累積散布図が xcampus ビューア上に描出される。

§54の ~ と同様の操作を行う。完成した合成累積散布図は,次のようになる。 電話勧誘販売の商品・サービス(大分類)別の消費生活相談高齢者比率の2009年度と2010年度の合成昇順累積散布図

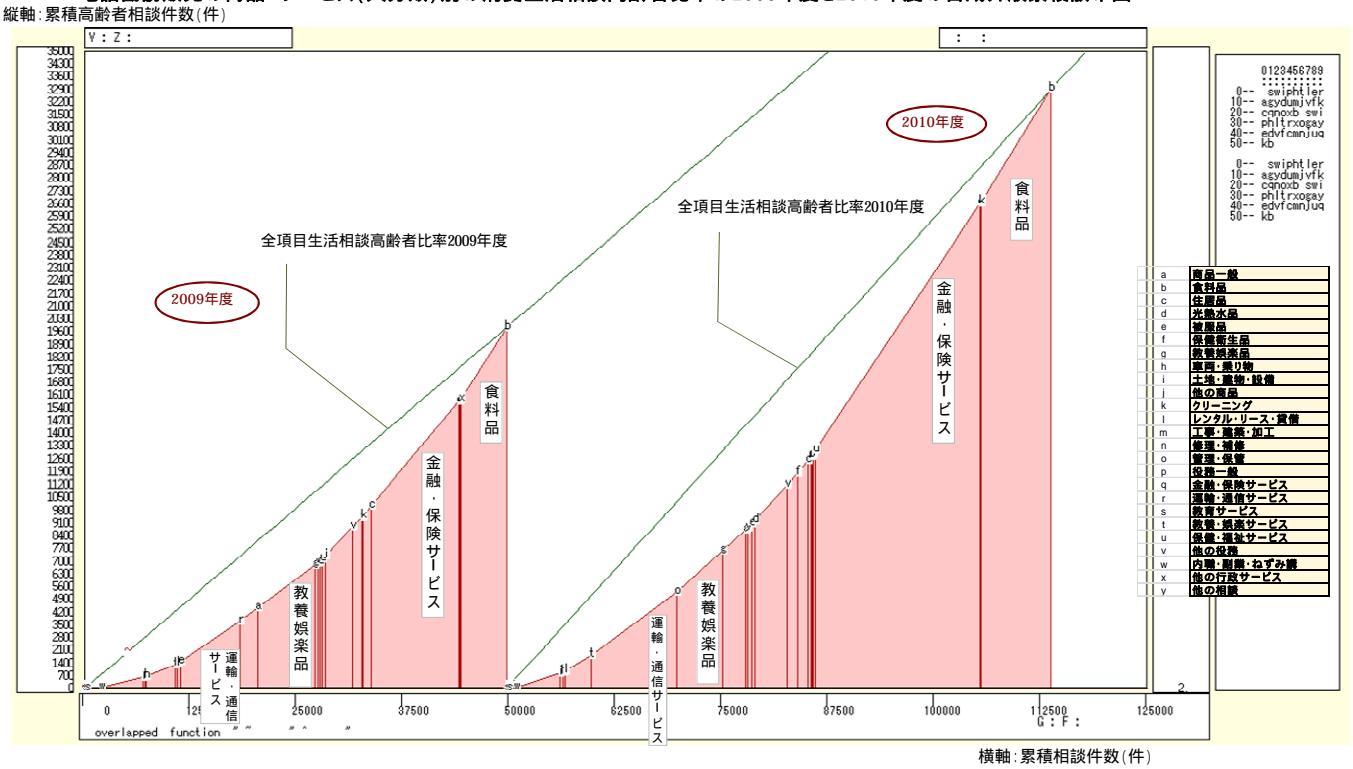

合成累積散布図の左側の斜線の傾きは,2009 年度の全項目の生活相談高齢者比率に一致し,右側の斜線は 2010 年度の生活相談高齢者比率に一致する。電話勧誘販売の商品サービスの各項目の生活相談高齢者比率が 仮に均等とした場合は,これらの累積の散布点の軌跡はこれらの斜線上に重なることになる。両年度の散布点 の軌跡は斜線からはかなり離れていて,項目間の差異が大きいといえる。

xcampus ビューアのメニューで[ウインドウ] [新しいウインドウを開く]を選び, 合成昇順スカイラ イン図 や合成昇順相対スカイライン図 ,合成累積散布図 とは別のウインドウに,合成累積相対散布図【ロ ーレンツ曲線】を描く。操作は§55の21と同じである。

§54の ~ と同様の操作を行う。Excelの新シート(名称:累積相対)上に完成した合成累積相対散布 図【ローレンツ曲線】は,次のようになる。横軸の累積値および縦軸の累積値を,各最大値で割って相対化(基 準化)した累積相対散布図を,2009年度と2010年度について求め,合成した図である。原点と座標(1,1) を結ぶ斜線(45°線)の下方に比較的大きな湾曲した線【ローレンツ曲線】が2本描かれる。その上の各散布 点のバブルサイズは高齢者相談件数の面積比例にしている。2009年度のバブル(のマーク)も2010年度の バブル(マーク)も金融・保険サービスの項目が目立っている。2009年度の曲線(のマーク)よりも2010 年度の曲線(マーク)の方が,斜線(45°線)に近い位置にある。つまり,電話勧誘販売の商品サービス別 の生活相談高齢者比率の項目間差異は,2009年度から2010年度にかけて幾分縮小している。

電話勧誘販売の商品・サービス別の消費生活相談高齢者比率の2009年度と2010年度の合成昇順累積相対散布図【ローレンツ曲線】 縦軸:累積相対高齢者相談件数

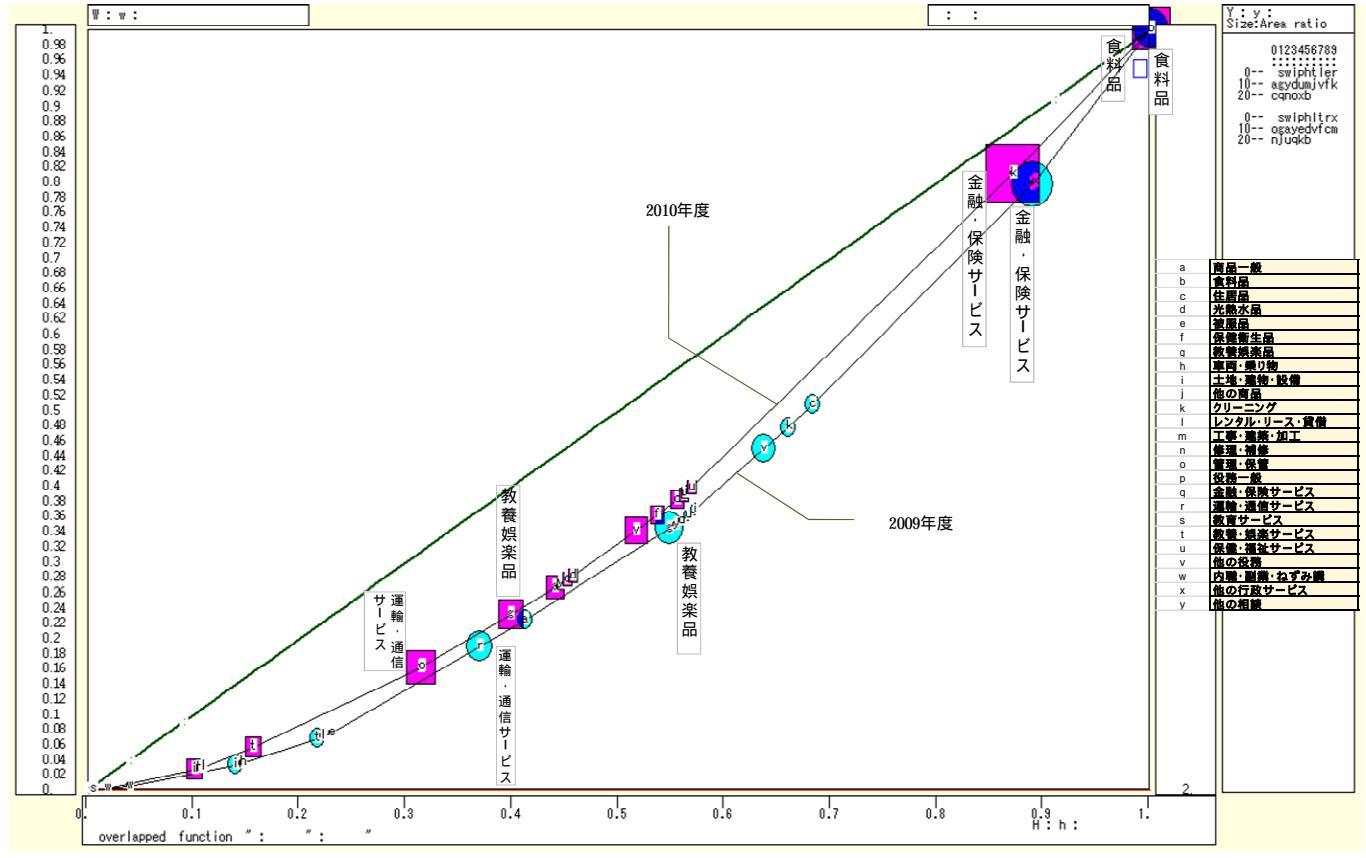

横軸:累積相対相談件数

xcampus ビューアの[ウインドウ] [num.n]で, num 数値ウインドウを最前面に出し, ジニ係数を を調べる。あるいは のブラウザ上の送信結果のテキストに表示される同じ結果を調べる。

電話勧誘販売の商品サービス別の生活相談高齢者比率のジニ係数は,2009年度は0.272に対して,2010年 度は0.220と2割程度減少し,高齢者比率の商品サービス項目間の差異が縮小している。

| ====== print of                                                  | < \$s or \$r or \$t                            | in \$\$v >==== =pr*                               | (a,u,s,k) 【2009年度】                          |
|------------------------------------------------------------------|------------------------------------------------|---------------------------------------------------|---------------------------------------------|
| sign a                                                           | u                                              | S                                                 | k                                           |
| variable a=@.s(d)                                                | u=@.s(x)                                       | s=(u/a)                                           | ジニ係数                                        |
| 1. 49581.00                                                      | 19846.00                                       | 0.4002743                                         | 0.2720214                                   |
| ======= print of <<br>sign a<br>variable a=@.s(d)<br>1. 64060.00 | \$s or \$r or \$t<br>u<br>u=0.s(x)<br>32918.00 | in \$\$v >==== =pr*(<br>s<br>s=(u/a)<br>0.5138620 | a,u,s,k) 【2010年度】<br>k<br>ジニ係数<br>0.2200819 |

## §58.電話勧誘販売の商品サービス(大分類)別の年齢3区分相談構成比の<u>合計込三色三角バブ</u> ルグラフ

拙著[2012]の第2章§15では,電話勧誘販売の商品サービス(大分類)別年齢3区分の相談件数を用いて, 年齢3区分構成比の三色三角バブルグラフを描いた。外側のバブルのサイズは消費相談件数合計に,内側のバ ブルのサイズは60歳以上の消費生活相談件数に面積比例させる二重バブルのグラフを描いた。本稿では,合 計を含める合計込三色三角バブルグラフを提案し,全項目合計の構成比・色合い・規模も含めることによって, より説得力のあるグラフになることを示す。

拙著[2012] 第2章§14ののExcel シート上の年齢3区分の相談件数,つまり「40歳未満」「40・50歳代」「60歳以上」の各相談件数を,<u>合計行も含めて</u>コピーする。下図のセル範囲05:Q<u>30</u>を選択し,[コピー]する。

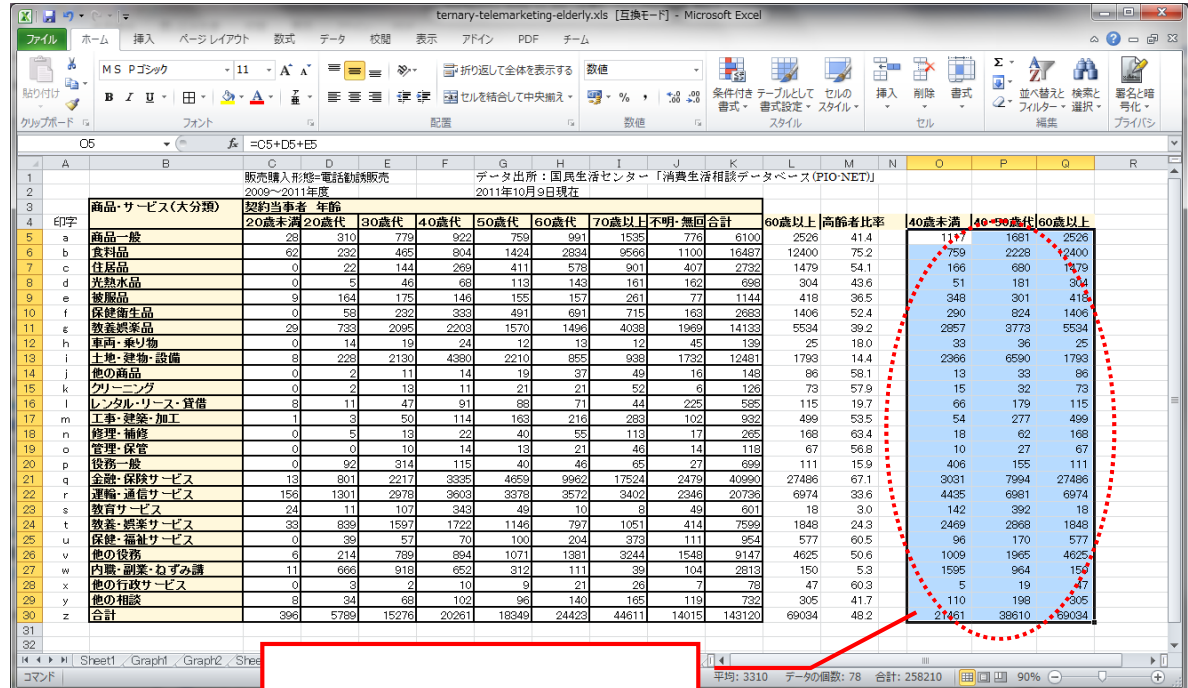

Web ページ ternary-telemarketing-main-class-by-age-with-total.htm のフォームに[貼り付け]る。

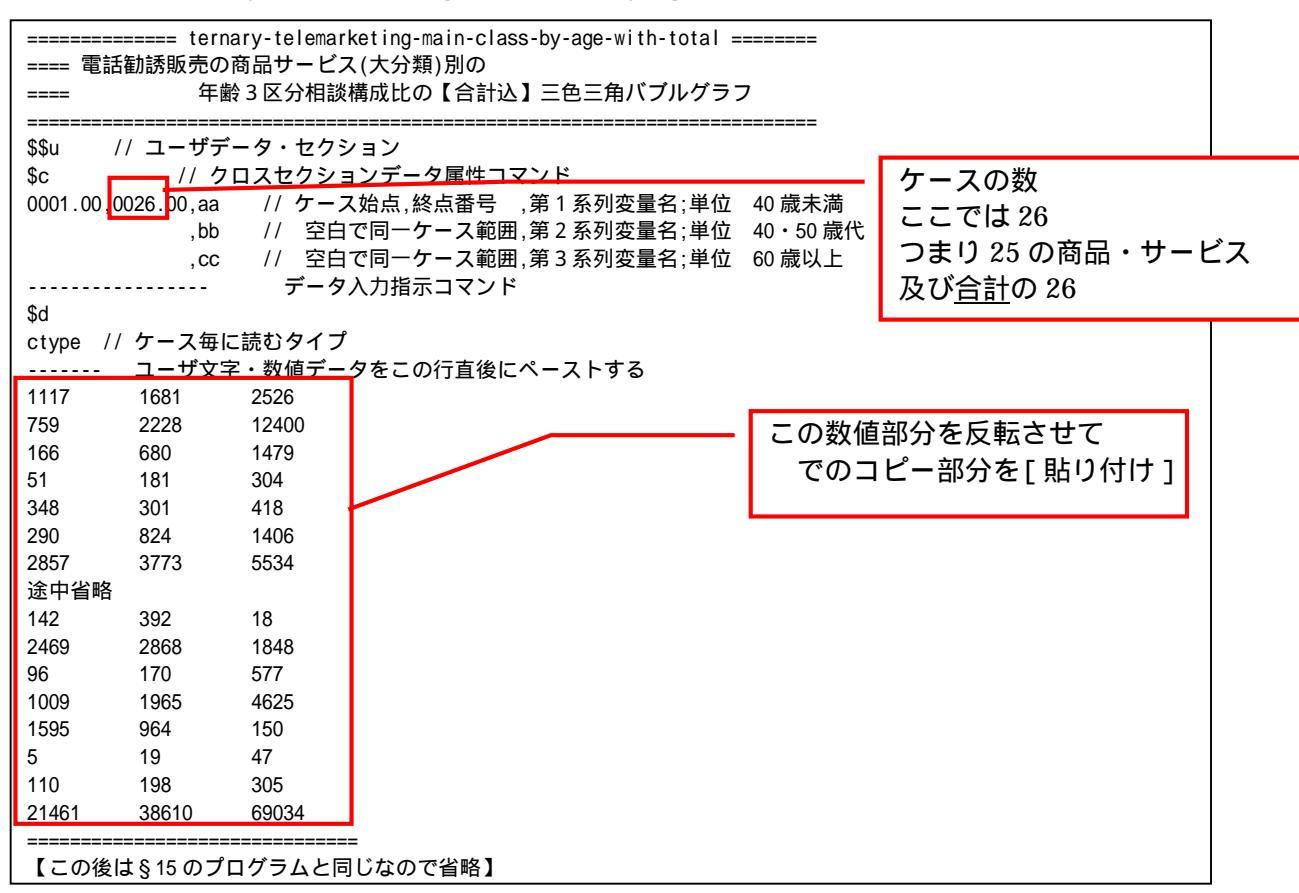

兵庫県立大学政策科学研究所「研究資料」 245 2012年7月

この後の操作は拙著[2012]の第2章§15 と全く同じである。最終的に得られた【合計込】三色三角 バブルグラフは次のようになる。電話勧誘販売形態における【合計】のバブルをみると,60 歳以上の高齢者 構成比が高くピンク系で,内側バブル(60 歳以上の件数に比例)も大きいことが分る。そして個別の商品・ サービス項目においても,赤みの帯びたバブルが大多数である。赤系と異なる散布点は僅かである。左下の青 い色のバブルの「40・50 歳代」の相談件数構成比が高い項目は,「土地・建物・設備」である。右下の方の緑 のバブルの「40 歳未満」の相談件数構成比が高い項目は,「内職・副業・ねずみ講」である。右下の方の緑 のバブルの「40 歳未満」の相談件数構成比が高い「教養・娯楽サービス」である。電話勧誘販売では, これら以外の大多数の商品サービスにおいて,また【合計】のバブルに代表される全体の傾向として,60 歳 以上の高齢者の消費生活相談のトラブルの多さを,【合計込】三色三角バブルグラフから視覚的に捉えること ができよう。電話勧誘販売の年齢3区分構成比の<u>合計込三色三角バブルグラフ</u>では,合計の赤系の大きな二重 バブル(内側バブルが高齢者相談件数)が,高齢者(60 歳以上)の比率と件数規模の深刻さを端的に表現し ている。

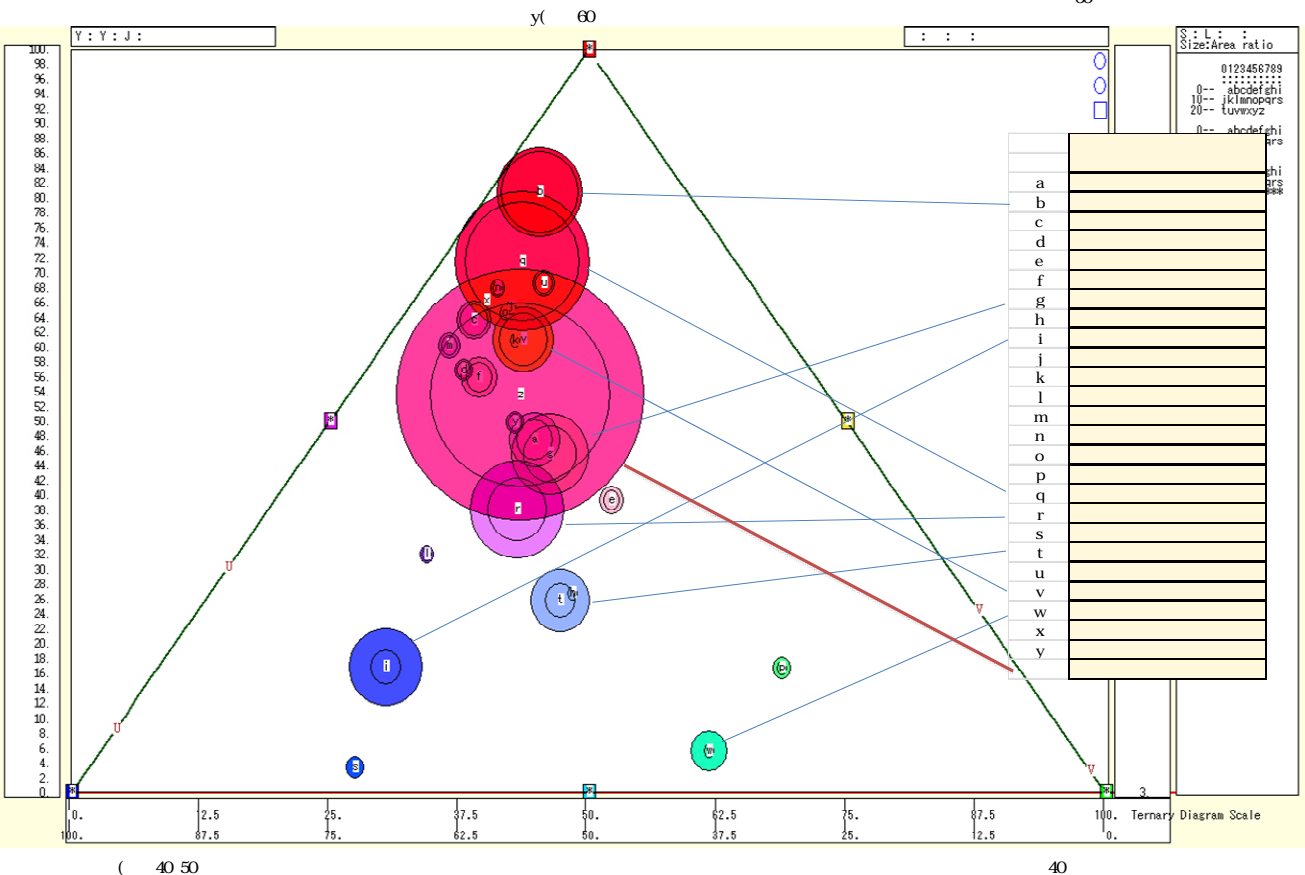

電話勧誘販売の商品サービス(大分類)別年齢3区分<sup>1</sup>40歳未満」<sup>1</sup>40・50歳代」<sup>1</sup>60歳以上」の相談件数構成比の【合計込】三色三角パブルグラフ 外側バブルサイズ:相談件数合計の側バブルサイズ:60歳以上相談件数合計
§59.70歳以上の商品サービス(小分類)の人口調整相談件数のうち<u>3項目</u>の合成昇順スカイラ イン図・合成累積散布図・合成累積相対散布図

拙著 [2012]の第 10 章 § 44 では,70 歳以上の商品サービス(小分類)の人口調整相談件数について,<u>3 項目</u> (商品サービス)の地図状グラフを描いた。本 § では,それらの<u>3 項目</u>,具体的には健康食品,株,ふとん類 の人口調整相談件数の昇順スカイライン図・昇順相対スカイライン図・昇順累積散布図・昇順累積相対散布図 【ローレンツ曲線】を描く。

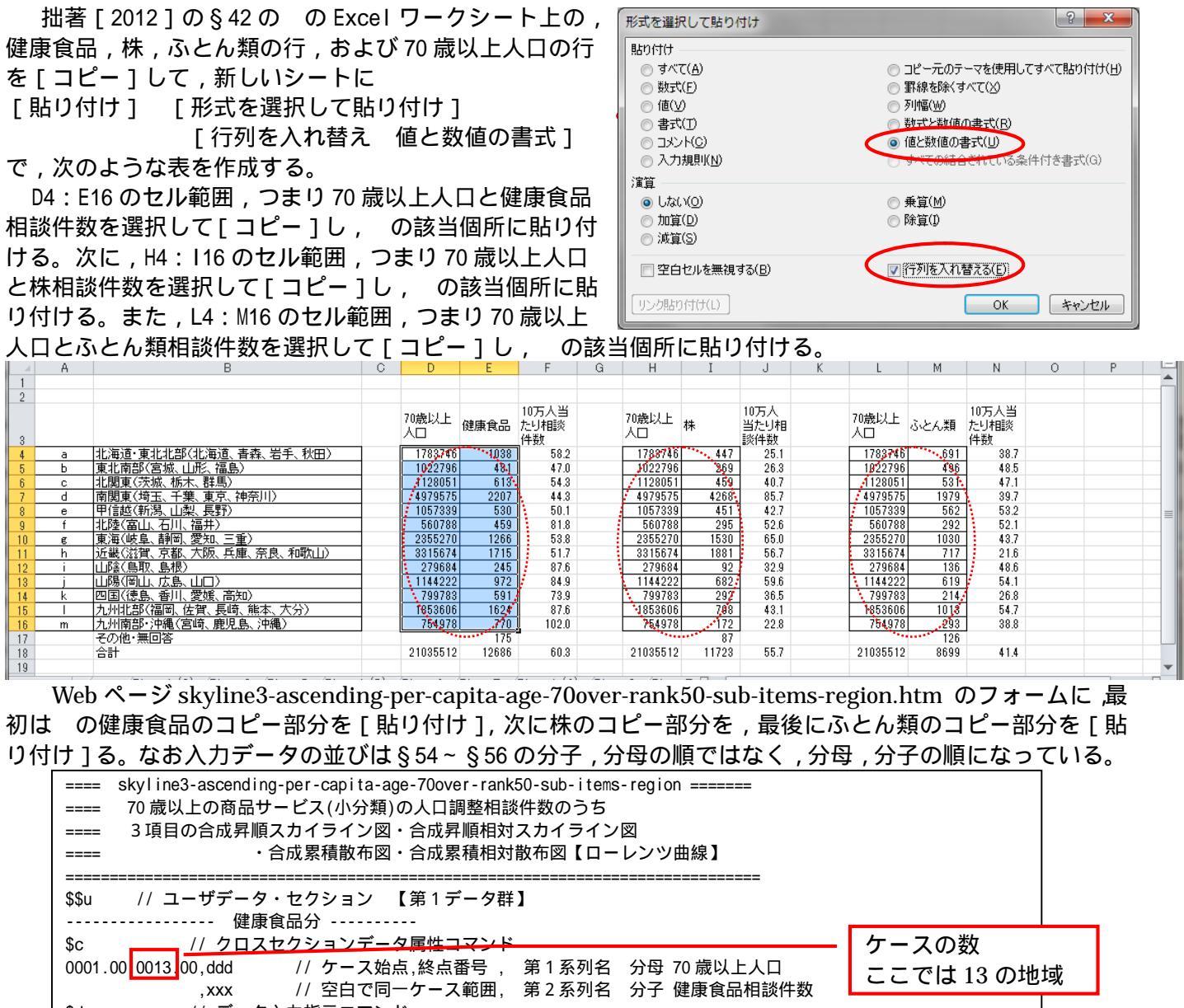

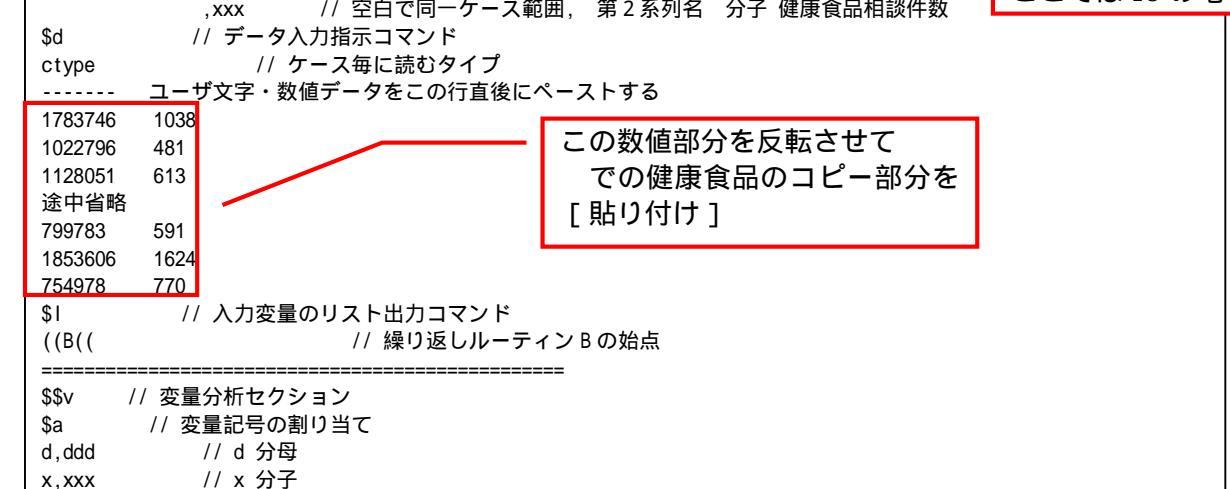

兵庫県立大学政策科学研究所「研究資料」 245 2012年7月

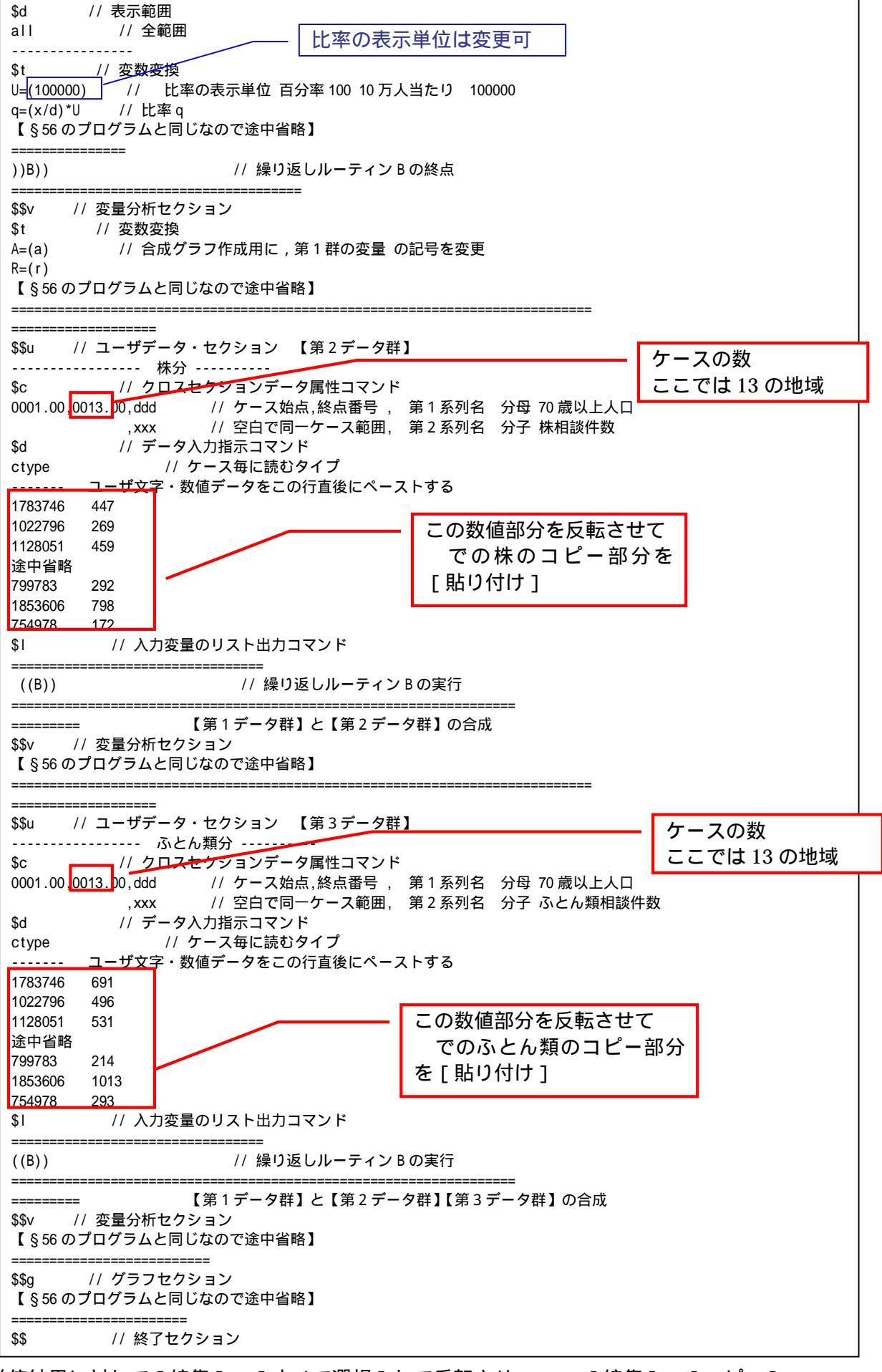

送信結果に対して[編集] [すべて選択]して反転させ [編集] [コピー] xcampus ビューア の [Web 結果の貼り付け] ボタンを 🚾 クリック

xcampus ビューア上のメニューまたはポップアップ・メニューで§54 の と同じ操作により,所定の合成昇順スカイライン図が xcampus ビューア上に描出される。

§54 の ~ と同様の操作で,70歳以上の相談件数に関して,<u>3項目</u>の商品サービスの人口調整相談件 数の合成昇順スカイライン図の完成図が得られる。合成昇順スカイライン図の「健康食品」「株」「ふとん類」 の地域の並びは異なっている。例えば人口調整相談件数において南関東は,健康食品では一番低いが,株では 一番高く,またふとん類では全国の中位に位置する。西日本の各地域は,健康食品やふとん類では目立って人 口調整相談件数が高いが,株では低い。

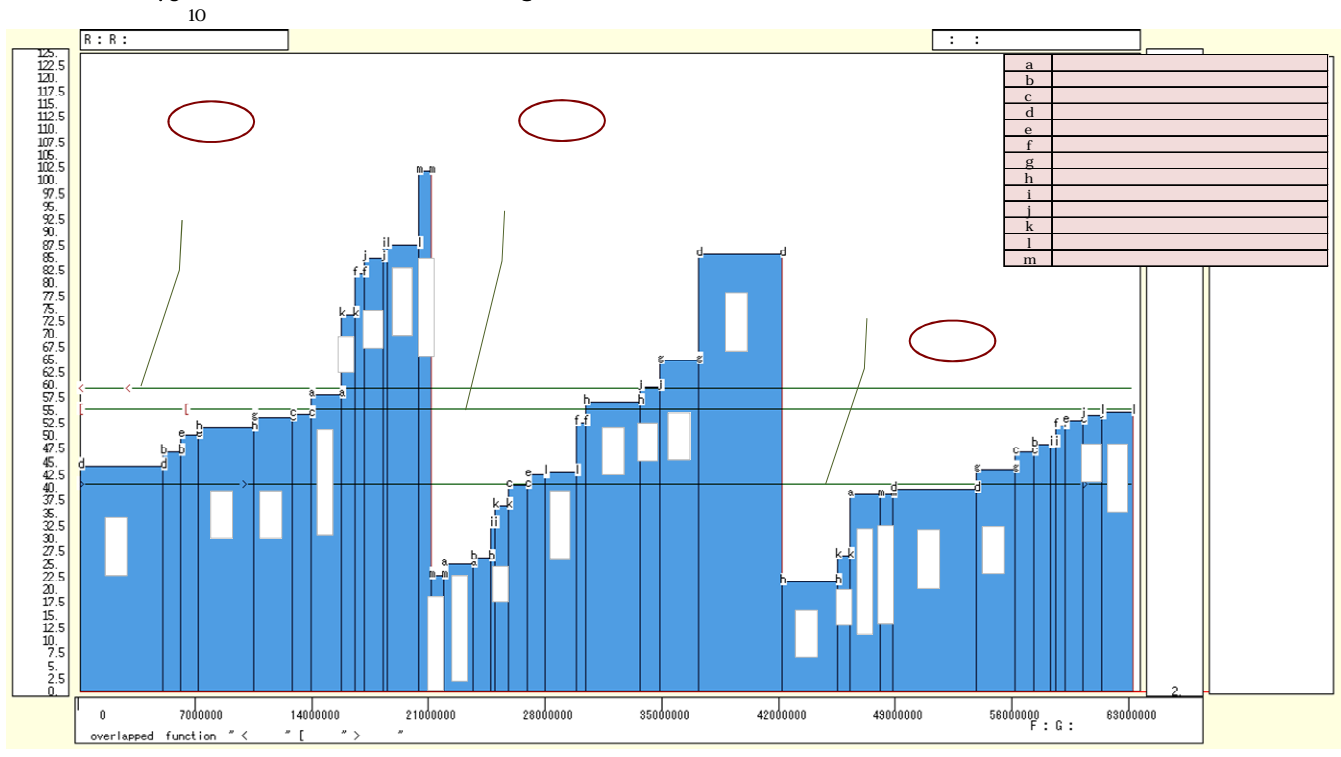

70歳以上の健康食品・株・ふとん類の3項目の地域別人口調整相談件数の昇順スカイライン図

横軸:累積70歳以上人口(人)

xcampus ビューアのメニューで [ ウインドウ ] [ view1.g ] を選び,上記の合成昇順スカイライン図 と別のウインドウに合成昇順<u>相対</u>スカイライン図を描く。xcampus ビューア上のメニューまたはポップアッ プ・メニューで [ 表示 ] [次のグラフ ] の操作を 5 回繰り返す。その後の操作は § 54 の と同じで,所定 の合成昇順<u>相対</u>スカイライン図が xcampus ビューア上に描出される。

§54の ~ と同様の操作で,健康食品・株・ふとん類の3項目の合成昇順相対スカイライン図の完成図が得られる。3項目とも分母の70歳以上人口は同じなので,横軸の値を相対化しても昇順スカイライン図とまったく同じ形状になる。それゆえ,合成昇順相対スカイライン図は掲載しない。

xcampus ビューアのメニューで[ウインドウ] [新しいウインドウを開く]を選び, 合成昇順スカイラ イン図 や合成昇順相対スカイライン図 とは別のウインドウに,合成累積散布図を描く。メニューまたはポ ップアップ・メニューで[表示] [次のグラフ]の操作を8回繰り返す。その後の操作は§54の と同じ で,所定の合成累積散布図が xcampus ビューア上に描出される。

§54の ~ と同様の操作を行う。完成した合成累積散布図は,次のようになる。合成累積散布図の斜線の傾きは左側から順に,健康食品,株,ふとん類の全国人口調整相談件数に比例する。各地域の人口調整相談件数が仮に均等とした場合は,これらの累積の散布点の軌跡はこれらの斜線上に重なることになる。株の散布点の軌跡は斜線からは最も離れていて,地域間の差異が健康食品やふとん類よりも大きい。

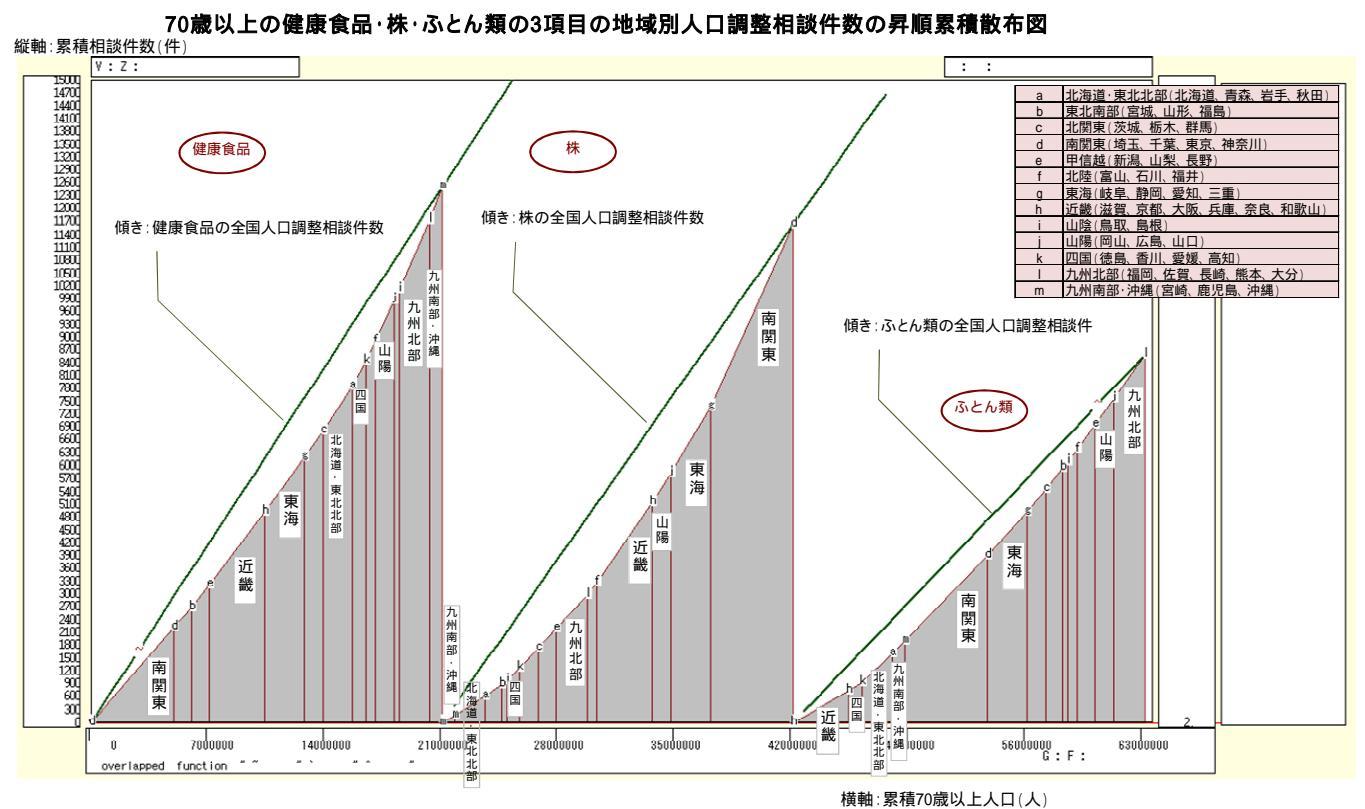

xcampus ビューアのメニューで [ウインドウ] [新しいウインドウを開く]を選び, 合成昇順スカイラ イン図 や合成昇順相対スカイライン図 ,合成累積散布図 とは別のウインドウに,合成累積相対散布図【ロ ーレンツ曲線】を描く。操作は§55の21と同じである。ただし,メニューまたはポップアップ・メニューで [表示] [次のグラフ]の操作は12回繰り返す。

§54 の ~ と同様の操作を行う。Excel の新シート上に完成した合成累積相対散布図【ローレンツ曲線】は,次のようになる。

70歳以上の健康食品・株・ふとん類の3項目の地域別人口調整相談件数の昇順累積相対散布図【ローレンツ曲線】 縦軸:累積相対相談件数 バブルの面積:相談件数に比例

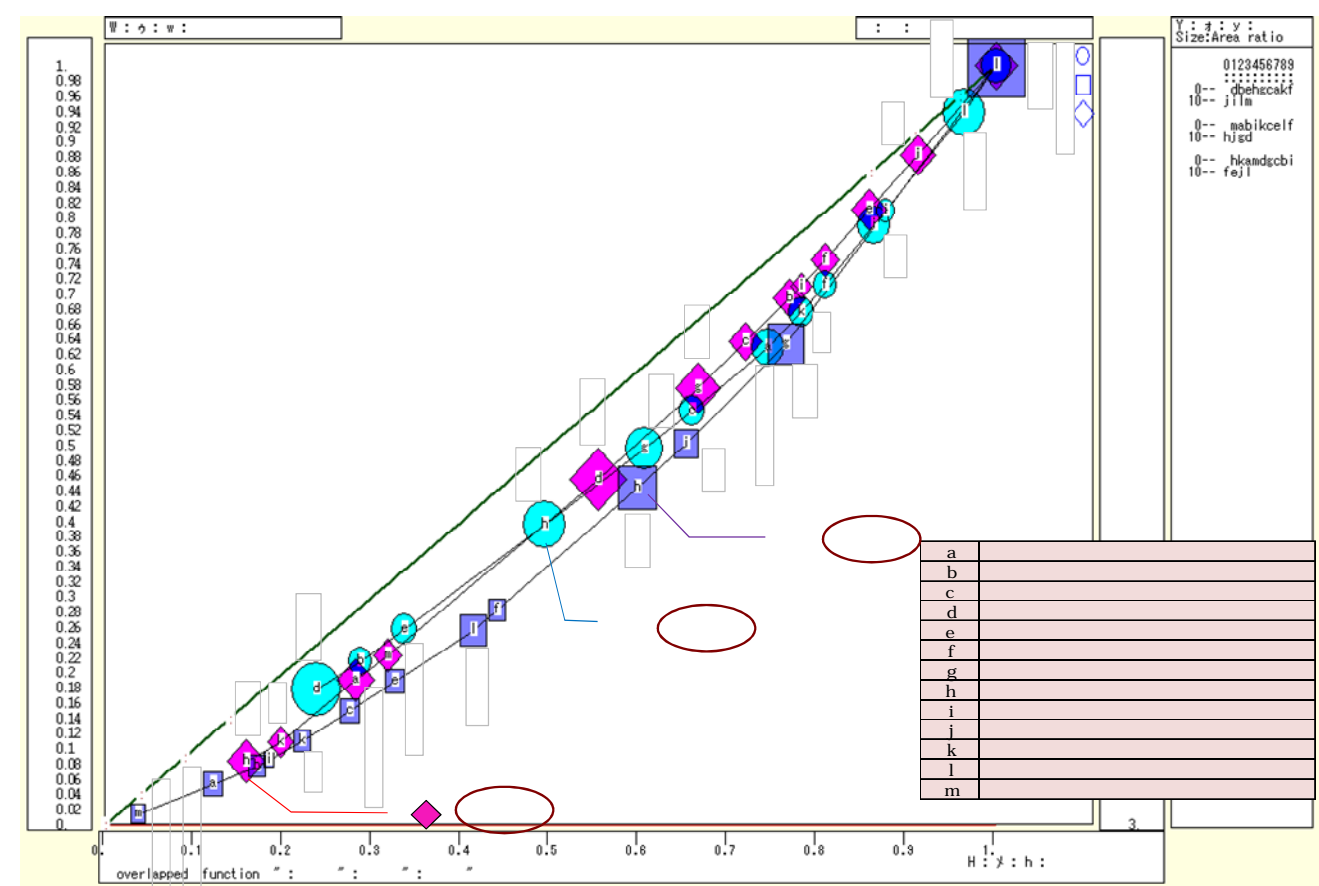

横軸:累積相対70歳以上人口

横軸の累積値および縦軸の累積値を,各最大値で割って相対化(基準化)した累積相対散布図を,健康食品, 株,ふとん類について求め,合成した図である。原点と座標(1,1)を結ぶ斜線(45°線)の下方に湾曲した 線【ローレンツ曲線】が3本描かれる。その上の各散布点のバブルサイズは相談件数の面積比例にしている。 株の曲線(のマーク)は,健康食品の曲線(マーク)やふとん類の曲線(マーク)よりも,斜線(45° 線)からは遠い位置にある。つまり,70歳以上の人口調整生活相談件数で,株の項目が健康食品やふとん類 よりも地域間差異が大きいことを物語っている。

xcampus ビューアの[ウインドウ] [num.n]で, num 数値ウインドウを最前面に出し, ジニ係数を を調べる。あるいは のブラウザ上の送信結果のテキストに表示される同じ結果を調べる。

70 歳以上に関して,株の人口調整相談件数の地域間差異のジニ係数は 0.214 で,健康食品の 0.145 やふとん類の 0.141 に対して,5 割ほど高めで,株の地域間差異は比較的大きいといえる。

|                    |                   |                     |           | •      |  |
|--------------------|-------------------|---------------------|-----------|--------|--|
| ======= print of < | \$s or \$r or \$t | in \$\$v >==== =pr  | (a,u,s,k) | 【健康食品】 |  |
| sign a             | u                 | S                   | k         |        |  |
| variable a=@.s(d)  | u=@.s(x)          | s=(u/a)             | ジニ係       | 数      |  |
| 1. 21035512        | 12511.00          | 0.0005947562        | 0.1451    | 353    |  |
| ======= print of < | \$s or \$r or \$t | in \$\$v >==== =pr* | (a,u,s,k) | 【株】    |  |
| sign a             | u                 | S                   | k         |        |  |
| variable a=@.s(d)  | u=@.s(x)          | s=(u/a)             | ジニ係       | 数      |  |
| 1. 21035512        | 11636.00          | 0.0005531598        | 0.2144    | 591    |  |
| ======= print of < | \$s or \$r or \$t | in \$\$v >==== =pr* | (a,u,s,k) | 【ふとん類】 |  |
| sign a             | u                 | S                   | k         |        |  |
| variable a=@.s(d)  | u=@.s(x)          | s=(u/a)             | ジニ係       | 数      |  |
| 1. 21035512        | 8573.000          | 0.0004075489        | 0.1409    | 062    |  |

## §60.70歳以上の商品サービス(小分類)の人口調整相談件数のうち<u>4項目</u>の合成昇順スカイラ イン図・合成累積散布図・合成累積相対散布図

本 § では,70 歳以上の商品サービス(小分類)の人口調整相談件数について,それらの<u>4項目</u>,具体的には 健康食品,株,公社債,放送サービスの人口調整相談件数の昇順スカイライン図・昇順累積散布図・昇順累積 相対散布図【ローレンツ曲線】を描く。

前§59のと同様に,拙著[2012]の§42ののExcelワークシート上の,健康食品,株,公社債,放送サービスの行,および70歳以上人口の行を[コピー]して,新しいシートに

[貼り付け] [形式を選択して貼り付け] [行列を入れ替え 値と数値の書式] で,次のような表を作成する。

D4: E16 のセル範囲,つまり 70 歳以上人口と<u>健康食品</u>相談件数を選択して[コピー]し, の該当個所に 貼り付ける。次に,H4: I16 のセル範囲,つまり 70 歳以上人口と<u>株</u>相談件数を選択して[コピー]し, の 該当個所に貼り付ける。また,L4: M16 のセル範囲,つまり 70 歳以上人口と<u>公社債</u>相談件数を選択して[コ ピー]し, の該当個所に貼り付ける。最後に P4: Q16 のセル範囲,つまり 70 歳以上人口と<u>放送サービス</u>相 談件数を選択して[コピー]し, の該当個所に貼り付ける。

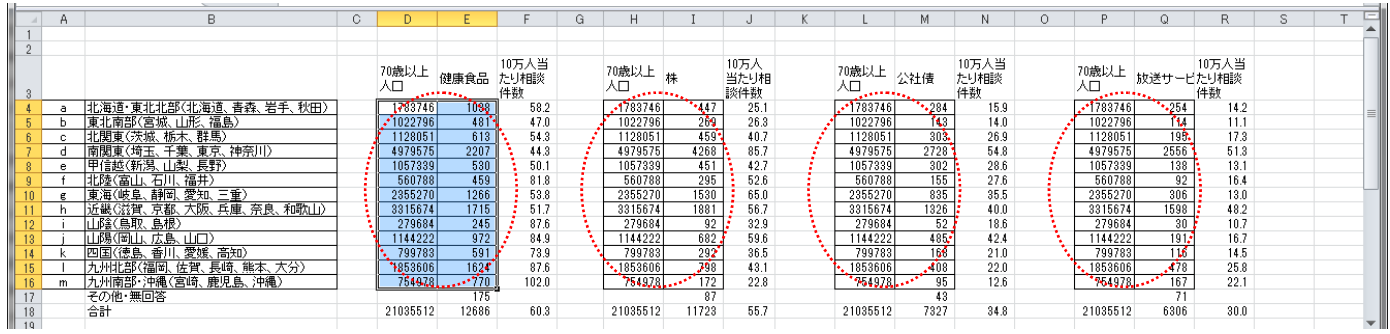

Web ページ skyline4-ascending-per-capita-age-70over-rank50-sub-items-region.htm のフォームに,最 初は の健康食品のコピー部分を[貼り付け],次に株のコピー部分を,3番目に公社債のコピー部分,最後 に放送サービスのコピー部分を[貼り付け]る。なお入力データの並びは§54~§56の分子,分母の順では なく,分母,分子の順になっている。

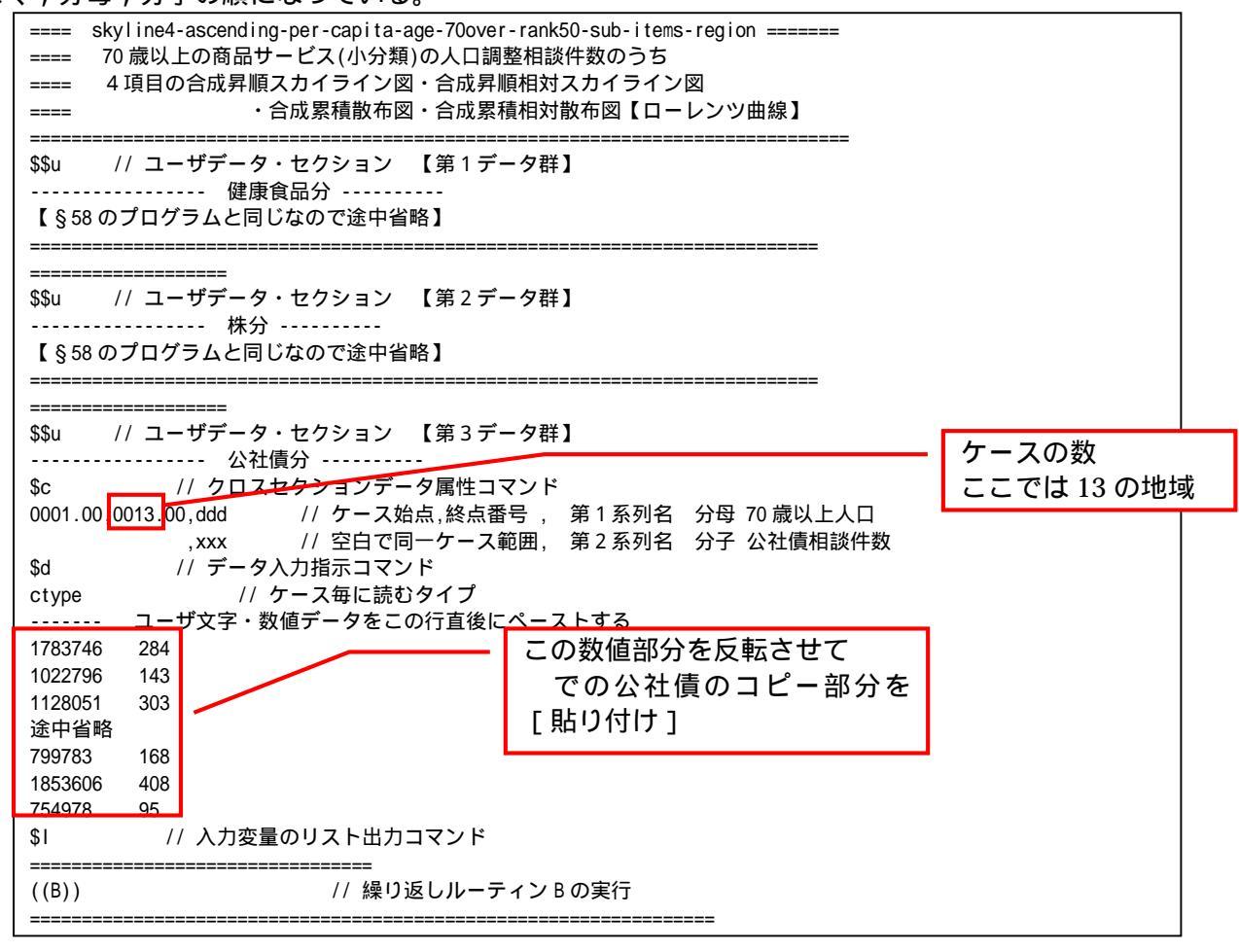

【第1データ群】と【第2データ群】【第3データ群】の合成 \_\_\_\_\_ // 変量分析セクション \$\$v \$d // 表示範囲 all // 全範囲 // 変数変換 \$t ?f=(f/a) // 第3群 累積分母 f を 分母合計 a で割って 第3群相対累積分母?f ?g=(g/a) // 第3群 1つ前までの累積分母 g を 分母合計 a で割って 第3群1つ前相対累積分母?g 連結の中間に区切り欠落値®を挿入 R=(R,@,r) // 第1・2群比率R と 第3群比率rの 連結 F=(F,0,A+f) // 第1・2群累積分母F と 第3群累積分母f に 第1・2群分母合計Aを加算して 連結 G=(G,@,A+g) // 第1・2群1つ前累積分母G と 第3群1つ前累積分母g に 第1・2群分母合計Aを加算して 連結 Z=(Z,@,z) // 第1・2群累積分子Z と 第3群累積分子zの 連結 V=(V,@,∨) // 第1・2群1つ前累積分子 ∨ と 第3群1つ前累積分子 ∨ の 連結 連結の中間に区切り欠落値®を挿入 ?F=(?F,0,2+?f) // 第1・2群相対累積分母?F と 第3群相対累積分母?f に2を加算して 連結 ?G=(?G,0,2+?g) // 第1・2群1つ前相対累積分母?G と 第3群1つ前相対累積分母?g に 2を加算して 連結 N=(N,|,n) // 第1・2群文字列N と第3群文字列nの連結 中間に区切り文字(\*) 変量|挿入 N,nam,:ci,N=(N,|,n) // 連結文字列変量Nを文字列を示す変量名(先頭「:ci,」)に変更 ^=(s,-s\*A) // 合成累積散布図の第3群の比率の斜線 y=s\*x-s\*A の右辺係数 [s,-s\*A] の関数「^」 =pr\*(R,F,Z,?F,N) // 数値プリント . . . . . . . . . . . . . . . . // 第1・2群分母合計Aと第3群分母合計aを加算した 第1・2・3群の分母合計A(スカラー) A=(A+a) ?n=(n) // 合成グラフ作成用に,第3群の変量の記号を変更 ?w=(w) ?h=(h) ?y=(y) ]=(>) '=(^) **\$**1 // 変量記号リスト \_\_\_\_ // ユーザデータ・セクション 【第4データ群】 \$\$u ケースの数 ----- 放送サービス分 ----------// クロスセクションデータ属性コマンド \$c ここでは13の地域 0001.00,0013.00,ddd // ケース始点,終点番号 , 第1系列名 分母 70歳以上人[ // 空白で同一ケース範囲, 第2系列名 分子 放送サービス相談件数 , xxx // データ入力指示コマンド \$d // ケース毎に読むタイプ ctype <u>ユーザ文字</u>・数値データをこの行直後にペーストする 1783746 254 この数値部分を反転させて 1022796 114 での放送サービスのコピー 1128051 195 途中省略 部分を「貼り付け] 799783 116 1853606 478 754978 167 **\$**1 // 入力変量のリスト出力コマンド \_\_\_\_\_ ((B)) // 繰り返しルーティン B の実行 =========== 【第1データ群】と【第2データ群】【第3データ群】【第4データ群】の合成 \$\$v // 変量分析セクション ------// 表示範囲 \$d all // 全範囲 // 変数変換 \$t ?f=(f/a) // 第4群 累積分母 f を 分母合計 a で割って 第4群相対累積分母?f ?g=(g/a) // 第4群 1つ前までの累積分母 g を 分母合計 a で割って 第4群1つ前相対累積分母?g 連結の中間に区切り欠落値@を挿入 . . . . . . . . . . . . . . . . . . R=(R,@,r) // 第1~3群比率R と第4群比率rの 連結 F=(F,@,A+f) // 第1~3群累積分母F と第4群累積分母fに第1~3群分母合計Aを加算して連結 G=(G,@,A+g) // 第1~3群1つ前累積分母G と 第4群1つ前累積分母g に 第1~3群分母合計Aを加算して 連結 Z=(Z,0,z) // 第1~3群累積分子 Z と 第4群累積分子 z の 連結 // 第1~3群1つ前累積分子 V と 第4群1つ前累積分子 v の 連結 V=(V,@,∨) 連結の中間に区切り欠落値®を挿入 ?F=(?F,@,3+?f) // 第1~3群相対累積分母?F と 第4群相対累積分母?f に3を加算して 連結 ?G=(?G,@,3+?g) // 第1~3群1つ前相対累積分母?G と 第4群1つ前相対累積分母?g に 3を加算して 連結

| N=(N, ,n) // 第1~3群<br>N,nam,:ci,N=(N, ,n) // 連<br>^=(s,-s*A) // 合成累積間<br>=pr*(R,F,Z,?F,N) // 数<br>\$I // 変量記号リス                                                                                                    | 文字列 N と 第 4 群文字列 n<br>結文字列変量 N を文字列を示す<br>故布図の第 4 群の比率の斜線 y<br>値プリント<br>ト                                           | の 連結 中間に区切り文<br>す変量名 ( 先頭「 :ci , 」) にヌ<br>/=s*x-s*A の右辺係数 [s,-                                                                    | 「字(*)変量 挿入<br>変更<br>-s*A] の関数「^」                                                                         |                                                          |
|----------------------------------------------------------------------------------------------------|----------------------------------------------------------------------------------------------------|----------------------------------------------------------------------------------------------------|----------------------------------------------------------------------------------------------------|----------------------------------------------------------|
| \$\$g // グラフセクショ<br>\$z // ゼロ軸表示<br>RZW // 変量<br>\$g // スケー<br>R,001 // 3<br>Z,001<br>W,001                                                                                                    | aン<br>なおゼロ軸表示を抑止する<br>፪ R Z W のゼロ軸表示<br>ルの目盛り指示コマンド(標 <sup>2</sup><br>፪量 R の目盛りを細かく1ポイ                              | には , この行および次行の<br>隼 10 ポイント )<br>ントごとに                                                                                            | 先頭に「 / / 」を挿入                                                                                            |                                                          |
| \$3 // 3次元図<br>R,F, ,N,<,[,],>,* // 縦<br>R,G, ,N,* // 縦軸<br>// 合成 昇順スプ                                                                                                    | 合成昇順スカイライン図<br>軸 R,横軸 F,奥行軸なし,個体調<br>R,横軸 G,奥行軸なし,個体識別<br>コイライン図(リンク縦面描画                                            | 截別 N,関数<[ ]>,合成用保存<br>別 N,合成用保存*<br>ⅰ, 3次元図圧縮)                                                                                    | *                                                                                                    |                                                          |
| \$3  // 3次元図<br>R,?F, ,N,<,[,],>,*  // 編<br>R,?G, ,N,*   // 縦<br>// 合成 昇順相效                                                                                                    | 合成昇順相対スカイライン図<br>៥軸 R,横軸?F,奥行軸なし,個4<br>由R,横軸?G,奥行軸なし,個体語<br>オスカイライン図(リンク縦面                                          | <br>\$識別 N,関数<[]>,合成用保存<br>哉別 N,合成用保存*<br> 描画 ,3 次元図圧縮)                                                                           | 字*                                                                                                    |                                                          |
| \$3  // 3次元図<br>V,G,,N,~,`,',^,* // 縦<br>Z,F,,N,*  // 縦軸<br>// 合成 昇順累和                                                                                                    | 合成昇順累積散布図<br>軸 V, 横軸 G, 奥行軸なし, 個体語<br>Z, 横軸 F, 奥行軸なし, 個体識別<br>責散布図(リンク縦面描画,3                                        | 歳別 №, 関数 <sup>~、、,</sup> 合成用保存<br><b>別 №, 合成用保存*</b><br>次元図圧縮)                                                                    | *                                                                                                    |                                                          |
| \$3 // 3次元図<br>\$3 // 3次元図<br>W,H,,N=Y,:,* // 縦軸<br>?W,?H,,?N=?Y,:,* // 縦軸<br>?w,?h,,?n=?y,:,* // 縦軸<br>w,h,,n=y,:,* // 縦軸<br>// 合成 昇順累利                                                                                                    | 合成昇順累積相対散布図【ロ<br>W,横軸 H,奥行軸なし,個体識別<br>?W,横軸?H,奥行軸なし,個体識<br>?w,横軸?h,奥行軸なし,個体識<br>w,横軸 h,奥行軸なし,個体識別<br>撬相対散布図【ローレンツ曲線 | ーレンツ曲線】( バブルサイ<br>別 N=バブル Y, 関数: , 合成用<br>別?N=バブル?Y, 関数: , 合成<br>別?n=バブル?y, 関数: , 合成別<br>別 n=バブル y, 関数: , 合成用<br>1 ( 3 次元図圧縮を利用 ) | 「ズは分子に比例 )<br>保存*<br>用保存*<br>用保存*<br>保存*                                                                 |                                                          |
| ====================================                                                                                                    | ョン                                                                                                    |                                                                                                    |                                                                                                    |                                                          |
| 送信結果に対して [ 編集<br>xcampus ビューア の                                                                                                    | [] [すべて選択]し [Web 結果の貼り付け                                                                                            | ノて反転させ 🔂 [<br>1 ボタンを 🚾 ク                                                                                                    | [編集] [コピー]<br>フリック                                                                                       |                                                          |
| xcampus ビューア上の                                                                                                    | メニューまたはポップ                                                                                                    | アップ・メニューで§                                                                                                    | 54 の と同じ操作に                                                                                              | より,所定の合                                                  |
| 成 昇順 人 刀 イ フイ ン 凶か XC 70歳以上の健康食品                                                                                                    | ampus ヒューア上に拍<br>·株·公社債·放送サービスの43                                                                                   | 自出される。<br>項目の地域別人口調整相談(<br>の声葉、思想は教に対した例                                                                                          | 牛数の昇順スカイライン図                                                                                             |                                                          |
| R:R:<br>125.<br>125.<br>127.<br>127. | 「ギソノノ                                                                                                    |                                                                                                    |                                                                                                    |                                                          |
| 117 5<br>115.<br>112.5<br>110<br>110<br>110<br>110                                                                                                    | ( <b>k</b>                                                                                                    |                                                                                                    | C         北関東(茨城,相)           d         南関東(均玉,                                                          | 、山辺、 11回)<br>(新木、 群馬)<br>千葉、 東京、 神奈川)<br>山梨、 長野)         |
| 107.5<br>105.<br>102.5<br>100. 健康食品の全国人口調整相談件数                                                                                                    | 株の全国人口調整相談件数                                                                                                    |                                                                                                    | f 北陸(富山、石)<br>g 東海(岐阜、静阳<br>h 近畿(滋賀、京都<br>i 山陰(鳥取、島相                                                     | 11、福井)<br>岡、愛知、三重)<br>邸 <u>、大阪、兵庫、奈良、和歌山)</u><br>根)      |
| 97.5<br>95.<br>92.5<br>90.                                                                                                    |                                                                                                    |                                                                                                    | j         山陽(岡山、広告           k         四国(徳島、香)           1         九州北部(福岡)           m         九州南部・沖縄 | <u>島、山口)</u><br>川、愛媛、高知)<br>、佐賀、長崎、熊本、大分)<br>(宮崎、鹿児島、沖縄) |
| 85.5<br>85.<br>82.5<br>90.<br>77.5<br>11.北音                                                                                                    | dd                                                                                                    | 公社債                                                                                                    |                                                                                                    |                                                          |
| 75.<br>72.5<br>72.5<br>67.5<br>65.<br>62.5<br>60.5<br>60.5   | 南<br>東<br>                                                                                                    | 公社債の全国人口調整相談件数                                                                                                    | 放送サービスの全国人口調整相談                                                                                          | 件                                                        |
|                                                                                                    |                                                                                                    |                                                                                                    |                                                                                                    |                                                          |
| 20.5<br>25.5<br>26.5<br>27.5<br>17.5<br>12.5<br>10.5<br>5.5<br>5.5<br>2.5                                                                                                    |                                                                                                    | 。 <u>(</u> )<br>↓<br>↓<br>↓<br>↓<br>↓<br>↓<br>↓<br>↓<br>↓<br>↓<br>↓<br>↓<br>↓                                                     | ・<br>・<br>・<br>・<br>・<br>・<br>・<br>・<br>・<br>・<br>・<br>・<br>・<br>・                                       |                                                          |

54000000

36000000

F : G :

縄

横軸:累積70歳以上人口(人)

北部 7200000

63000000

27000000

,

18000000

ا " [

0 9000000 overlapped function " <

§54 の ~ と同様の操作で,70 歳以上の相談件数に関して,<u>4項目</u>の商品サービスの人口調整相談件 数の合成昇順スカイライン図の完成図が上図のように得られる。合成昇順スカイライン図の「健康食品」の地 域の並びと「株」「公社債」「放送サービス」の並びは異なっている。人口調整相談件数において健康食品では 南関東は一番低いが,株・公社債・放送サービスではいずれも南関東が一番高い。九州南部・沖縄は健康食品 では一番高いが,株や公社債では一番低い。

xcampus ビューアのメニューで[ウインドウ] [view1.g]を選び,上記の合成昇順スカイライン図 と別のウインドウに合成昇順<u>相対</u>スカイライン図を描く。xcampus ビューア上のメニューまたはポップアッ プ・メニューで[表示] [次のグラフ]の操作を5回繰り返す。その後の操作は§54の と同じで,所定 の合成昇順相対スカイライン図が xcampus ビューア上に描出される。

§54の ~ と同様の操作で,健康食品・株・公社債・放送サービスの4項目の合成昇順<u>相対</u>スカイライン図の完成図が得られる。4項目とも分母の70歳以上人口は同じなので,横軸の値を相対化しても昇順スカイライン図 とまったく同じ形状になる。それゆえ,合成昇順<u>相対</u>スカイライン図は掲載しない。

xcampus ビューアのメニューで[ウインドウ] [新しいウインドウを開く]を選び, 合成昇順スカイラ イン図 や合成昇順相対スカイライン図 とは別のウインドウに,合成累積散布図を描く。メニューまたはポ ップアップ・メニューで[表示] [次のグラフ]の操作を8回繰り返す。その後の操作は§54の と同じ で,所定の合成累積散布図が xcampus ビューア上に描出される。

§54の ~ と同様の操作を行う。完成した合成累積散布図は,次のようになる。合成累積散布図の斜線の傾きは左側から順に,健康食品,株,公社債,放送サービスの全国人口調整相談件数に比例する。各地域の人口調整相談件数が仮に均等とした場合は,これらの累積の散布点の軌跡は各斜線上に重なることになる。健康食品の軌跡は斜線に最も近く,株,公社債,放送サービスの順に斜線から離れる傾向にあり,地域間の差異が大きくなっている。

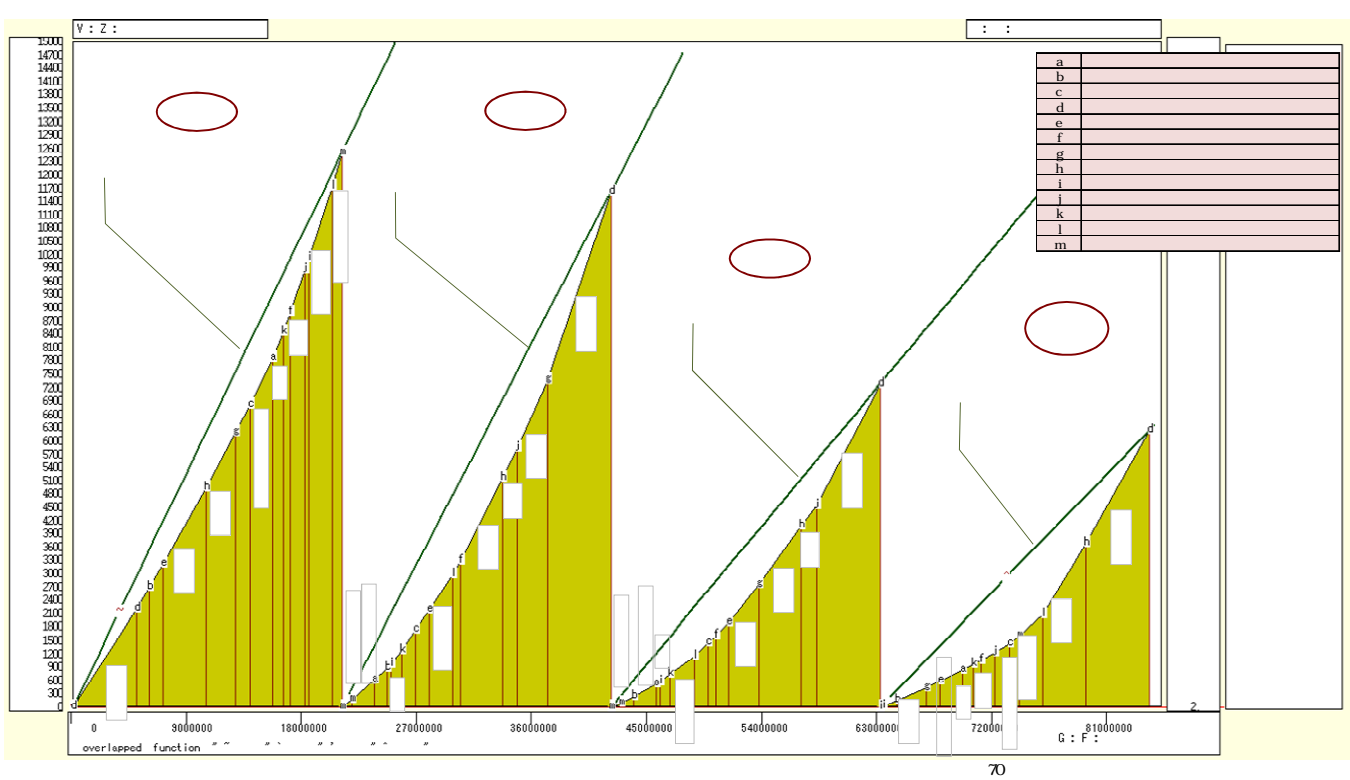

70歳以上の健康食品・株・公社債・放送サービスの4項目の地域別人口調整相談件数の昇順累積散布図

xcampus ビューアのメニューで[ウインドウ] [新しいウインドウを開く]を選び, 合成昇順スカイラ イン図 や合成昇順相対スカイライン図 ,合成累積散布図 とは別のウインドウに,合成累積相対散布図【ロ ーレンツ曲線】を描く。操作は§55の21と同じである。ただし,メニューまたはポップアップ・メニューで [表示] [次のグラフ]の操作は<u>13回</u>繰り返す。

§54の ~ と同様の操作を行う。Excelの新シート上に完成した合成累積相対散布図【ローレンツ曲線】 は,次のようになる。横軸の累積値および縦軸の累積値を,各最大値で割って相対化(基準化)した累積相対 散布図を,健康食品,株,公社債,放送サービスについて求め,合成している。

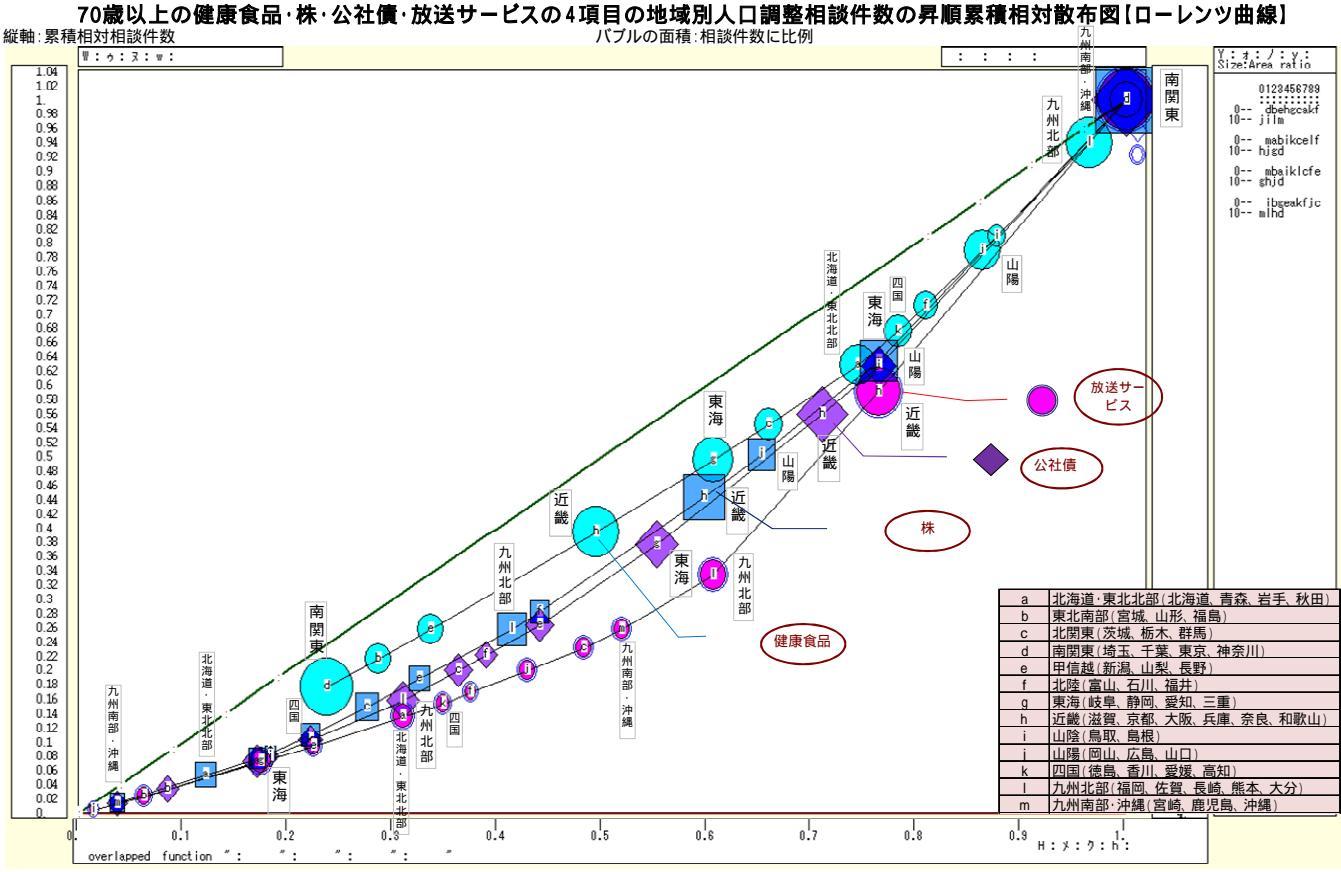

横軸∶累積相対70歳以上人口

原点と座標(1,1)を結ぶ斜線(45°線)の下方に湾曲した線【ローレンツ曲線】が4本描かれる。その上の各散布点のバブルサイズは相談件数の面積比例にしている。健康食品の曲線(マーク),株の曲線(のマーク),公社債の曲線(マーク),放送サービス(マーク)の順に,斜線(45°線)からは遠くに位置する。70歳以上の人口調整生活相談件数で,健康食品,株,公社債,放送サービスの順に地域間差異が大きいことを示している。

xcampus ビューアの[ウインドウ] [num.n]で, num 数値ウインドウを最前面に出し, ジニ係数を を調べる。あるいは のブラウザ上の送信結果のテキストに表示される同じ結果を調べる。

70 歳以上に関して,人口調整相談件数の地域間差異のジニ係数は,健康食品,株,公社債,放送サービスの順に0.145,0.214,0.234,0.306と上昇していく。放送サービスの地域間差異は,健康食品に比べて倍以上の偏りがある。放送サービスは地上デジタル放送関連やケーブルテレビに関する相談が多く,南関東と近畿で目立って多い。

| ======= print of < \$  | s or \$r or \$t | in \$\$v >==== =pr*(                    | a,u,s,k) 【健康食品】   |
|------------------------|-----------------|-----------------------------------------|-------------------|
| sign a                 | u               | S                                       | k                 |
| variable a=@.s(d)      | u=@.s(x)        | s=(u/a)                                 | ジニ係数              |
| 1. 21035512            | 12511.00        | 0.0005947562                            | 0.1451853         |
|                        | <b>•</b> • • •  | • • • • • • • • • • • • • • • • • • • • |                   |
| ======= print of < \$s | or \$r or \$t   | in \$\$v >==== =pr^(a                   | u,u,S,K) 【休】      |
| sign a                 | u               | S                                       | k                 |
| variable a=@.s(d)      | u=@.s(x)        | s=(u/a)                                 | ジニ係数              |
| 1. 21035512            | 11636.00        | 0.0005531598                            | 0.2144591         |
|                        |                 |                                         |                   |
| ======= print of < \$s | or \$r or \$t   | in \$\$v >==== =pr*(a                   | u,u,s,k)  【公社債】   |
| sign a                 | u               | S                                       | k                 |
| variable a=@.s(d)      | u=@.s(x)        | s=(u/a)                                 | ジニ係数              |
| 1. 21035512            | 7284.000        | 0.0003462716                            | 0.2337986         |
|                        |                 |                                         |                   |
| ======= print of < \$s | or \$r or \$t   | in \$\$v >==== =pr*(a                   | ı,u,s,k) 【放送サービス】 |
| sign a                 | u               | S                                       | k                 |
| variable a=@ s(d)      | u=@ s(x)        | s=(u/a)                                 | ジニ係数              |
| 1 21035512             | 6235 000        |                                         | 0 3059478         |
| 1. 21030312            | 0200.000        | 0.0002304033                            | 0.0003470         |

§61 .<u>マルチ取引</u>の件数上位 30 商品サービス(中分類)別の <u>30 歳未満比率</u>の各種 Excel グラフと 昇順スカイライン図・累積散布図・累積相対散布図

「はしがき」でも述べたように,消費者庁は最近「マルチ取引」に関する注意喚起をしているので,本稿で も急遽取り扱うことにした。

PIO-NET から,2009~2012 年度の<u>マルチ取引</u>の消費生活相談に関して,<u>相談件数上位30の商品・サービス</u> (中分類)に限定して,<u>年齢</u>別に集計し Excelの表に転記する。<u>相談件数上位30の商品・サービス(中分類)</u> について<u>30歳未満比率</u>を求め,拙著[2012]と同様の Excelの各種グラフや,§54と同様の<u>30歳未満比率</u>の<u>昇順スカイライン図・累積散布図・累積相対散布図</u>を作画する。

国民生活センターの PIO - NET の URL <u>http://datafile.kokusen.go.jp/index.html</u> にアクセスする。 検索メニュー(2009~2012 年度)をクリック。

拙著 [2012] 第2章 §4の と同様の [販売形態の選択画面] ボタンをクリックして,[マルチ 取引]を選択し[項目決定]ボタ ンをクリック。

§4の と同様,検索メニュ 画面に[マルチ取引]が表示さる。 右下にある[検索実行]ボタンを クリック。検索結果である件数が 下部に表示される。右下の[集計 メニューへ]をクリック。

集計メニュー画面で,

「第1優先項目(縦軸)」 [商品・サービス(中分類)] を選択。

「第2優先項目(横軸)」

[契約当事者年齢]を選択。

[並び替え ] [多い順]を選択。

[打ち切り項目数 ] [30]を選択。

[集計実行]ボタンをクリック。

集計メニュー画面に,[商品・サービス(中分類)]別,[契約当事者年齢]別の集計表が表示される。 集計表を左マウスのドラッグ操作で反転させ,Ctrlキーを押しながらCキーで[コピー]する。

Excel を起動させ, でコピーした集計表を Excel シートの B3 セルをクリックして [貼り付け]る。 C1 セルに「販売購入形態=マルチ取引」, C2 セル「2009~2012 年度」を記入する。G1 セルにデータの出所 として, "データ出所:国民生活センター「消費生活相談データベース(PIO-NET)」"と記載する。G2 セルに は作成日付を記入する。A2 セルに「<u>相談件数上位 30 項目</u>」と記入する。B 列の右端をクリックして, B 列の 幅を拡げる。B3・B4 のセルを選択し, [セルを結合して中央揃え] [セル結合の解除]を行う。

Excel ワークシート上で,30歳未満の消費生活相談件数を求める。L5のセルに「=C5+D5」を入力し,その セルの右下角にマウスポインタを合わせセルL35までドラッグして,各商品・サービス別の30歳未満の件数 を求める。

各商品・サービス別の消費生活相談 30 歳未満比率を求める。M5 のセルに「=L5/K5\*100」を入力し,その セルの右下角にマウスポインタを合わせセル M35 までドラッグして,30 歳未満比率を求める。

Excel グラフを描くには支障はないが, xcampus のスカイライン図作成プログラムを使用する上で, 桁区切り「,」を取る必要がある。§54のと同様に, C5 セルからL35 セルまでを選択し, 右クリックの[セルの書 式設定]において, [表示形式]タブで[数値]を選び,「桁区切り(,)を使用する」のチェックを外す。

30歳未満比率の小数点以下の桁数を揃えるには, M5 セルから M30 セルまでを選択し,右クリックの[セルの書式設定]において,[表示形式]タブで[数値]を選び,「小数点以下の桁数」を例えば[1]にする。

スカイライン図の散布点識別文字「a,b,c,d,e,...,A,B, ...」を, A5 セルから A35 セルに記述しておく。以 上の結果,最終的に Excel シートは下記のようになる。

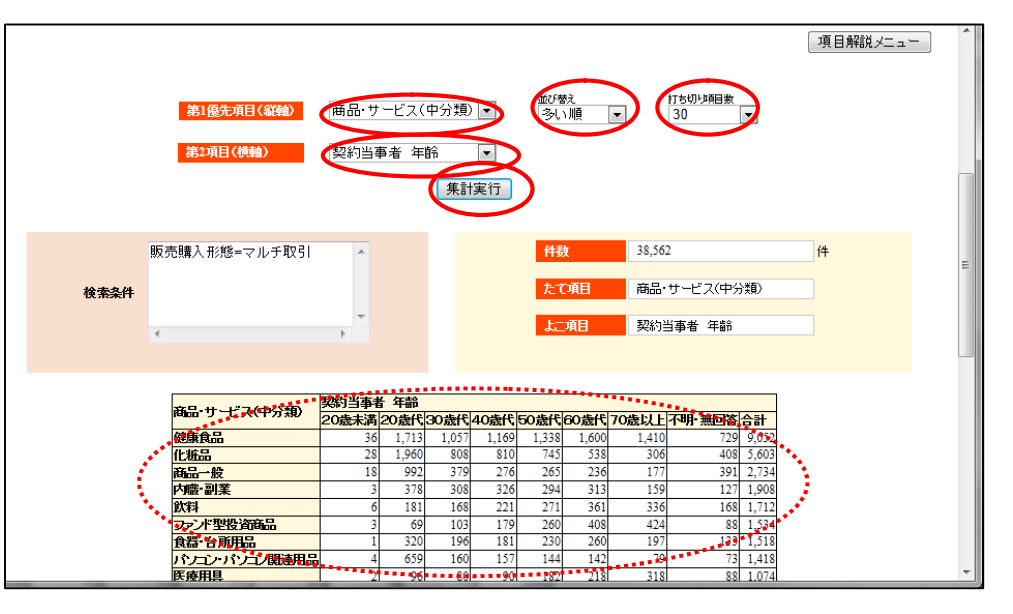

|   |      | 'ルチ取引の相談作     | +数上位     | 立 30 商 | 品サー  | ・ビス( | 中分類     | )別・5  | F齢別材   | 目談件数   | 次のワ            | ークシ       |        |    |
|---|------|---------------|----------|--------|------|------|---------|-------|--------|--------|----------------|-----------|--------|----|
| 1 | A    | В             | С        | D      | E    | F    | G       | Н     | Ι      | J      | К              | L         | М      | N  |
|   |      |               | 販売購入刑    | ₿態=マルチ | 取引   |      | データ出所   | :国民生活 | センター 「 | 肖費生活相影 | <b>ミデータべ</b> ー | ース(PIO-NI | ET)]   |    |
|   | 相談件数 | 2上位30項目       | 2009~201 | 2年度    |      |      | 2012年6月 | 6日現在  |        |        |                |           |        |    |
|   |      | 商品・サービス(中分類)  | 契約当事     | 者 年齢   |      |      |         |       |        |        |                |           |        |    |
|   | 印字   |               | 20歳未満    | 20歳代   | 30歳代 | 40歳代 | 50歳代    | 60歳代  | 70歳以上  | 不明·無回  | 合計             | 30歳未満     | 30歳未満」 | 北率 |
|   | а    | 健康食品          | 36       | 1712   | 1054 | 1169 | 1338    | 1597  | 1410   | 729    | 9045           | 1748      | 19.3   |    |
|   | b    | 化粧品           | 28       | 1956   | 808  | 810  | 745     | 537   | 305    | 407    | 5596           | 1984      | 35.5   |    |
|   | С    | 商品一般          | 18       | 992    | 378  | 276  | 265     | 236   | 177    | 391    | 2733           | 1010      | 37.0   |    |
|   | d    | 内職·副業         | 3        | 377    | 308  | 326  | 294     | 313   | 159    | 126    | 1906           | 380       | 19.9   |    |
|   | е    | 飲料            | 6        | 181    | 168  | 221  | 271     | 361   | 336    | 168    | 1712           | 187       | 10.9   |    |
| ) | f    | ファンド型投資商品     | 3        | 69     | 103  | 179  | 259     | 408   | 423    | 87     | 1531           | 72        | 4.7    |    |
|   | g    | 食器 台所用品       | 1        | 320    | 196  | 181  | 230     | 260   | 197    | 133    | 1518           | 321       | 21.1   |    |
|   | h    | バソコン・バソコン関連用品 | 4        | 657    | 160  | 157  | 144     | 142   | 79     | 73     | 1416           | 661       | 46.7   |    |
| 3 | i    | 医療用具          | 2        | 96     | 80   | 89   | 182     | 217   | 318    | 88     | 1072           | 98        | 9.1    |    |
| ł | j    | 電話機·電話機用品     | 6        | 207    | 160  | 152  | 179     | 150   | 92     | 68     | 1014           | 213       | 21.0   |    |
| 5 | k    | 洋装下着          | 7        | 311    | 174  | 130  | 140     | 103   | 63     | 66     | 994            | 318       | 32.0   |    |
| ì |      | 理美容器具·用品      | 7        | 243    | 190  | 155  | 132     | 120   | 64     | 79     | 990            | 250       | 25.3   |    |
|   | m    | 音響·映像製品       | 1        | 328    | 114  | 147  | 119     | 117   | 59     | 42     | 927            | 329       | 35.5   |    |
|   | n    | インターネット通信サービス | 1        | 130    | 107  | 69   | 114     | 81    | 51     | 48     | 601            | 131       | 21.8   |    |
|   | 0    | 家具·寝具         | 0        | 58     | 43   | 62   | 79      | 114   | 142    | 45     | 543            | 58        | 10.7   |    |
| ) | р    | 預貯金·証券等       | 0        | 17     | 28   | 60   | 101     | 132   | 107    | 36     | 481            | 17        | 3.5    |    |
|   | q    | 放送・コンテンツ等     | 2        | 96     | 52   | 67   | 63      | 61    | 31     | 32     | 404            | 98        | 24.3   |    |
|   | r    | 教室・講座         | 7        | 169    | 78   | 60   | 42      | 13    | 7      | 26     | 402            | 176       | 43.8   |    |
| } | s    | アクセサリー        | 0        | 200    | 33   | 18   | 30      | 44    | 52     | 14     | 391            | 200       | 51.2   |    |
|   | t    | 無限連鎖講         | 0        | 34     | 26   | 42   | 55      | 100   | 76     | 47     | 380            | 34        | 8.9    |    |
| 5 | u    | デリバティブ取引      | 0        | 24     | 44   | 71   | 79      | 79    | 59     | 18     | 374            | 24        | 6.4    |    |
| j | V    | 学習教材          | 3        | 206    | 18   | 18   | 11      | 20    | 8      | 11     | 295            | 209       | 70.8   |    |
| 1 | W    | 他の保健衛生品       | 1        | 52     | 17   | 16   | 42      | 51    | 63     | 28     | 270            | 53        | 19.6   |    |
|   | ×    | 洗浄剤等          | 2        | 80     | 45   | 35   | 38      | 27    | 12     | 18     | 257            | 82        | 31.9   |    |
|   | У    | 空調·冷暖房機器      | 0        | 123    | 18   | 11   | 32      | 20    | 8      | 15     | 227            | 123       | 54.2   |    |
|   | z    | 他の商品          | 1        | 85     | 33   | 32   | 23      | 17    | 15     | 10     | 216            | 86        | 39.8   |    |
|   | A    | <u> 役務一般</u>  | 0        | 20     | 25   | 30   | 35      | 43    | 47     | 14     | 214            | 20        | 9.3    |    |
|   | В    | 他の教養娯楽品       | 1        | 28     | 31   | 35   | 34      | 28    | 29     | 24     | 210            | 29        | 13.8   |    |
|   | С    | 移動通信サービス      | 1        | 26     | 40   | 45   | 39      | 20    | 9      | 20     | 200            | 27        | 13.5   |    |
|   | D    | 役務その他         | 2        | 32     | 28   | 26   | 35      | 30    | 21     | 17     | 191            | 34        | 17.8   |    |
|   | E    | 合計            | 143      | 8829   | 4559 | 4689 | 5150    | 5441  | 4419   | 2880   | 36110          | 8972      | 24.8   |    |

マルチ取引の件数上位 30 商品サービス(中分類)別の消費生活相談の 30 歳未満比率のグラフを描くと次のようになる。[参考グラフ:拙著[2012]§5の, p19]。棒グラフを右クリックして[データラベルの追加]で, 30 歳未満比率の数値も表示している。

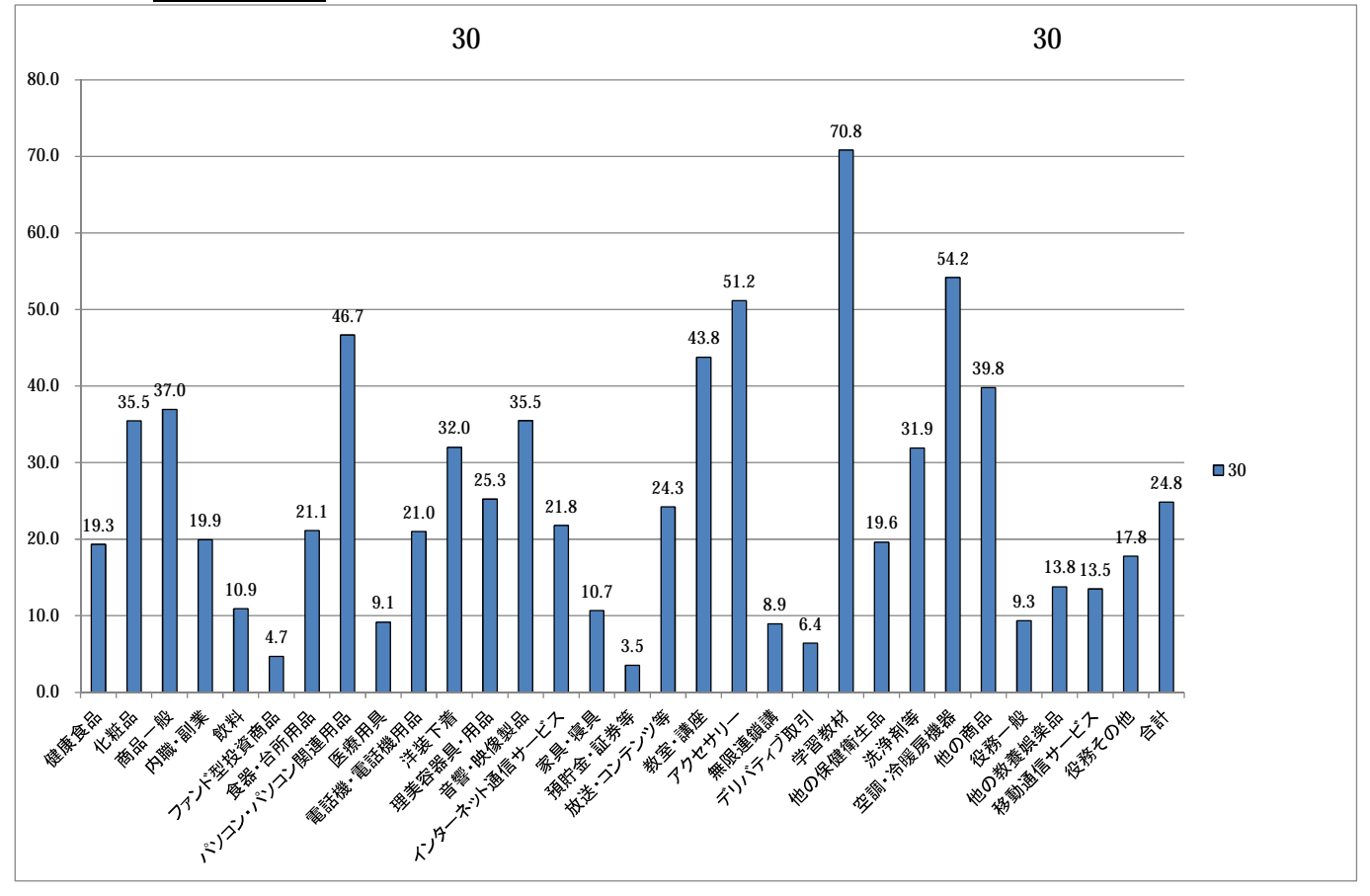

マルチ取引の件数上位 30 商品サービス(中分類)別の消費生活相談件数合計と <u>30 歳未満件数</u>のグラフを 描くと次のようになる。[参考グラフ:拙著[2012]§5の, p19]。

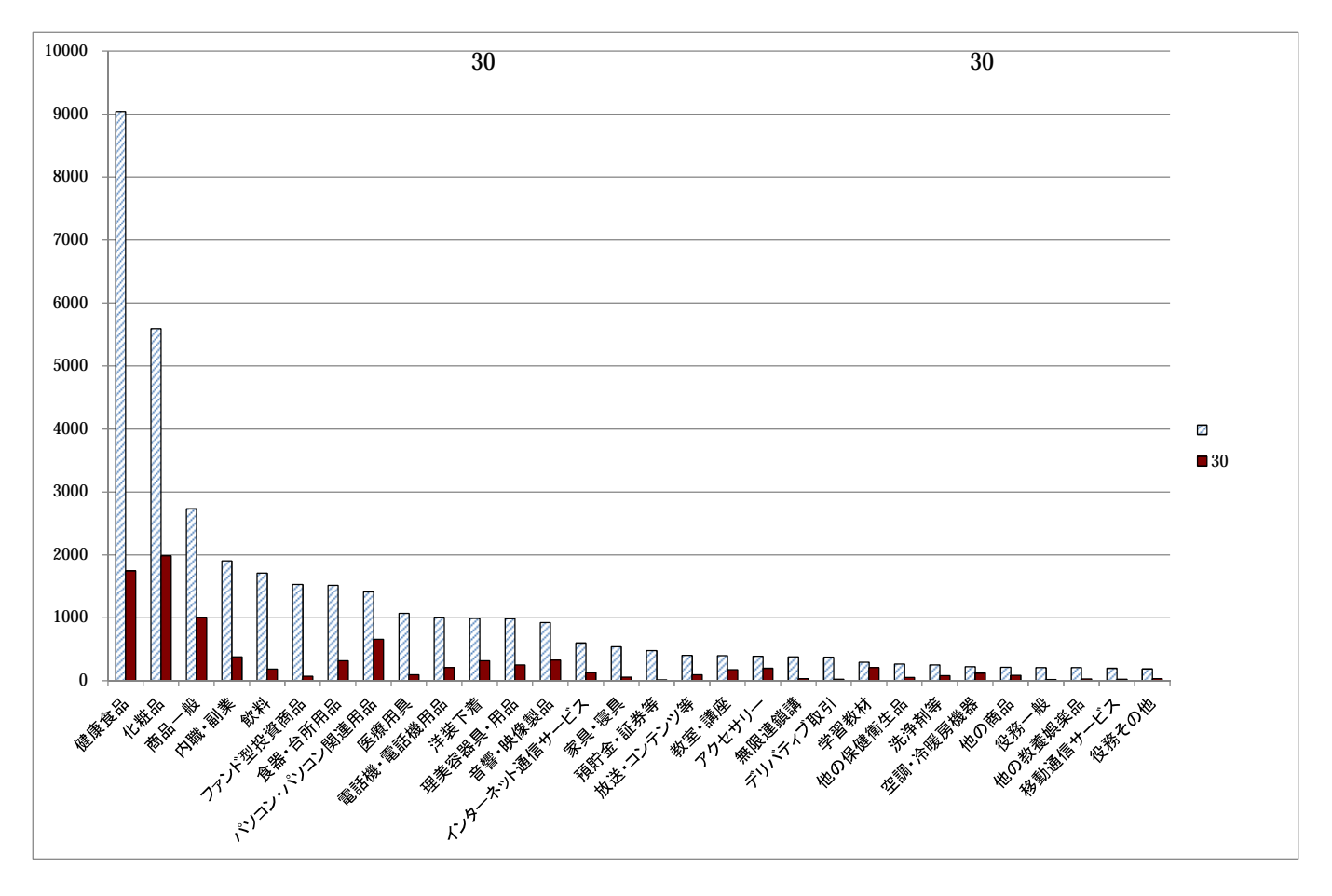

マルチ取引の件数上位 30 商品サービス(中分類)別の消費生活相談件数合計を横軸に,<u>30 歳未満比率</u>を 縦軸に,バブルサイズを <u>30 歳未満相談件数</u>とする <u>3-D 効果バブルグラフ</u>を描くと次のようになる。[参考グ ラフ:拙著[2012]§14の, p48]。

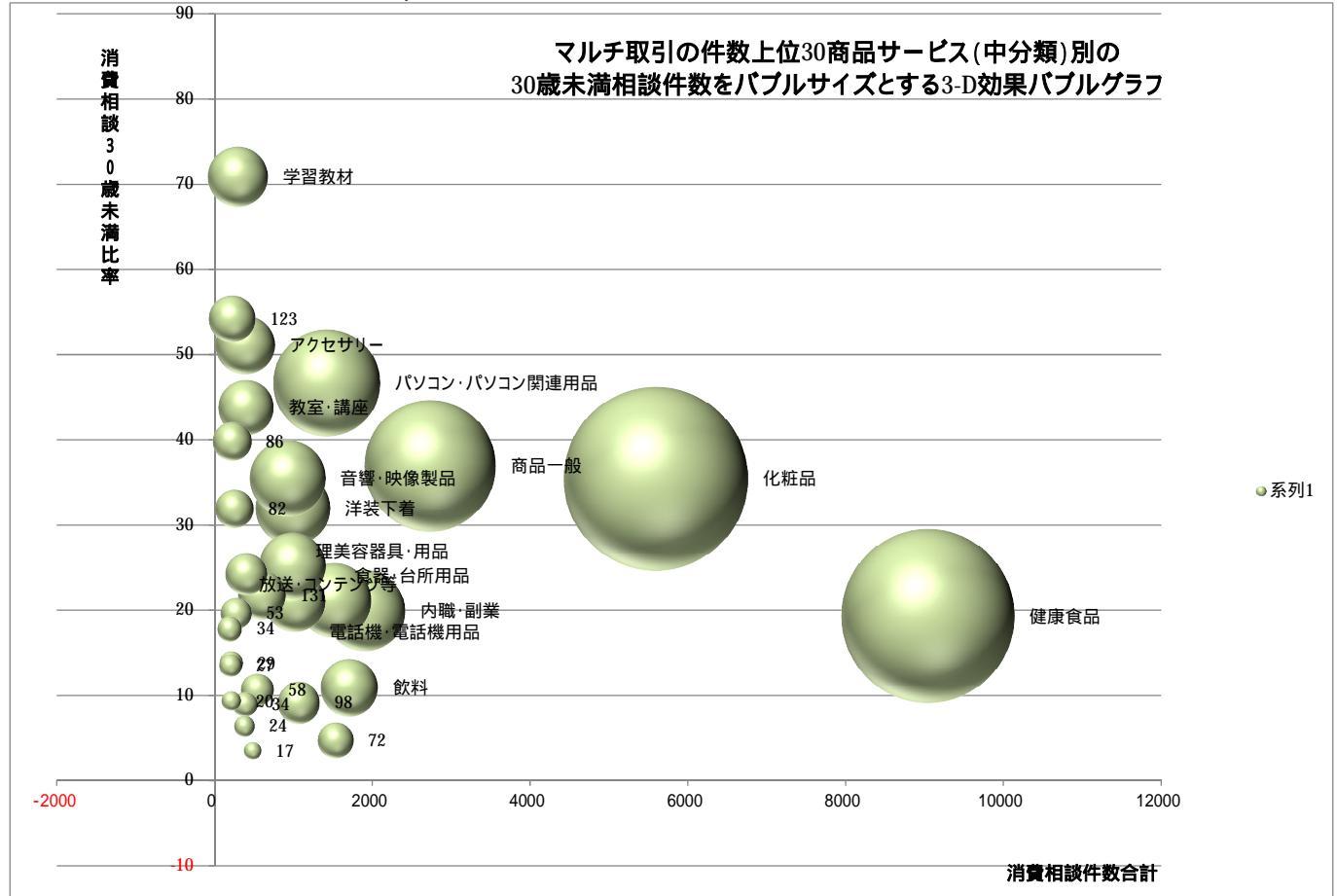

マルチ取引の件数上位 30 商品サービス(中分類)別・年齢別の <u>3-D 棒グラフ</u>を描くと次のようになる。[参 考グラフ:拙著[2012] § 20 の 22, p73 や § 28 の, p105]。

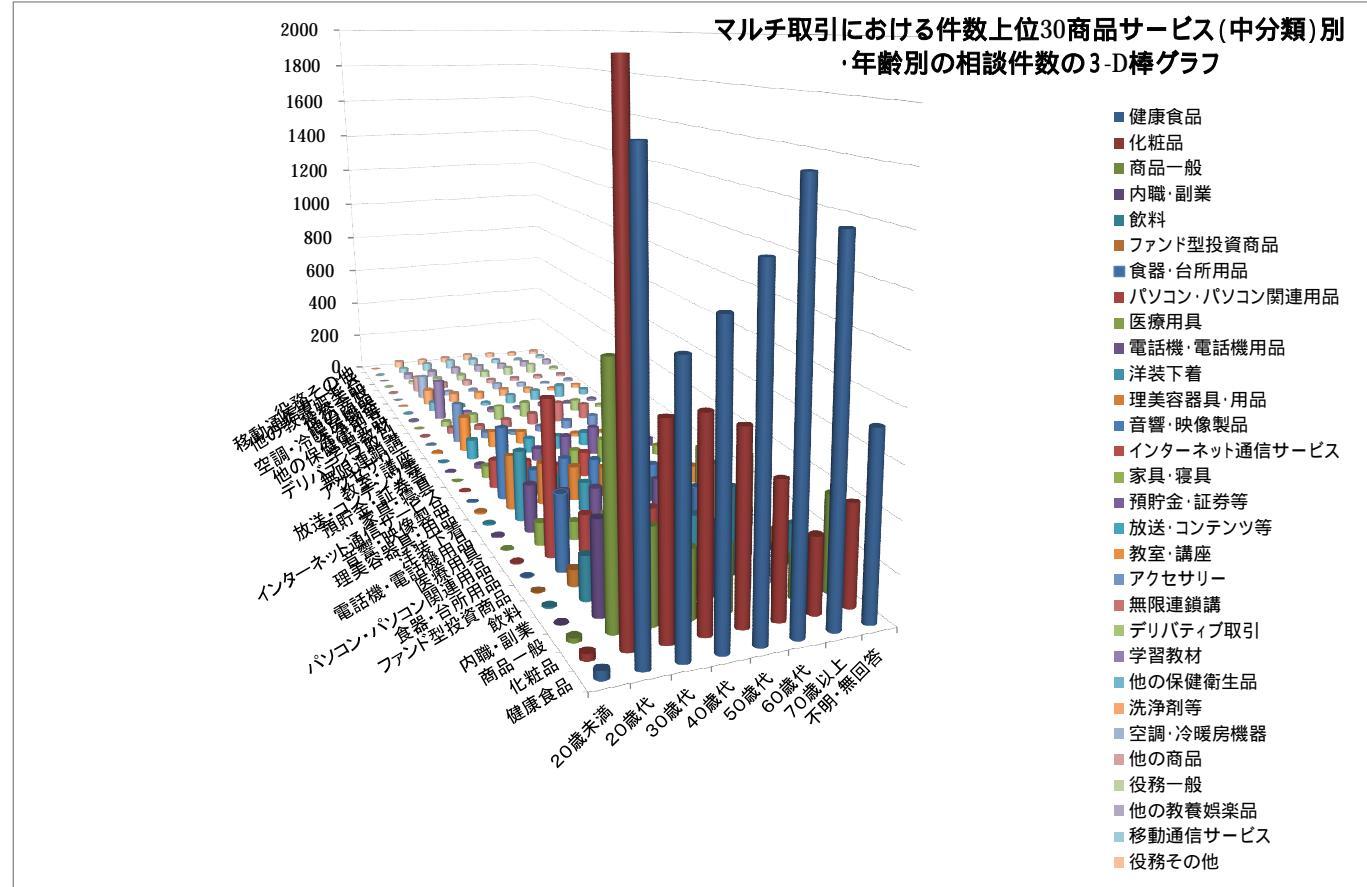

Excel シート の年齢別の「合計」「30 歳未満」の数値部分のセル範囲 K5:L34(合計の行 35 は含めない) を選択し[コピー]する。

xcampusのWebページskyline-ascending-pyramid-sales-age-under30.htmのフォームに貼り付け]る。

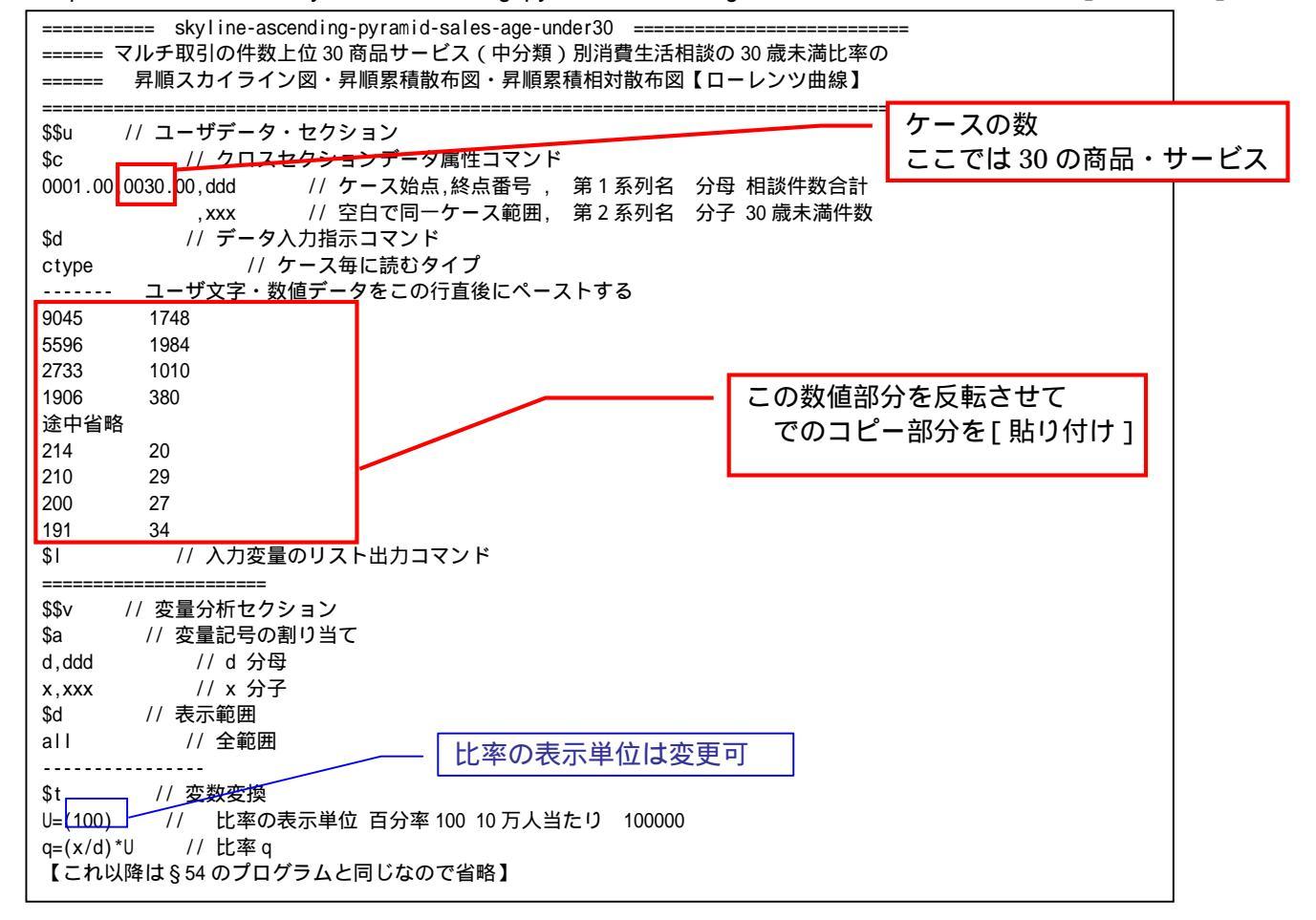

送信結果に対して[編集] [すべて選択]して反転させ [編集] [コピー] 21 xcampus ビューア の [Web 結果の貼り付け] ボタンを <sup>1</sup> クリック 22 §54の ~ と同様にして,マルチ取引の件数上位30商品サービス(中分類)別消費生活相談の30歳未

満比率昇順スカイライン図の完成図が得られる。なお今回は,すべての項目名をテキストボックス(縦書き) で挿入している。商品サービスの項目名を Excel シートに事前に貼り付けておく。テキストボックスを挿入・ 選択し,数式バーに「=」を入力し,印字(下記の例では b)に対応する項目名(この例では化粧品)を選択 し,Enter キーを押すと,テキストボックスにその項目名が表示される。

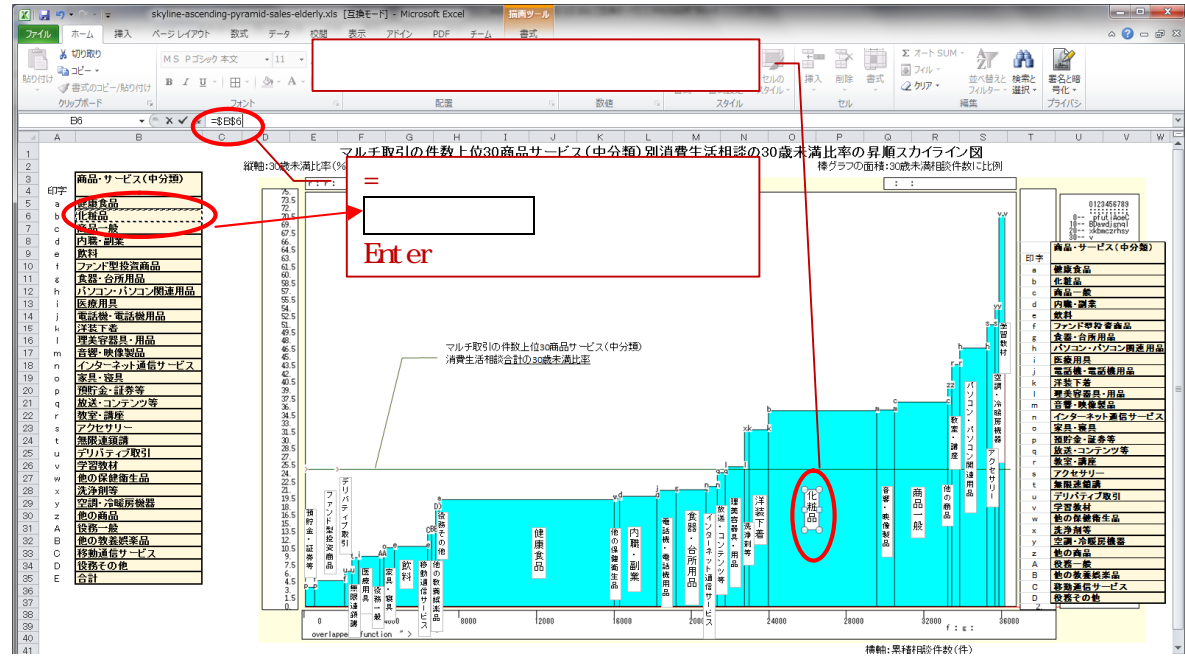

マルチ取引の件数上位30商品サービス(中分類)別消費生活相談の30歳未満比率の昇順スカイライン図

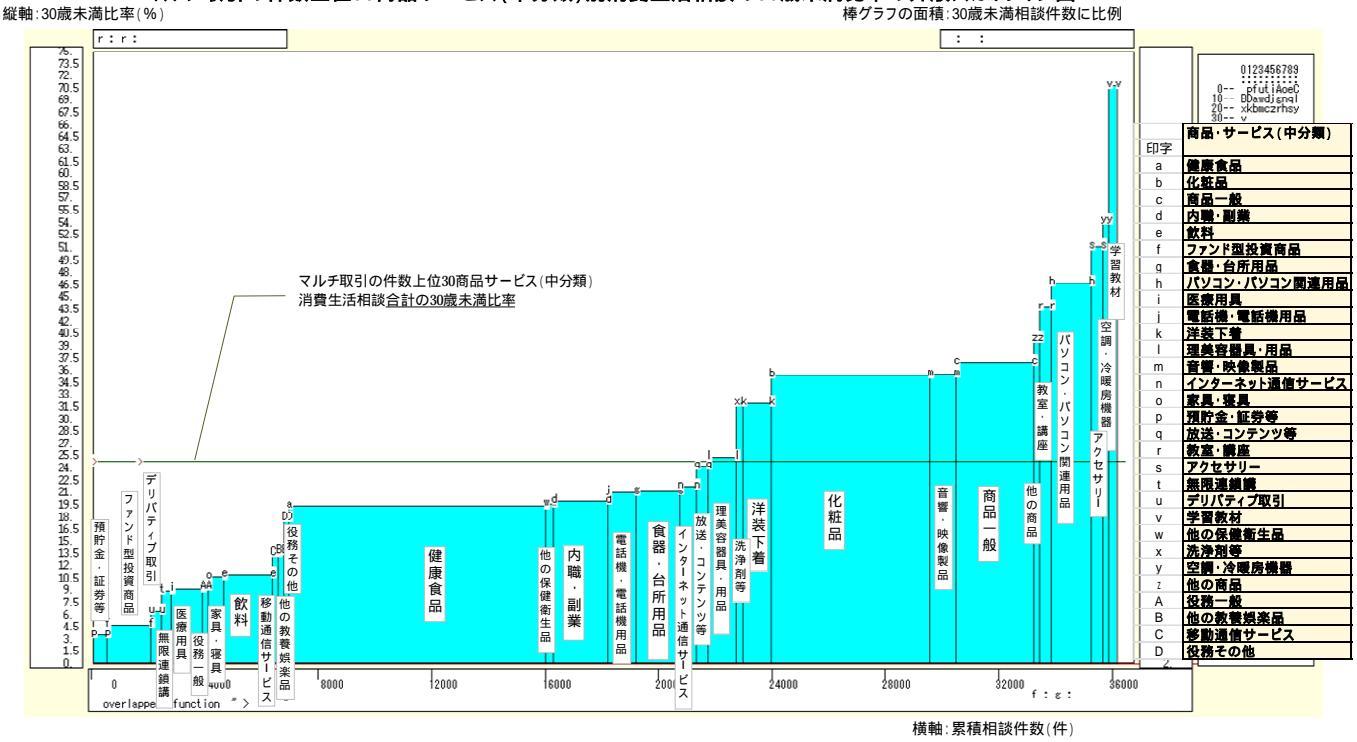

マルチ取引で 30 歳未満比率が高くて,棒グラフの面積(30 歳未満相談件数に比例)の比較的大きな項目は, 化粧品,商品一般,パソコン・パソコン関連商品,音響・映像製品,洋装下着,学習教材,アクセサリー,教 室・講座などである。

23 §54の ・21と同様にして,マルチ取引の件数上位30商品サービス(中分類)別消費生活相談の30歳未満比率昇順累積散布図の完成図が得られる。なお今回は本§の22と同様,すべての項目名をテキストボックス (縦書き)で付加している。図の斜線の傾きは,上位30商品サービス(中分類)合計の30歳未満比率に一致 する。すべての商品サービスの30歳未満比率が均等な場合には,累積の散布点の軌跡の曲線はこの斜線上に 重なることになる。商品サービスの30歳未満比率の項目差が大きくなれば,累積散布点の軌跡は下方に湾曲 する。湾曲した軌跡の傾向が変わる変曲点は、「健康食品」の辺りと、「洋装下着」「化粧品」の辺りに確認され、30歳未満比率でいうと20%と30%の辺りである。

マルチ取引の件数上位30商品サービス(中分類)別消費生活相談の30歳未満比率の昇順累積散布図

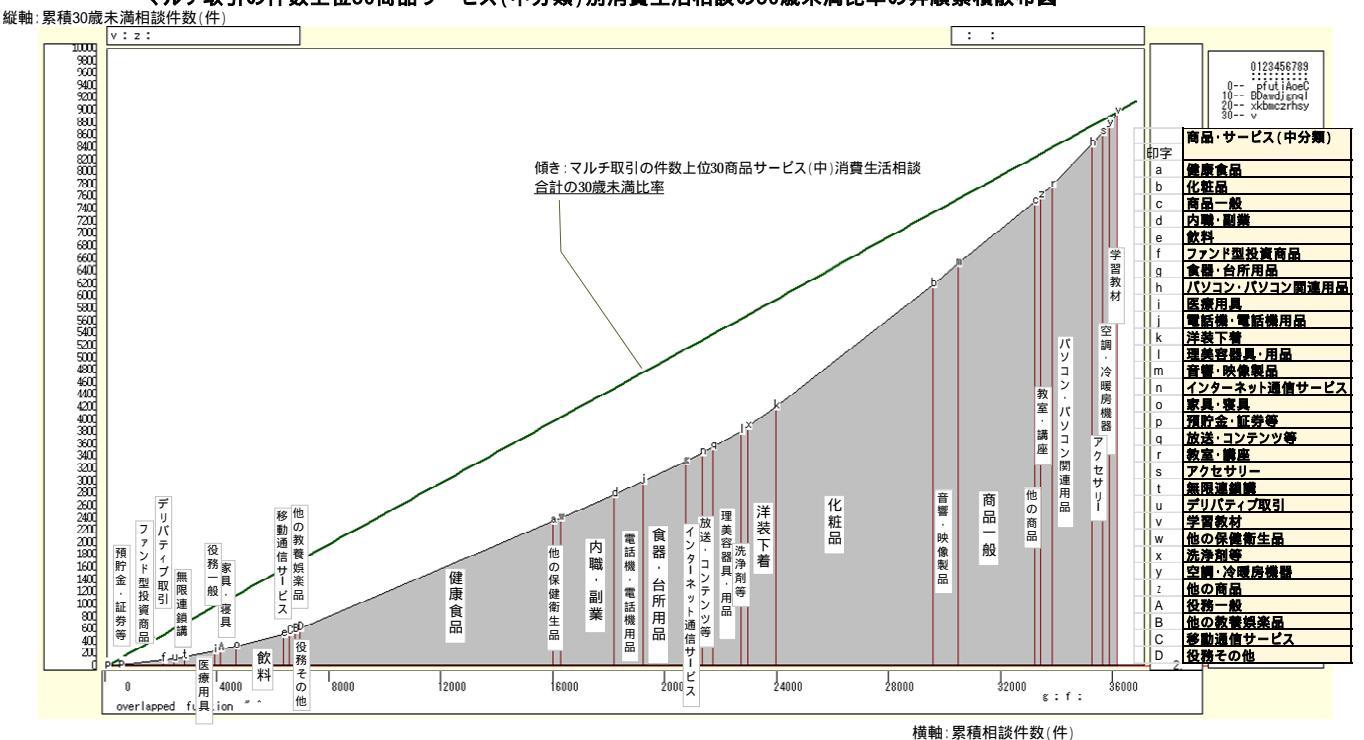

24 §54 の22・23 と同様にして,マルチ取引の件数上位30 商品サービス(中分類)別消費生活相談の30 歳未 満比率昇順累積相対散布図(ローレンツ曲線)の完成図が得られる。なお今回は本§の22 23 と同様,すべての 項目名をテキストボックス(縦書き)で付加している。横軸の値および縦軸の値を各最大値で割って相対化(基 準化)した累積相対散布図では,原点と座標(1,1)を結ぶ斜線の下方にかなり湾曲した形状で,マルチ取引 の件数上位30 商品サービス(中分類)の散布点が並ぶ。バブルサイズ(30 歳未満相談件数に面積比例)では 化粧品や健康食品が目立つ。

マルチ取引の件数上位30商品サービス(中分類)別消費生活相談の30歳未満比率の昇順累積相対散布図[ローレンツ曲線] 縦軸:累積相対30歳未満相談件数(件)

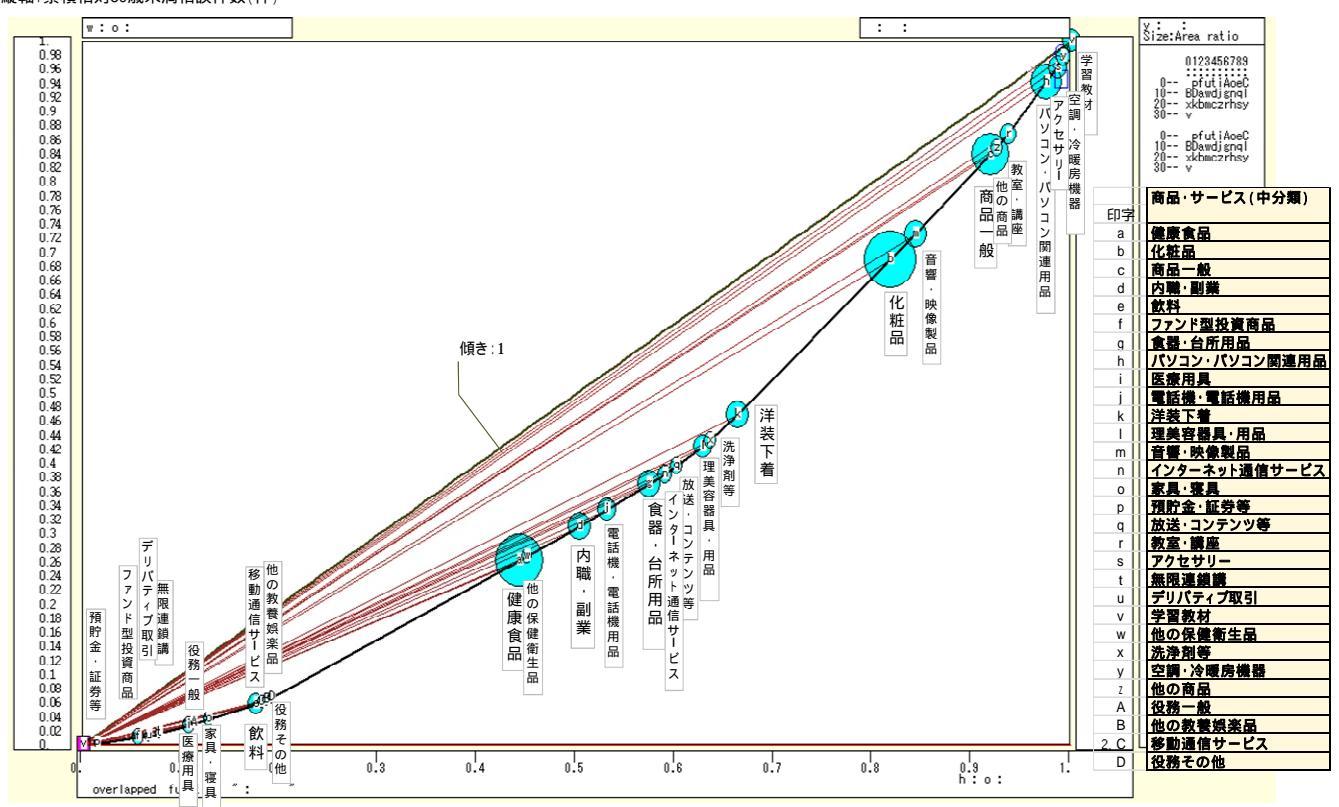

横軸:累積相対相談件数(件)

25 § 54 の 24 と同様にして,ジニ係数を求めると 0.268 で,マルチ取引の件数上位 30 商品サービス(中分類) の 30 歳未満比率の項目間差異はかなり大きいことが分る。 §62. <u>マルチ取引</u>の件数上位 30 商品サービス(中分類)別の年齢 3 区分相談構成比の<u>合計込三色</u> 三角バブルグラフ

前§61 で計測済みの<u>マルチ取引の件数上位30の商品・サービス(中分類)別</u>の年齢3区分の相談件数を用いて,年齢3区分構成比の<u>合計込三色三角バブルグラフ</u>を描く。

拙著[2012]第2章§14の と同様にして,前§61のExcelシート上に年齢3区分の相談件数,つまり「40 歳未満」「40・50歳代」「60歳以上」の各相談件数を計測する。

それら数値を<u>合計行も含めて</u>, つまりセル範囲 05: Q<u>35</u>を選択し, [コピー]する。

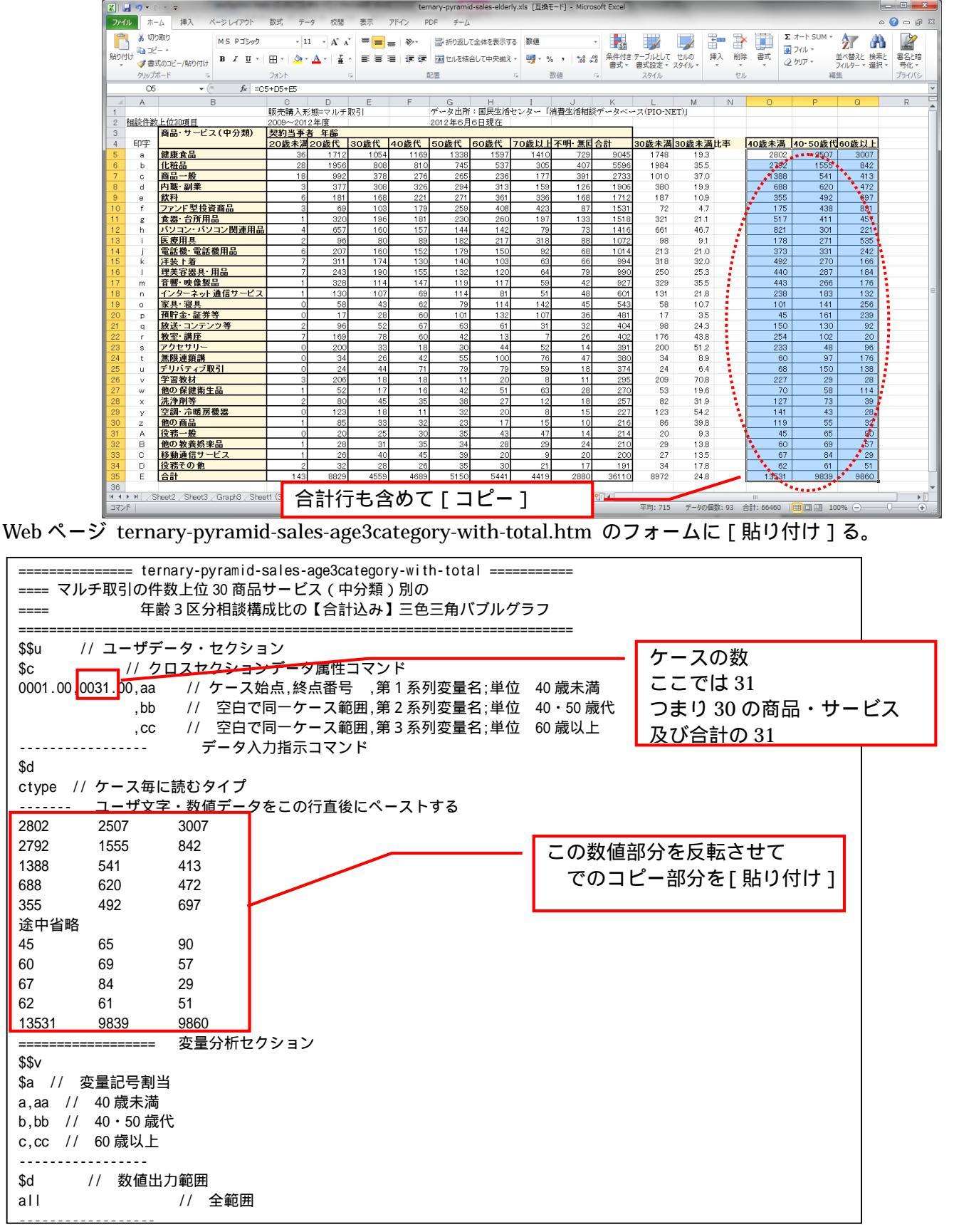

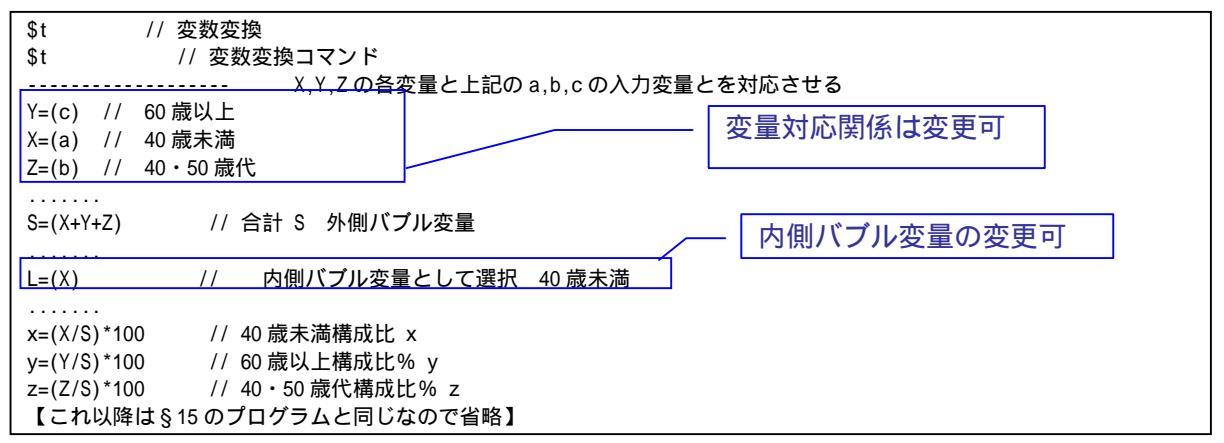

この後の操作は拙著[2012]第2章§15 と全く同じである。最終的に得られた【合計込】三色三角バ ブルグラフは次のようになる。なお今回は,すべての項目名をテキストボックス(縦書き)で挿入している。 商品サービスの項目名をExcelシートに事前に貼り付けておく。テキストボックスを挿入・選択し,数式バー に「=」を入力し,印字に対応する商品サービスの項目名を選択し,Enterキーを押すとテキストボックスに その項目名が表示される。

マルチ取引販売形態において<u>合計</u>のバブルは,40歳未満の構成比が40.72%と高く薄緑色である。その内側 バブル(40歳未満の相談件数に面積比例)も大きことが分る。個別の商品・サービス項目においても,緑系 のバブルが大多数である。なお,マルチ取引で「40・50歳代」の相談件数構成比が50%を超える項目は皆無 であり,移動通信サービスとデリバティブ取引ぐらいが目立つ程度である。「60歳以上」の相談件数構成比が 高い項目は,規模は小さいものの赤いバブルが散見される。高齢者の関心の高い金融・健康・居住関連の,フ ァンド型投資商品,医療用具,預貯金・証券等,家具・寝具などの項目である。§58の<u>電話勧誘販売</u>の年齢 3区分相談構成比の<u>合計込三色三角バブルグラフ</u>との比較において,<u>マルチ取引</u>の<u>合計込三色三角バブルグラ</u> <u>フ</u>は年齢層が若く,散布点の分布と色彩において対照的であるといえる。

マルチ取引の上位30商品サービス(中分類)別の年齢3区分<sup>1</sup>40歳未満」<sup>1</sup>40・50歳代」<sup>6</sup>60歳以上」の相談件数構成比の[合計込]三色三角パブルグラフ 外側パブルサイズ:相談件数合計 内側パブルサイズ:40歳未満相談件数合計 縦軸y(赤):60歳以上の構成比

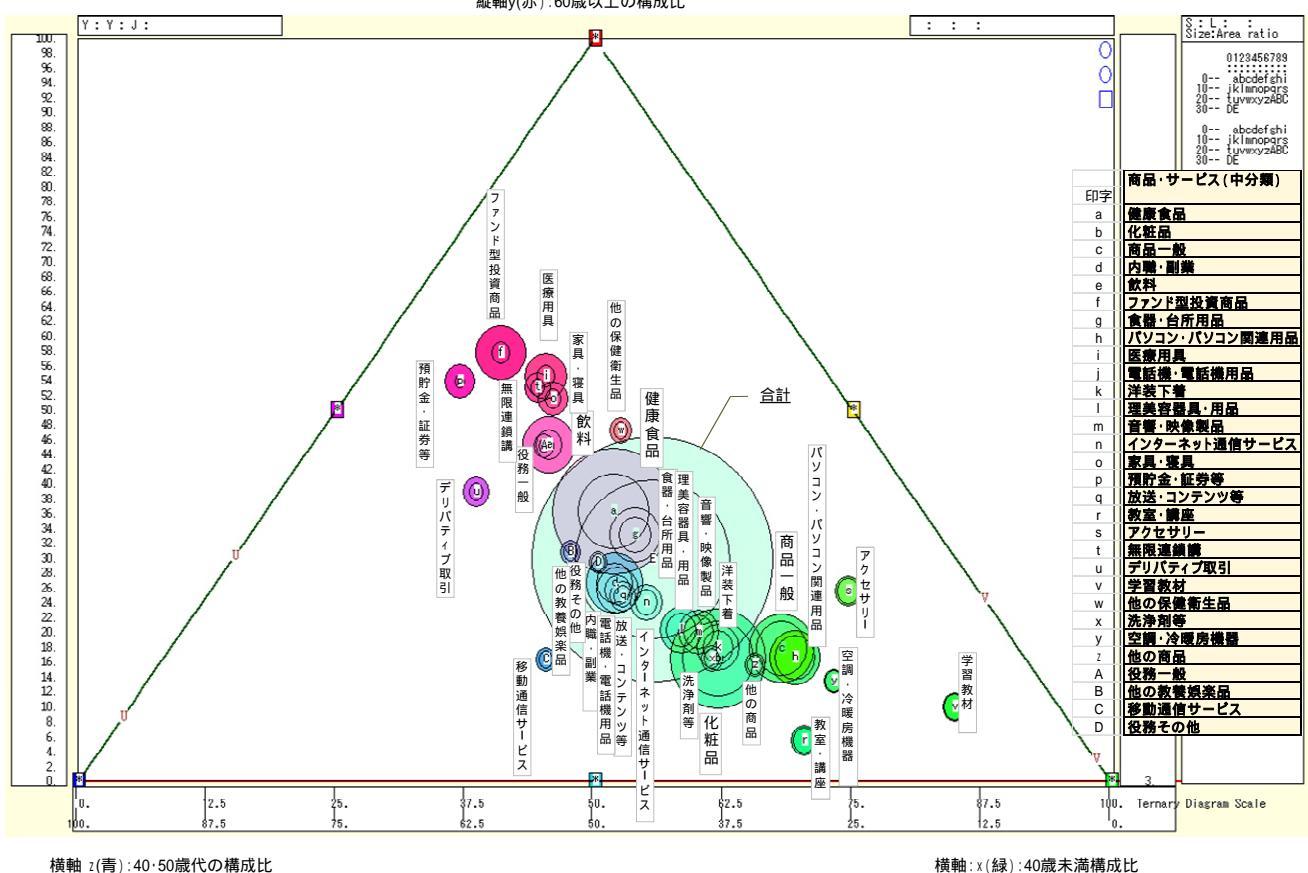

#### 第 18 章 マルチ取引の地域別

§63.<u>マルチ取引</u>の件数上位 30 商品サービス(中分類)別の地域別<u>人口調整相談件数</u>の 3 -D 棒グ ラフ

前章に引き続き、「マルチ取引」に関して分析を行う。「マルチ取引」の地域別データを取り扱う。

PIO-NET から,2009~2012 年度の<u>マルチ取引</u>の消費生活相談に関して,<u>相談件数上位30の商品・サービス (中分類)</u>に限定して,<u>地域</u>別に集計し Excel の表に転記する。拙著[2012]の第9章の§37 と同様の方法 で,2010 年国勢調査の地域別人口を転記し,<u>相談件数上位30の商品・サービス(中分類)</u>について各地域の 人口調整(10万人当たり)相談件数を求め,3-D棒グラフを作画する。

国民生活センターの PIO - NET の URL <u>http://datafile.kokusen.go.jp/index.html</u> にアクセスする。 検索メニュー(2009~2012 年度)をクリック。

拙著 [2012] 第 2 章 § 4 の と同様の [販売形態の選択画面] ボタンをクリックして, [マルチ取引]を 選択し [項目決定] ボタンをクリック。

§4のと同様,検索メニュ画面に[マルチ取引]が表示さる。右下にある[検索実行]ボタンをクリック。検索結果である件数が下部に表示される。右下の[集計メニューへ]をクリック。

集計メニュー画面で,

「第1優先項目(縦軸)」 [商品・サービス(中分類)]を選択。

「第2優先項目(横軸)」 [契約当事者 地域]を選択。

[並び替え] [多い順]を選択。

[打ち切り項目数 ] [30]を選択。

[集計実行]ボタンをクリック。

集計メニュー画面に,[商品・サービス(中分類)]別,[契約当事者 地域]別の集計表が表示される。 集計表を左マウスのドラッグ操作で反転させ,Ctrlキーを押しながらCキーで[コピー]する。

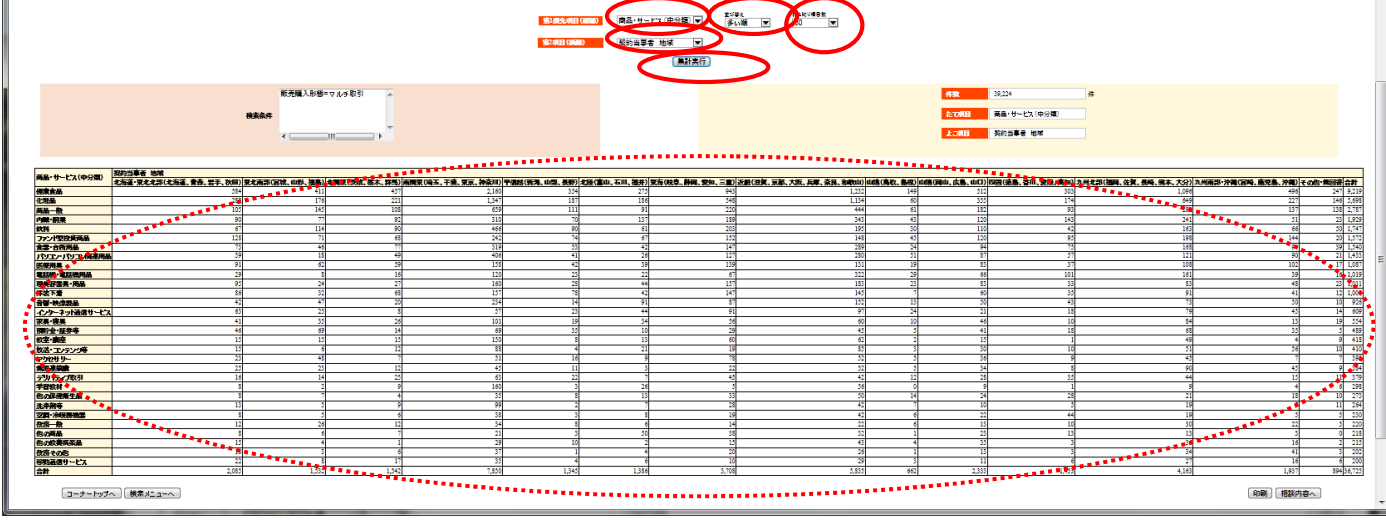

Excel を起動させ, でコピーした集計表を Excel シートの B3 セルをクリックして [貼り付け]る。 C1 セルに「販売購入形態=マルチ取引」, C2 セル「2009~2012 年度」を記入する。G1 セルにデータの出所 として, "データ出所:国民生活センター「消費生活相談データベース(PIO-NET)」"と記載する。G2 セルに は作成日付を記入する。A2 セルに「<u>相談件数上位 30 項目</u>」と記入する。B 列の右端をクリックして, B 列の 幅を拡げる。B3・B4 のセルを選択し, [セルを結合して中央揃え]][セル結合の解除]を行う。

Excel グラフを描くには支障はないが, xcampus のプログラムで使用する場合には,桁区切り「,」を取る 必要がある。§54のと同様に,C5セルからQ35セルまでを選択し,右クリックの[セルの書式設定]にお いて,[表示形式]タブで[数値]を選び,「桁区切り(,)を使用する」のチェックを外す。。

xcampus の作図に備えて散布点識別文字「a,b,c,d,...,A,B, ...」を,A5 セルから A35 セルに記述しておく。 拙著[2012] 第8章の§31のの国勢調査データの Excel シートの各地域の「人口総数」のD7:D19の範 囲を[コピー]し,上記ワークシートのC40 をクリックして,

[貼り付け] [形式を選択して貼り付け] [行列を入れ替える]

で貼り付ける。同じく国勢調査のシートの全国「人口総数」(D20 セル)を[コピー]して,新シートの Q40 に貼り付ける。

人口調整(10万人当たり)相談件数の表を,新シートの下部に作成するに当たり,商品サービス(中分類) 別・地域別の相談件数の元の表の行3:行35を[コピー]して,A43をクリックして[貼り付け]る。その後 で,相談件数の数値の各セルを,人口10万人当たりの相談件数の計算式に置き換えていく。例えばC45のセ ルは,「=C5/C\$40\*10000」となる。C列(北海道・東北北部地域)に関して,相談件数(C5)を,その地域の 人口総数(C\$40)で割り,10万人当たりとするために,100000を掛けている。各列の計算では,商品サービ スの行が変更しても,分母であるその地域の人口総数は40行目のセルの値を常に使用するので,「C\$40」と いうように,40の前に「\$」を付している。D45 セルから045 セルまで同様の算式を記述するか,またはC45 セルの枠の右下角にマウスポインタを合わせ045 セルまでドラッグする。P列は地域に関する「その他・無回 答」なので,空白のままにする。Q45 セルの全国合計も地域セルと同様の計算式「=Q5/Q\$40\*100000」を入力 する。行45の各セルについての計算式の入力の後,C45:Q45のセルを選択して,選択範囲の枠の右下角にマ ウスポインタを合わせ行75までドラッグすると,全商品サービスおよび合計行の地域別の人口調整(10万人 当たり)相談件数が連続して計測される。以上の結果,Excelシートは下記のようになる。なお,人口調整相 談件数の数値のセルの書式設定は,小数点以下2桁の表示にしている。

|          |        | <u>र</u>       | ルチ取引の                           | の件数                | 上位 3                         | 0 商品                   | サービ                    | ス(中                   | 分類)                 | 別・地                  | 域別の              | 相談            | 件数・                | 人口         | 調整相           | 談件            | 数            |              |
|----------|--------|----------------|---------------------------------|--------------------|------------------------------|------------------------|------------------------|-----------------------|---------------------|----------------------|------------------|---------------|--------------------|------------|---------------|---------------|--------------|--------------|
| 77       | アイル    |                | ホーム 挿                           | اک <sup>ہر</sup>   | ージレイ                         | アウト                    | 数式                     | データ                   | 校閲                  | 表示                   | アドイン             | > P           | DF                 | チーム        |               |               |              | ~ €          |
|          |        |                | B40                             |                    |                              | <i>f</i> * 人口          | ]総数                    |                       |                     |                      |                  |               |                    |            |               |               |              |              |
| 1        | ,      | A.             | 日                               | C<br>販売購入形         | D<br>態=マルチ取                  | E<br>RGI               | F                      | G<br>データ出所<br>2012年6日 | H<br>:国民生活<br>22日現在 | 」<br>センター「消」         | 」<br>貴生活相談デー     | K<br>-タベース(   | ل<br>PIO-NET) ا    | М          | N             | D             | Р            | Q            |
| 3        | 1日政    |                | <u>商品・サービス(</u> 中               | 2009~2011<br>契約当事者 |                              |                        |                        | 2012-40月              | 22口坑江               |                      |                  | 1             |                    |            |               |               |              |              |
| 4        | ED     | I字<br>a f      | 健康食品                            | 北海道·東<br>581       | <b>東北南部(</b><br>410          | 北関東(茨<br>453           | 南関東(埼3<br>2137         | 甲信題(業<br>354          | 北陸(高山<br>273        | <b>東海(岐阜、</b><br>936 | 近畿(滋賀、<br>1227   | 山陰(鳥)<br>148  | <b>山陽(岡</b><br>511 | 四国(復日) 302 | 九州北部<br>1093  | 九州南部<br>494   | その他・第<br>242 | 合計<br>9161   |
| 8        | -      | b ·            | 化粧品                             | 287                | 174                          | 220                    | 1339                   | 186                   | 186                 | 547                  | 1125             | 60            | 354                | 174        | 648           | 227           | 145          | 5672         |
| 8        | (      | d              | 內職·副業                           | 90                 | 76                           | 91                     | 308                    | 70                    | 136                 | 189                  | 343              | 43            | 120                | 143        | 233           | 51            | 23           | 1922         |
| 9        | (      | e 1<br>f       | 飲料<br>ファンド型投資商                  | 67<br>126          | 114                          | 90                     | 462<br>240             | 90<br>74              | 61<br>64            | 203                  | 193<br>146       | 30            | 109                | 42         | 163<br>196    | 65<br>144     | 50<br>20     | 1739<br>1559 |
| 11       | (      | g ·            | 食器·台所用品                         | 73                 | 46                           | 77                     | 318                    | 53                    | 42                  | 146                  | 288              | 24            | 93                 | 75         | 168           | 94            | 39           | 1536         |
| 12       |        | n .<br>i       | <u>ハッコン・ハッコン</u><br>医療用具        | 91 S9              | 18<br>62                     | 49<br>59               | 404<br>157             | 41 41                 | 26                  | 127                  | 280<br>130       | 51<br>19      | 87                 | 57<br>37   | 121           | 90<br>102     | 21           | 1431<br>1084 |
| 14       |        | j j            | 電話機・電話機用                        | 29                 | 8                            | 16                     | 120                    | 23                    | 22                  | 67<br>156            | 322              | 29            | 66                 | 101        | 161           | 39            | 16           | 1019         |
| 18       |        | l i            | 洋装下着                            | 86                 | 32                           | 68                     | 155                    | 78                    | 42                  | 147                  | 145              | 7             | 60                 | 35         | 91            | 40            | 12           | 999          |
| 17       | r      | n <sup>i</sup> | <u>音響・映像製品</u><br>インターネット通信     | 42                 | 47                           | 20                     | 233<br>55              | 23                    | 91<br>44            | 87<br>90             | 152<br>97        | 13<br>24      | 50<br>21           | 43         | 72            | 50<br>45      | 10           | 924<br>606   |
| 19       | (      | 0              | 家具 · 寝具                         | 41                 | 35                           | 26                     | 100                    | 19                    | 33                  | 56                   | 60               | 10            | 46                 | 10         | 84            | 13            | 19           | 552          |
| 20       |        | q i            | <sub>RRT 亚</sub> ·維牙寺<br>教室·講座  | 46                 | 15                           | 14                     | 08<br>147              | 35                    | 10                  | 28<br>60             | 44<br>61         | 2             | 41                 | 18         | 48            | 35<br>4       | 9            | 465          |
| 22       |        | r i            | <u>放送・コンテンツ等</u><br>アクセサリー      | 15                 | 6                            | 12                     | 88<br>51               | 4                     | 21                  | 18                   | 85<br>52         | 3             | 30                 | 10         | 51<br>45      | 56<br>7       | 10           | 409          |
| 24       |        | t              | 無限連鎖講                           | 25                 | 23                           | 12                     | 45                     | 11                    | 3                   | 22                   | 52               | 5             | 34                 | 8          | 90            | 45            | 9            | 384          |
| 25       | 1      | v              | <u>テリバティフ取ら </u><br>学習教材        | 16                 | 14                           | 25                     | 61<br>160              | 22                    | 26                  | 45<br>5              | 42<br>56         | 12            | 28                 | 35         | 43            | 15            | 11<br>6      | 376<br>297   |
| 27       | 1      | N              | <u>他の保健衛生品</u>                  | 8                  | 7                            | 4                      | 35                     | 8                     | 13                  | 33                   | 49               | 14            | 24                 | 28         | 21            | 18            | 10           | 272          |
| 29       | )      | y I            | <del>沉厚加亏</del><br>空調·冷暖房機器     | 8                  | 5                            | 9                      | 38                     | 3                     | 8                   | 19                   | 40               | 6             | 22                 | 44         | 19            | 5             | 5            | 230          |
| 30       |        | Z              | <u>役務一般</u><br>他の商品             | 12                 | 26                           | 12                     | 34<br>21               | 8                     | 6<br>50             | 14                   | 22               | 6             | 13                 | 10         | 30            | 22            | 5            | 220          |
| 32       | E      | B              | 他の教養娯楽品                         | 15                 | 4                            | 1                      | 28                     | 10                    | 2                   | 15                   | 43               | 4             | 34                 | 3          | 36            | 16            | 2            | 213          |
| 33       | (      |                | <u> 8回通信サービス</u><br>役務その他       | <u>22</u><br>9     | 8                            | 17                     | 35<br>34               | 4                     | 6<br>4              | 10<br>20             | 29<br>26         | 3             | 11                 | 6          | 27<br>34      | 16<br>40      | 6            | 200<br>197   |
| 35       |        | E              | 合計                              | 2078               | 1525                         | 1536                   | 7782                   | 1342                  | 1377                | 3692                 | 5808             | 661           | 2326               | 1452       | 4149          | 1932          | 888          | 36548        |
| 37       |        | 2              | 平成22年国勢調査                       | 人口等基本集             | (総務省)                        | 統計局)                   |                        | 쓰미회스                  | 可たたまで               |                      | た ( 44) 米ケ 刀 マギロ | + 1) /        |                    | i chi la   |               |               |              |              |
| 39       |        |                |                                 |                    | 弗3-1衣 中<br>地域別·年前            | F断(合成), デ<br>齢別のExcelつ | 5女別入口,年<br>7ァイル(popula | 」<br>ation-age-r      | 平均年齢が<br>egion-2010 | 20年齢中1並奏<br>).xls)より | (総数反び日           | 本人) - 3       | E国 , 都進            | 加泉         |               |               |              |              |
| 40       |        |                | 人口総数                            | 9295902            | 5546153                      | 6985521                | 35618564               | 5389974               | 3069349             | 15111223             | 20903173         | 1306064       | 6257364            | 3977282    | 10362490      | 4234293       |              | 128057352    |
| 42       |        |                |                                 | 当たり)相自             | <u>表件数</u>                   |                        |                        |                       |                     |                      |                  |               |                    |            |               |               |              |              |
| 44       | ED     | 字              |                                 | 北海道 東              | 9 - <sup>12</sup> 域<br>東北南部( | 北関東(茨                  | 南関東(埼3                 | 甲信越(兼                 | 北陸(富山               | 東海(岐阜、               | 近畿(滋賀、           | 山陰(鳥)         | 山陽(岡山              | 四国(徳島      | 九州北部          | 九州南部          | その他・魚        | 合計           |
| 45       | (<br>  | a f            | 健康食品<br>化粧品                     | 6.25<br>3.09       | 7.39                         | 6.48<br>3.15           | 6.00<br>3.76           | 6.57<br>3.45          | 8.89                | 6.19<br>3.62         | 5.87<br>5.38     | 11.33<br>4.59 | 8.17<br>5.66       | 7.59       | 10.55<br>6.25 | 11.67<br>5.36 |              | 7.15         |
| 47       | (      | c              | 商品一般                            | 1.13               | 2.58                         | 1.55                   | 1.83                   | 2.04                  | 2.90                | 1.44                 | 2.12             | 4.67          | 2.89               | 2.34       | 2.83          | 3.21          |              | 2.16         |
| 40       | (      | e 1            | <u>公록:副業</u><br>飲料              | 0.97               | 2.06                         | 1.30                   | 1.30                   | 1.30                  | 4.43                | 1.25                 | 1.64             | 2.30          | 1.92               | 3.60       | 2.31          | 1.20          |              | 1.50         |
| 50<br>51 | 1      | f ·            | <u>ファンド型投資商</u><br>食器・台所用品      | 1.36               | 1.26                         | 0.97                   | 0.67                   | 1.37                  | 2.09                | 1.01                 | 0.70             | 3.45          | 1.90               | 2.39       | 1.89          | 3.40          |              | 1.22         |
| 52       |        | h.             | パソコン・パソコン                       | 0.63               | 0.32                         | 0.70                   | 1.13                   | 0.76                  | 0.85                | 0.84                 | 1.34             | 3.90          | 1.39               | 1.43       | 1.17          | 2.13          |              | 1.12         |
| 53       |        | j i            | 医尿用具<br>電話機·電話機用                | 0.98               | 0.14                         | 0.84                   | 0.44                   | 0.76                  | 0.72                | 0.92                 | 0.62             | 1.45          | 1.33               | 2.54       | 1.04          | 2.41          |              | 0.85         |
| 55       |        | k I            | 理美容器具·用品<br>洋準下善                | 1.02               | 0.43                         | 0.39                   | 0.44                   | 0.52                  | 1.43                | 1.03                 | 0.87             | 1.76          | 1.33               | 0.83       | 0.80          | 1.13          |              | 0.79         |
| 57       | r      | n              | 音響·映像製品                         | 0.35               | 0.85                         | 0.29                   | 0.65                   | 0.26                  | 2.96                | 0.58                 | 0.73             | 1.00          | 0.80               | 1.08       | 0.69          | 1.18          |              | 0.72         |
| 58       |        | n<br>o         | <u>インターネット通信</u><br>家具・寝具       | 0.68               | 0.45                         | 0.11                   | 0.15                   | 0.43                  | 1.43                | 0.60                 | 0.46             | 1.84          | 0.34               | 0.45       | 0.76          | 1.06<br>0.31  |              | 0.47         |
| 80<br>51 |        | p I            | 預貯金・証券等                         | 0.49               | 1.24                         | 0.20                   | 0.19                   | 0.65                  | 0.33                | 0.19                 | 0.21             | 0.38          | 0.66               | 0.45       | 0.65          | 0.83          |              | 0.38         |
| 61       |        | r i            | <u>教 単 · 勝 座</u><br>放送 · コンテンツ等 | 0.16               | 0.27                         | 0.21                   | 0.41                   | 0.15                  | 0.42                | 0.40                 | 0.29             | 0.15          | 0.24               | 0.03       | 0.46          | 1.32          |              | 0.32         |
| 83<br>84 |        | s<br>t         | アクセサリー<br>無限連續繼                 | 0.25               | 0.87                         | 0.10                   | 0.14                   | 0.30                  | 0.29                | 0.52                 | 0.25             | 0.38          | 0.58               | 0.23       | 0.43          | 0.17          |              | 0.31         |
| 85       | I      | u l            | デリバティブ取引                        | 0.17               | 0.25                         | 0.36                   | 0.17                   | 0.41                  | 0.23                | 0.30                 | 0.20             | 0.92          | 0.45               | 0.88       | 0.41          | 0.35          |              | 0.29         |
| 68       |        | v<br>N         | <u>子習教材</u><br>他の保健衛生品          | 0.09               | 0.04                         | 0.13                   | 0.45                   | 0.06                  | 0.85                | 0.03                 | 0.27             | 0.00          | 0.14               | 0.03       | 0.08          | 0.09          |              | 0.23         |
| 88<br>69 | 3      | x              | 洗净剂等<br>四個 · 公應由繼單              | 0.14               | 0.09                         | 0.13                   | 0.28                   | 0.04                  | 0.23                | 0.18                 | 0.19             | 0.54          | 0.16               | 0.13       | 0.17          | 0.17          |              | 0.20         |
| 70       |        | <b>r</b><br>2  |                                 | 0.09               | 0.09                         | 0.09                   | 0.10                   | 0.06                  | 0.20                | 0.09                 | 0.20             | 0.46          | 0.35               | 0.25       | 0.18          | 0.12          |              | 0.18         |
| 71       | /<br>E | A A            | <u>他の商品</u><br>他の教養娯楽品          | 0.09               | 0.11                         | 0.10                   | 0.06                   | 0.06                  | 1.63                | 0.25                 | 0.15             | 0.08          | 0.37               | 0.33       | 0.13          | 0.07          |              | 0.17         |
| 73       | (      |                | 移動通信サービス                        | 0.24               | 0.14                         | 0.24                   | 0.10                   | 0.07                  | 0.20                | 0.07                 | 0.14             | 0.23          | 0.18               | 0.15       | 0.26          | 0.38          |              | 0.16         |
| 75       |        | E I            | <u> 区初てい他</u><br>合計             | 0.10<br>22.35      | 0.05                         | 21.99                  | 0.10                   | 0.02<br>24.90         | 0.13<br>44.86       | 24.43                | 0.12<br>27.79    | 0.08          | 0.21 37.17         | 0.08       | 0.33<br>40.04 | 0.94<br>45.63 |              | 28.54        |

Excel シートの B44: Q74 をマウスでドラッグして選択して反転させる。合計行の行 75 は含めない。 ファンクションキーF11を押すと,別シートに横軸が商品サービス別の地域別棒グラフが表示される。 [グラフツールのデザインタブ] [グラフの種類の変更] [縦棒] [円柱形の3-D縦棒] を選んで「OK」ボタンをクリック。

次に,横軸と奥行軸を入れ替えたグラフにする。 「グラフツールのデザイン タブ1 「行/列の切り替え1 を行う。 横軸や奥行軸のラベルの間隔が空いている場合,その軸付近を右クリックして 「軸の書式設定 ] 「軸のオプション ] 「ラベルの間隔 ] 「間隔の単位 1 ] 横軸のラベルの配置は, 軸の書式設定 [軸の書式設定] [配置] [文字列の方向][縦書き] 軸のオブション 配置 にしてみた。 テキストのレイアウト 表示形式 奥行軸のラベルの配置は, [軸の書式設定] [配置] 塗りつぶし 垂直方向の配置(∀): 中心 [文字列の方向 ] [横書き] [ユ 文字列の方向(凶): (横書き 線の色 ーザ設定の角度] [23°] ユーザー設定の角度(U)(23° 線のスタイル にしてみた。 自動調整 影 必要に応じて ,軸付近を右クリックして表示さ 光彩とぼかし れる[書式設定ミニツールバー]でフォ ントサイズを変更する。 3-D 書式 内部の余白 また横軸や奥行軸の逆順表示は, 配置 「グラフツールのレイアウト タブ1 「軸 ] [主横軸] [右から左方向で軸を表示] ☑ 図形内でテキストを折り返す(₩) [グラフツールのレイアウト タブ] [軸 1 段組み(C)... [奥行き軸] [逆順で表示] で行った。 なお、「軸の書式設定 ] 「軸のオプション ] 「軸を反転する ] でも逆順表示を指示できる。 [3-D 回転]の設定を自動ではなく, [グラフツールのレイアウト タブ] [3-D回転] [軸の直交] で[軸の直交]に変更している。また回転の角度 を変更している。 「グラフツールのレイアウト タブ 1 [グラフタイトル] 「グラフタイトルを中央揃えで重ね て配置] 21 [グラフツールのレイアウト タブ] 「軸ラベル1 「主縦軸ラベル1 22 以上のような操作を行って,最終的に描かれ たグラフは次ページのようになる。 マルチ取引の傾向としては、人口調整(人口10 万人当たり)相談件数は多くの商品サービスに おいて西日本の方が高く,東日本は低い。全国 「合計」の列の棒グラフとの比較でも,西日本

の棒グラフは総じて高い。

-• )\$ □ テキストに合わせて図形のサイズを調整する(E) ■ テキストを図形からはみ出して表示する(0) 左(L): 0.25 cm 🔷 上(T): 0.13 cm 🗧 右(B): 0.25 cm 🚔 下(B): 0.13 cm 🚔

| 7 | ラフ エリアの書                                                                                                    | 式設定 ? ×                                                                                                    |
|---|----------------------------------------------------------------------------------------------------|----------------------------------------------------------------------------------------------------|
|   | <ul> <li>塗りつぶし</li> <li>塗りつぶし</li> <li>枠線の2タイル</li> <li>彩</li> <li>光彩とぼかし</li> <li>3-D 書式</li> <li>3-D 回転</li> <li>サイス</li> <li>プロパティ</li> <li>代替テキスト</li> </ul> | 3-D回転         標準スタイル(P):         回転         X(X):       20° 全         Y(Y):       30° 全         Z(Z):       0° 合         透視投影(E):       0° 合         デキスト       ラキストを立体表示しない(K)         オブジェクトの位置       ●         底面からの距離(D):       0 pt         リセット(B)       グラフのサイズ         グ 軸の直交(X)       ●         奥行き(%)(D)       100 全         高さ(%)(H)       100 全         既定の回転(Q)       ● |
|   |                                                                                                    |                                                                                                    |

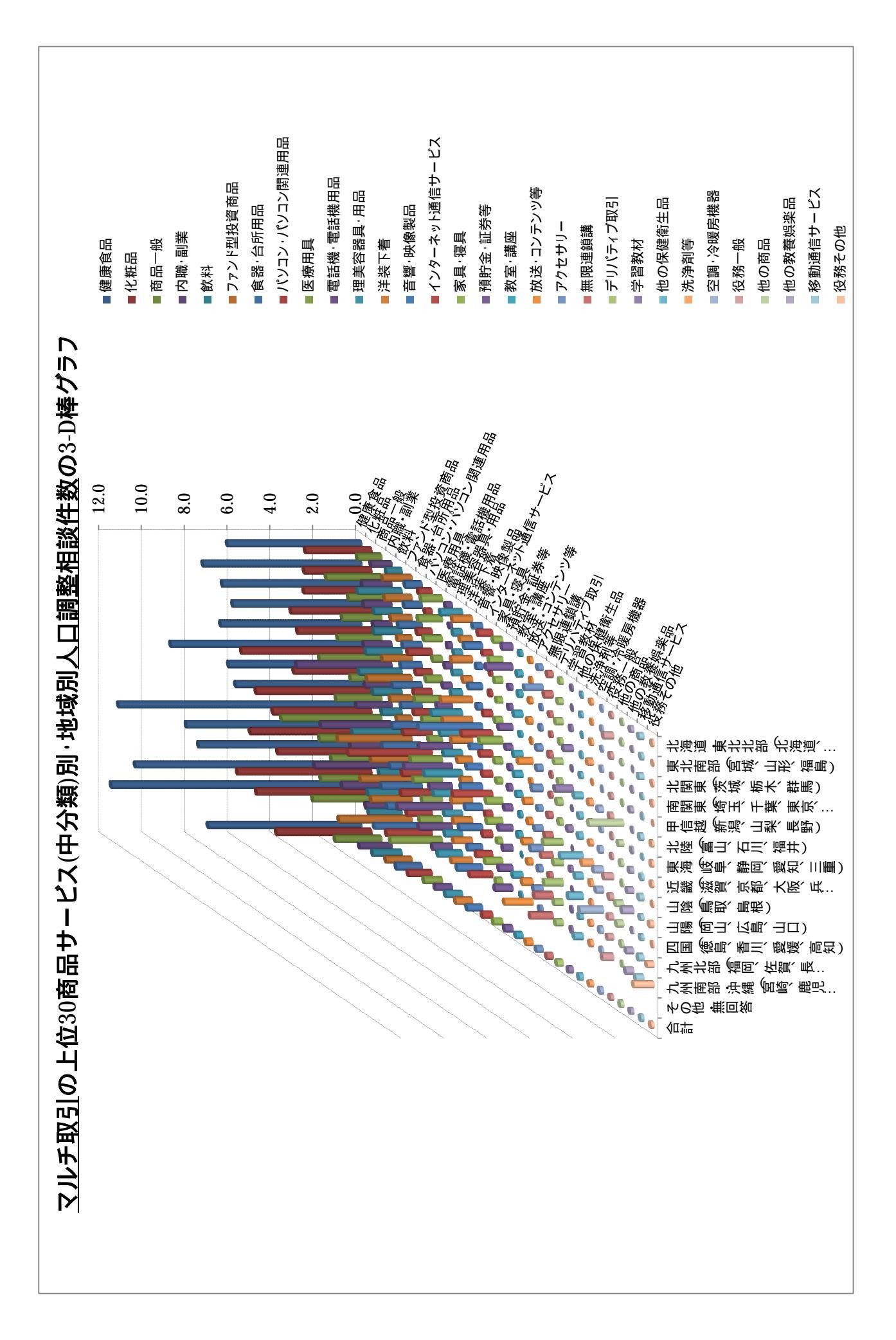

§64.マルチ取引の上位30商品サービスの地域別人口調整相談件数合計の地図状グラフ

マルチ取引の件数上位 30 商品サービス(中分類)の人口調整相談件数合計について地図状グラフを描く。透明日本地図上に,棒グラフとバブルと色彩で,地域別の人口調整相談件数合計を表現する。

前§63の の

<u>マルチ取引の件数上位 30 商品サービス(中分類)別・地域別の人口調整相談件数の EXCEL ワークシート</u> をそのまま利用する。

拙著 [2012] 第9章 §35のでは,各地域を代表する都市の都道府県庁の経度緯度を,

「国土地理院の地図閲覧サービス(ウォッちず)」<u>http://watchizu.gsi.go.jp/</u>

から入手した。それらを のワークシートの下部に転記する。行 76 に経度を,行 77 に緯度を記入する。 その下の行 78 に,地図状グラフ上で地域を識別するための文字列(印字)「a,b,c,d,...,m」を記入する。また,地図状グラフは,左下から九州南部・沖縄,九州北部,四国,...のように並ぶので,この逆順の印字・地 域対応関係も,行 86・行 87 に記入しておく。ワークシートの関連部分は下記のようになる。

| 7   | リンチ | 取引の件          | 数上位     | 江30 南   | 商品サ       | ービス        | .(中分            | 〕類)月          | 別・地切     | 或別の      | 人口記     | 周整相     | 談件      | 数・約      | ¥度緯     | 度の    | ワーク       | シ- | <u>・ト</u>  |
|-----|-----|---------------|---------|---------|-----------|------------|-----------------|---------------|----------|----------|---------|---------|---------|----------|---------|-------|-----------|----|------------|
| . A | A   | в             | С       | D       | E         | F          | G               | Н             | I        | J        | к       | L       | M       | N        | 0       | P     | Q         | R  | E          |
| 37  |     | 平成22年国勢調査/    | 人口等基本集  | [計(総務省編 | 統計局)      |            |                 |               |          |          |         |         |         |          |         |       |           |    | 1          |
| 38  |     |               |         | 第3-1表 年 | =齡(各歳),男  | 3女別人口,年    | ■齢別割合,          | 平均年齢及         | ひび年齢中位数  | 敗(総数及び日  | 本人) - 全 | 国 ,都道   | 府県      |          |         |       |           |    |            |
| 39  |     |               |         | 地域別·年齢  | 診別のExcel] | ファイル(popul | ation - age - r | region - 2010 | 0.xls)より |          |         |         |         |          |         |       |           |    |            |
| 40  |     | 人口総数          | 9295902 | 5546153 | 6985521   | 35618564   | 5389974         | 3069349       | 15111223 | 20903173 | 1306064 | 6257364 | 3977282 | 10362490 | 4234293 |       | 128057352 |    |            |
| 41  |     |               |         |         |           |            |                 |               |          |          |         |         |         |          |         |       |           |    |            |
| 42  |     | 人口調整(10万人     | 当たり)相顧  | 教件数     |           |            |                 |               |          |          |         |         |         |          |         |       |           |    |            |
| 43  |     | 商品・サービス(中     | 契約当事者   | 1 地域    |           |            |                 |               |          |          |         |         |         |          |         |       |           |    |            |
| 44  | 印字  |               | 北海道東    | 東北南部(   | 北関東(茨     | 南関東(埼3     | 甲信越(業           | 北陸(富山         | 東海(岐阜、   | 近畿(滋賀、   | 山陰(鳥耳   | 山陽(岡山   | 四国(徳国   | 九州北部     | 九州南部    | その他・舞 | 合計        |    |            |
| 45  | а   | 健康食品          | 6.25    | 7.39    | 6.48      | 6.00       | 6.57            | 8.89          | 6.19     | 5.87     | 11.33   | 8.17    | 7.59    | 10.55    | 11.67   |       | 7.15      |    | <u>н п</u> |
| 46  | b   | 化粧品           | 3.09    | 3.14    | 3.15      | 3.76       | 3.45            | 6.06          | 3.62     | 5.38     | 4.59    | 5.66    | 4.37    | 6.25     | 5.36    |       | 4.43      |    | ∔ .        |
| 47  | С   | 商品一般          | 1.13    | 2.58    | 1.55      | 1.83       | 2.04            | 2.90          | 1.44     | 2.12     | 4.67    | 2.89    | 2.34    | 2.83     | 3.21    |       | 2.16      |    |            |
| 48  | d   | 内職·副業         | 0.97    | 1.37    | 1.30      | 0.86       | 1.30            | 4.43          | 1.25     | 1.64     | 3.29    | 1.92    | 3.60    | 2.31     | 1.20    |       | 1.50      |    |            |
| 49  | е   | 飲料            | 0.72    | 2.06    | 1.29      | 1.30       | 1.67            | 1.99          | 1.34     | 0.92     | 2.30    | 1.74    | 1.06    | 1.57     | 1.54    |       | 1.36      |    | 1          |
| 50  | f   | ファンド型投資商品     | 1.36    | 1.26    | 0.97      | 0.67       | 1.37            | 2.09          | 1.01     | 0.70     | 3.45    | 1.90    | 2.39    | 1.89     | 3.40    |       | 1.22      |    |            |
| 51  | g   | 食器·台所用品       | 0.79    | 0.83    | 1.10      | 0.89       | 0.98            | 1.37          | 0.97     | 1.38     | 1.84    | 1.49    | 1.89    | 1.62     | 2.22    |       | 1.20      |    |            |
| 52  | h   | パソコン・パソコン     | 0.63    | 0.32    | 0.70      | 1.13       | 0.76            | 0.85          | 0.84     | 1.34     | 3.90    | 1.39    | 1.43    | 1.17     | 2.13    |       | 1.12      |    |            |
| 53  | i   | 医療用具          | 0.98    | 1.12    | 0.84      | 0.44       | 0.76            | 1.27          | 0.92     | 0.62     | 1.45    | 1.33    | 0.93    | 1.04     | 2.41    |       | 0.85      |    |            |
| 54  | j   | 電話機·電話機用      | 0.31    | 0.14    | 0.23      | 0.34       | 0.43            | 0.72          | 0.44     | 1.54     | 2.22    | 1.05    | 2.54    | 1.55     | 0.92    |       | 0.80      |    |            |
| 55  | k   | 理美容器具·用品      | 1.02    | 0.43    | 0.39      | 0.44       | 0.52            | 1.43          | 1.03     | 0.87     | 1.76    | 1.33    | 0.83    | 0.80     | 1.13    |       | 0.79      |    |            |
| 56  |     | 洋装下着          | 0.93    | 0.58    | 0.97      | 0.44       | 1.45            | 1.37          | 0.97     | 0.69     | 0.54    | 0.96    | 0.88    | 0.88     | 0.97    |       | 0.78      |    | 1          |
|     |     |               |         |         |           |            |                 | 途中            | 省略       |          |         |         |         |          |         |       | <u> </u>  |    |            |
|     |     | 穴綱、 、 屬 向 増 服 | 0.00    | 0.00    | 0.00      | 0.44       | 0.00            | 0.00          | 0.40     | 0.00     | 0.40    | 0.05    |         | 0.40     | 0.4.0   |       | 0.10      |    |            |

| 03  | 9 Y | 王嗣 尽限厉保留  | 0.09    | 0.09    | 0.09        | 0.11            | 0.00    | 0.20    | 0.13    | 0.20    | 0.40    | 0.30    | 1.11    | 0.10    | 0.12    |        | 0.10  |  |
|-----|-----|-----------|---------|---------|-------------|-----------------|---------|---------|---------|---------|---------|---------|---------|---------|---------|--------|-------|--|
| 70  | 2   | 役務一般      | 0.13    | 0.47    | 0.17        | 0.10            | 0.15    | 0.20    | 0.09    | 0.11    | 0.46    | 0.21    | 0.25    | 0.29    | 0.52    | 2      | 0.17  |  |
| 71  | A   | 他の商品      | 0.09    | 0.11    | 0.10        | 0.06            | 0.06    | 1.63    | 0.25    | 0.15    | 0.08    | 0.37    | 0.33    | 0.13    | 0.07    | /      | 0.17  |  |
| 73  | 2 B | 他の教養娯楽品   | 0.16    | 0.07    | 0.01        | 0.08            | 0.19    | 0.07    | 0.10    | 0.21    | 0.31    | 0.54    | 0.08    | 0.35    | 0.38    | ś      | 0.17  |  |
| 73  | C   | 移動通信サービス  | 0.24    | 0.14    | 0.24        | 0.10            | 0.07    | 0.20    | 0.07    | 0.14    | 0.23    | 0.18    | 0.15    | 0.26    | 0.38    | ś      | 0.16  |  |
| 74  | 4 D | 役務その他     | 0.10    | 0.05    | 0.09        | 0.10            | 0.82    | 0.13    | 0.13    | 0.12    | 0.08    | 0.21    | 0.08    | 0.33    | 0.94    | ŀ      | 0.15  |  |
| -75 | 5 E | 合計        | 22.35   | 27.50   | 21.99       | 21.85           | 24.90   | 44.86   | 24.43   | 27.79   | 50.61   | 37.17   | 36.51   | 40.04   | 45.63   |        | 28.54 |  |
| 76  | 5   | 経度        | 141.347 | 140.872 | 139.883     | 139.692         | 138.181 | 136.626 | 136.907 | 135.520 | 133.050 | 132.460 | 133.531 | 130.418 | 130.558 |        |       |  |
| 77  | 7   | 緯度        | 43.064  | 38.269  | 36 565      | 35.689          | 36.651  | 36.595  | 35.180  | 34.686  | 35.472  | 34.397  | 33,560  | 33.607  | 31.560  |        |       |  |
| -78 | 3   | 印字        | а       | b       | с           | d               | е       | f       | g       | h       | i       | j       | k       |         | m       |        |       |  |
| 75  | 9   |           |         |         |             |                 |         |         | 1       |         |         |         |         |         |         |        |       |  |
| 80  | )   | 緯度経度の出所:  |         |         |             |                 |         |         |         |         |         |         |         |         |         |        |       |  |
| 81  |     | 「国土地理院の地図 | 閲覧サービス  | ス(ウォッちず | http://watc | hizu.gsi.go.jp/ |         |         |         |         |         |         |         |         |         |        |       |  |
| 83  | 2   | から入手した各都道 | 府県庁所在   | 地の緯度・経  | 度(10進法)     |                 |         |         |         |         |         |         |         |         |         |        |       |  |
| 83  | 3   | 都道府県庁(緯度経 | 札幌市     | 仙台市     | 宇都宮市        | 東京都             | 長野市     | 金沢市     | 名古屋市    | 大阪市     | 松江市     | 広島市     | 高知市     | 福岡市     | 鹿児島市    |        |       |  |
| 84  | 1   |           |         |         |             |                 |         |         |         |         |         |         |         |         |         |        |       |  |
| 85  | 5   | 地図状グラフ添付用 | の印字地域   | 対応表     |             |                 |         |         |         |         |         |         |         |         |         |        |       |  |
| 86  | 5   |           | 九州南部·   | 九州北部(   | 四国(徳島       | 山陽(岡山)          | 山陰(鳥)   | 近畿(滋賀   | 東海(岐阜、  | 北陸(富山、  | 甲信越(素   | 南関東(均   | 北関東(2   | 東北南部    | 北海道·勇   | 【北北部(北 |       |  |
| 87  | 7   | 印字        | m       | 1       | k           | i               | i       | h       | g       | f       | e       | d       | с       | b       | а       |        |       |  |
|     |     |           |         |         |             |                 |         |         |         |         |         |         |         |         |         |        |       |  |

別シートに拙著[2011]の§13のの透明日本地図(シート名map)を,そのままコピーして貼り付ける。 直交座標透明地図と斜交(75°)座標透明地図が含まれている。透明日本地図は国土地理院「500万分1日 本とその周辺」(2010年10月1日発行)を基図として独自に墨絵風に調製して作成したものである。

 上記の Excel ワークシートの C75:077のセル範囲をドラッグして,つまりマルチ取引の上位30商品サービス(中分類)の人口調整相談件数合計,経度,緯度の3行の地域別データを,横方向に[コピー]する。
 Webページ map-pyramid-sales-per-capita-total-region.htmのフォームに,の3行の数値データを 「貼り付け」る。

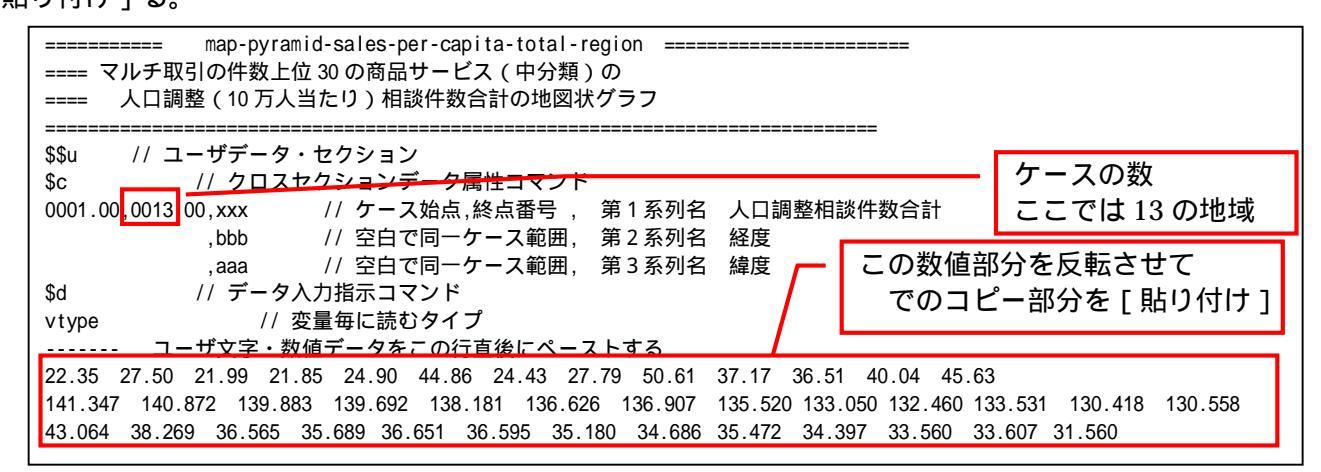

| <br>===============================                                                                                                    |                                                                                                    |
|----------------------------------------------------------------------------------------------------|----------------------------------------------------------------------------------------------------|
| →→v // 攵里刀<br>□\$a // 変量                                                                                                    | 記号の割り当て                                                                                                 |
| x,xxx // 人                                                                                                    | 口調整相談件数合計                                                                                               |
| b,bbb // 経                                                                                                    | 度                                                                                                    |
| a,aaa // 緯                                                                                                    |                                                                                                    |
| \$d // 表示                                                                                                    | 範囲                                                                                                    |
| all //                                                                                                    | 全範囲                                                                                                    |
| // 亦*                                                                                                    | 如亦悔                                                                                                    |
| ずに // 友女<br>P=:ci(a) //                                                                                                    | ₩25次<br>個体識別文字列 P 作成                                                                                    |
| =pr*(x,b,a,P)                                                                                                    | // 数値プリント                                                                                               |
|                                                                                                    |                                                                                                    |
| A=(29,44)<br>B=(127,144)                                                                                                    | // 日本の南西部隅と北東部隅の経度                                                                                      |
| ······· // 日z                                                                                                    | 本の南西部隅と北東部隅の値として 最小値の8割の数値設定                                                                            |
| L=min(x)                                                                                                    | //   最小値       0.8   は1~0の任意の数値に変更可                                                                     |
| M=(L,O)<br>N=max(M)                                                                                                    | 1/                                                                                                    |
| N=(N*0.8)                                                                                                    | // 正の最小値の8割 0.8 は 1.0 ~ 0.の任意の値に設定可能(垂線の足の下限に影響)                                                        |
| C=(N,N)                                                                                                    | // 日本の南西部隅と北東部隅の値として最小値の8割(負の場合はゼロ)を設定                                                                  |
| Q=:ci(A)**                                                                                                    | // 日本の南西部隅と北東部隅の識別文子として *設定                                                                             |
| \$\$g //                                                                                                    | グラフセクション                                                                                                |
| \$g                                                                                                    | // スケールの目盛り指示コマンド(標準 10 ポイント)                                                                           |
| x,002                                                                                                    | // 変量 x の目盛りを細かく 2 ボイントごとに                                                                              |
| \$3                                                                                                    | 917.7.7.7                                                                                               |
| x,b,a,P=x,*                                                                                                    | // 縦軸 x,横軸 b,奥行軸 a,個体識別 P=バブル変量 x,合成用保存*                                                                |
| C,B,A,Q,*                                                                                                    | // 縦軸 C,横軸 B,奥行軸 A,個体識別 Q,合成用保存*                                                                        |
| // 谷加<br>==================                                                                                                    | & 人口調整相談件数合計の地図状クラフ<br>=======                                                                          |
| \$\$                                                                                                    | 冬了セクション                                                                                                 |
|                                                                                                    |                                                                                                    |
| のプログラムの                                                                                                    | )中のユーザデータセクション(\$\$u)のデータ入力指示コマンド(\$d)のパラメータ                                                            |
| type」ではなく                                                                                                    | 「vtype」にしている。のExcelの表の横方向のケースの並びを利用するからである。                                                             |
| 送信結果に対し                                                                                                    | てマウス右クリックで [すべて選択]して 👝 反転させ,マウス右クリック [コピ                                                                |
| campus ビュ-                                                                                                    | -ア の 「Web 結果の貼り付け ] ボタン 🚾 をクリック                                                                         |
| campus ビュー                                                                                                    | ・ア上のメニューまたはポップアップ・メニューで                                                                                 |
|                                                                                                    | ングラフ1の操作を2回繰り返す。                                                                                        |
| 修飾] 「散布                                                                                                    | Б点の表現] 「点識別・垂線]                                                                                         |
| 修飾1 [32                                                                                                    |                                                                                                    |
| 選択すると地図                                                                                                    | 辺状の棒グラフが描画される。                                                                                          |
| らに棒グラフ0                                                                                                    | )頂点の散布点にマークをつけるには                                                                                       |
| 修飾1 「3次                                                                                                    |                                                                                                    |
| 口調整相談件数                                                                                                    |                                                                                                    |
| 修飾1 [32]                                                                                                    |                                                                                                    |
| た散布点の輪夏                                                                                                    |                                                                                                    |
|                                                                                                    |                                                                                                    |
| 「あらの輪郭サイ                                                                                                    | (では標準の面積比例である)かお、直径比例にして美異を強調するには                                                                       |
| 「ていまましう」」であり、「しょう」のように、「しょう」のでは、「しょう」では、「しょう」では、「しょう」では、「しょう」では、しょう」では、しょ」では、しょう」では、しょう」では、しょう」では、しょ」」では、しょ」」では、しょ」」では、しょ」」では、しょ」」では、しょ」」では、しょ」」では、しょ」」では、しょ」」」」」」」」」」」」」」」」」」」」」」」」」」」」」」」」」」」」 |                                                                                                    |
| (ぞう<br>れものまたいか                                                                                                    | 」」「「「」」」」、「」、「」、「」、「」、「」、」、「」、「」、「」、「」、「                                                                |
|                                                                                                    | - のする」に、2002年で「フには<br>アテ数右占の涂りつぶし缶」 「涂りつぶし缶の添温加理」 「添温させる」                                               |
| ▶♥♥♥」 しつか                                                                                                    | ○岐市ホの主(シンCC) (至(シン)CCの処理処理) (処理CCS)<br>しチ取引の上位 30 商品サービス(由公籍)の人口調敕相談件粉合計を地域別に接ゲニュα                      |
| ヽエッフォ <b>ホ i                                   </b>                                                                                                    | ィッカリシェビ の 回山 ター こへ(アガ焼)の八日 画走1日吹け奴ロ目で地域別に伴う ノノ0<br>~ 缶彩で美祖すスグラフが描かれる                                    |
|                                                                                                    | - ロかくれれカッタフノノルゴロルイをす。<br>コーム地域地域にコナリール。コーム、ターム・サームは、2月12、「しん」、2015、1915、1915、1915、1915、1915、1915、1915、1 |

xcampus ビューア上の地図状グラフを[コピー]し, の Excel ファイルの別シート(Sheet2)に[貼り付け]る。次に,集計シート(Sheet1)の逆順の印字・地域対応部分の B86 セルからO87 セルまでを選択, [コピー] [図としてコピー] [図のコピーダイアログで OK]し,別シート(Sheet2)の地図状グラフ 上に[貼り付け]る。Excel から転記した印字・地域対応図は,背景が透明なので,§54 の と同様に 対応図を右クリックして,あるいは[図ツール 書式タブ] [図のスタイル 右下]で の Excel ファイルの「map」シート上の斜交座標透明日本地図を[コピー]して,別シート(Sheet2)の地 図状グラフ上に[貼り付け]る。操作途中で透明日本地図の方が背面に隠れるような場合には,地図状グラフ を右クリックして[最背面に移動]を選択する。透明日本地図を上下や左右に拡大縮小し,位置を移動させて 地図状グラフにほぼ合致するように調整する。

図のタイトルを1行目に記載したり,地図状グラフの軸やバブルサイズの説明を2行目や図の真下の行に 記載する。さらには,[挿入]タブ [図形 ] [吹き出し] で地図状グラフ上に吹き出しを適宜記述する。 また,「表示]タブ [☑枠線] のチェックを外して,各セルを区別している枠線を消す。

別シート(Sheet2)の地図状グラフに付随して挿入した図やテキストすべて含めて1枚の図としてコピーし, Word や PowerPoint に貼り付ける。そのシートのA1 セルをクリックし, Shift キーを押しながら, すべての図 やテキストが含まれるような右下のセルをクリックして, 1枚の図にすべき範囲を選択する。

[ホーム]タブ [コピー ] [図としてコピー] [図のコピーダイアログで OK]

Word 上で[ホーム]タブ [貼り付け]で,次ページのように修飾されたマルチ取引の上位 30 商品サービスの人口調整相談件数合計の地図状グラフが得られる。

九州,山陰,北陸の各地域は,マルチ取引の人口調整(10万人当たり)相談件数合計が40件を超えていて 赤紫のバブルで垂線の長さも長い。近畿,東海,甲信越,関東,東北,北海道の各地域は人口調整(10万人 当たり)相談件数合計は20件台で水色のバブルで垂線の長さも短い。

マルチ取引の上位30商品サービス(中分類)の人口調整相談件数合計の地図状グラフ

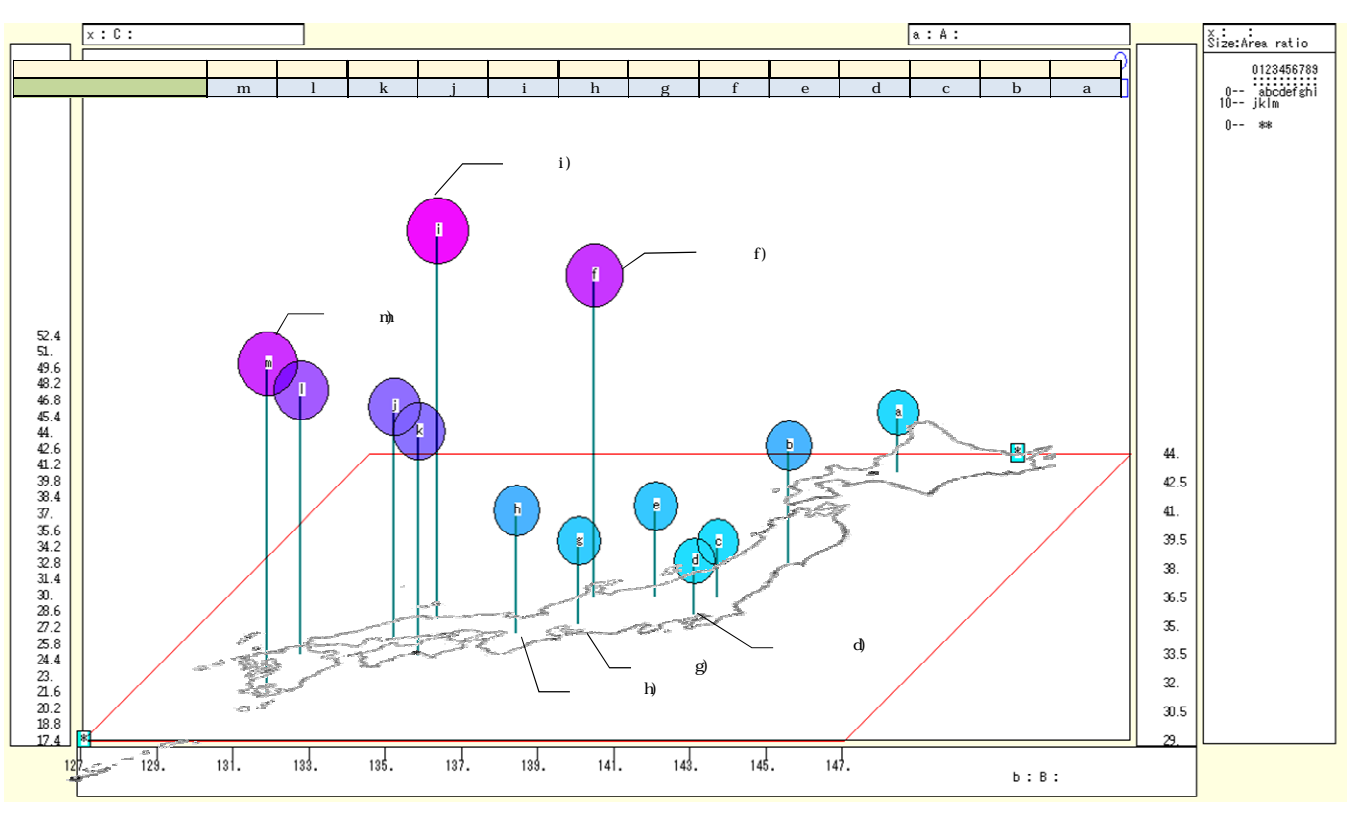

xcampus ビューア上の の続きで

[奥行軸] [圧縮] [0%]

を選択すると経度の順に並んだバブル棒グラフが描画される。なお、この操作を元に戻すには

[奥行軸] [圧縮] [圧縮伸張解除]

の Excel ファイルの別シート(Sheet3)上で, ~ と同様の操作を行い,圧縮地図状グラフの修飾を完成させ,それを[図としてコピー]する。ただしの「map」シート上の地図は斜交座標透明地図ではなく直交座標透明日本地図を[コピー]して[貼り付け]る。透明日本地図をサイズと位置の調整だけではなく,地図状グラフよりも透明日本地図の方が大きくなる場合には,透明日本地図をクリックして,

[図ツール 書式タブ] [トリミング]

で透明日本地図の一部をトリミングする必要が出てくるかもしれない。

Word 上で [ホーム]タブ [貼り付け]で,次ページ後段のようにマルチ取引の上位 30 商品サービスの 人口調整相談件数合計の修飾された圧縮地図状グラフを得る。北陸と西日本の人口調整相談件数合計が多く, マルチ取引の相談件数は西高東低である。

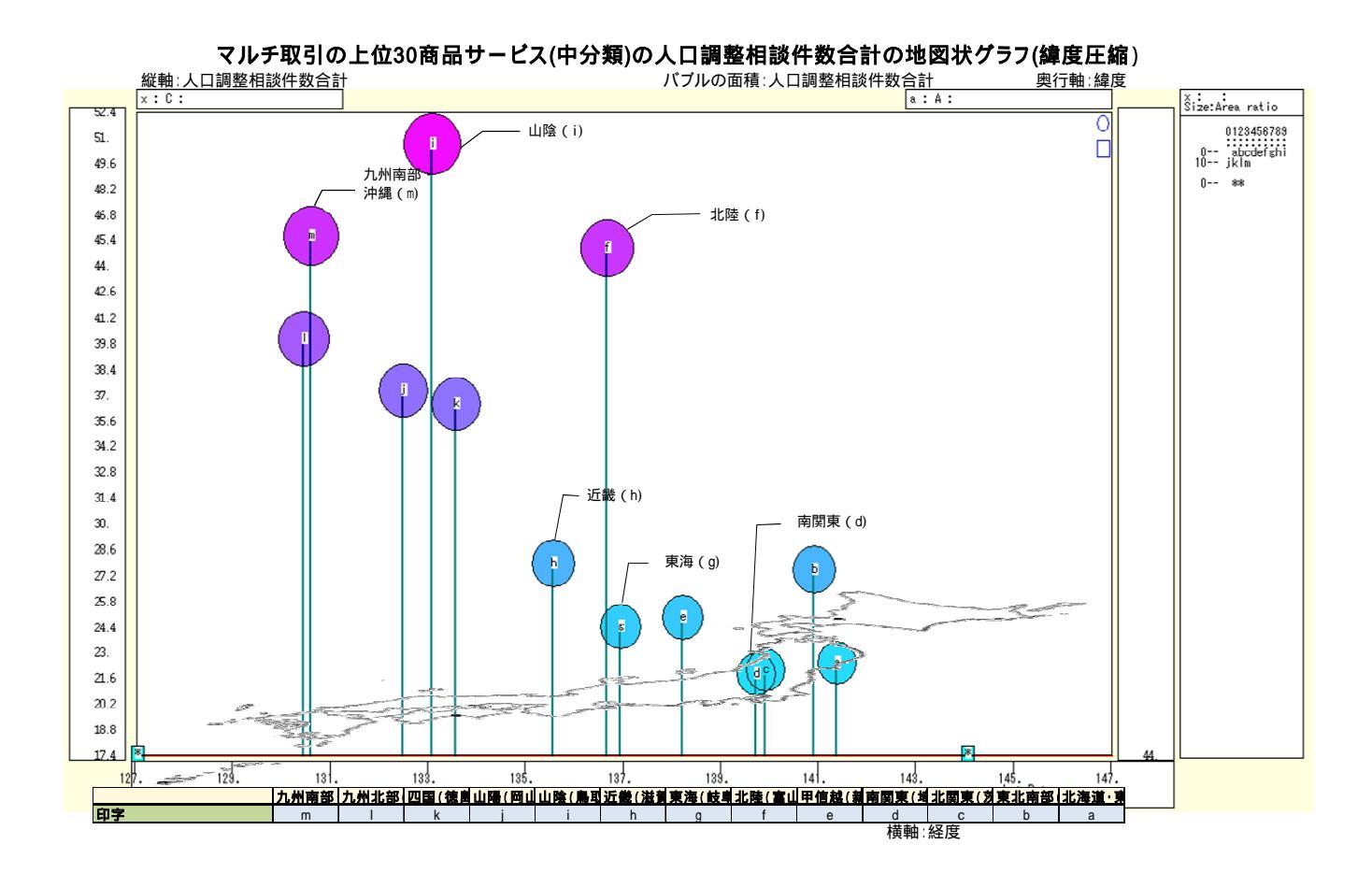

### §65.<u>マルチ取引</u>の上位 30 商品サービス(中分類)別の<u>人口調整相談件数</u>の<u>3地域</u>の<u>全国比スカ</u> イライン図

マルチ取引の件数上位 30 商品サービス(中分類)別・地域別の人口調整相談件数のデータを使って,<u>3地域</u>の人口調整相談件数の対全国比の合成スカイライン図と合成バブル扇形散布図を描く。

なおスカイライン図作成には,比率の分母と分子が必要であり,分母(全国の人口調整相談件数)と分子(各地域の人口調整相談件数)を入手して,各地域の対全国比はその分母と分子から算出する。

§ 63 の の Excel ワークシート上の,3地域,今回は南関東の列F,近畿の列J,九州北部の列N,全国(合計)の列Qの人口調整相談件数の数値を利用する。他地域の諸列を選択し,右クリックで[非表示]とする。
 セル範囲 F45:Q74 を選択して反転させ,右クリックで[コピー]する。合計行(行75)は含めない。なお本
 § の作業終了後は,[非表示]とした列の両隣の列を選択して右クリックで[再表示]して元に戻しておく。
 xcampus の Web ページ skylineRATI03-per-capita-age-70over-rank50-items-3region.htm のフォームに

「貼り付け1る。

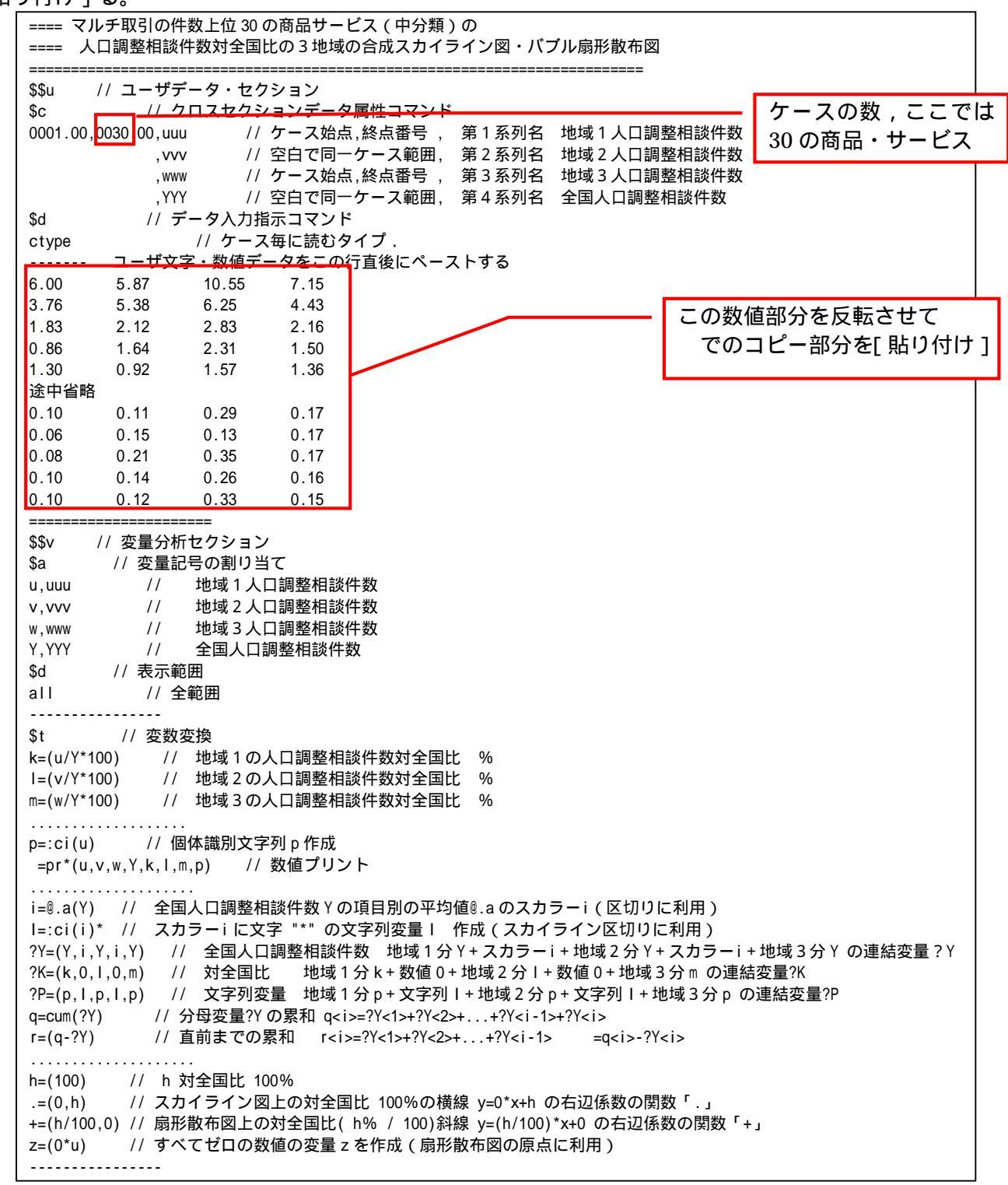

| \$r // 回帰分析                                                                                                    |
|----------------------------------------------------------------------------------------------------|
| , run, u=(Y) // u を被説明(従属)変数とし, Y を説明(独立)変数とする回帰                                                                                                    |
| , run, v=(Y) // Vを                                                                                                    |
| ,「UN,W=(Y) //Wを彼説明(促禹)変数とし,Yを説明(独立)変数と9 る凹帰<br>                                                                                                    |
| <br>\$\$q // グラフセクション                                                                                                    |
| \$d // 表示範囲                                                                                                    |
| all // 全範囲                                                                                                    |
| \$g // スケールの目盛り指示コマンド(標準 10 ポイント)                                                                                                    |
| ?K,001 // 変量?Kの目盛りを細かく1ポイントごとに                                                                                                    |
| u,001                                                                                                    |
|                                                                                                    |
| ?Kuvw // 役量?K,u,v,wのセロ軸表示                                                                                                    |
| \$P // フロット<br>いい// レー // 亦是いい // 別フケールでにしゃ                                                                                                    |
|                                                                                                    |
| \$3 // 3次元図 スカイライン図【人口調整相談件数対全国比】分母:全国人口調整相談件数<br>?K,q,,?P,.,* // 縦軸?K,横軸 q,奥行軸なし,個体識別?P,関数.,合成用保存*<br>?K,r,,?P,* // 縦軸?K,横軸 r,奥行軸なし,個体識別?P,合成用保存*<br>// 合成 比率スカイライン図(リンク面描画,3次元図圧縮) |
| ·······                                                                                                    |
| ◎3 // 3 从北図 - 翊// 2 100 - 翊// 2 100                                                                                                    |
| z,z, .p.* // 縦軸 z,横軸 z,興行軸なし,個体識別 p.合成用保存* 【原点】                                                                                                    |
| v,Y,,,p=v,+,* // 縦軸 v,横軸 Y,奥行軸なし,個体識別 p=バブル v,関数+,合成用保存* 【地域 2 ・全国人口調整相談件数】                                                                                                    |
| z,z, ,p,* // 縦軸 z,横軸 z,奥行軸なし,個体識別 p,合成用保存* 【原点】                                                                                                    |
| w,Y, ,p=w,+,* // 縦軸 w,横軸 Y,奥行軸なし,個体識別 p=バブル w,関数+,合成用保存* 【地域 3 ・全国人口調整相談件数】                                                                                                    |
| // 合成(2次元図上の散布点と原点のリンク , 3次元図圧縮を利用 )                                                                                                    |
|                                                                                                    |
| やや // 終」 セクンヨン                                                                                                    |

送信結果に対してマウス右クリックで [すべて選択]して 反転させ,マウス右クリック [コピー] xcampus ビューア の [Web 結果の貼り付け] ボタン 🚾 をクリック

~ 拙著[2012]第11章§46の~ と同様の操作で,xcampus ビューア上で3地域の人口調整相談件 数全国比スカイライン図を作成して[コピー]し,Excelファイルの別シートに[貼り付け]て,一連の修飾 を行い,シートの一定範囲を[図としてコピー]する。

Word 上で [ホーム] タブ [貼り付け]で,次ページのように修飾された3地域の合成スカイライン図が 得られる。スカイライン図の棒グラフの幅はマルチ取引の各商品サービスの全国人口調整(10万人当たり) 相談件数に比例し,棒グラフの面積は各地域の人口調整相談件数に比例する。棒グラフの高さは各地域の人口 調整相談件数対全国比(%)である。グラフ中央の横線は対全国比100%の線である。南関東では全国比が100% を超えるのは30商品サービス項目中4項目に過ぎず,近畿では4割の12項目が100%を超え,九州北部では 実に8割超の25項目が全国比100%以上である。全体としては,南関東のマルチ取引の人口当たり相談件数 は全国よりも低く,近畿は全国平均に近く,九州北部は全国を大きく上回る。次ページの合成スカイライン図 はそのことを如実に物語っている。関東では「教室・講座」「学習教材」の教育関連,近畿では「化粧品」「食 器・台所用品」「電話機・電話機用品」などが目立ち,九州北部では「健康食品」「化粧品」「内職・副業」「フ ァンド型投資信託」「食器・台所用品」「電話機・電話機用品」「家具・寝具」「無限連鎖講」など多くの商品サ ービスでマルチ取引の人口当たり相談件数が全国を超えている。

・ 拙著 [2012] §47の ・ と同様の操作で, xcampus ビューア上で合成バブル扇形散布図を作画して [コピー]し, Excel ファイルの別シートに [貼り付け]て,一連の修飾を行い,シートの一定範囲を [図 としてコピー] する。ただし, xcampus ビューアの最初の操作の

[表示] [次のグラフ]は<u>9回</u>繰り返す。

Word 上で [ホーム] タブ [貼り付け] で,次々ページのように修飾された3地域の合成バブル扇形散布 図が得られる。マルチ取引の上位30商品サービスに関する「各地域の人口調整(10万人当たり)相談件数」 を縦軸に,「全国の人口調整相談件数」を横軸にとり,散布点のバブル面積を「各地域の人口調整相談件数」 に比例させた【バブル扇形散布図】の3地域の合成図である。散布点と原点を結ぶリンク線の傾きは,人口調 整相談件数対全国比に比例する。30商品サービス項目中,南関東(水色の 印)では9割弱の項目が対全国 比100%の斜線を下回り,近畿(紫色の 印)では6割の項目がその斜線より下に位置する。逆に九州北部(ピ ンク色の 印)では,8割超の項目がその斜線より高い位置にあり,とりわけ健康食品,化粧品,内職副業な どがその位置と規模において目立っている。

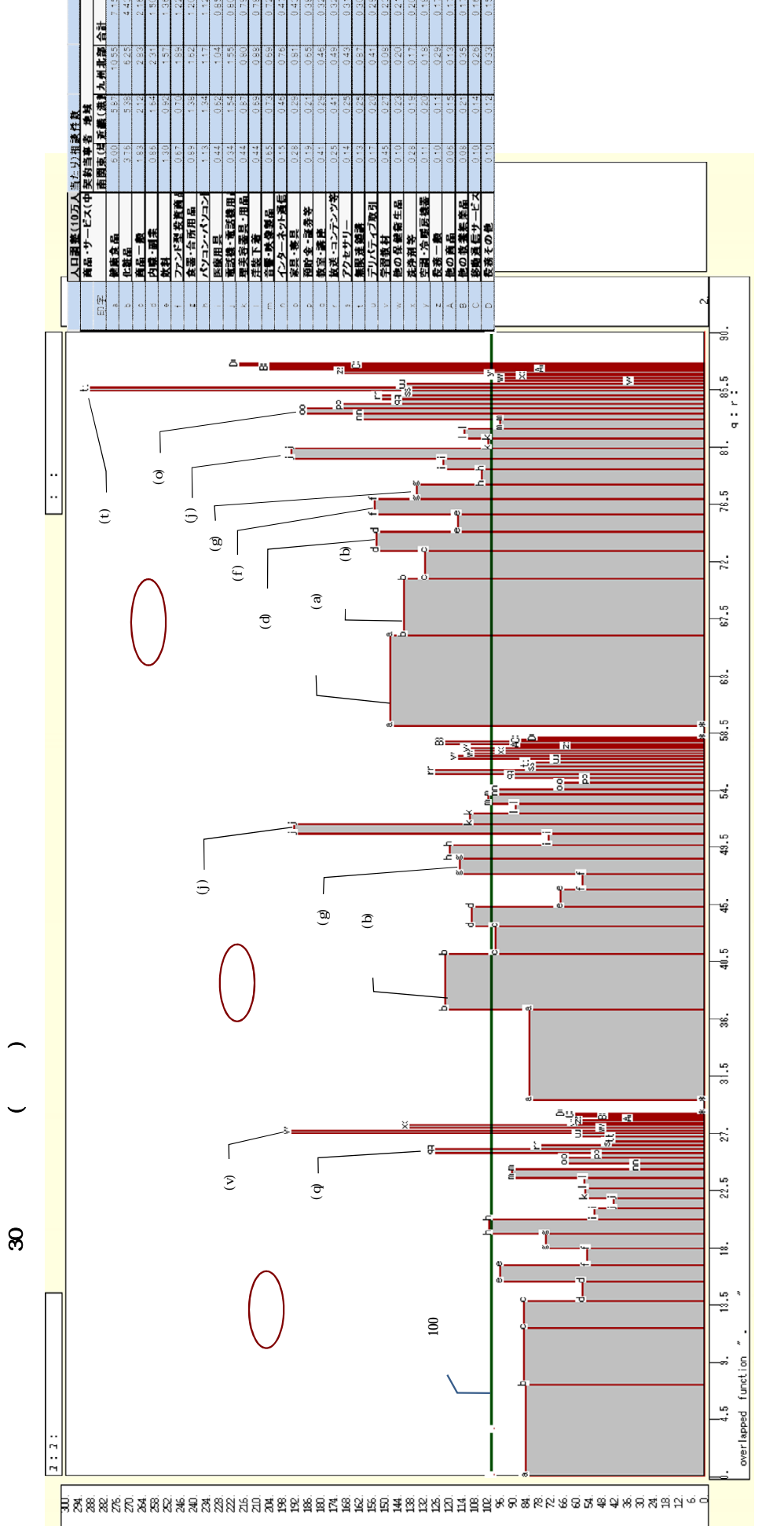

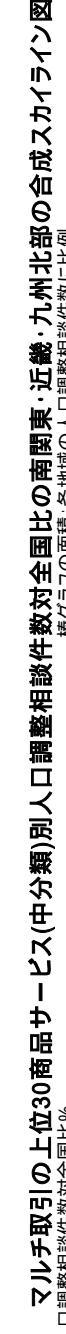

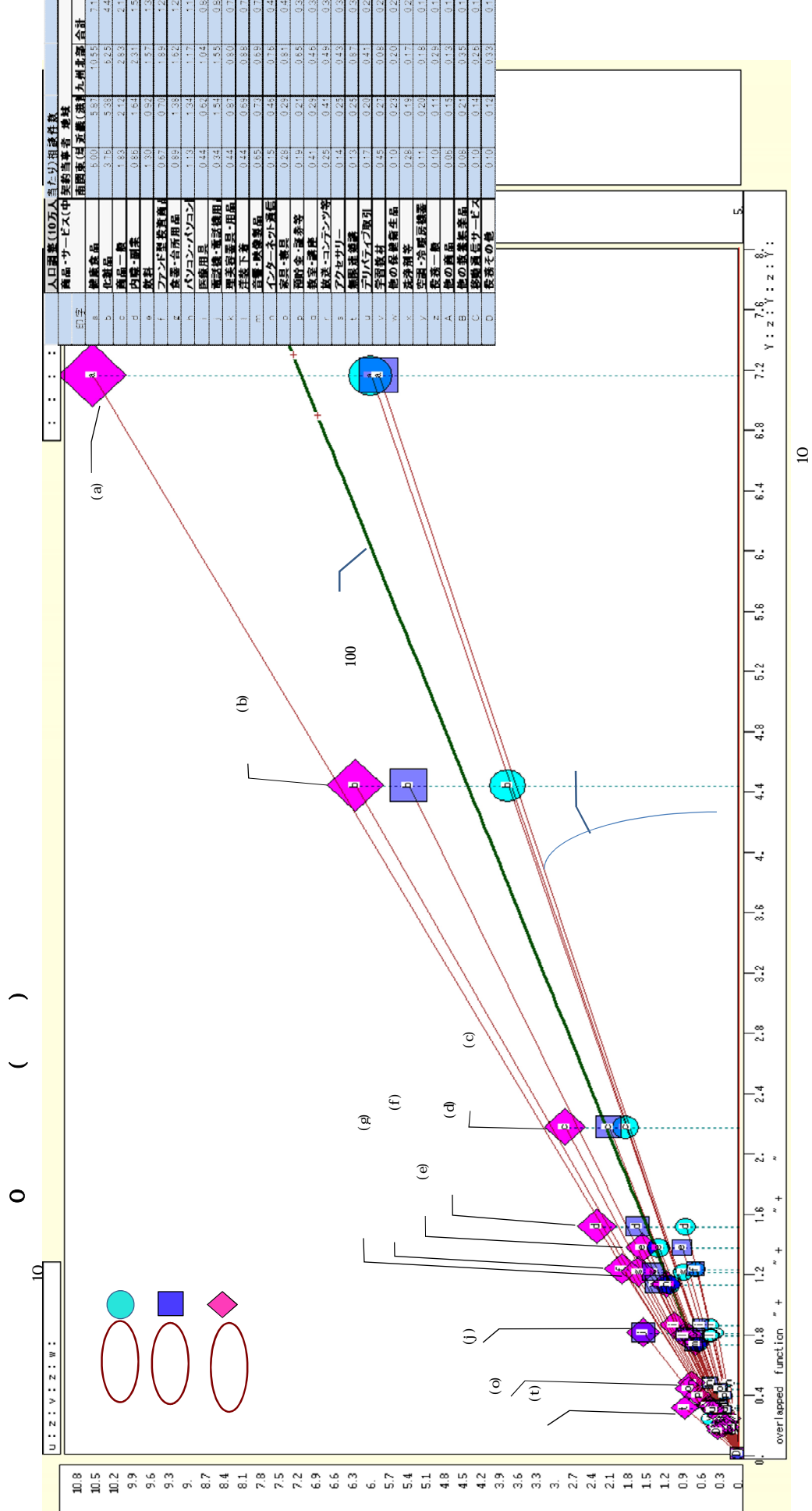

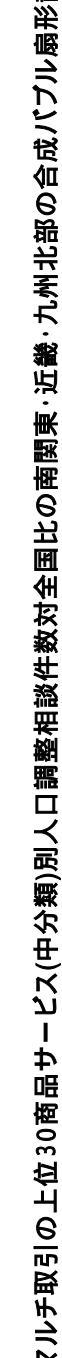

# §66.マルチ取引の商品サービス(中分類)の人口調整相談件数のうち<u>3項目</u>の合成昇順スカイラ イン図・合成累積散布図・合成累積相対散布図

本§では,マルチ取引の商品サービス(中分類)の人口調整相談件数のうちの<u>3項目</u>,具体的には健康食品, 化粧品,内職・副業の人口調整相談件数の合成の昇順スカイライン図・昇順累積散布図・昇順累積相対散布図 【ローレンツ曲線】を描く。

§63ののExcel ワークシート上の,健康食品,化粧品,内職・副業の行,および人口総数の行を[コピー]して,新しいシートに

[貼り付け] [形式を選択して貼り付け]

[行列を入れ替え 値と数値の書式] で,次のような表を作成する。

D4:E16のセル範囲,つまり人口総数と健康食品相談件 数を選択して[コピー]し,の該当個所に貼り付ける。 次に,H4:I16のセル範囲,つまり人口総数と化粧品相談 件数を選択して[コピー]し,の該当個所に貼り付ける。 また,L4:M16のセル範囲,つまり人口総数と内職・副業 相談件数を選択して[コピー]し,の該当個所に貼り付ける。

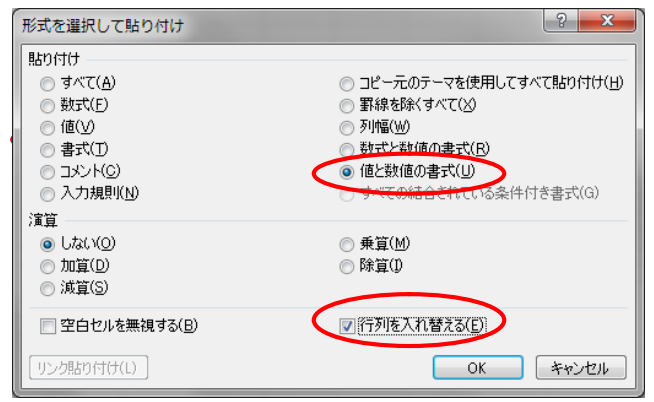

ファイル ホーム 挿入 ページレイアウト 数式 =- h ∞ 🕜 🗆 🗗 🛛 校閲 表示 アドイン PDF D4 fx 9295902 I F G H , J М N 10万人当 たり相談 件数 健康食品 が け相談 件数 10万人 当たり相 内職・副 人口総数 人口総数 化粧品 人口総数 談件数 北海道・東北北部(北海道、青森、岩手、秋田) 東北南部(宮城、山形、福島) 北関東(茨城、栃木、群島) 南関東(埼玉、千葉、東京、神奈川) 甲(信岐(新潟、山梨、長野) 929590 554615 698552 3561856 538997 0.97 1.37 1.30 6.25 7.39 6.48 929590 554615 698552 3561856 3561856 d 3.76 3.45 0.86 6.57 .30 8069349 8.89 3069349 6.06 3069349 4.43 15111223 20903173 1306064 6257364 151112 6.19 151112 547 3.62 189 1.25 2090317 130606 625736 397728 20903173 5.87 1125 5.38 343 1.64 11.33 4 5 9 3.29 8.17 5.66 1.92 3.60 10.55 1036249 6.25 5.36 2.31 2<u>89</u> 51 m 4234293 494 423429 4234293 1.20 7 15 4.43 128057352 128057352 128057352 150 승計 9161 5672 1922

Web ページ skyline3-ascending-pyramid-sales-per-capita-region.htm のフォームに,最初は の健康食 品のコピー部分を [貼り付け],次に化粧品のコピー部分を,最後に内職・副業のコピー部分を [貼り付け] る。なお入力データの並びは § 54 ~ § 56 の分子,分母の順ではなく,分母,分子の順になっている。

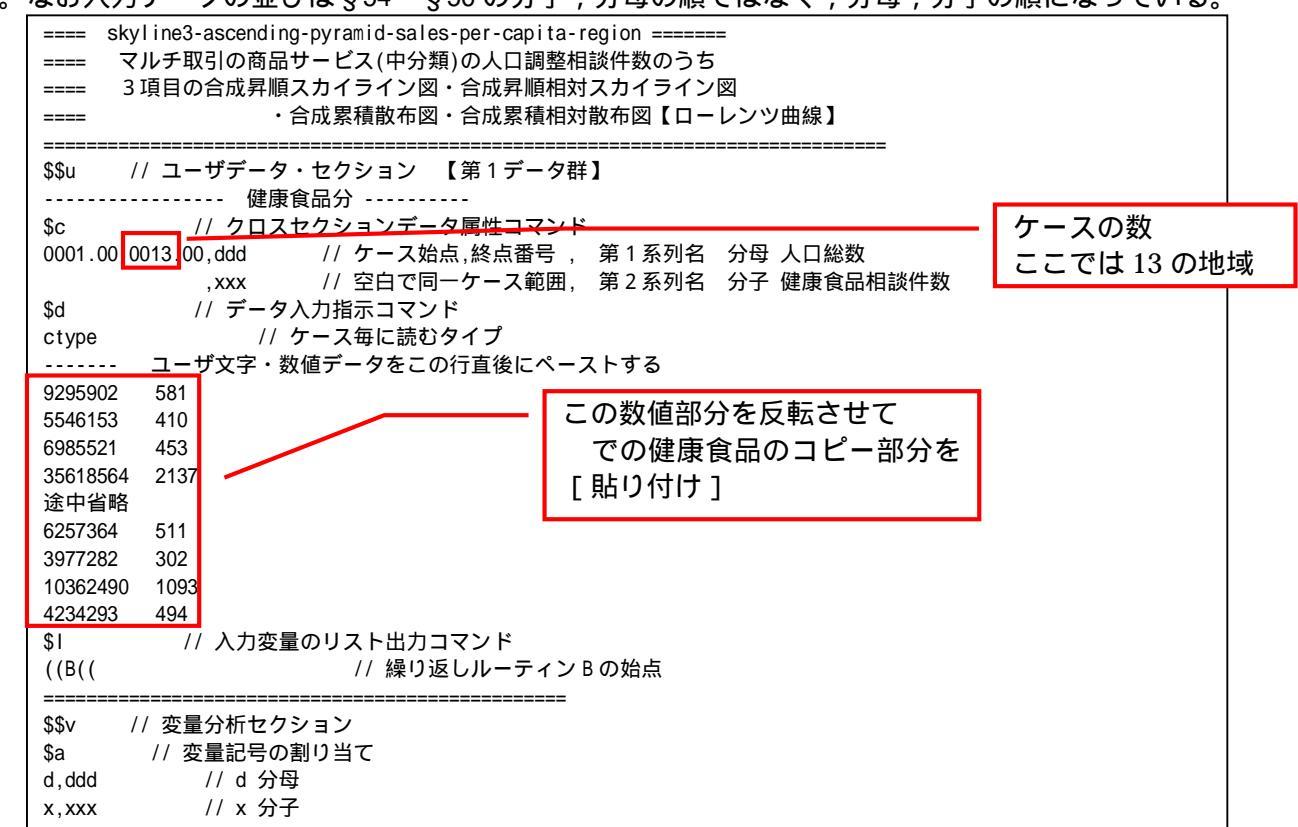

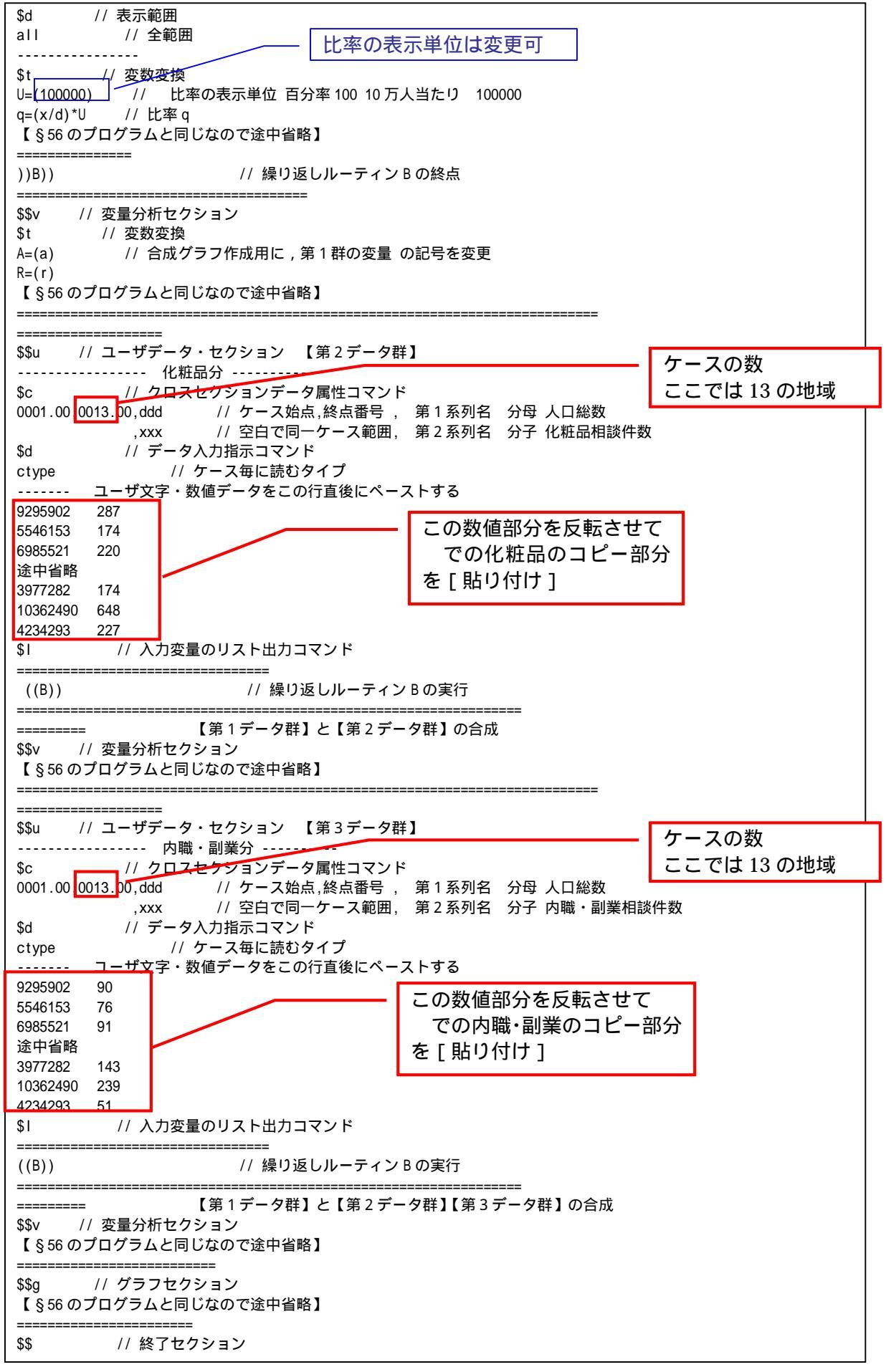

送信結果に対して[編集] [すべて選択]して反転させ [編集] xcampus ビューア の [Web 結果の貼り付け] ボタンを 🚾 クリック

[コピー]

xcampus ビューア上のメニューまたはポップアップ・メニューで§54 の と同じ操作により,所定の合成昇順スカイライン図が xcampus ビューア上に描出される。

§54の ~ と同様の操作で,マルチ取引の相談件数に関して,<u>3項目</u>の商品サービスの人口調整相談件 数の合成昇順スカイライン図の完成図が得られる。合成昇順スカイライン図の「健康食品」「化粧品」「内職・ 副業」の地域の並びで共通部分がある。九州北部・北陸・山陰・山陽は総じて,いずれの商品サービスにおい ても人口調整相談件数が高めである。逆に南関東,東海,北海道・東北北部,北関東,甲信越は,いずれの項 目でも低めである。

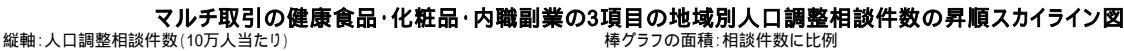

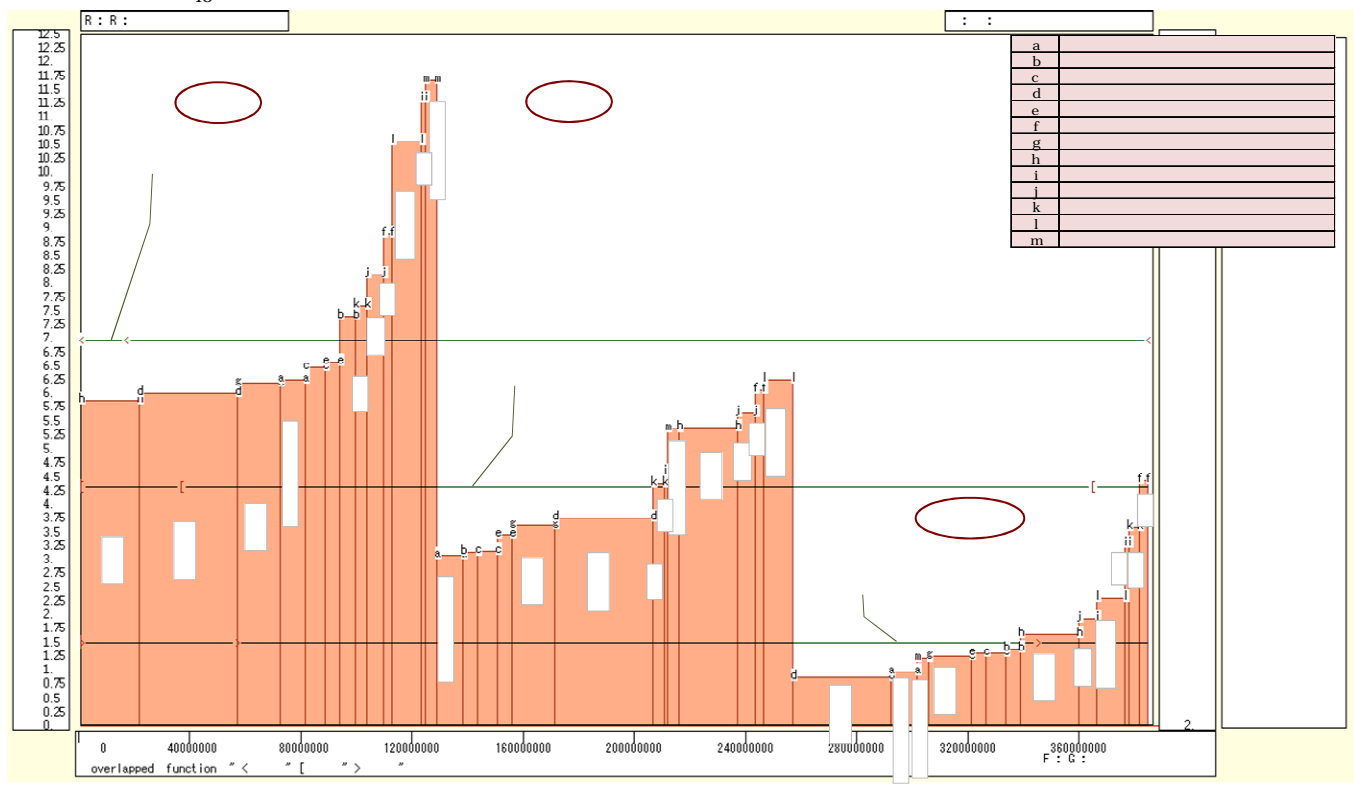

横軸:累積人口総数(人)

xcampus ビューアのメニューで [ウインドウ] [view1.g]を選び,上記の合成昇順スカイライン図 と別のウインドウに合成昇順<u>相対</u>スカイライン図を描く。xcampus ビューア上のメニューまたはポップアッ プ・メニューで [表示] [次のグラフ]の操作を5回繰り返す。その後の操作は§54の と同じで,所定 の合成昇順<u>相対</u>スカイライン図が xcampus ビューア上に描出される。

§54の ~ と同様の操作で,健康食品・化粧品・内職副業の3項目の合成昇順<u>相対</u>スカイライン図の完 成図が得られる。3項目とも分母の人口総数は同じなので,横軸の値を相対化しても昇順スカイライン図 と まったく同じ形状になる。それゆえ,合成昇順<u>相対</u>スカイライン図は掲載しない。

xcampus ビューアのメニューで[ウインドウ] [新しいウインドウを開く]を選び,合成昇順スカイラ イン図 や合成昇順相対スカイライン図 とは別のウインドウに,合成累積散布図を描く。メニューまたはポ ップアップ・メニューで[表示] [次のグラフ]の操作を8回繰り返す。その後の操作は§54の と同じ で,所定の合成累積散布図が xcampus ビューア上に描出される。

§54の ~ と同様の操作を行う。完成した合成累積散布図は,次ページのようになる。合成累積散布図の斜線の傾きは左側から順に,健康食品・化粧品・内職副業の全国人口調整相談件数に比例する。ある項目のの人口調整相談件数が仮に全地域で均等とした場合は,その項目の軌跡は斜線に一致することになる。健康食品・化粧品・内職副業の軌跡はいずれも斜線から或る程度離れていて,地域差が確認できる。

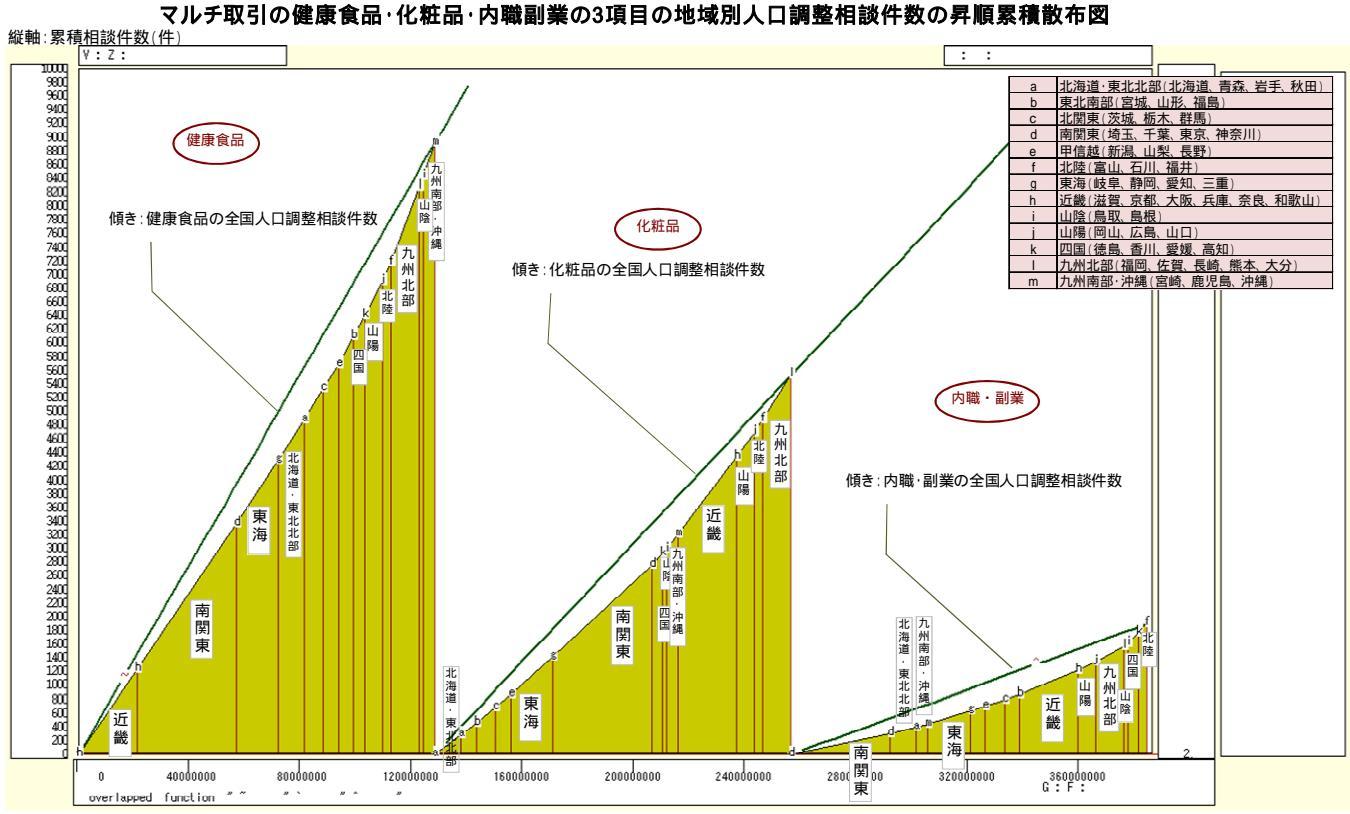

横軸:累積人口総数(人)

xcampus ビューアのメニューで[ウインドウ] [新しいウインドウを開く]を選び,合成昇順スカイラ イン図 や合成昇順相対スカイライン図 ,合成累積散布図 とは別のウインドウに,合成累積相対散布図【ロ ーレンツ曲線】を描く。操作は§55の21と同じだが,[表示] [次のグラフ]の操作は<u>12回</u>繰り返す。 §54の ~ と同様の操作を行う。Excelの新シート上に完成した合成累積相対散布図【ローレンツ曲線】 は,次のようになる。

マルチ取引の健康食品・化粧品・内職副業の3項目の地域別人口調整相談件数の昇順累積相対散布図【ローレンツ曲線】 縦軸:累積相対相談件数 びブルの面積:相談件数

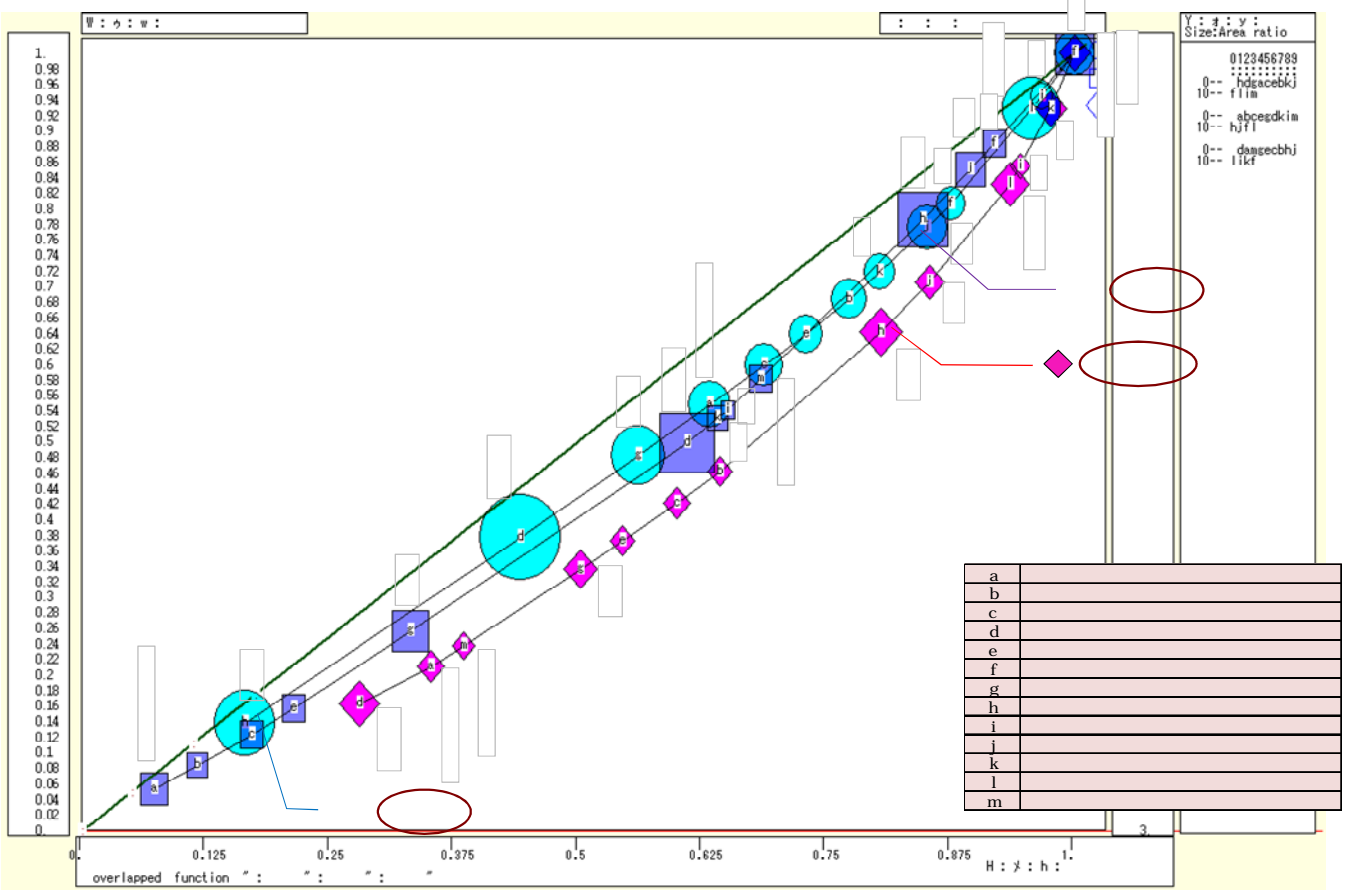

横軸∶累積相対人口総数

横軸の累積値および縦軸の累積値を,各最大値で割って相対化(基準化)した累積相対散布図を,健康食品, 化粧品,内職・副業について求め,合成した図である。原点と座標(1,1)を結ぶ斜線(45°線)の下方に湾 曲した線【ローレンツ曲線】が3本描かれ,曲線上の各散布点のバブルサイズは相談件数に面積比例している。 健康食品の曲線(マーク),化粧品の曲線(のマーク),内職・副業の曲線(マーク)の順に,斜線(45° 線)から遠ざかっている。マルチ取引の人口調整生活相談件数では,健康食品,化粧品,内職・副業の順に地 域間差異が大きいことになる。

xcampus ビューアの[ウインドウ] [num.n]で, num 数値ウインドウを最前面に出し, ジニ係数を を調べる。あるいは のブラウザ上の送信結果のテキストに表示される同じ結果を調べる。

マルチ取引に関して,人口調整相談件数の地域間差異のジニ係数は,健康食品は0.109,化粧品は0.132, 内職・副業は0.245と次第に大きな数値になり,商品サービスによっては地域間差異は顕著になっている。

| ======= print of <   | \$s or \$r or \$t | in \$\$v >==== =p1  | r*(a,u,s,k) | 【健康食品】  |
|----------------------|-------------------|---------------------|-------------|---------|
| sign a               | u                 | S                   | k           |         |
| variable a=@.s(d)    | u=@.s(x)          | s=(u/a)             | ジニ係         | 数       |
| 1. 128057344         | 8919.000          | 0.00006964848       | 0.10852     | 37      |
| ======= print of < 3 | \$s or \$r or \$t | in \$\$v >==== =pr  | *(a,u,s,k)  | 【化粧品】   |
| sign a               | u                 | S                   | k           |         |
| variable a=@.s(d)    | u=@.s(x)          | s=(u/a)             | ジニ係         | 数       |
| 1. 128057344         | 5527.000          | 0.00004316035       | 0.13219     | 24      |
| ======= print of < 3 | \$s or \$r or \$t | in \$\$v >==== =pr' | *(a,u,s,k)  | 【内職・副業】 |
| sign a               | u                 | S                   | k           |         |
| variable a=@.s(d)    | u=@.s(x)          | s=(u/a)             | _ ジニ係       | 数       |
| 1. 128057344         | 1899.000          | 0.00001482929       | 0.24569     | 11      |

### 付録.スカイライン図・三色三角バブルグラフ・マルチ取引ピラミッド等の立体模型

スカイライン図や三色三角バブルグラフなどを理解し, PC のない環境でも手に取って折り紙のように組み 立てたり,自宅に持ち帰って机上に写真立てのように置いて消費生活相談の実情を日頃から認識するのに役立 つことを期待して,立体模型6点を考案してみた。【スカイライン図】【三要素構成比 RGB 表色】【三色三角 バブルグラフ】【マルチ取引のピラミッド】【ローレンツ曲線】【地図状グラフ】の立体模型である。なお, 立体模型の三角形の頂点にタイトルを表示するために,元の Excel ワーク シート上のグラフのタイトル部分 を中央右寄りに移動し,短めに修正している場合がある。立体模型の各原図に記載している「実線」は山折り, 「点線」は谷折りの線である。それを参考に組み立てる。組み立て後に,ゼムクリップ2本ほどで止めること

で安定する。糊付けやセロテープで貼ってもよいが,ゼムクリップであれば元通りの1枚の用紙に戻せるので,保管や移動が容易である。

【スカイライン図の立体模型】例えば§61の22 Excel ワークシート 上のマルチ取引の件数上位30商品サービス(中分類)別消費生活相談の30歳未満比率昇順スカイライン図のセル範囲を選択してコピー ]

[図としてコピー]し,A版・B版用紙に[貼り付け]を2回行い, 上下に振り分け,後の図を選択し[図ツール 書式] [回転 ] [上 下反転]させて,スカイライン図の立体模型の原紙を作成する。

【三要素構成比 RGB 表色の立体模型】 三 色三角グラフの元になる三要素構成比 RGB 表 色の三次元図を理解するための立体模型であ る<sup>15</sup>。

【三色三角バブルグラフの立体模型】例え ば§62の Excel ワークシート上のマルチ取 引の件数上位30の商品・サービス(中分類) 別の年齢3区分構成比の合計込三色三角バブ ルグラフのセル範囲を選択して[コピー]

[図としてコピー]し, A4 用紙に[貼り付け]を行い,その図を選択し[図ツール 書式]

[文字列の折り返し ] [前面]とし, さらに図の選択で現れる枠の上部中央の緑の 小さい丸印をマウスで掴んで三角形内部に収 まるように右回転させて,三色三角バブルグ ラフの立体模型の原紙を完成させる。

【マルチ取引のピラミッド(四角錐)の 立体模型】マルチ取引は,例えば1人が4 人の顧客に売り,次の段階でその4人がさら に各自4人ずつの顧客に売るようなピラミ ッド型の連鎖を表現する立体模型である。

【ローレンツ曲線の立体模型】例えば, §66ののマルチ取引の健康食品・化粧品・ 内職副業の地域別人口調整相談件数のローレンツ曲線を,コピー貼り付け前面回転で立体模型の原紙を完成させる。

【地図状グラフの立体模型】例えば§64 ののマルチ取引の人口調整相談件数合計の地図状グラフをコピー貼り付け前面 で立体模型の原紙を完成させる。

各立体模型の原図は次々ページ以降に掲 載する。右の写真は立体模型群の例示である。 次ページの写真は個々の立体模型の例示である。

移動が容易である。 の22Excel ワークシート 分類)別消費生活相談 音を選択して[コピー ] はり付け]を2回行い, 式] [回転 ] [上 原紙を作成する。

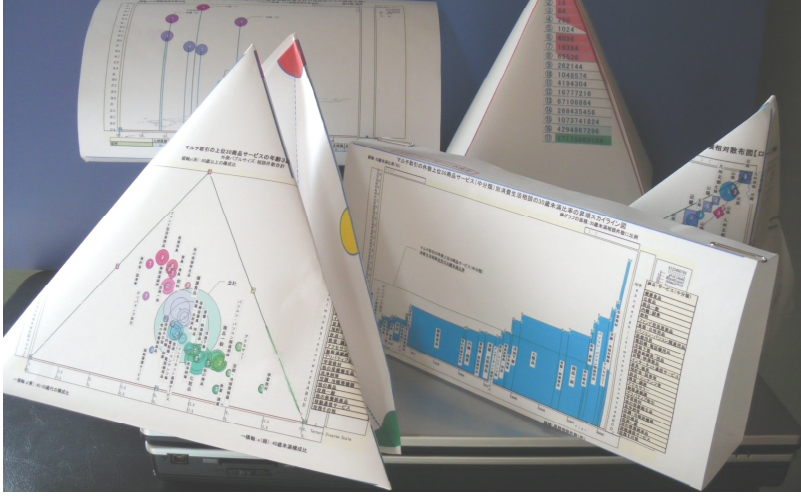

<sup>&</sup>lt;sup>15</sup>の立体模型の目的の三角形の辺の長さを,A版・B版用紙の短辺に等しくしている。のピラミッド(四角錐)の立体 模型では二等辺三角形の斜辺の長さを用紙の長辺の1/2にしている。なお,A版・B版用紙の縦横の比は 2対1になっていて,ノ ーベル化学賞受賞者のF.W. Ostwaldが1911年に考案したものである(江川・青木・平田[1985]のp.34など参照)。Ostwaldは 晩年,色彩研究を行っている(北畠[2006]など参照)。
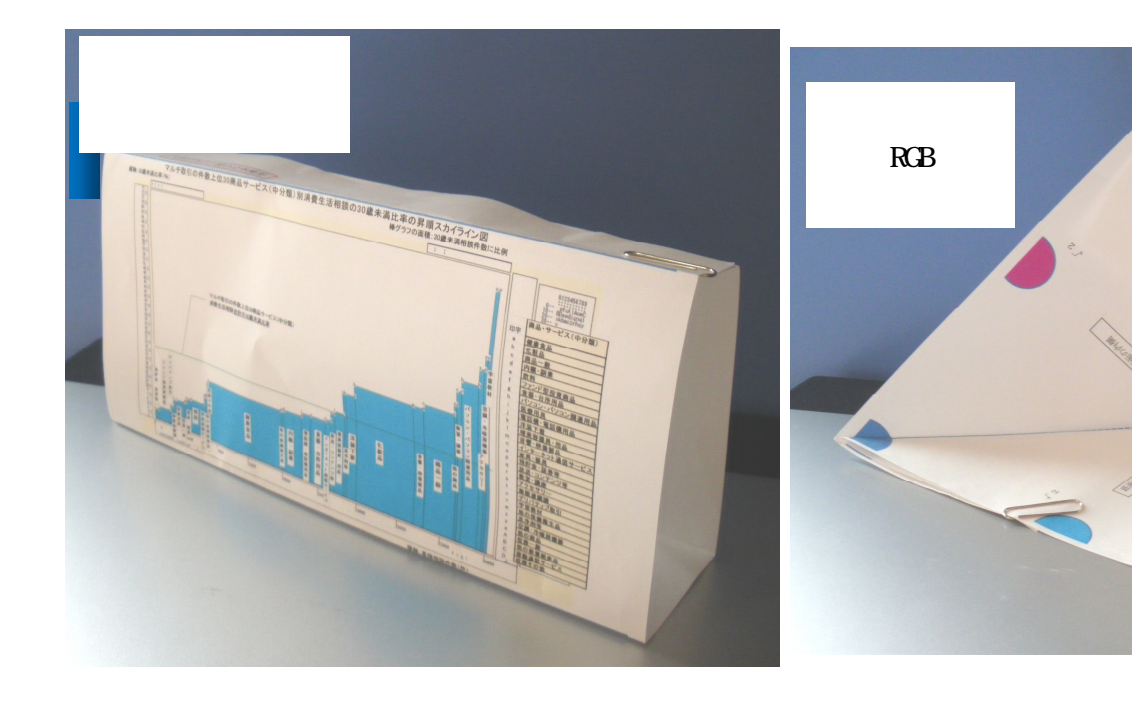

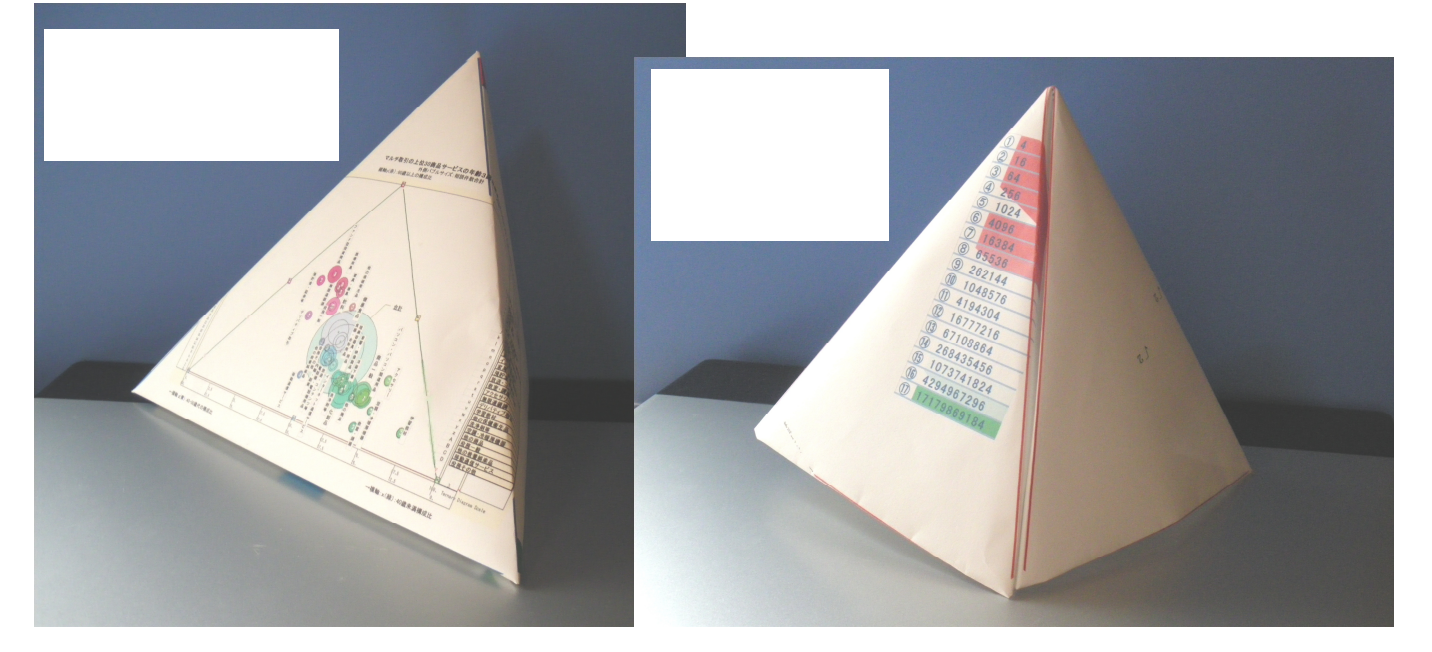

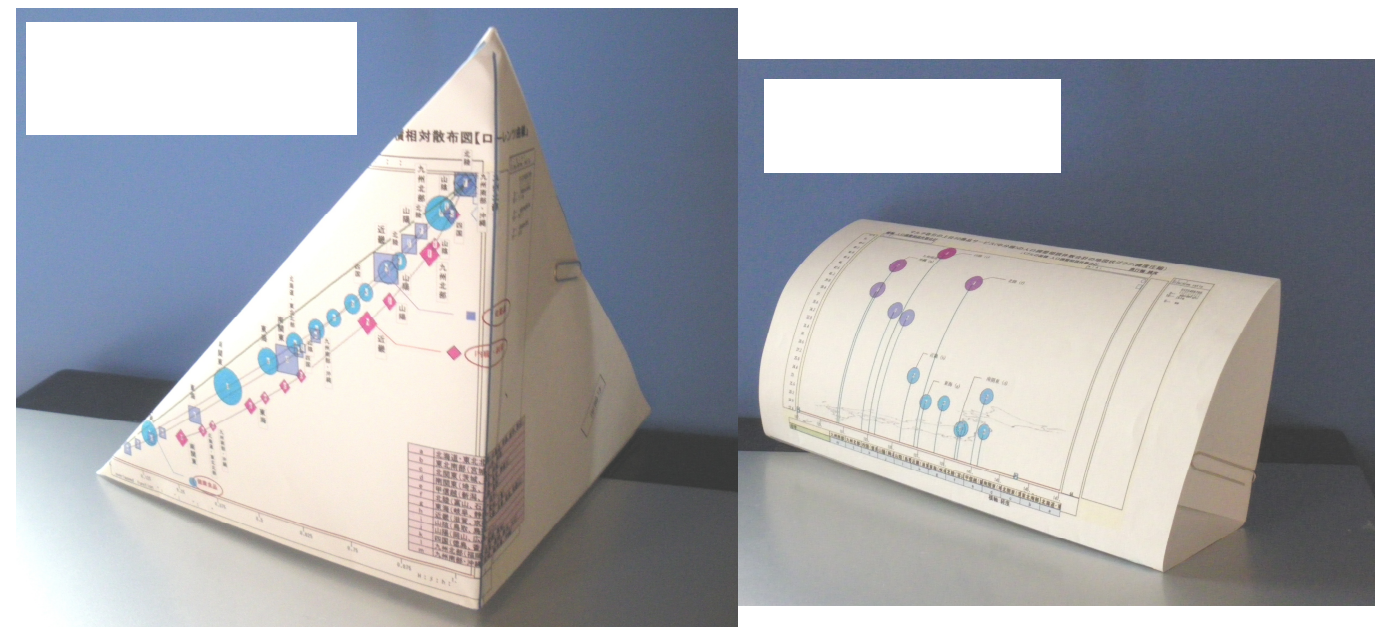

兵庫県立大学政策科学研究所「研究資料」 245 2012年7月

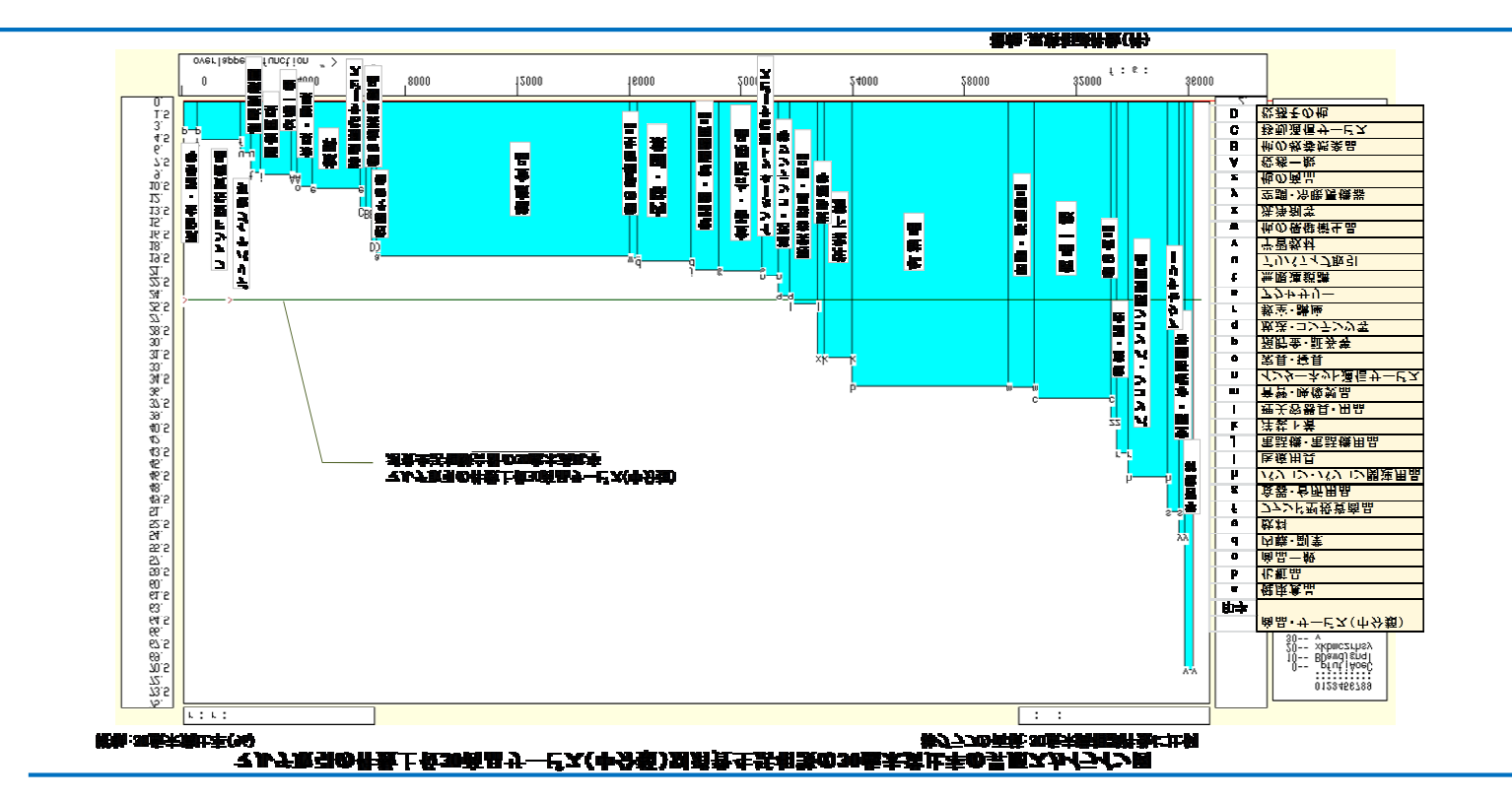

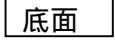

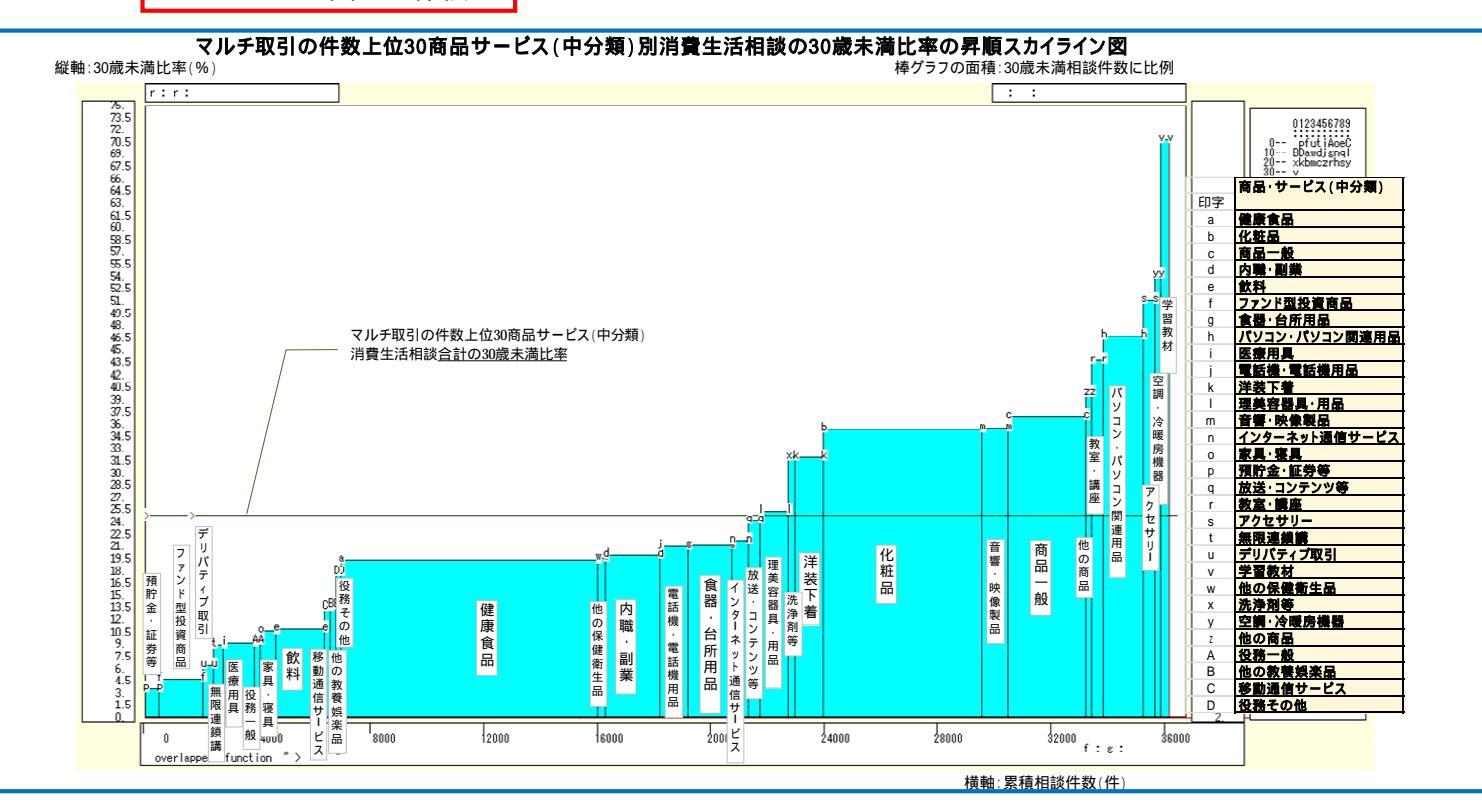

スカイライン図の立体模型

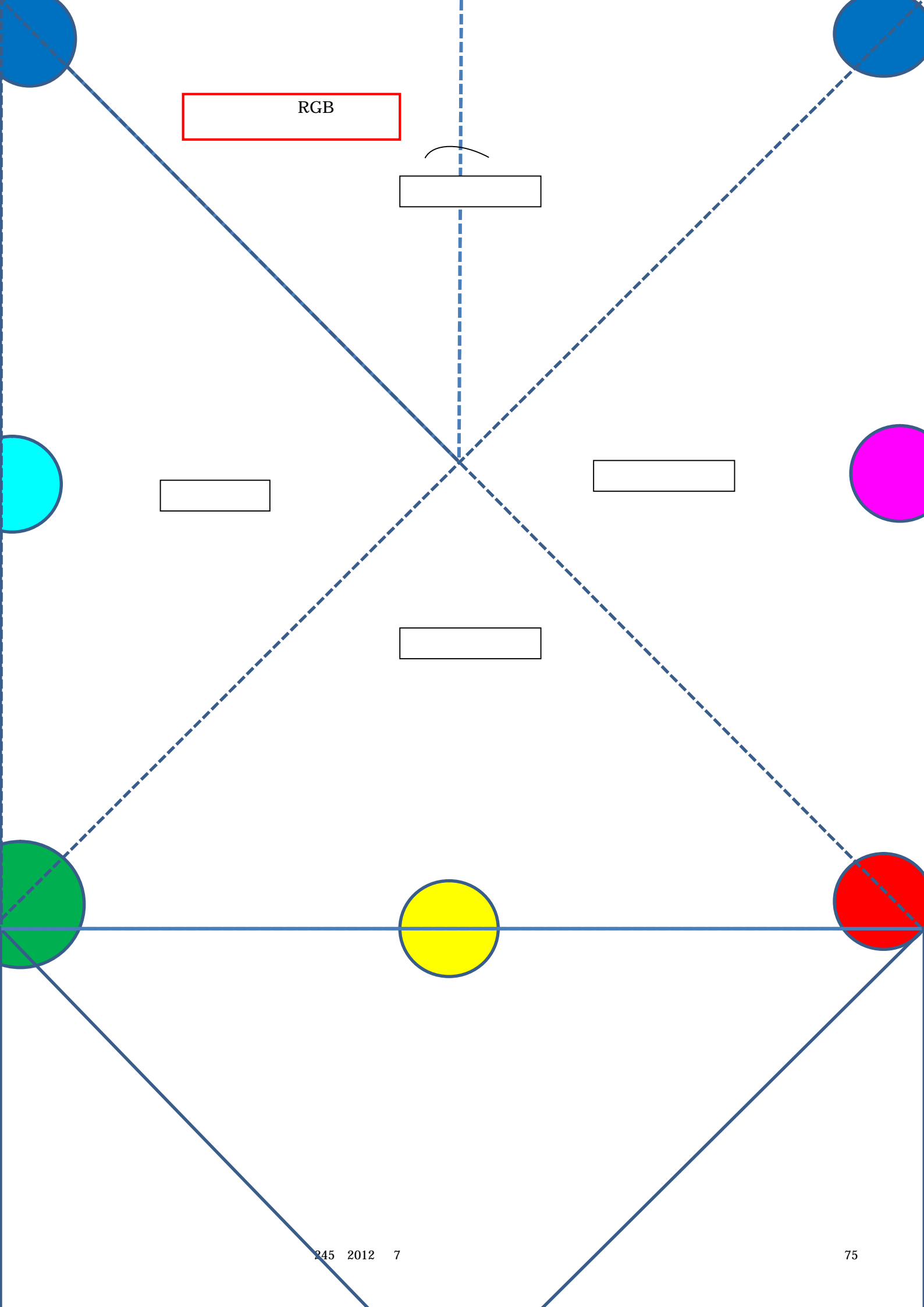

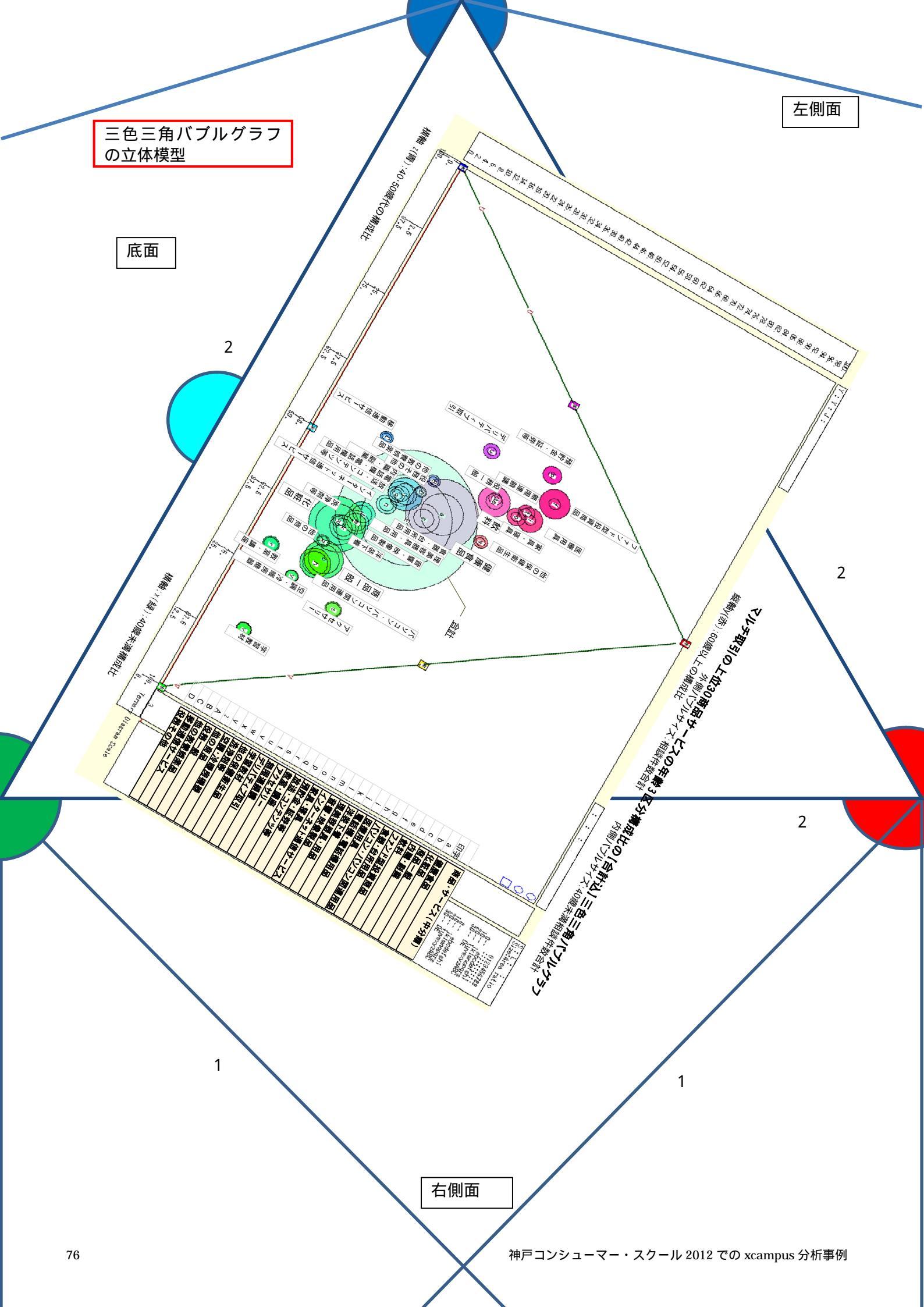

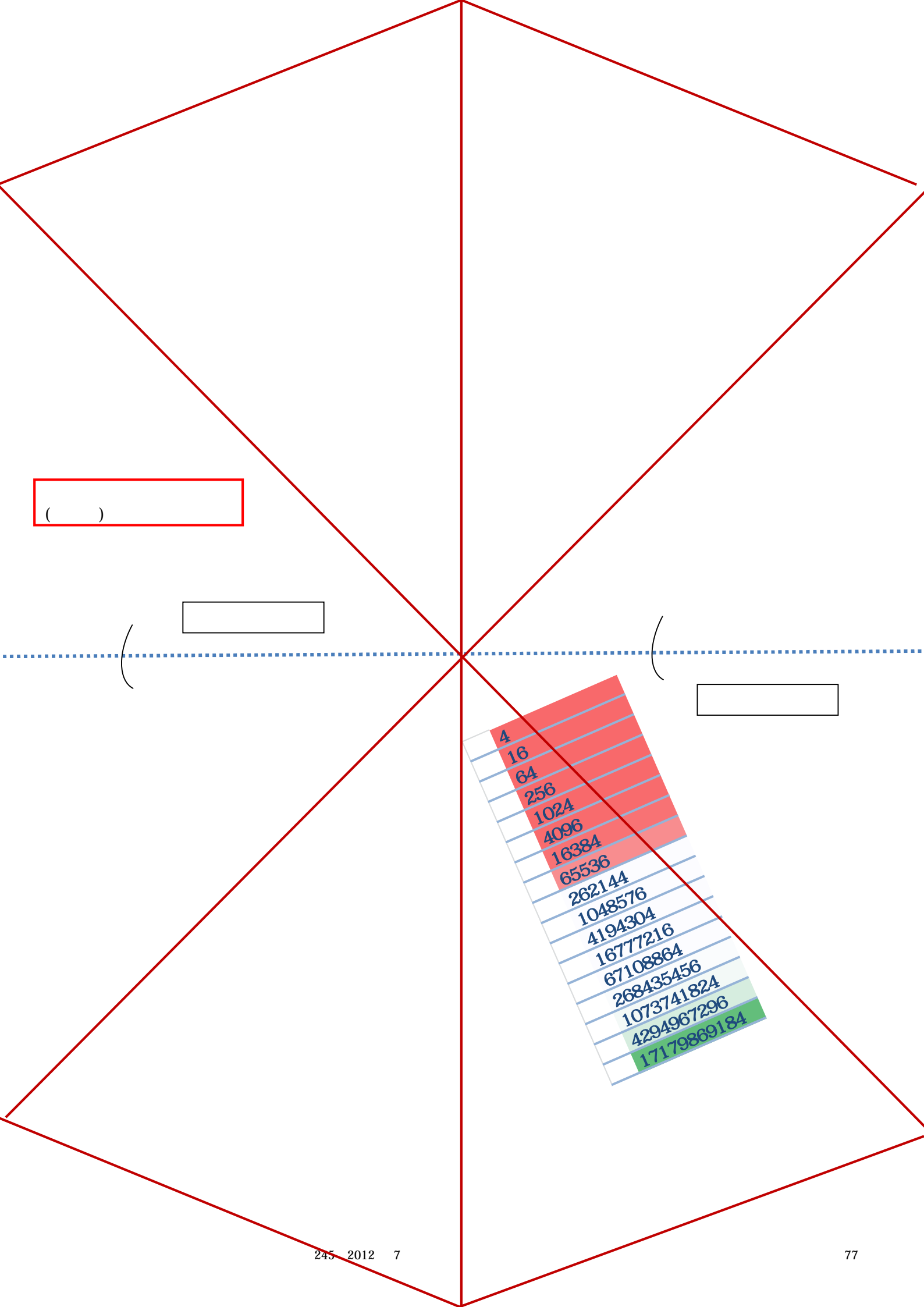

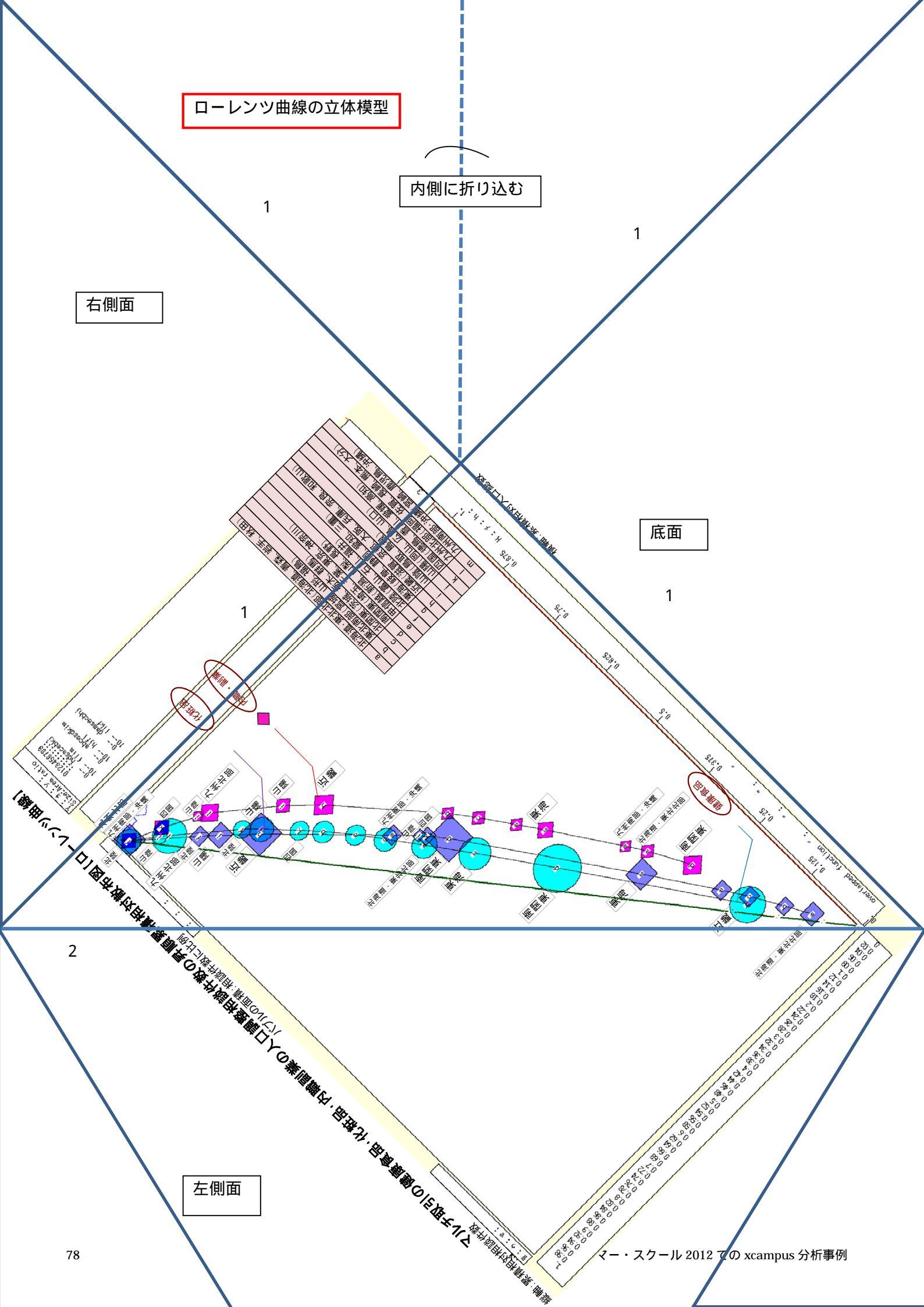

裏 面

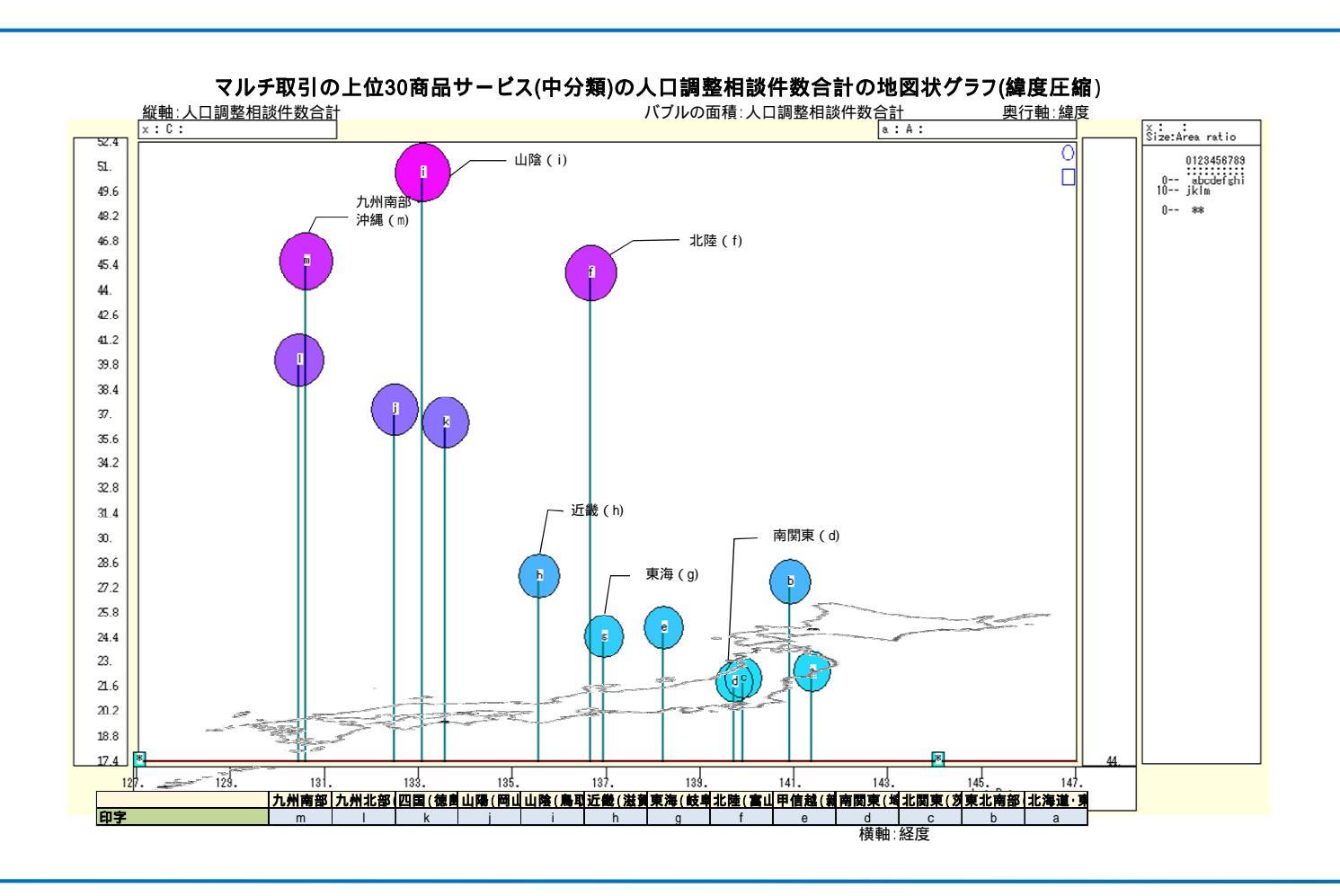

底面

## 参考文献追補<sup>16</sup>

安斎育郎,『だます心 だまされる心』,岩波新書,岩波書店,2005年.

Basulto J., and J. Busto, "GINI'S CONCENTRATION RATIO (1908-1914)", *Electronic Journal for History* of *Probability and Statistics*, Vol.6, No.1, June, 2010.

江川 清・青木 隆・平田嘉男 ,『記号の事典』, 三省堂, 1985年.

浜松誠二,「2割の人が9割の所得-世界の所得の平準度の試算-」,『とやま経済月報』(Web版),2001 年11月号,富山県経営管理部統計調査課,2011年11月.

http://www.pref.toyama.jp/sections/1015/ecm/back/2001nov/tokushu/index.html .

Howarth R.J., "Sources for a History of the Ternary Diagram", *The British Journal for the History of Science*, Vol.29, No.3, Sep., 1996.

伊藤拓之,「イールドカーブ変化から読み解く各国の景気サイクル」,『ニッセイ基礎研 Report (冊子版)』, 2011 年 10 月号,ニッセイ基礎研究所,2011 年 10 月.

木村和範,「ローレンツ曲線の形成」,北海学園大学経済論集,第51巻,第3・4 合併号,2004年3月. 北畠 燿,『色彩学貴重書図説』雄松堂出版,2006年.

神戸市 市民参画推進局消費生活課,「神戸コンシューマー・スクール(第3期生)研究報告(No.4)」,神 戸市市民参画推進局消費生活課,2012年3月.

Leontief W., Input-Output Economics, Oxford University Press, Inc., 1966(邦訳『産業連関分析』, 新飯田 宏訳, (株)岩波書店, 1969年).

Lorenz, M.O., "Methods of Measuring the Concentration of Wealth", *Publications of the American Statistical Association*, No.70, June, 1905.

村 千鶴子、『これで安心 だまされない!35のQ&A』、全国官報販売協同組合、2011年.

中村和之,「所得格差を測る指標 - ジニ係数とローレンツ曲線 - 」,『とやま経済月報』(Web版), 2005 年4月号,富山県経営管理部統計調査課,2005年4月.

http://www.pref.toyama.jp/sections/1015/ecm/back/2005apr/shihyo/index.html .

プレジデント編,「プレジデント 特集 県民性の統計相性学」,『プレジデント』,第 50 巻,第6号,2012 年3月5日号.

山本幸司、『人はなぜ騙すのか 狡智の文化史』、岩波書店、2012年.

渡邊綾子,「ネット消費の功罪 - PIO-NET からみる新たな消費者問題の検討 - 」,『第 44 回消費者行動研究コンファレンス報告要旨集』,日本消費者行動研究学会,2012年6月.

拙稿,「スカイライン図と扇形散布図による財務比率分析 2004年度連結決算データを題材として 」, 『商大論集』第57巻第4号,兵庫県立大学経済経営研究所,2006年3月.

拙著,『地域比較のグラフィックス実践 部トランス脂肪酸・ 部東日本大震災 』,(兵庫県立大学政 策科学研究叢書B-5),兵庫県立大学政策科学研究所,2011年.

拙著,『PIO-NETデータにみる高齢者消費生活相談のグラフィックス実践』,(神戸コンシューマー・スクー ル研究書2012),神戸市市民参画推進局市民生活部消費生活課,2012年.

(脱稿 2012 年 7 月 10 日)

<sup>16</sup> 追補なので,併せて拙著[2012]の参考文献も参照されたい。